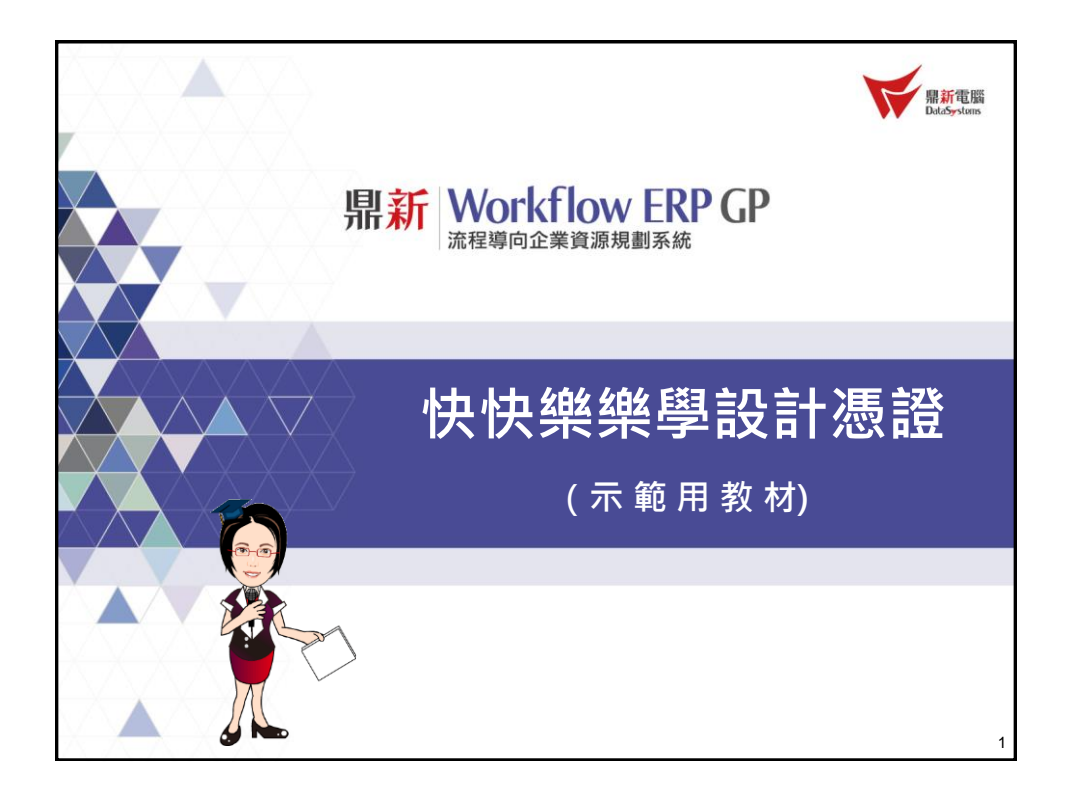

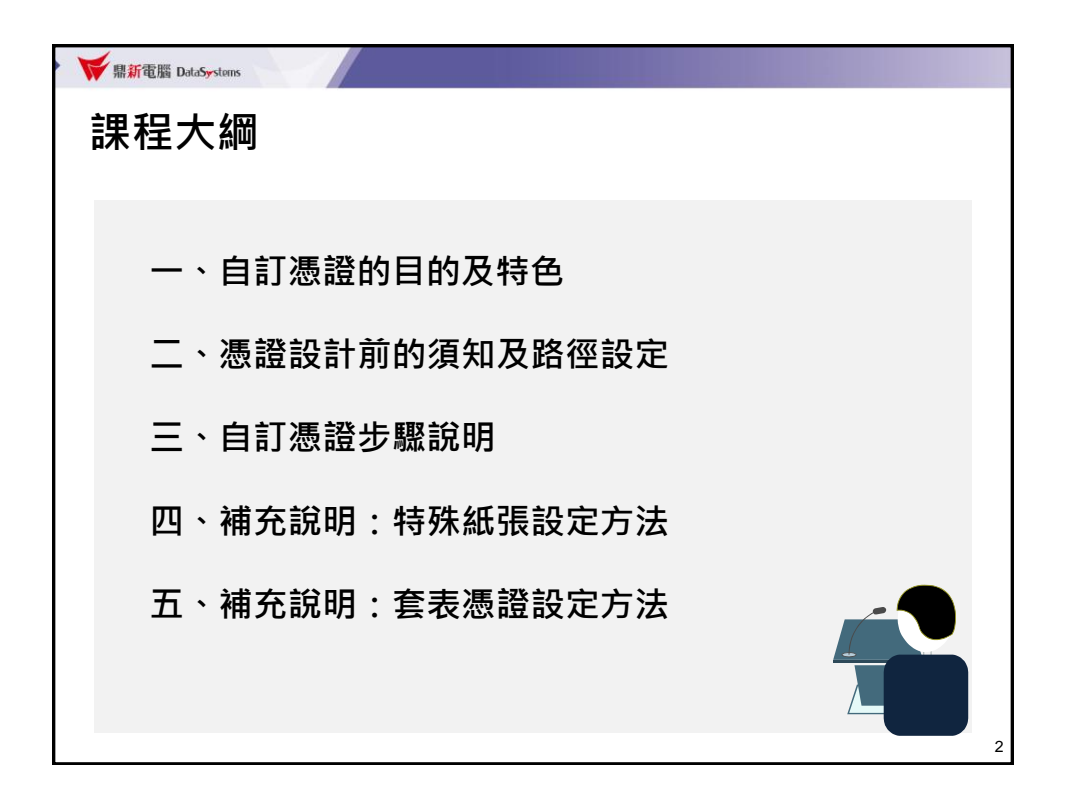

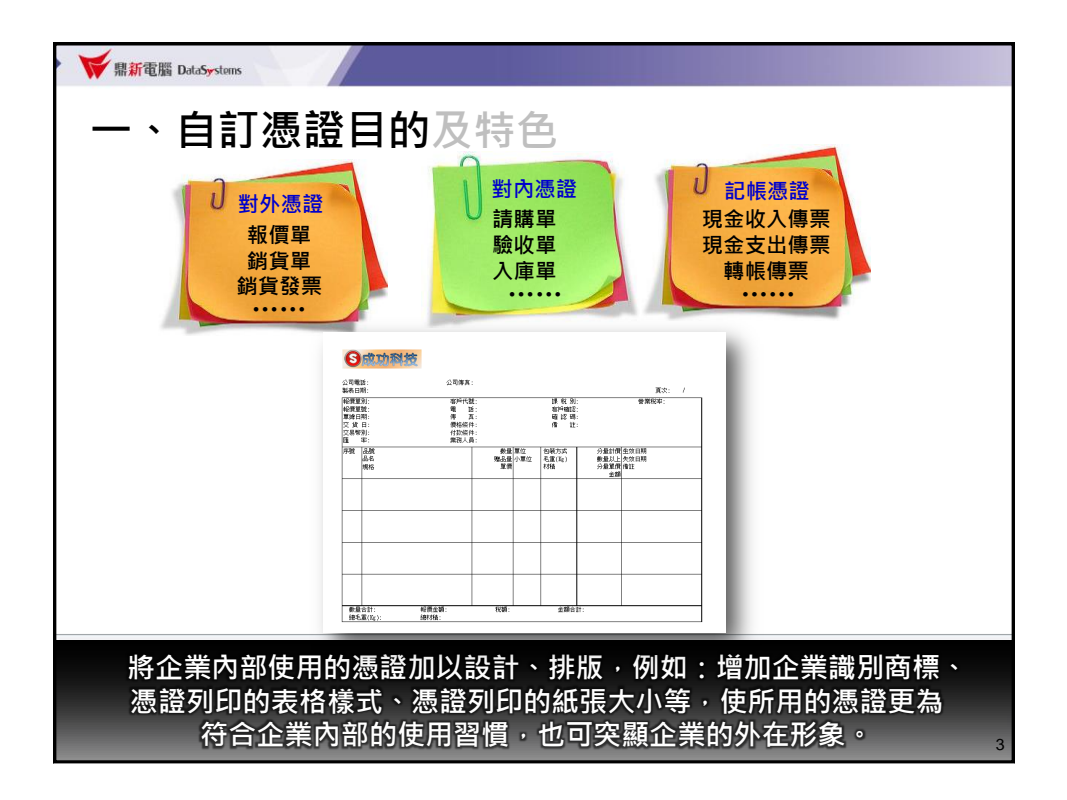

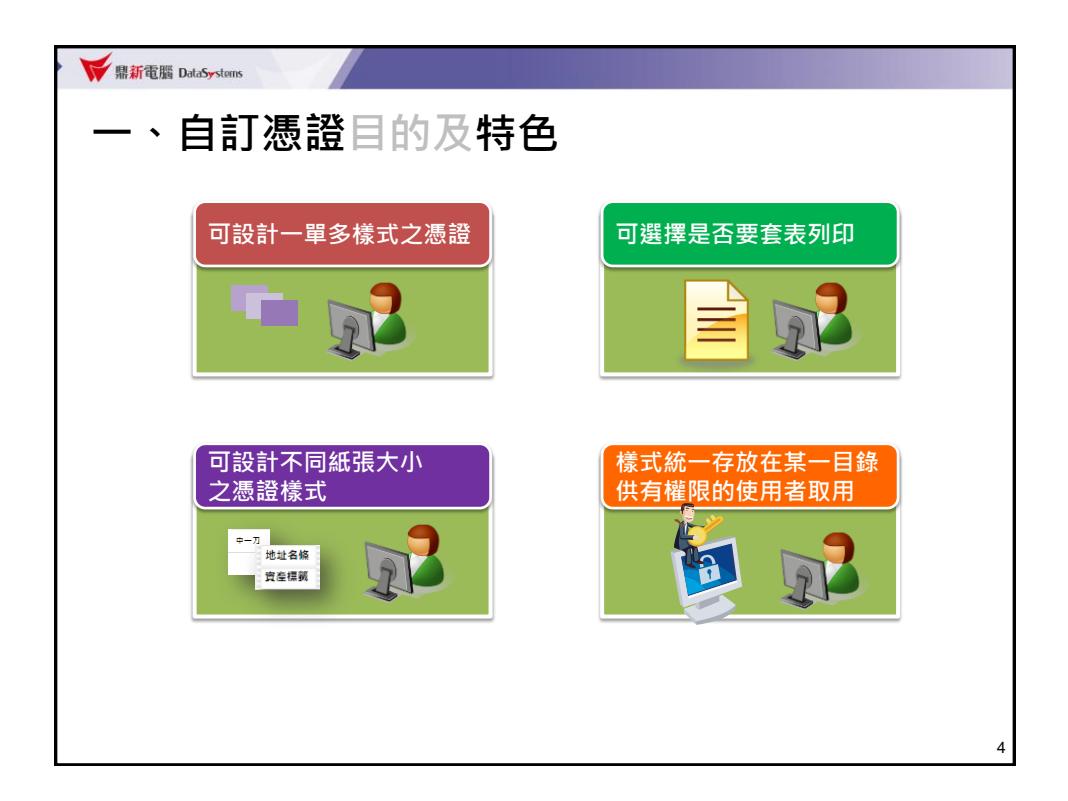

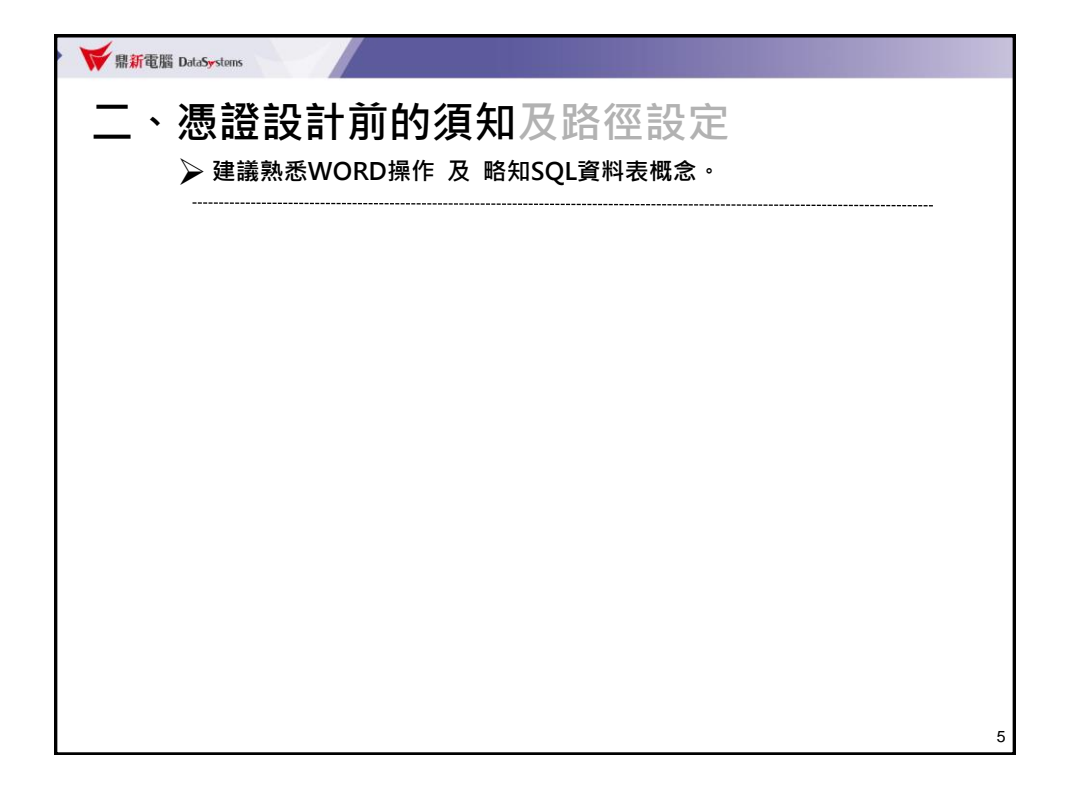

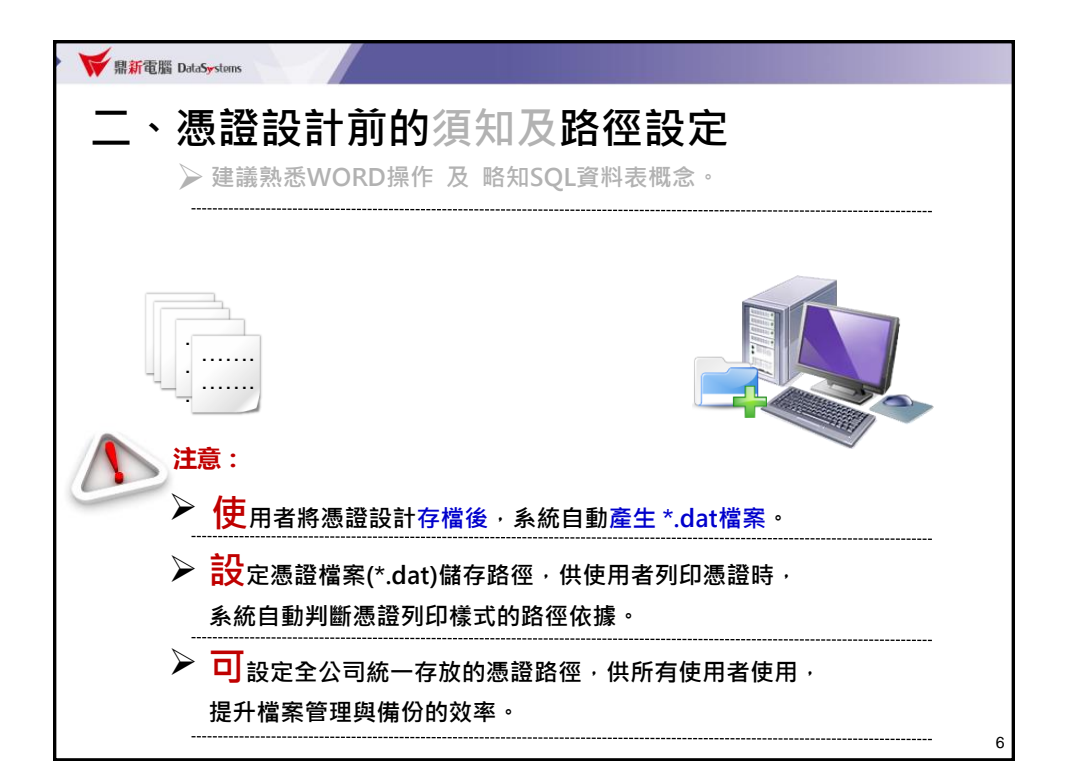

| マ → 電腦 → 本機磁碟 (C:) | Conductor      |                     |             | 搜尋 Conductor |       |  |
|--------------------|----------------|---------------------|-------------|--------------|-------|--|
| 合管理 ▼ 加入至煤體櫃 ▼ 共   | 用對象 新增資料夾      |                     |             |              | 800 - |  |
| 我的最愛               | 名稱 ^           | 修改日期                | 類型          | 大小           |       |  |
| 🖡 下載               | C_data         | 2016/3/18 下午 0      | 檔案資料夾       |              |       |  |
| ■ 桌面               | C_dsbin        | 2015/12/28 下午       | 檔案資料夾       |              |       |  |
| 🔄 最近的位置            | 📕 🚛 hlp        | 2015/12/28 上午       | 檔案資料夾       |              |       |  |
|                    | 🐌 💁 odi        | 2016/2/25 下午 0      | 檔案資料夾       |              |       |  |
| 煤體櫃                | \mu C_plag     | 2015/12/28 下午       | 楣窑資料夾       |              |       |  |
| 🗟 文件               | 🎳 Lang         | 2015/12/28 上午       | 檔案資料夾       |              |       |  |
| 〕 音樂               | 🕌 LOG          | 2016/3/18 下午 0      | 檔案資料夾       |              |       |  |
| ■ 視訊               | 🌗 Patch        | 2015/12/28 上午       | 檔案資料夾       |              |       |  |
| ■                  | 📔 S_data       | 2015/12/28 上午       | 檔案資料夾       |              |       |  |
|                    | 퉬 S_dsbin      | 2015/12/28 上午       | 檔案資料夾       |              |       |  |
| 電路                 | 🎉 S_html       | 2015/12/28 上午       | 檔案資料夾       |              |       |  |
|                    | 📔 S_modi       | 、2015/12/28 上午      | 楣窗資料夾       |              |       |  |
| 4-06182188 (C.)    | 🃔 S_pkg        | 2015/12/28 下午       | 楣案資料夾       |              |       |  |
| 6800               | 퉬 system       | 2015/12/28 上午       | 檔案資料夾       |              |       |  |
| 개락바람               | 퉬 Tools        | 20.5/12/28 上午       | 檔案資料夾       |              |       |  |
|                    | SUC 就          | 2014/8/1 上午 09      | 應用程式        | 3,393 KB     |       |  |
|                    |                | 2010/6/5 上午 11      | 應用程式        | 1,894 KB     |       |  |
|                    | ConductorC     | 2016/3/18 下午 0      | 組態設定        | 2 KB         |       |  |
|                    | ConductorS     | 2016/3/15 下午 0      | 组制設定        | 2 KB         |       |  |
|                    | 以Notepad 軟體開   | 開啟Conductor         | ∖ Conduo    | torC.ini     |       |  |
|                    | ErpSetEnv      | 2010/6/14 下午 0      | 應用程式        | 1,458 KB     |       |  |
|                    | 👷 ERPUnInstall | 2014/4/21 下午 0      | 應用程式        | 8,165 KB     |       |  |
|                    | REGCOM.BAK     | 2013/1/23 下午 0      | BAK檔案       | 2 KB         |       |  |
|                    | 🗿 RegCom       | 2013/1/23 下午 0      | 組態設定        | 2 KB         |       |  |
|                    | SETINI         | 2008/8/13 下午 0      | 應用程式        | 1,878 KB     |       |  |
|                    | CETTAR .       | 0000 /0./4 1 Ar 4.0 | 40 th 10 th | 7.1/0        |       |  |

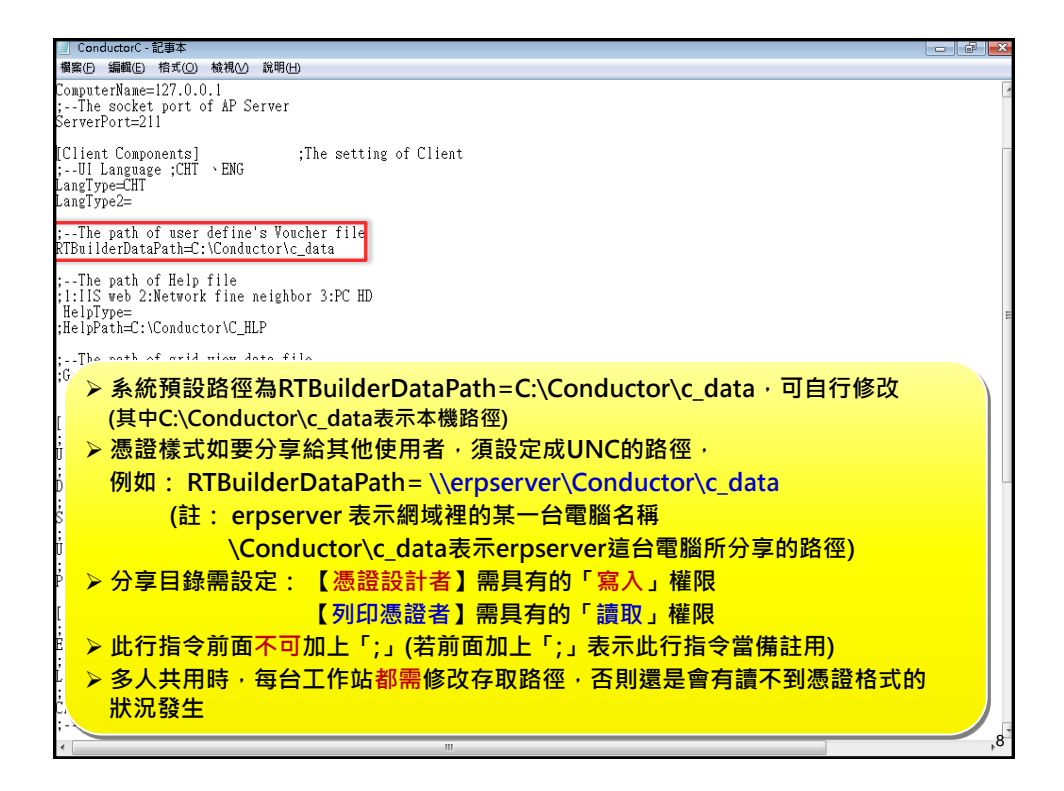

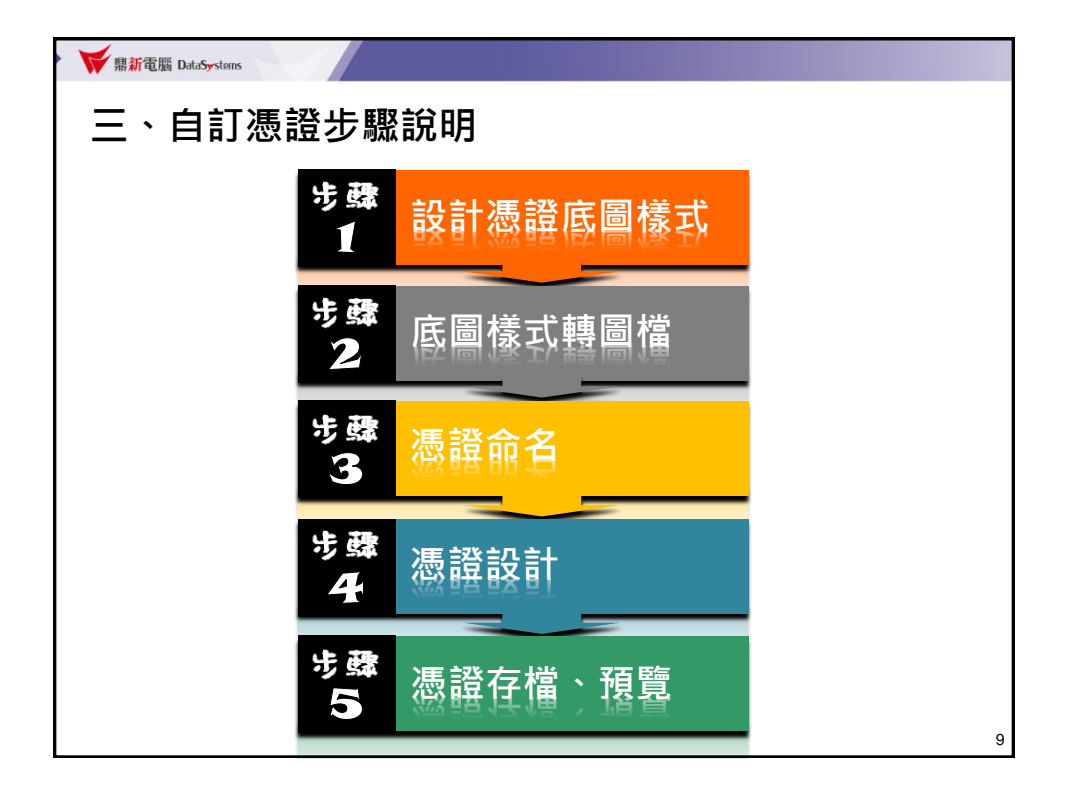

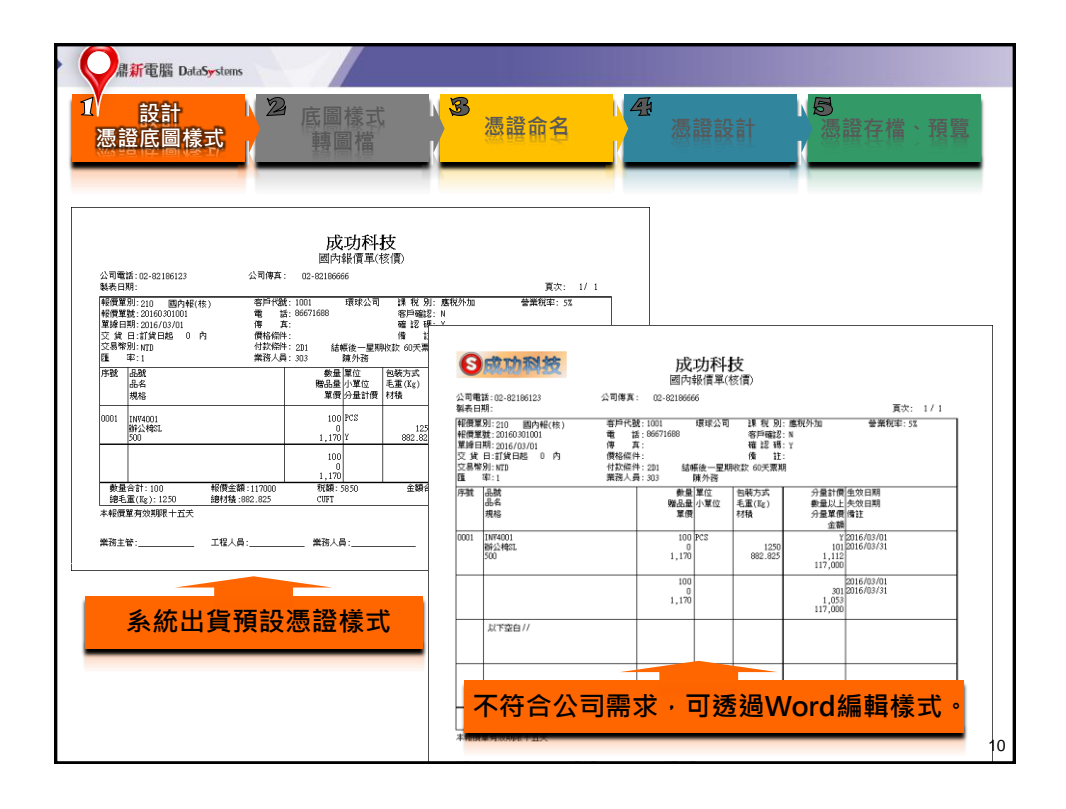

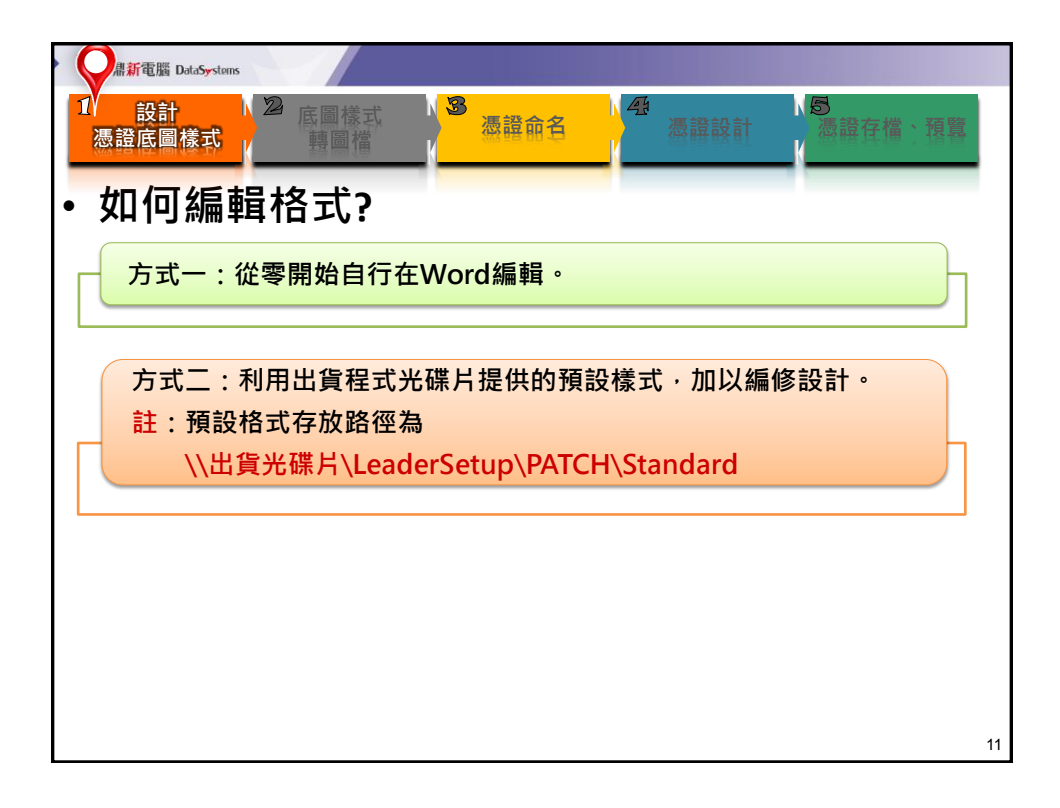

| > Q 鼎新電腦 DataSystems   |                                       |                |
|------------------------|---------------------------------------|----------------|
| 1/ 設計<br>憑證底圖樣式<br>募圖檔 | · · · · · · · · · · · · · · · · · · · | 》 易證存檔、預覽      |
| ▶ 方式一:從零開始自行在          | EWord編輯                               |                |
| ▶ 方式二:利用出貨程式头<br>      | 光碟片提供的預設樣式,加以編修記                      | 安計。            |
|                        |                                       |                |
|                        | ndard                                 | ٩              |
| 組合管理 ▼ 新増資料夾           |                                       | 8≡ ▼ 🔟 🔞       |
| 🕎 我的最愛                 | ▲ 名稱 <sup>▲</sup> 類型                  | 修改日期           |
| 🚺 下載                   | · 過 憑證.zip  · 星缩的 (zipped)            | 2016/3/21 上午 0 |
| ■ 泉面<br>◎ 最近的位置        | E                                     |                |
| ACCENDING.             | ≥須先解厭縮                                |                |
| <b>演 煤體櫃</b>           |                                       |                |
| □ 文件                   |                                       |                |
| □ □ □ = 示<br>          |                                       |                |
| 圖片                     |                                       | •              |
| 1個項目                   |                                       |                |
|                        |                                       |                |
|                        |                                       |                |
|                        |                                       | 12             |

| A Lata Systems                                          | /                  |                |                          |                                                                                                    |            |
|---------------------------------------------------------|--------------------|----------------|--------------------------|----------------------------------------------------------------------------------------------------|------------|
| 1/ 設計 22 底間 憑證底圖樣式                                      | 樣式<br>個檔           | 4<br>          | 憑證設計                     | く<br>優<br>構<br>で<br>構<br>で<br>し<br>の<br>の<br>で<br>し<br>の<br>の<br>の<br>で<br>の<br>の<br>の<br>の<br>の<br>の<br>の<br>の<br>の<br>の<br>の<br>の<br>の | 字檔、預覽<br>, |
| ▶ 方式一:從零開始自                                             | 行在Word編輯           |                |                          |                                                                                                    |            |
| > 方式 <sup></sup> ・利用出貨程                                 | 式光碟片提供的預           | 設様式,           | 加以编修                     | ፩設計。                                                                                                    |            |
|                                                         |                    | 1人 1水 一V       |                          |                                                                                                    |            |
| CO ♥ → WF-憑證DOC → COP                                   |                    |                | • fy                     | 搜尋 COP                                                                                                    | ٩          |
| 組合管理 ▼ 加入至媒體櫃 ▼ 共用對場                                    | ▲▼ 新増資料夾           |                |                          | 885                                                                                                    | - 1 0      |
| ☆ 我的最變                                                  | 名稱                 | 修改日期           | 類型                       | 大小                                                                                                    |            |
| ▶ 下載                                                    | 🗐 copr02F.doc      | 2000/9/15 上午 1 | Microsoft Word           | 24 KB                                                                                                    |            |
| <b>三</b> 桌面                                             | 🔄 copr02F chs.doc  | 2007/3/21 下午 0 | Microsoft Word           | 31 KB                                                                                                    |            |
| 31 最近的位置                                                | Copr02F_eng.doc    | 2008/11/11 上午  | Microsoft Word           | 33 KB                                                                                                    |            |
|                                                         | COPR02F_VIET.DOC   | 2008/10/9 下午 0 | Microsoft Word           | 32 KB                                                                                                    |            |
| 1 波動瓶                                                   | COPR03H.DOC        | 2000/8/31 上午 1 | Microsoft Word           | 19 KB                                                                                                    |            |
|                                                         | COPRO3H_CHS.DOC    | 2007/3/21 下午 0 | Microsoft Word           | 24 KB                                                                                                    |            |
| .) 合幣                                                   | COPROSH_ENG.DOC    | 2008/11/11 下午  | Microsoft Word           | 24 KB                                                                                                    |            |
| <ul> <li>○, 戸示</li> <li>○, 戸示</li> <li>○, 戸示</li> </ul> | COPRO3H_VIET.DOC   | 2007/3/2 上午 09 | Microsoft Word           | 24 KB                                                                                                    |            |
|                                                         | Copr07F_1.doc      | 2010/5/10下午 0  | Microsoft Word           | 32 KB                                                                                                    |            |
|                                                         | Copr07F_1_CHS.doc  | 2007/4/6下午 05  | Microsoft Word           | 41 KB                                                                                                    |            |
|                                                         | Copr07F_1_ENG.doc  | 2007/12/26 上午  | Microsoft Word           | 40 KB                                                                                                    |            |
|                                                         | Comptent Met day   | 2007/2/6 下在 04 | National Annals Calendar | A1 VD                                                                                                    |            |
|                                                         | 同位为关系体理生           |                | <b>ムロード</b> ル            |                                                                                                    |            |
| 🙀 網路                                                    | 旧门和坦系就性母           | 间忽寇日           | 的住式代                     | 55.115 4                                                                                                    |            |
|                                                         | Copr07E 3 ENG.doc  | 2008/11/5 上午 1 | Microsoft Word           | 27 KB                                                                                                    |            |
|                                                         | Copr07F 3 VIET.doc | 2007/3/6下午 04  | Microsoft Word           | 28 KB                                                                                                    |            |
|                                                         | Copr07F 4.doc      | 2007/12/11 下午  | Microsoft Word           | 27 KB                                                                                                    |            |
|                                                         | Copr07F_4_CHS.doc  | 2007/12/11 下午  | Microsoft Word           | 27 KB                                                                                                    |            |
|                                                         | Copr07F_4_ENG.doc  | 2007/12/11 下午  | Microsoft Word           | 27 KB                                                                                                    |            |
|                                                         | Copr07F_4_VIET.doc | 2007/12/11 下午  | Microsoft Word           | 27 KB                                                                                                    |            |
|                                                         | Copr07F_5_VIET.doc | 2009/2/11 上午 1 | Microsoft Word           | 51 KB                                                                                                    |            |
|                                                         | Copr07F_6_VIET.doc | 2008/8/14 上午 0 | Microsoft Word           | 28 KB                                                                                                    | 10         |
|                                                         | Copr07H 1.doc      | 2006/7/5 下午 01 | Microsoft Word           | 25 KB                                                                                                    | 13         |

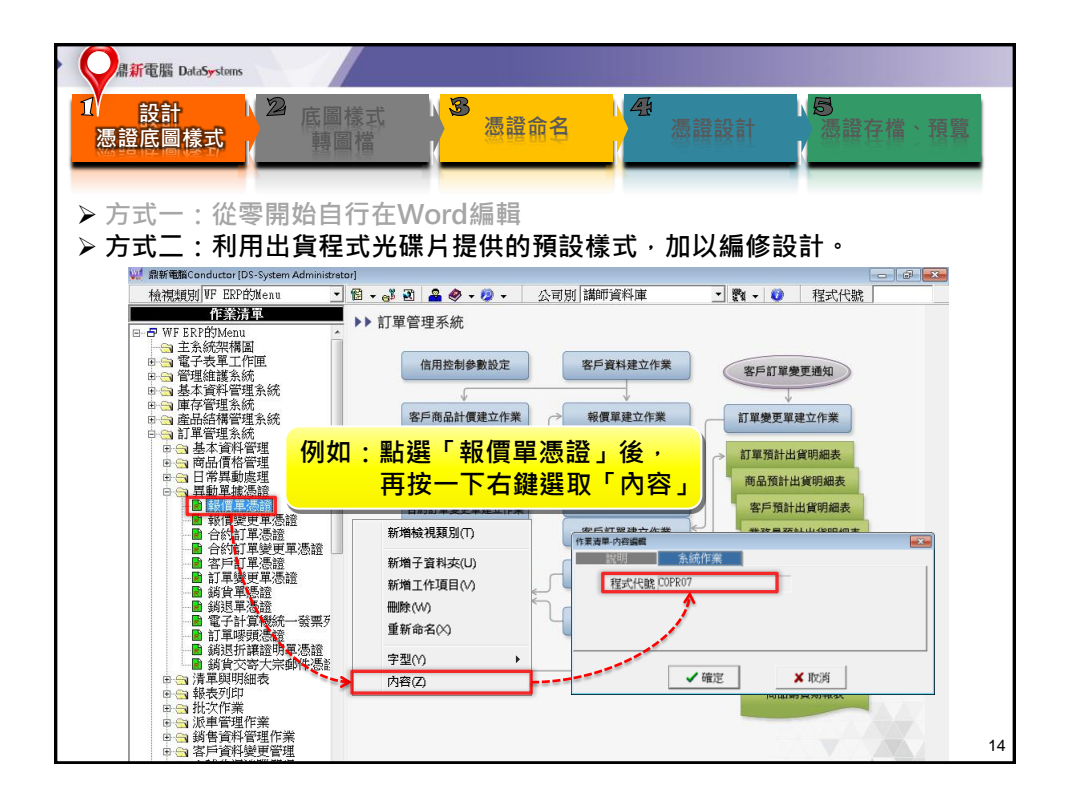

| 是新電腦 DataSystems                                       | /                    |                  |                |                  |                                                  |
|--------------------------------------------------------|----------------------|------------------|----------------|------------------|--------------------------------------------------|
| 1/ 設計 22 底目/<br>憑證底圖樣式 第8                              | 樣式<br> 檔             | 名<br>【           | 憑證設計           | N <b>⑤</b><br>憑謂 | 存檔・預覧                                            |
| <ul> <li>▶ 方式一: 從零開始自該</li> <li>▶ 方式二:利用出貨程</li> </ul> | 行在Word編輯<br>式光碟片提供的預 | i設樣式,            | 加以編            | §設計。             |                                                  |
| COP ↓ WF-憑證DOC → COP                                   |                      |                  | - <del>4</del> | 搜尋 COP           |                                                  |
| 組合管理 ▼ 加入至媒體櫃 ▼ 共用對象                                   | .▼ 新増資料夾             |                  |                |                  | ≣ <b>▼</b> 🗊 🔞                                   |
| A contract                                             | 名稱                   | 修改日期             | 類型             | 大小               |                                                  |
| ★ 我的敏捷                                                 | 3                    | 2000/0/05 L/ft 1 | N.C            | 24.1/2           |                                                  |
| ·····································                  | Coproze dos          | 2000/9/13 エモ 1   | Microsoft Word | 24 ND            | E                                                |
| ·····································                  | Coprozi _cris.doc    | 2009/11/11 145   | Microsoft Word | 33 KB            |                                                  |
| 2 ROLDVILL                                             |                      | 2008/10/0 下午 0   | Microsoft Word | 32 KB            |                                                  |
|                                                        |                      | 2000/10/5 1 1 0  | WICHOSOTE WORD | 52.10            |                                                  |
|                                                        |                      | 周空舟海る            | 馬諮對雁           | 的程式代             | <u>≻ 号传                                     </u> |
| ≥ X17                                                  |                      |                  |                |                  | <b>J</b>                                         |
|                                                        |                      | : Copr07         | 7=報借單          | ししまた。            |                                                  |
| <b>新</b> 机計                                            | Copr07F1 dec         |                  |                |                  |                                                  |
| See See See See See See See See See See                | Copr07F 1 CHS.doc    | 2007/4/6下午 05    | Microsoft Word | 41 KB            |                                                  |
|                                                        | Copr07F 1 ENG.doc    | 2007/12/26上午     | Microsoft Word | 40 KB            |                                                  |
|                                                        | Copr07F_1_VIET.doc   | 2007/3/6下午 04    | Microsoft Word | 41 KB            |                                                  |
| 🏭 本情報編                                                 | Copr07F_2.doc        | 2007/12/8 下午 0   | Microsoft Word | 40 KB            |                                                  |
| 0 (m)                                                  | Copr07F_3.doc        | 2006/8/24 下午 0   | Microsoft Word | 21 KB            |                                                  |
| <b>《前</b> 3408                                         | Copr07F_3_CHS.doc    | 2007/4/6 下午 05   | Microsoft Word | 27 KB            |                                                  |
|                                                        | Copr07F_3_ENG.doc    | 2008/11/5 上午 1   | Microsoft Word | 27 KB            |                                                  |
|                                                        | Copr07F_3_VIET.doc   | 2007/3/6下午 04    | Microsoft Word | 28 KB            |                                                  |
|                                                        | Copr07F_4.doc        | 2007/12/11 下午    | Microsoft Word | 27 KB            |                                                  |
|                                                        | Copr07F_4_CHS.doc    | 2007/12/11 下午    | Microsoft Word | 27 KB            |                                                  |
|                                                        | Copr07F_4_ENG.doc    | 2007/12/11 下午    | Microsoft Word | 27 KB            |                                                  |
|                                                        | Copr07F_4_VIET.doc   | 2007/12/11 下午    | Microsoft Word | 27 KB            |                                                  |
|                                                        | Copr07F_5_VIET.doc   | 2009/2/11 上午 1   | Microsoft Word | 51 KB            |                                                  |
|                                                        | Copr07F_6_VIET.doc   | 2008/8/14 上午 0   | Microsoft Word | 28 KB            | 15                                               |
|                                                        | Copr07H 1.doc        | 2006/7/5 下午 01   | Microsoft Word | 25 KB            |                                                  |

| 鼎新電腦 DataSystems                                                                                                    |                                   |                |                |              |           |
|----------------------------------------------------------------------------------------------------|-----------------------------------|----------------|----------------|--------------|-----------|
| 1/ 設計<br>憑證底圖樣式                                                                                                    | 素式 ( <mark>38) 憑證命1</mark><br>構 ( | 4              | 憑證設計           |              | 證在檔、預覽    |
| <ul> <li>▶ 方式一: 從零開始自該</li> <li>▶ 方式二:利用出貨程業</li> </ul>                                                                                                    | 行在Word編輯<br>式光碟片提供的預              | 設樣式,           | 加以編個           | §設計。         | - @ X     |
| COP                                                                                                    |                                   |                | - 4+           | 想尋COP        | ٩         |
|                                                                                                    | WY 144 KW 01 min                  |                | 1.410          |              |           |
| 組合管理 ▼ 加入主味證櫃 ▼ 共用封掌                                                                                                    | ▼ 新項資料火                           |                |                |              | 8== ¥ 🛄 🔮 |
| 😭 我的最變                                                                                                    | 名補                                | 修改日期           | 類型             | 大小           |           |
| 蓮不 🚛                                                                                                    | 🔄 copr02F.doc                     | 2000/9/15 上午 1 | Microsoft Word | 24 KB        | =         |
| 📃 桌面                                                                                                    | 🛃 copr02F_chs.doc                 | 2007/3/21 下午 0 | Microsoft Word | 31 KB        |           |
| 💹 最近的位置                                                                                                    | 🛃 copr02F_eng.doc                 | 2008/11/11 上午  | Microsoft Word | 33 KB        |           |
|                                                                                                    | COPRO F. VIET.DOC                 | 2008/10/9 下午 0 | Microsoft Word | 32 KB        |           |
| 📄 煤燈櫃                                                                                                    |                                   |                | + - ^ -        | <u>ч++</u> ь |           |
| 文件                                                                                                    | 🔄 COPROSH_CHS. 🍃 🗧 🏥 🚺            | ill page       | <b>表</b> 不全貝   | 惊式           |           |
|                                                                                                    | COPROSH_ENG                       |                | ± - 1/ =       | - 1 - + - +  |           |
| 麗 視訊                                                                                                    | 🖻 соргазн_мет. 🍃 💾 📜 🗋            | alt page       | <b>衣</b> 不牛貝   | 【惊玌          |           |
|                                                                                                    | 🗐 Copr07F_1.doc                   | 1 3            |                |              |           |
|                                                                                                    | Copr07F_1_CHS.doc                 | 2007/4/6 下午 05 | Microsoft Word | 41 KB        | _         |
|                                                                                                    | Copr07F_1_ENG.doc                 | 2007/12/26 上午  | Microsoft Word | 40 KB        |           |
| [₩ 45/8                                                                                                    | Copr07F_1_VIET.doc                | 2007/3/6下午 04  | Microsoft Word | 41 KB        |           |
| an the second second se | 🛃 Copr07F_2.doc                   | 2007/12/8 下午 0 | Microsoft Word | 40 KB        |           |
|                                                                                                    | Copr07F_3.doc                     | 2006/8/24 下午 0 | Microsoft Word | 21 KB        |           |
| • 1408                                                                                                    | Copr07F_3_CHS.doc                 | 2007/4/6下午 05  | Microsoft Word | 27 KB        |           |
|                                                                                                    | Copr07F_3_ENG.doc                 | 2008/11/5 上午 1 | Microsoft Word | 27 KB        |           |
|                                                                                                    | Copr07F_3_VIET.doc                | 2007/3/6下午 04  | Microsoft Word | 28 KB        |           |
|                                                                                                    | 🖄 Copr07F_4.doc                   | 2007/12/11 下午  | Microsoft Word | 27 KB        |           |
|                                                                                                    | Copr07F_4_CHS.doc                 | 2007/12/11 下午  | Microsoft Word | 27 KB        |           |
|                                                                                                    | Copr07F_4_ENG.doc                 | 2007/12/11 下午  | Microsoft Word | 27 KB        |           |
|                                                                                                    | Copr07F_4_VIET.doc                | 2007/12/11 下午  | Microsoft Word | 27 KB        |           |
|                                                                                                    | Copr07F_5_VIET.doc                | 2009/2/11 上午 1 | Microsoft Word | 51 KB        |           |
|                                                                                                    | Copr07F_6_VIET.doc                | 2008/8/14 上午 0 | Microsoft Word | 28 KB        | 16        |
|                                                                                                    | Copr07H 1.doc                     | 2006/7/5 下午 01 | Microsoft Word | 25 KB        | 10        |

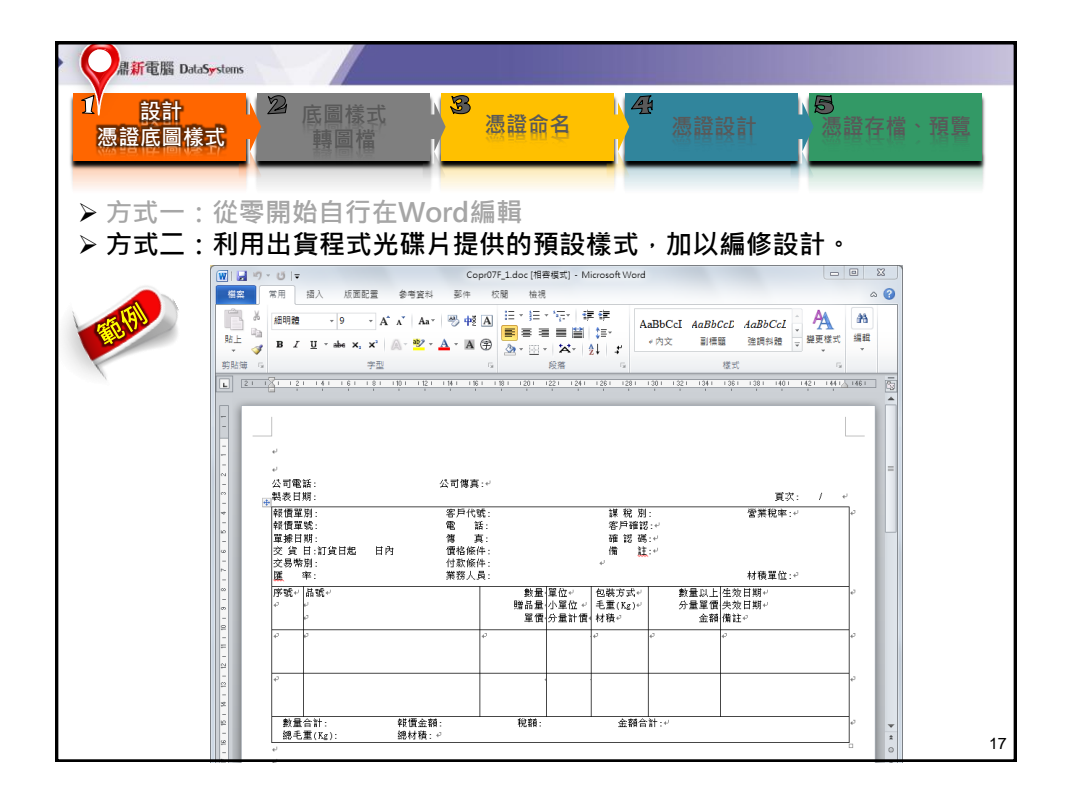

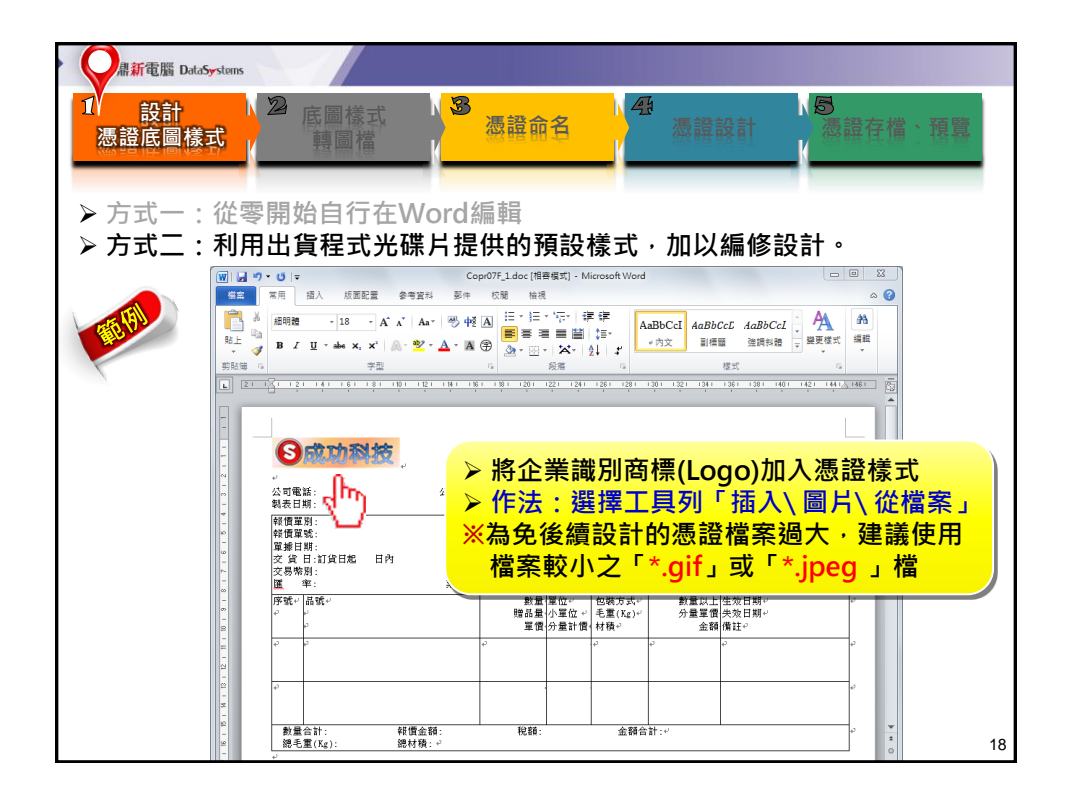

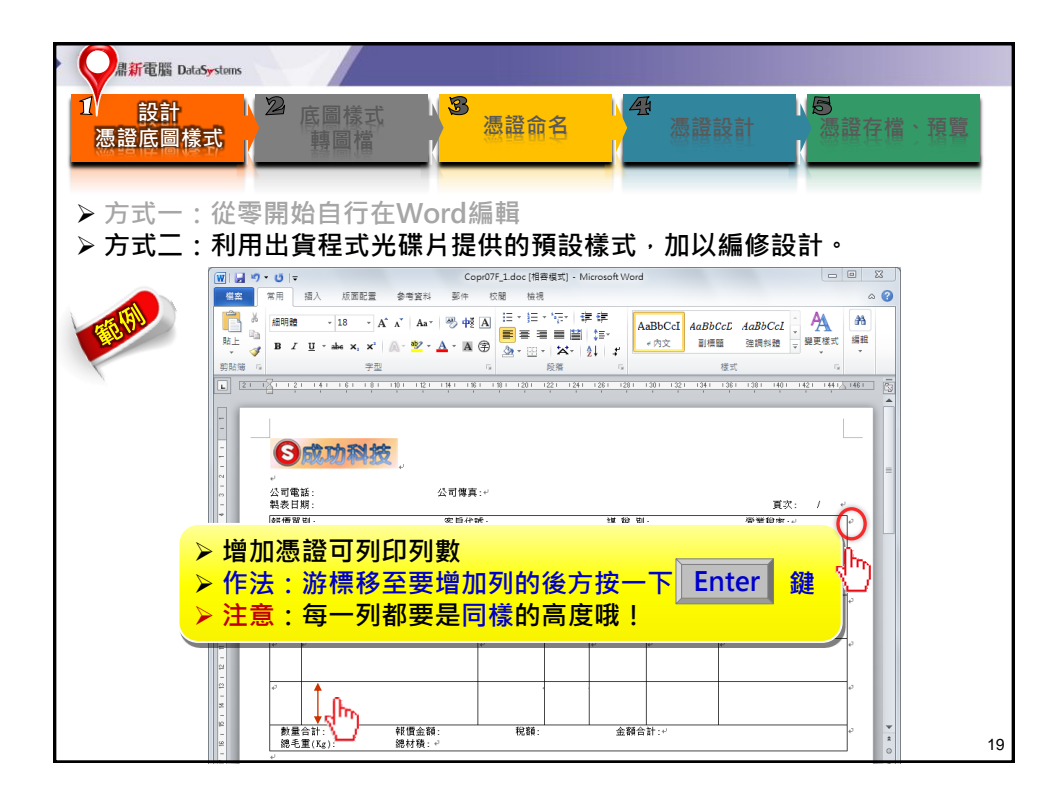

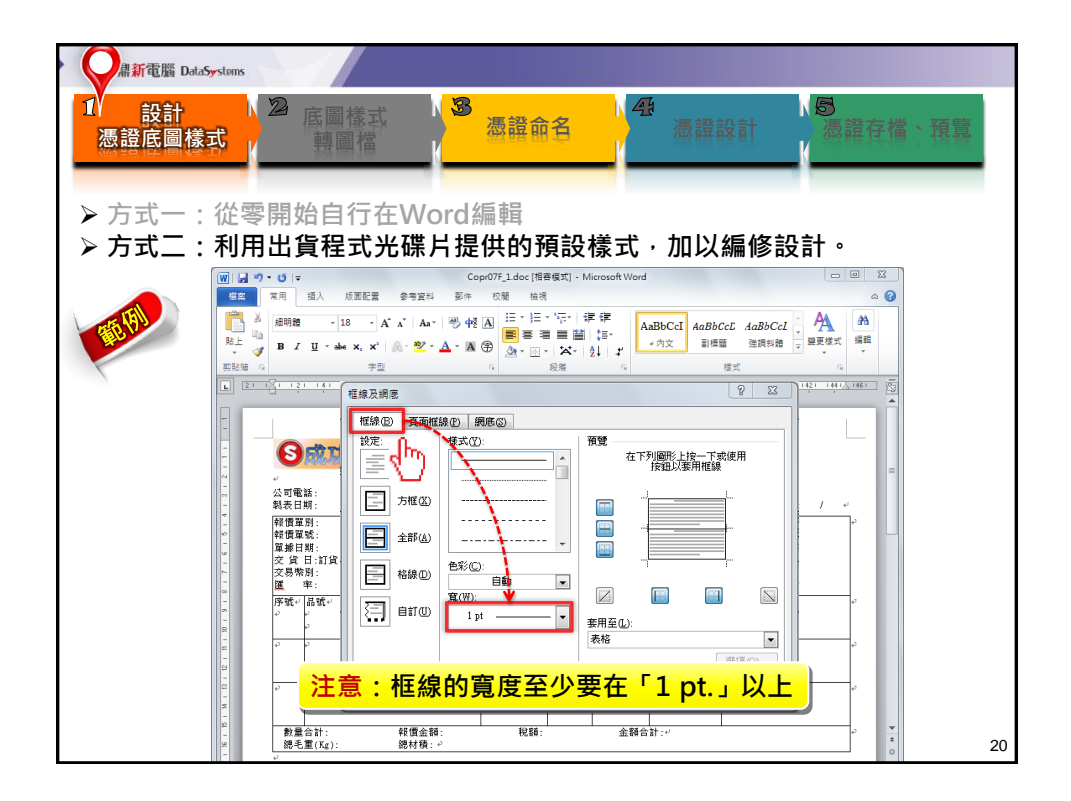

| · 又品新電腦 DataSystems                                                                           |              |
|-----------------------------------------------------------------------------------------------|--------------|
| 1/ 設計 22 底圖樣式<br>憑證底圖樣式 ————————————————————————————————————                                  | る<br>憑證存檔、預覽 |
| ▶ 方式一:從零開始自行在Word編輯                                                                           |              |
| ┃ ▶ 方式二:利用出貨程式光碟片提供的預設樣式,加以編修                                                                 | 設計。          |
| (W) J (*) * (*) (*) (*) Copi(77,1.40c(指告模式) - Microsoft Word     (#空 文用 福入 近面配置 令本協利 取件 約録 検通 |              |
|                                                                                               |              |
|                                                                                               |              |
|                                                                                               |              |
|                                                                                               | ]欄位          |
| 3.「數量以上」、「分量單價」、                                                                              | 「金額」往下移      |
| <sup>● ● ● ● ● ● ● ● ● ● ● ● ● ● ● ● ● ● ● </sup>                                             |              |
| 室第日期:<br>文 貸 目:11貸日起 日內 價格條件: 備 註:<br>文 尽幣別: 付款條件: "                                          |              |
| 「 厦 牢: 黒裕人員: 村植室<br>「デ城・/品城・ 参量 単位・ 包蔵方式・ 参量以上は対日期・<br>・ ● ● ● ● ● ● ● ● ● ● ● ● ● ● ● ● ● ●  | φ            |
|                                                                                               |              |
|                                                                                               |              |
|                                                                                               | ,<br>,       |
| [2]                                                                                           | 21           |

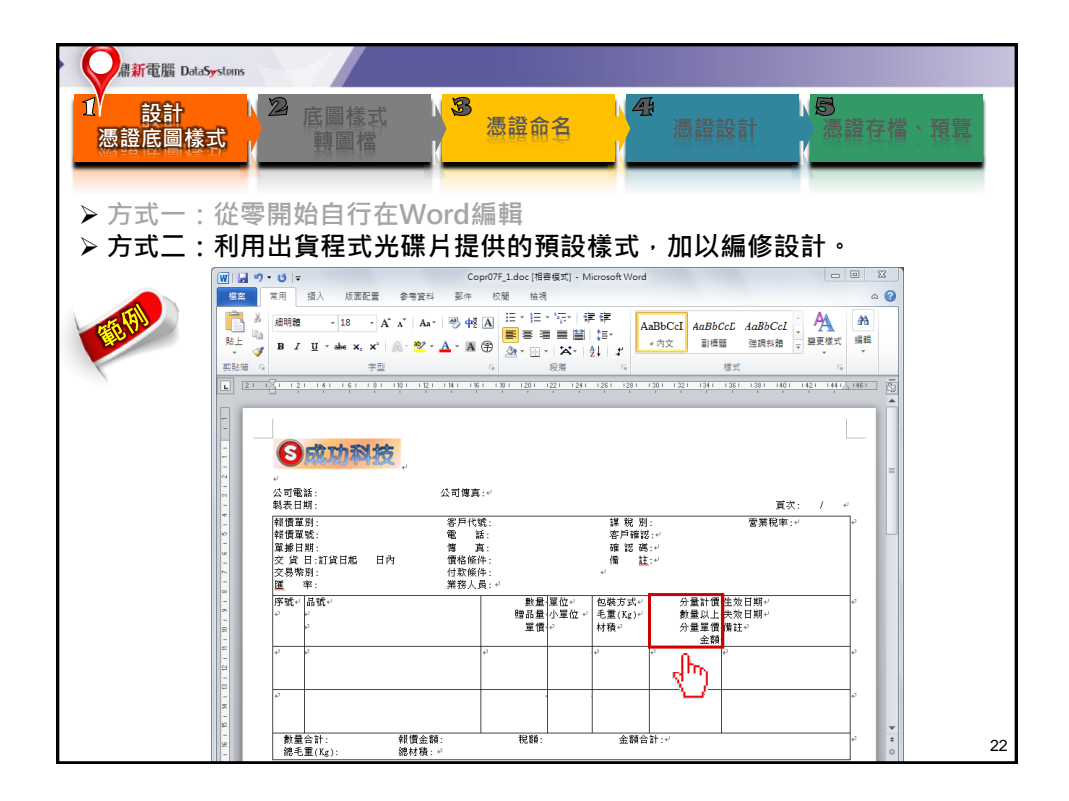

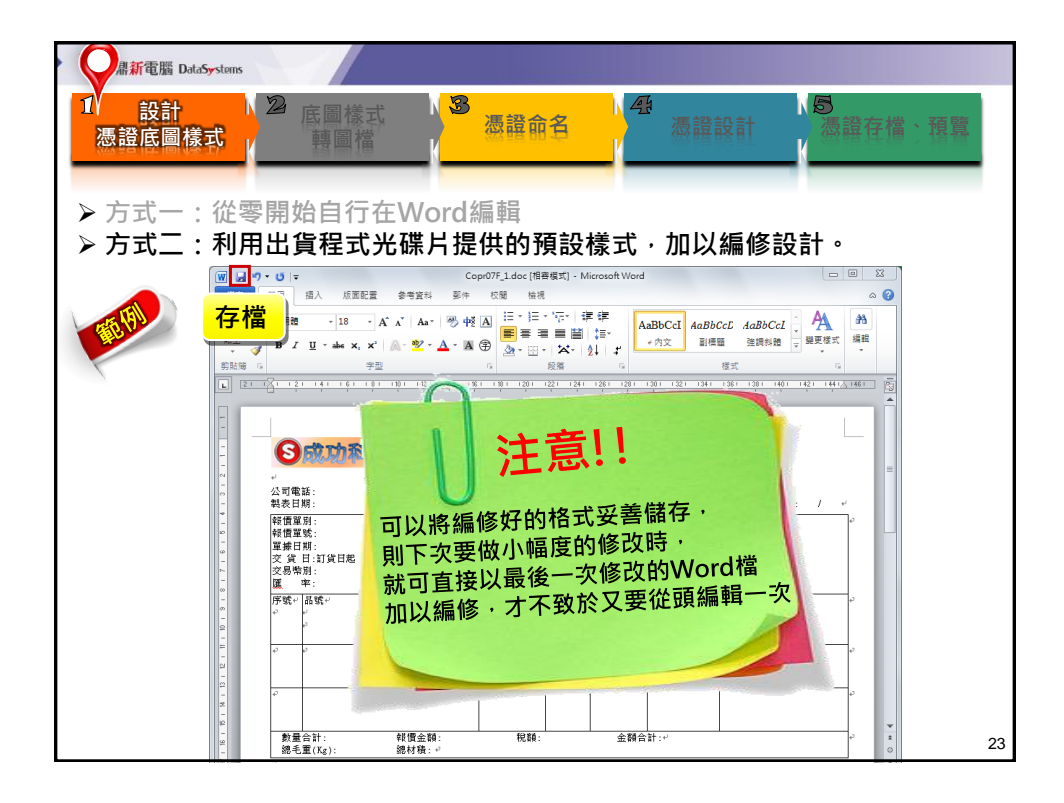

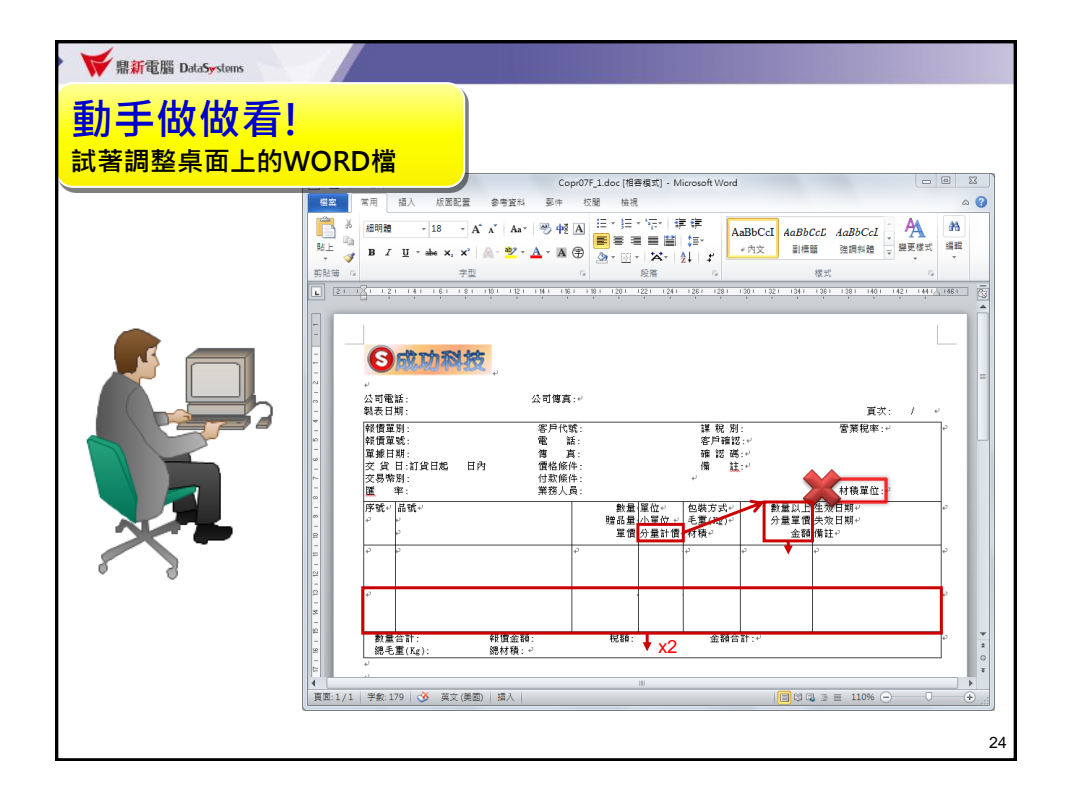

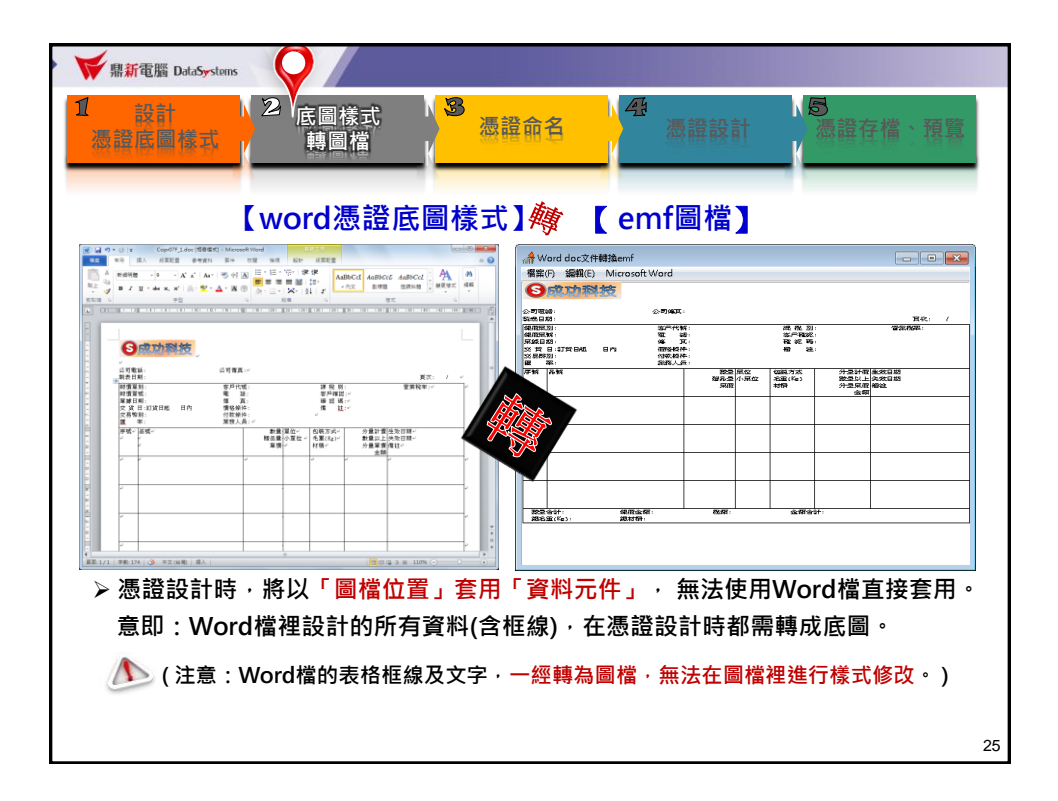

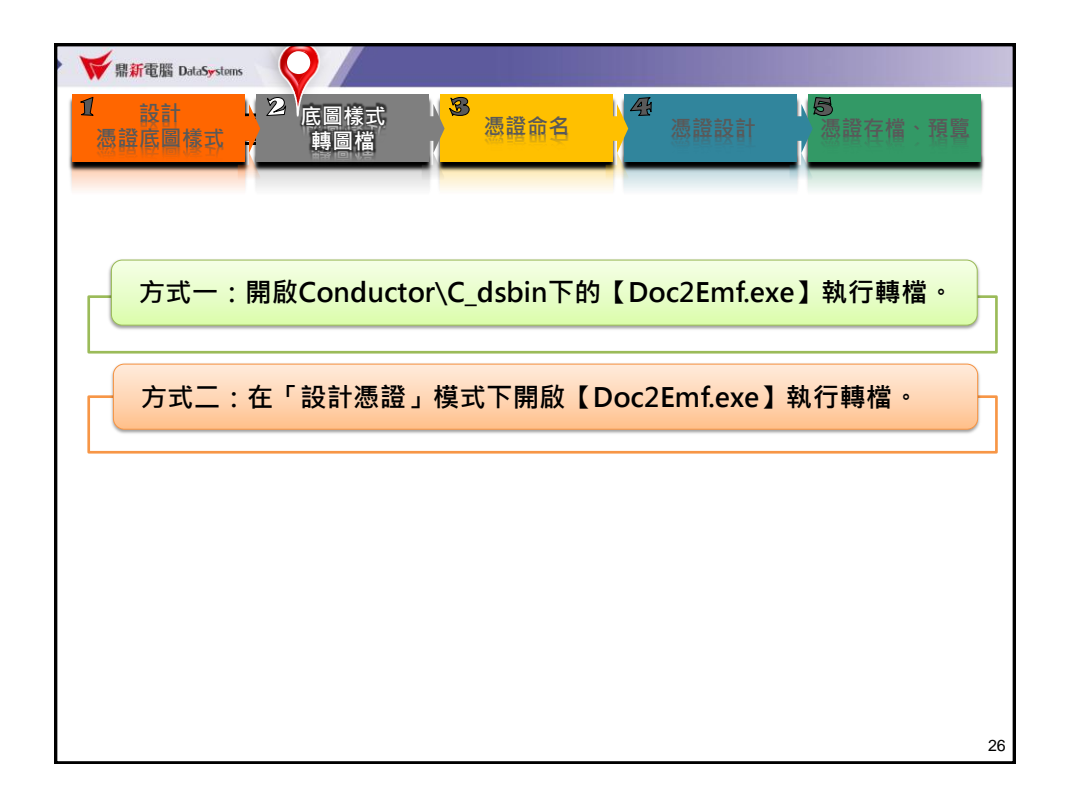

| ₩ 示電腦 DataSystems                                                                                                    |                                                                                                    |
|----------------------------------------------------------------------------------------------------|----------------------------------------------------------------------------------------------------|
| 1 設計<br>法設計<br>法設計<br>設計<br>美設計<br>基語<br>構成<br>構成<br>基語<br>構成<br>構成<br>基語<br>構成<br>構成<br>構成<br>構成<br>構成<br>構成<br>構成<br>構成<br>構成<br>構成 | 源證命名<br>、 源證設計<br>、 源證設計                                                                                                    |
| 點選檔案→開啟檔案→將修改後的wi<br>再按檔案→儲存檔案→存成副檔名.el                                                                                               | rord底圖帶入,<br>emf的圖檔                                                                                                    |
| A Word doc文件轉換emf ■ またの # # # # # # # # # # # # # # # # # # #                                                                         | A Word doc文件時換emf     アチャン・     A Word doc文件時換emf     アキャン・     A Word doc文件時換emf     A Word doc文件時換emf                                                                                                    |
|                                                                                                    | S成功和技                                                                                                    |
|                                                                                                    | <ul> <li>○大可能設: 公司第2章:</li> <li>○大可能式: (2010年3月)</li> <li>(2010年3月)</li> <li>(2010年3月)</li></ul>                                                                                                    |
| 🚛 🕅 🕼 🖉                                                                                                    | (1)(1115)(111)(111)(111)(111)(111)(111)                                                                                                    |
| 按尋位置(): ■ 点面 - ← 励 合 四-                                                                                                    | ○ 20112021 1995(ACF)<br>酸 率: おぼ人(A)<br>戸時 (長時)<br>第二日 (日本)<br>第二日 (日本) |
|                                                                                                    | 泉田 対研 分型泉田総立                                                                                                    |
| 相應資料实                                                                                                    |                                                                                                    |
| Copr07F_1.doc<br>Microsoft Word 97 - 2003 文件                                                                                          |                                                                                                    |
| 47.0×8<br>極来名義(0): Com07F 1.doc 開発)(0)                                                                                                |                                                                                                    |
| 檔案鏡型(T): ₩ord文件 (*doc) ▼ 取用                                                                                                    |                                                                                                    |
|                                                                                                    | 1929年4日:                                                                                                    |
|                                                                                                    |                                                                                                    |
|                                                                                                    |                                                                                                    |
|                                                                                                    |                                                                                                    |
|                                                                                                    |                                                                                                    |
|                                                                                                    |                                                                                                    |
|                                                                                                    | 27                                                                                                    |

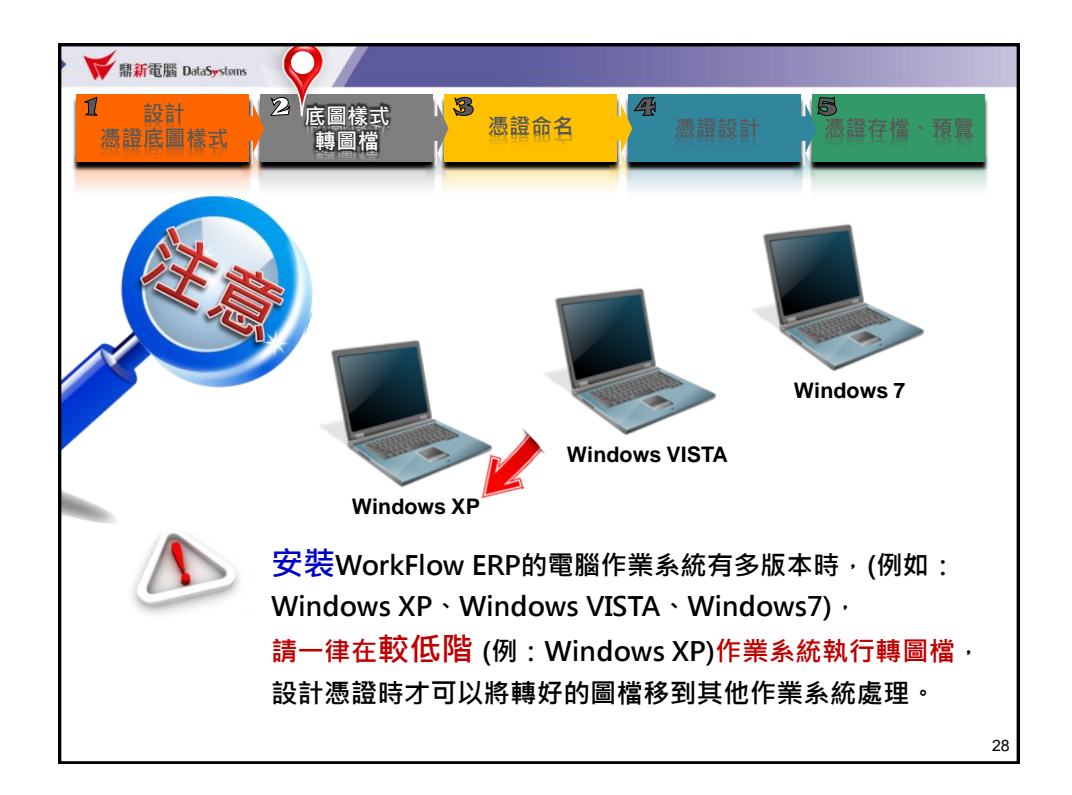

| ♥ <sup>鼎新電腦 DetaSystems</sup><br>動手作作看!<br>將WORD轉emf圖檔 |    |
|--------------------------------------------------------|----|
|                                                        | 29 |

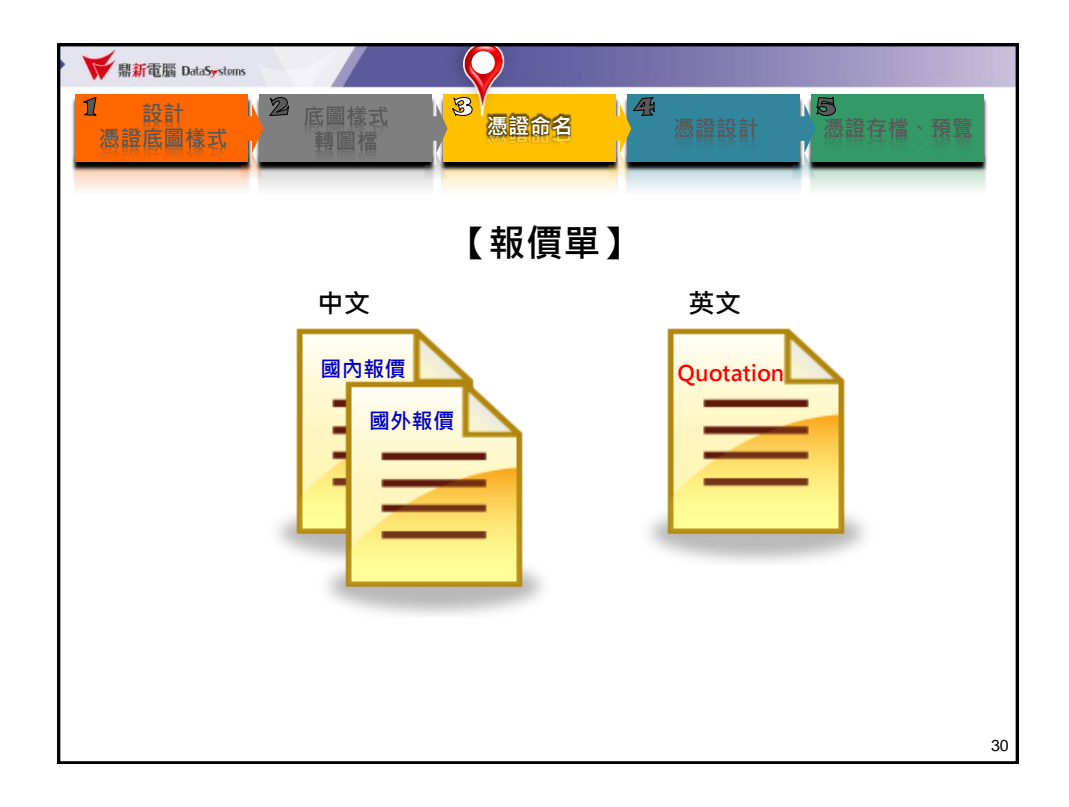

| ▶ 🐳 鼎新電腦 DataSystems                                |    |
|-----------------------------------------------------|----|
| □ 設計<br>憑證底圖樣式                                      | 預覽 |
| 報價単應證(COPR07)[講師資料庫]                                |    |
| 基本選項」進階選項                                           |    |
| 「選擇傳送方式」<br>「 「 列印  「 FAX/Email                     |    |
| 選擇單別 210 日 國內報(核) 選擇單別 210 日 國內報(核)                 |    |
|                                                     |    |
| 選擇報價日期                                              |    |
| <sup>劃</sup> 如果憑證樣式有分「中文」或「英文」,                     |    |
| <sub>「選擇單據日期</sub> <mark>須在「基本選項」頁面先選擇樣式。</mark>    |    |
| 超」」」「通過問題揮                                          |    |
| 選擇列印格式 中文 •                                         |    |
| ● 列印 □ 預覽   圖 設計憑證   ● 設定印表機   凸 紙張格式   ★ 取消   ▶ 自訂 |    |
|                                                     | 31 |

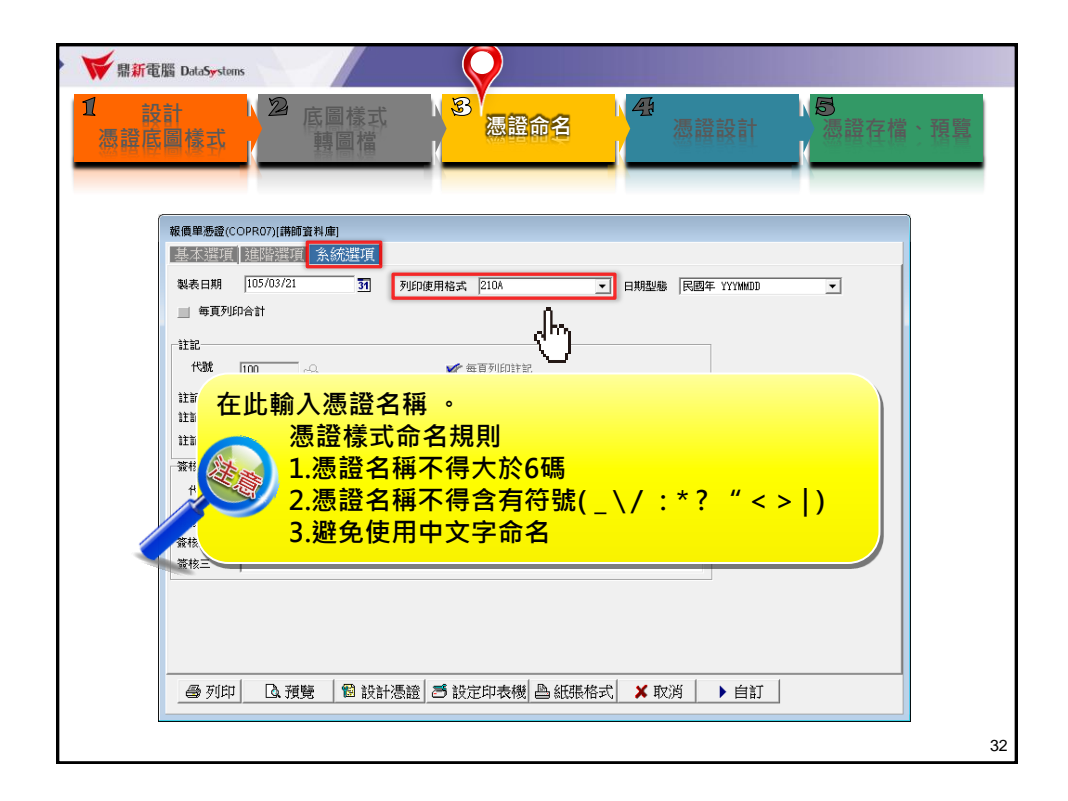

| ₩<br>■新電腦 DataSystems        |                                                                                           |   |
|------------------------------|-------------------------------------------------------------------------------------------|---|
| 動手作作看!<br><sup>將您的憑證命名</sup> |                                                                                           |   |
|                              | 線員単振線(COPRO7)(研修資料庫)<br>基本委任務<br>基表日期 105/03/21 37 列印使用格式 210A ▼ 日期起降 同語年 YYYMOD ▼        |   |
|                              | ■ 奪夏列印合計<br>注記<br>代號 100 ② ◎ ☞ 每頁列印註記<br>注記- 「本紹復單有效期限十五天<br>注記- 「<br>注記- 「<br>注記- 」      |   |
|                              | 資格     代数     200     ④     ●       資格     廣務主管:     工程人員:     工程人員:       資格          資格 |   |
| -                            | ●列印 □.預整   智 設計憑證   5 設定印表機  凸紙服格式   ★ 取消   ▶ 自訂                                          |   |
|                              | 3                                                                                         | 3 |

| ₩<br>「「「「「「」」<br>「」」<br>「」」<br>「」」<br>「」」<br>「」」<br>「」 | ns                                       |                                                                                 |                                                   |              |
|--------------------------------------------------------|------------------------------------------|---------------------------------------------------------------------------------|---------------------------------------------------|--------------|
| 1 設計<br>憑證底圖樣式                                         | ▲ 底圖樣式<br>藝圖檔                            | 3<br>憑證命名                                                                       | ▲ 後證設計                                            | 5<br>憑證存檔、預覽 |
| 報價單憑證(C                                                | OPR07)[講師資料庫]                            |                                                                                 |                                                   |              |
| 基本選項                                                   | 進階選項系統選項                                 |                                                                                 |                                                   |              |
| - 選擇傳                                                  | 專送方式<br>印                                |                                                                                 |                                                   |              |
|                                                        |                                          | ■ 列印圖示執                                                                         | 發價單                                               |              |
| 選擇.                                                    | 單別 210                                   | 選擇圖示來源                                                                          |                                                   |              |
| 選擇單                                                    |                                          | <ul> <li>産品圖示</li> <li>選擇客戶代號</li> </ul>                                        | <ul> <li>○ 文管代號</li> </ul>                        |              |
| 選擇執起                                                   | 8價日期———————————————————————————————————— | 3                                                                               | 1000<br>1000<br>1000<br>1000                      |              |
| 選擇單<br>起                                               |                                          | 31<br>31<br>31<br>31<br>31<br>31<br>31<br>31<br>31<br>31<br>31<br>31<br>31<br>3 |                                                   |              |
| <b>●</b> 列印                                            | 2017年71147117<br>□ 預覽 11 設計憑證 15         | 設定印表機 🏻 色紙張格式                                                                   | <ul> <li>書</li> <li>★ 取消</li> <li>▶ 自訂</li> </ul> |              |
| 1                                                      |                                          |                                                                                 |                                                   |              |

| 1 2 3 4                                                                                                    | 5 6 7 8                               | 3 10 11                   | 12 13 14 15 16 17                                                                                                    | 18 19 20 21                                                                                                    |  |
|----------------------------------------------------------------------------------------------------|---------------------------------------|---------------------------|----------------------------------------------------------------------------------------------------|----------------------------------------------------------------------------------------------------|--|
|                                                                                                    |                                       |                           |                                                                                                    |                                                                                                    |  |
| TA022 TA017                                                                                                    |                                       | ハヨカ                       | ₩2                                                                                                    | · · · · · · · · · · · · · · · · · · ·                                                                                                    |  |
| TA029                                                                                                    |                                       | 公司名                       | 冉                                                                                                    | TA017 COPMA062                                                                                                    |  |
| PHONTODO 3                                                                                                    |                                       | 報價單                       | - [A058 ][NK002]                                                                                                    | TA018 [OPMA063]                                                                                                    |  |
| Emontrooz                                                                                                    |                                       |                           | ▲ TA045 "RIDD2 = [A059 ][NK002]                                                                                                    | TA03[ TA015                                                                                                    |  |
| 公司電話:公司電話                                                                                                    | ]公司傳真:                                | 2:司傳真                     | TAD60 T01NC00 TAD61 [P2NS00]                                                                                                    | [A015C                                                                                                    |  |
| 製表日期:製表日期                                                                                                    | TA036 TA037 TA049                     | CMSNN002                  | V 14000 _FINSO0_ [A062 ]P3NS00]                                                                                                    | 真次:[萬/翼]::::::::::::::::::::::::::::::::                                                                                                    |  |
| 報價單別·Tanni ?Pwswnn                                                                                                    | 2 2 2 2 2 2 2 2 2 2 2 2 2 2 2 2 2 2 2 | A004 • MA002              | * 读 税 別 · ↑A022 * 受業                                                                                                    | 規定: TA024 T                                                                                                    |  |
| AB/mana Priori Smondor                                                                                                    | ALL ST THE SACE                       | upper a grand a           | Tablicebal alors                                                                                                    | and a local second                                                                                                    |  |
| <u>й с тур т</u>                                                                                                    |                                       |                           | — //L                                                                                                    | RADIS                                                                                                    |  |
| 🗟 🎽 以上 🛚                                                                                                    | 、51號性起外                               | 的定食科                      | 元件                                                                                                    |                                                                                                    |  |
|                                                                                                    |                                       |                           |                                                                                                    |                                                                                                    |  |
| 🔓 🕨 資料フ                                                                                                    | 6件:系統全                                | * 資料庫額                    | 取列比欄位的資料                                                                                                    | 9025                                                                                                    |  |
|                                                                                                    |                                       | -> < 1 11 38/             |                                                                                                    | 1000                                                                                                    |  |
| 序號 前號                                                                                                    |                                       | 一要重 里见                    | 12戦力ム 要重以上 宝沢日期                                                                                                    | Enterfactories and a second second se                                                                                                    |  |
| 19111B005C                                                                                                    |                                       | 贈品量小單位                    | 毛重(Ig) 分量單價 失效日期                                                                                                    | ທີ່ເຫັນເຫັນເຫັນ                                                                                                    |  |
| 1b1TB006C                                                                                                    | 3                                     | 單價 分量計價                   | 材積 金額 備註                                                                                                    | ស៊ីស៊ីស៊ើស៊ីស៊ីស៊ីស៊ីស៊ីស៊ីស៊ីស៊ីស៊ីស៊ីស៊ីស៊ីស៊ីស                                                                                                    |  |
| I Treat                                                                                                    | TRACE TRACE                           | DOW PROVING               | 151M/1004 TW0057 2010                                                                                                    | 7 9000 L                                                                                                    |  |
| 序號 ] 1b1TBu04                                                                                                    | 18038, 18040, 180416, 1               | 161TB008]                 | 161TBU19 (11007) TK0041IBU16 1                                                                                                    | 043 TB005                                                                                                    |  |
| 161TB005                                                                                                    | 10                                    | TB015 161TB014            | ្រំ 161TB020 TB042 TK006 TB017 🕅                                                                                                    | IPMQOOZ TBOO6                                                                                                    |  |
| Petel [b1TB006                                                                                                    |                                       | TBOO9 261TBO13)           | [ 161TB02[][ TB010][B012 []                                                                                                    | IPMQ003 TB025                                                                                                    |  |
| り 天空台 (で                                                                                                    |                                       |                           |                                                                                                    |                                                                                                    |  |
| ■ □ □ □ □ □ □ □ □ □ □ □ □ □ □ □ □ □ □ □                                                                                                    |                                       |                           |                                                                                                    |                                                                                                    |  |
|                                                                                                    |                                       |                           |                                                                                                    |                                                                                                    |  |
| Broth Forter                                                                                                    |                                       |                           |                                                                                                    |                                                                                                    |  |
|                                                                                                    | 7 起历个第1-84000                         | 21079 - 104002            | 1分類会社. ●40007 7                                                                                                    |                                                                                                    |  |
| レベト空ロバ」<br>Group Foster<br>教量合計: (14025<br>- 200月まで) (14025                                                                                                | ]報價金額: [A009                          | _税額:[A023                 | 连額合計: 14009T ]                                                                                                    | Ţ403g                                                                                                    |  |
| レットション<br>あいた<br>あまた<br>あまた<br>あた<br>して<br>して<br>して<br>して<br>して<br>して<br>して<br>して<br>して<br>して                                                              | ] 報價金額: ]A009<br>] 總材積: [A028         | ]税額:[A023<br>] [A035]     | 〕<br>注額合計: [140091 ]                                                                                                    | tao3g<br>k_ckeatog_                                                                                                    |  |
| レスト空日77<br>(AD25<br>(総毛重(Kg)): (AD27<br>(詳記1)                                                                                                    |                                       | ]税額: [14023<br>] [14035]  | (1409) [1409] [1409] [140] [140] [1 |                                                                                                    |  |
|                                                                                                    | 】報價金額: [A009<br>] 總材積:[A028           | _税額 : TA023<br>_ TA035    |                                                                                                    | ŢA030<br><u>₩</u> _CRRATOR_<br>₩_CRRATOR_<br>₩_CRATOR_<br>₩_CRATOR_<br>₩_CRA                                             |  |
|                                                                                                    | ] 報價金額: [A009<br>] 總村積: [A028         | ]7029 : 14023<br>] 14035  | 注辞合計: [A0097                                                                                                    | 7A030<br>R_CEEATOR<br>R_CEEATOR<br>R_CEEATOR<br>R_CEEATOR<br>\$ {stranogym<br>* {stranogym<br>* {stranogym                                                                                                    |  |
|                                                                                                    | ,報價金額:14009<br>,證材積:14028             | _税額 : 14023<br>_ 14035    | 全線合計: 140091 :                                                                                                    | Тлоэд<br>(скатод<br>(скатод<br>(скатод<br>скатод<br>(скатод<br>(скатод<br>(скатод<br>(скатод<br>(скатод<br>(скатод<br>(скатод<br>(скатод<br>(скатод<br>(скатод<br>(скатод<br>(скатод)<br>(скатод<br>(скатод)<br>(скатод<br>(скатод)<br>(скатод)<br>(скато |  |
|                                                                                                    | ] 報價金額: [A009<br>] 總材積:[A028          | _ 税額 : 14023<br>_ 14035   | 注稿合計: [A0007 ?                                                                                                    | TAO30                                                                                                    |  |
|                                                                                                    | ,報價金額: 7A009<br>,證材積: 7A028           | 7888 : 14023<br>174035    | 全額合計: [A0097                                                                                                    | TA0.30                                                                                                    |  |
|                                                                                                    |                                       | 7#288 : [A023<br>_ [A035] | 生物合計: 1x0007 2                                                                                                    | Тлоэд                                                                                                    |  |
|                                                                                                    |                                       | 7888 : 74023<br>74035     | 注辩合計: [X009T ]                                                                                                    | Тлазд                                                                                                    |  |
|                                                                                                    | · 我們全額: ; x009<br>                    | 7888 : TAO23<br>TAO35     |                                                                                                    | 7A030                                                                                                    |  |
| A 「空日パ」<br>教量会計: [A025<br>総毛重(な): [A027<br>詳超2<br>詳超3<br>茶花構<br>算花構<br>算花構<br>2<br>二<br>二<br>一<br>一<br>一<br>一<br>一<br>一<br>一<br>一<br>一<br>一<br>一<br>一<br>一 |                                       | 7800 : TAO23<br>710035    | 注朝合計: 10007 ?                                                                                                    | 7A030                                                                                                    |  |
|                                                                                                    |                                       | 7838 : 14023<br>14035     | 注錄合計: 1,0007 ?                                                                                                    | TA030                                                                                                    |  |
|                                                                                                    |                                       | 7888 - 14023<br>214035    | 注稿合計: [A0007 ?]                                                                                                    | TAO30                                                                                                    |  |
|                                                                                                    | · ¥價金額:1009<br>. : 總村積:1009           | 7838 : 1.4023<br>14035    | 注册合計: 14000T ?                                                                                                    | TA03g                                                                                                    |  |
|                                                                                                    |                                       | 7838 : 14023<br>14025     | 注稿合計: [A0007                                                                                                    | Тлоэд                                                                                                    |  |
|                                                                                                    | · 银價金額-1,009<br>7.證材積-1,0028          | 7838 : 14023<br>14035     |                                                                                                    | ЛАОЗД                                                                                                    |  |
|                                                                                                    |                                       | 7838 : 1 AO23<br>1AO35    |                                                                                                    | TAO3Q                                                                                                    |  |
|                                                                                                    | · 報價全額: 1,009<br>了總林後: 1,002          | 74088 : 14023<br>710035   |                                                                                                    | 7A030                                                                                                    |  |

| 1 2 3 4                                                                                                    | 5 6 7 8                                | 3 10 11                   | 12 13 14 15 16 1                        | 7 18 19 20                                                                                                    | 21                                         |
|----------------------------------------------------------------------------------------------------|----------------------------------------|---------------------------|-----------------------------------------|----------------------------------------------------------------------------------------------------|--------------------------------------------|
|                                                                                                    |                                        |                           |                                         |                                                                                                    | 1                                          |
| **************************************                                                                                                    |                                        | 11 - 4 - 64 - 64          |                                         |                                                                                                    |                                            |
| LAUZZ LAUL                                                                                                    |                                        | 一分司名趙                     |                                         | TAD17 COPMAD62                                                                                                    |                                            |
| 14073                                                                                                    | and the second second                  |                           | ************************************    | TADIO PODMADEZ                                                                                                    |                                            |
| PMSNRDD2 7                                                                                                    |                                        | 報價單                       | 14000 _044002_                          | 14010 20104002                                                                                                    |                                            |
| Print Hood -                                                                                                    |                                        |                           | TAU59 [[NKUU2]                          | TA031 TA015                                                                                                    |                                            |
| 公司電話:公司電話                                                                                                    | 公司傳真:                                  | 公司傳真                      | TA061 P2NS007                           | TA015C                                                                                                    | · [77] • • • • • • • • • • • • • • • • • • |
| 制夫口期 制夫口期                                                                                                    | Laine anna Anna                        | 3 Primarioso 3            | TAUGU _PINSUU_Tune2 -Pawenn-            | 百次「留/留」                                                                                                    |                                            |
| Restermon - Resterming                                                                                                    | - IAU36 JIAU37 JIAU49                  | , CWRSNNUUZ               | fuger fuere                             |                                                                                                    |                                            |
| 報價單別:TANN1 "PWSMNOC                                                                                                    | 12 客戶代號: 1A                            | 004 ° MAOO2 °             | `課税別:1A022 ~ 登                          | 業稅率: TAN24 1                                                                                                    |                                            |
| #Bimener Froor Public                                                                                                    | ~ 구나표 (꼬마)                             | 00r 1                     | deleteretari el con                     | ning states and the                                                                                                    |                                            |
| TR                                                                                                    |                                        |                           |                                         |                                                                                                    | T                                          |
| 単 1/1温島避                                                                                                    | 町客料テルグ                                 | 这、容料于                     | (件 命 竝 0 佃 小 聖                          | <b>堀</b> (十)                                                                                                    | · · · · · · · · · · · · · · · · ·          |
| 🖞 以月 태廷                                                                                                    | 収員かけしけ1                                | 友, 貝州 儿                   | 计首似Olly小和                               | 161土,                                                                                                    |                                            |
|                                                                                                    |                                        |                           |                                         |                                                                                                    |                                            |
| <u>│ 3日初れ</u>                                                                                                    | 任的即是屏障                                 | 制伊尔尔                      | rd准编时的字母                                |                                                                                                    |                                            |
|                                                                                                    |                                        |                           |                                         |                                                                                                    |                                            |
| (m)                                                                                                    |                                        |                           |                                         |                                                                                                    |                                            |
| 1720C 0030C                                                                                                    |                                        |                           | モルション 一般単八上 主次日か                        | Forforforforformprof                                                                                                    |                                            |
| 161TB005C                                                                                                    |                                        | 贈品量 小単位 も                 | 重(Kg) 分量單價 失效日期                         | անվունություն                                                                                                    | 1777                                       |
| 151TB006C                                                                                                    |                                        | 單價 分量計價 材                 | 積 余額 借許                                 | សារសារសារការ។                                                                                                    |                                            |
| Group Heill Of TEOOOO                                                                                                    | - 1 - 1 - 1 - 1 - <del>1</del> - 1 - 1 | TROUTENING IS             |                                         | Fididididion 10                                                                                                    |                                            |
| 5 TRO275 T                                                                                                    | PO 221 TROADS TROADS TROADS TROADS     | 144°TB045 1 1151          | 1MC004 "TKOD5" "BO18                    | Beneric - Becost -                                                                                                    |                                            |
| 序號 [1b]TBuu4                                                                                                    | TOAC TRACT TRACE                       | 1800/161TB008 16          | ITEU19 TKOO7 TKOO4 TEUT6                | TBU43 _ TBUU5 _                                                                                                    |                                            |
| 1 NITROOS                                                                                                    |                                        | TROIS INTRO14             | 151TR020 TR042 TK006 TB017              | COPM0002 TB006                                                                                                    |                                            |
| hitpoos                                                                                                    | -++                                    | TROOT 1 LITRO13           | INTRO2                                  | POPHOOD 2 PROOF                                                                                                    |                                            |
| 10110000                                                                                                    |                                        | 10003 20110010 1          | TOTIBOZI, TBOIG 20012                   | COLUMNOONS TRONG                                                                                                    |                                            |
|                                                                                                    |                                        |                           |                                         |                                                                                                    |                                            |
| 以下空白/7                                                                                                    |                                        |                           |                                         |                                                                                                    |                                            |
| [以下空白/]                                                                                                    |                                        |                           |                                         |                                                                                                    |                                            |
| 以下空白//]                                                                                                    |                                        |                           |                                         |                                                                                                    |                                            |
| 以下空白//j                                                                                                    |                                        |                           |                                         |                                                                                                    |                                            |
| 以下空白//」<br>Group Foster                                                                                                    | 2 経費全額-74000                           | *税額・作4022                 | · 全額会計- 予annot                          | · · · · · · · · · · · · · · · · · · ·                                                                                                    |                                            |
| 以下空白//]<br>Broip Foster<br>數量合計: [A025                                                                                                    | ]報價金額:14009                            | ]税額:[14023                | )金額合計: [A0091                           | TAO30                                                                                                    | ·                                          |
| 以下空白//<br>Grody Forter<br>數量合計: [A025<br>: 總毛重(Kg); [A027                                                                                                    | ] 報價金額: 14009<br>] 總材積: 14028          | 〕郑躏:TA023<br>] TA035]     | "全額合計: 『A009T                           |                                                                                                    | ·                                          |
| 以下空白//<br>Grode Forter<br>數量合計: \$A025<br>總毛重(Kg): \$A027                                                                                                    | ] 報價金額: \$4009<br>] 總材積: \$4028        | ]祝願:TA023<br>] TA035]     | )金額合計: [A009]                           |                                                                                                    |                                            |
| 以下空白//                                                                                                    | ] 報價金額:1A009<br>] 總材積:1A028            | ]税額 : TA023<br>] TA035]   | 连翰合計: 140091                            | C TAO30<br>M_CREATOS                                                                                                    |                                            |
| 以下空白//<br>動量合計: 1A025<br>總毛重(Kg): 1A027<br>詳記2                                                                                                    | ] 報價金額:1A009<br>] 總村積:2A028            | ]#### : [1023<br>] [1035] | TE0041 : 11合称全                          | C TA030<br>M CREATOS<br>M CREATOS<br>CREATOS<br>S TATADOVIS                                                                                                    |                                            |
| 以下空白//<br>数量合計: 1A025<br>總毛重(版): 1A027<br>詳記1<br>注記2<br>注記3                                                                                                    | ] 報價金額: 1A009<br>] 總村租: 1A028          | ]祝願:[A023<br>] [A035]     | )全朝合計: [A009]                           | I IAO30<br>M_CREATOS                                                                                                    |                                            |
|                                                                                                    | . \${們金額: 1∧009<br>. 總材積: 1∧028        | _税額 : TA023<br>_ TA035    | )全额合計: 1000T                            | С ТА030<br><u>М</u> СКЕАТОВ<br><u>М</u> ССЕАТОВС<br>4 БАТАО09У IP<br>5 БАТАО23У IP                                                                                                    |                                            |
|                                                                                                    | 〕 \$6價金額:1,4009<br>〕 \$8974稹:1,4028    | _11000   1 A023           | 140051 120051                           | 2 [A030]<br>[0] CREATOS.<br>[0] CREATOR<br>[0] CREATOR<br>4 [ATA0023Vie<br>4 [ATA0023Vie<br>4 [ATA0023Vie<br>4 [ATA0023Vie]                                                                                                    |                                            |
|                                                                                                    | 〕 非代理全部: 1,4009<br>〕 前時才相: 1,4028      |                           | 全耕合計: 7A009T                            | 2 7A030<br>9 CREATOR<br>9 CREATOR<br>4 GATA003Vie<br>4 GATA023Vie<br>4 GATA023VIE<br>4 GATA023VIE<br>4 GATA02VIE<br>4 GATA02VIE<br>4 GATA02VIE<br>4 GATA02VIE<br>4 GATA02VIE<br>4 GA                                                                                                    |                                            |
|                                                                                                    | 〕 #於價 金和: 14009<br>〕 節約14後: 14028      | _11000   14023<br>_ 14035 | 24000T                                  | 2                                                                                                    |                                            |
|                                                                                                    |                                        | ]fmm:page                 | ☆開合計: 1000T                             | 2<br>7A030<br>例 CREATOR<br>《 CREATOR<br>《 CREATOR<br>《 CREATOR<br>《 CREATOR<br>《 CREATOR<br>《 CREATOR<br>》<br>》<br>》<br>》<br>》<br>》<br>》<br>》<br>》<br>》<br>》<br>》<br>》                                                                                                    |                                            |
|                                                                                                    |                                        |                           | 注朝合計: 1x000T                            | 「74030」<br>例 CREATOS<br>例 CREATOS<br>《 SatTA0091///<br>《 SatTA0091///<br>《 SatTA0091//<br>《 SatTA0091//<br>《 SatTA0023/<br>「新市頂<br>算は質明                                                                                                    |                                            |
|                                                                                                    |                                        | 2688 : 7.4023<br>27.4035  | 全称合計: 14009T                            | 2 7A030<br>8 CREATOR<br>8 CREATOR<br>4 STATA009W<br>4 STATA009W<br>4 STATA00235<br>58 T.R<br>58 T.R<br>10 March 100<br>59 T.R<br>10 March 100<br>50 T.R<br>10 March 100<br>50 T.R<br>10 March 100 T.R<br>10 March 100<br>50 T.R<br>10 March 100 T.R<br>10 March 100 T.R<br>10 March 100 T.R<br>10 March 100 T.R<br>10 March 100 T.R<br>10 March 100 T.R<br>10 March 100 T.R<br>10 March 100 T.R<br>10 March 100 T.R<br>10 March 100 T.R<br>10 March 100 T.R<br>10 March 100 T.R<br>10 March 100 T.R<br>10 March 100                                                                                                    |                                            |
|                                                                                                    |                                        |                           | 注朝合計: 74000T                            | 2<br>7A030<br>8<br>C C E E A TO<br>5<br>4<br>5<br>4<br>5<br>5<br>5<br>5<br>5<br>5<br>5<br>5<br>5<br>5<br>5<br>5<br>5                                                                                                    |                                            |
|                                                                                                    |                                        | 2688 : TA023<br>2 TA035   | 全部合計: 14009T                            | 2 7A030<br>R CEEATOR<br>R CEEATOR<br>4 CATA00970<br>4 CATA02970<br>5 CEEATOR<br>5 CEEATOR<br>5 CEEAT                                                                                                    |                                            |
|                                                                                                    | * 46價金額: 1A009<br>* 5841株: 1A028       | 1998 TA023<br>174035      | 注神合計: 7A000T                            | 2 7.030<br>9 (TEATOR)<br>9 (TEATOR)<br>4 (ATA009W)<br>4 (ATA009W)<br>4 (ATA002W)<br>4 (ATA002W)                                                                                                    |                                            |
|                                                                                                    |                                        | 10101 TA023<br>TA035      | 全部合計: [A0097                            |                                                                                                    |                                            |
|                                                                                                    | 46冊金額:14009<br>18871株:14028            | 1998 : 1A023<br>1A035     | 全部合計: 12000T                            | 2 7A030<br>H. CREATOR<br>H. CREATOR<br>K. CREATOR<br>K. |                                            |
|                                                                                                    | * 6 便 金碧 · 5 009<br>* 5811年 · 7 4 28   | 1988 1 2003<br>1 2003     | 注册合計: 74000T                            | 2<br>7A030<br>単 CREATOR<br>単 CREATOR<br>4 54TA0097W<br>4 54TA0097W<br>4 54TA0092W<br>第 7日<br>54TA0092W<br>第 7日<br>54TA0092W<br>1 54TA0092W<br>1 54TA0002W<br>1 54TA0002W<br>1 54TA0002W<br>1 54TA0002W<br>1                                                                                                    |                                            |
|                                                                                                    |                                        | 1000 : TAO23<br>TAO35     | 10-1-1-1-1-1-1-1-1-1-1-1-1-1-1-1-1-1-1- | 2 7A030<br>A CREATOR<br>CREATOR<br>4 KATA009V<br>4 KATA002V<br>4 KATA002V<br>1 KATA002V<br>1 KATA00V<br>1 KATA00V<br>1 KA                                                                                                    |                                            |
|                                                                                                    | * 紀賀金綱: 1A009<br>* 超程14社: 1A028        | 1988 - 14023<br>_ 14035   | 注册合計: 74000T                            | 2<br>7A030<br>県(TERATOR)<br>県(TERATOR)<br>・<br>を17A0097W<br>・<br>を17A0023W<br>・<br>を17A0023W<br>・<br>を17A0023W<br>・<br>を17A0023W<br>・<br>を17A0023W<br>・<br>を17A0023W<br>・<br>を17A0025W<br>・<br>を17A0025W<br>・<br>を17A005W<br>・<br>を17A005W<br>・<br>を17A005W<br>・<br>を17A005W<br>・<br>「<br>「<br>「<br>「<br>「<br>「<br>「<br>「<br>「<br>「<br>「<br>「<br>「                                                                                                    |                                            |
|                                                                                                    | + 紀理主朝: 1,4009<br>5 88村桥: 1,4028       | 1688 - TA023<br>TA035     | 全称合計:                                   | 2<br>7 A030<br>月 CEEATOR<br>月 CEEATOR<br>4 CATA005%<br>4 CATA005%<br>4 CATA005%<br>5 CEEATOR<br>5 CEEATOR<br>5 CEEA                                                                                                    |                                            |
| 以下空白//<br>●<br>●<br>●<br>●<br>●<br>●<br>●<br>●<br>●<br>●<br>●<br>●<br>●                                                                                                    | * 46便金額: 1A009<br>* 58414h: 1A023      | 1988 TA023<br>174035      | 注册合計: 7,0007                            | 2. 2A030<br>9. CREATOR<br>1. CREATOR<br>4. CREATOR<br>4. CREAT                                                                                                    |                                            |
| に、<br>以下空白//<br>の重合計: 5A025<br>都是重任(Kg): 7A027<br>注記1<br>注記2<br>算体欄<br>留待理(Kg): 7A027<br>注記3<br>算体欄<br>四<br>一<br>一<br>一<br>一<br>一<br>一<br>一<br>一<br>一<br>一<br>一<br>一<br>一<br>一<br>一<br>一<br>一<br>一<br>一<br>一<br>一<br>一<br>一<br>一<br>一<br>一<br>一<br>一<br>一<br>一<br>一<br>一<br>一<br>一<br>一<br>一<br>一<br>一<br>一<br>一<br>一<br>一<br>一<br>一<br>一<br>二<br>二 | ************************************** |                           |                                         | 2. 7A030<br>9. CREATOR.<br>4. CREATOR.<br>4. SATADODYN<br>4. SATADODYN<br>4. SATADODY                                                                                       |                                            |

| hCopr07Fmt_1                 |                                                                                                    |                         |                  |                               |                                        | 四四 的人   |
|------------------------------|----------------------------------------------------------------------------------------------------|-------------------------|------------------|-------------------------------|----------------------------------------|---------|
| 1 2 3 4                      | 5 6 7 8                                                                                                    | 9 10 11                 | 12 13 14         | 15 16                         | 一 元 任 橋                                | 祝谷-間介   |
|                              |                                                                                                    |                         |                  |                               |                                        | VIVI HH |
| TA022 TA017                  |                                                                                                    | ハヨカ                     |                  | - 1 - 1 - 1 - 1 - <b></b>     | 1 de la come                           |         |
| TA029                        |                                                                                                    | 公司石                     | <b></b> 円        | A                             | LTMRU6Z                                |         |
| CM6NR002                     |                                                                                                    | 報價單                     |                  | TAO58 BNKUU2                  | TAO18 COPMA063                         |         |
| Empiritudes                  |                                                                                                    | LU III I                | TANAS NUMP       | ; TAO59 ][NKDO2]              | TA031 TA015                            |         |
| 公司電話:公司電話                    | ] 公司傳具:                                                                                                    | 公司傳真                    | 1000 L000        | , TAO61 ]P2NSOO               | ĮA015C                                 |         |
| 製表日期:製表日期                    | ] TA036 "TA037 " TA049                                                                                              | CMSNN002                | - 18000 "Ermoor  | 二[AO62 ][/3NSOO] — 頁          | 甌>:[萬/萬]───                            |         |
| 報價留別・ ระกอา วิชีพรพกกก       | っ 窓日代號・1/                                                                                                    | ANNA 1 RANN2            | *課 税 別・14022     | 7 卷举投?                        | \$ Tun24                               |         |
| 報價單鍵-1001_Emonique           | 4. 一番 浜 刷                                                                                                    | A006                    | 25日確認 Tin16      | <b></b>                       | +                                      |         |
| 留線口間- TAO12                  | (                                                                                                    | 1000                    | 福祉 初 福 作的10      | • *******                     | - COPMAIL                              |         |
| 空墙 中航街中舰 Minf                | 肉 傳統修性 。                                                                                                    | 1000                    | 一種 話 1000        | 1 1000                        |                                        |         |
| 大見口-司見口吧 (2005)<br>六日戦団にあるのう | 13 19(18)(m) - 17                                                                                                   | 4010<br>4005 - 75winoni | the all function | . Inuco                       |                                        |         |
| 文杨节初:18007<br>第一第2章          | 11 秋陽11:11                                                                                                    | AU26 _NAUUS             | 1                | 1801 1801 1800 1800 1800 1800 | J0                                     |         |
| 匯 平:18008                    | 1. 見へ欧莱                                                                                                    | 4005 <u>C</u> MSM/002   | 18023            | [AU21] [AU64] 作作度単口           | 94: [AU35]                             |         |
| 序號 品號                        |                                                                                                    | 數量 單位                   | 包裝方式             | 數量以上 生效日期                     |                                        |         |
| 1b1TB005C                    |                                                                                                    | 贈品量小單位                  | 毛重(Kg)           | 分量單價 失效日期                     | - សូវតែវត្ថុសូវតែវត្ថុលាFOS            |         |
| 1 bi TROOSC                  | 그는 가는 가는 가지 않는 것이 좋아하는 것이 가지 않는 것이 가지 않는 것이 가지 않는 것이 같이 많이 했다. 이 가지 않는 것이 같이 많이 많이 많이 많이 많이 많이 많이 많이 많이 많이 많이 많이 많이 | 單價 分量計價                 | 材積               | 余額 借註                         | ANADADADAD                             |         |
| Group Hes 2.01120000         |                                                                                                    | #18 77 20105            | TODA             | 312997 138 02                 | firdirdirdirdiross x 3                 |         |
| TB037 T                      | B038[ TB040[ TB040][ TB                                                                                             | 044TB045                | 161MC004 TK005   | B018 TBOA                     | 13 1 1 1 1 1 1 1 1 1 1 1 1 1 1 1 1 1 1 |         |
| Frank TolThuu4               |                                                                                                    | TEOU/110115000          | 10118019         | TKU04 15010                   | 1 10000                                |         |
| 16118005                     | 4                                                                                                    | TROOD 11 1 TRO13        | + 1011 - 顯示      | 元件檢視器                         | TROOP I                                |         |
| Pacele FortBOOD              |                                                                                                    | 10003 501102107         | L 1011           | L                             | 18025                                  |         |
| 以下空白/7                       |                                                                                                    |                         | Wor              | d doc轉emt圖個                   |                                        |         |
|                              |                                                                                                    |                         |                  | Q                             | " <b>]</b>                             |         |
| Group Fopter !               |                                                                                                    |                         | 到曾               | 格線                            |                                        |         |
| 動量会計・14025                   | - 解價全額-14000                                                                                                    | 「和酒」- 作4022             | *全: 得至           | 上 — 編                         |                                        |         |
| 数単口目: 10042                  | 1 FRIMERIAR - 1 AUUS                                                                                                | _1/UNR - 1/1023         |                  |                               | A030                                   |         |
| 第8七里(Ag). 10027              |                                                                                                    | _14032                  | 移至               | 下一層                           | CREATOR                                |         |
| 註記1                          |                                                                                                    |                         |                  |                               | CREATORC                               |         |
| 註記2                          |                                                                                                    |                         | 元件               | 對齊                            | + 5+T LODOV in                         |         |
| 註記3                          |                                                                                                    |                         | + 45             |                               | TEATA0027                              |         |
| 簽核欄1                         |                                                                                                    |                         |                  |                               | * IXTAU23 * 18                         |         |
| 發核欄2                         |                                                                                                    |                         |                  |                               | TAUU9239                               |         |
| <b>發核欄</b> 3                 |                                                                                                    |                         |                  |                               | '₩ ト目                                  |         |
|                              | ┙╺╼┎╵╾╸┿╴╼╼┟╴╸                                                                                                    | //+ t会 ·                | · 88 명명 명명 ·     | しん ヨナシ                        |                                        |         |
|                              |                                                                                                    | 一九什伮                    | 倪奋斛闭             | <b>俊, �� 仕</b> 动              | 対保以性                                   | •       |
|                              |                                                                                                    |                         |                  |                               | PREL                                   |         |
|                              |                                                                                                    | 一仕一空日                   | 日處按演             | 鼠石鍵車制                         | <b>h開啟。</b>                            |         |
|                              |                                                                                                    |                         |                  |                               | 1 17 la mires                          |         |
|                              |                                                                                                    |                         |                  |                               | 1 1 1 1 1 1                            |         |
|                              |                                                                                                    |                         |                  |                               |                                        |         |
|                              |                                                                                                    |                         |                  |                               |                                        |         |
|                              |                                                                                                    |                         |                  |                               |                                        |         |
|                              |                                                                                                    |                         |                  |                               |                                        |         |
|                              |                                                                                                    |                         |                  |                               |                                        |         |
|                              |                                                                                                    |                         |                  |                               |                                        |         |
|                              |                                                                                                    |                         |                  |                               |                                        |         |

👯 frmCopr07Fmt\_1

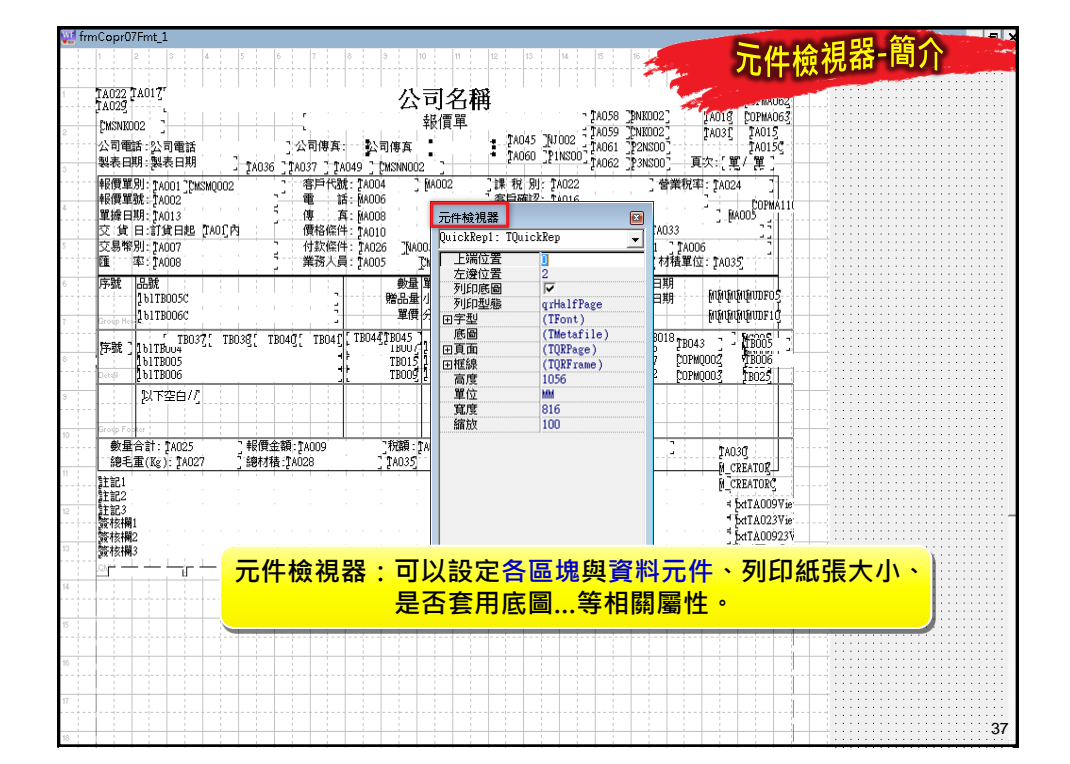

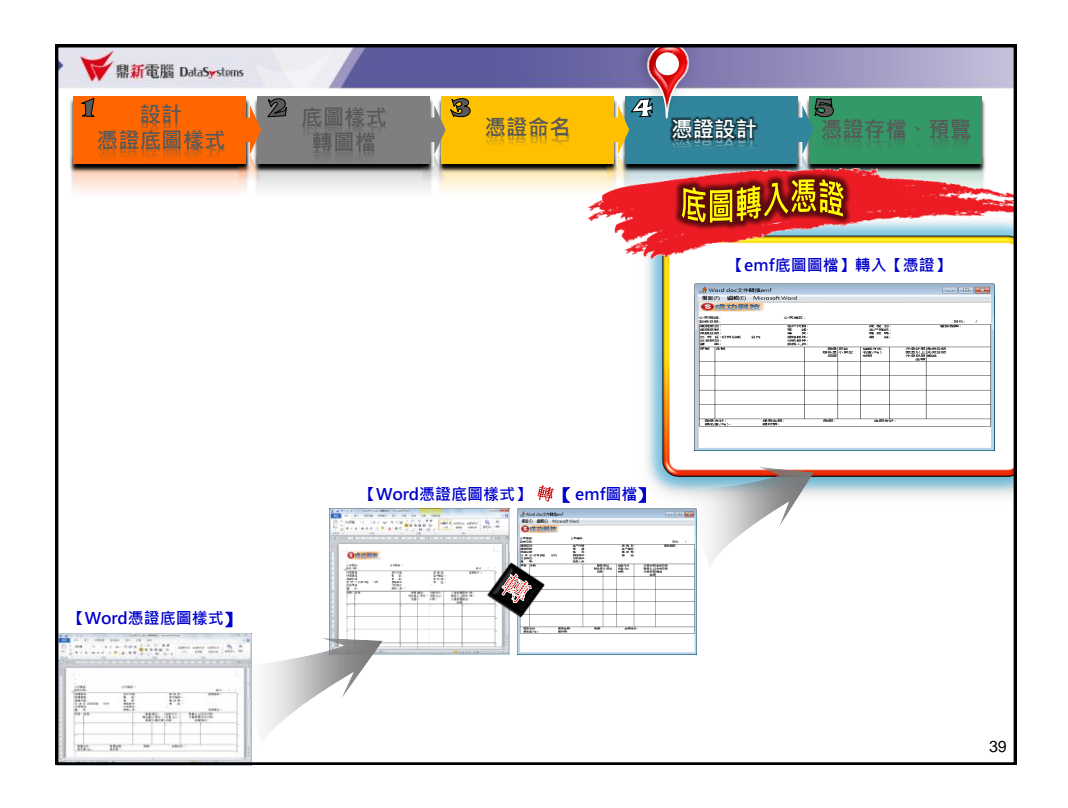

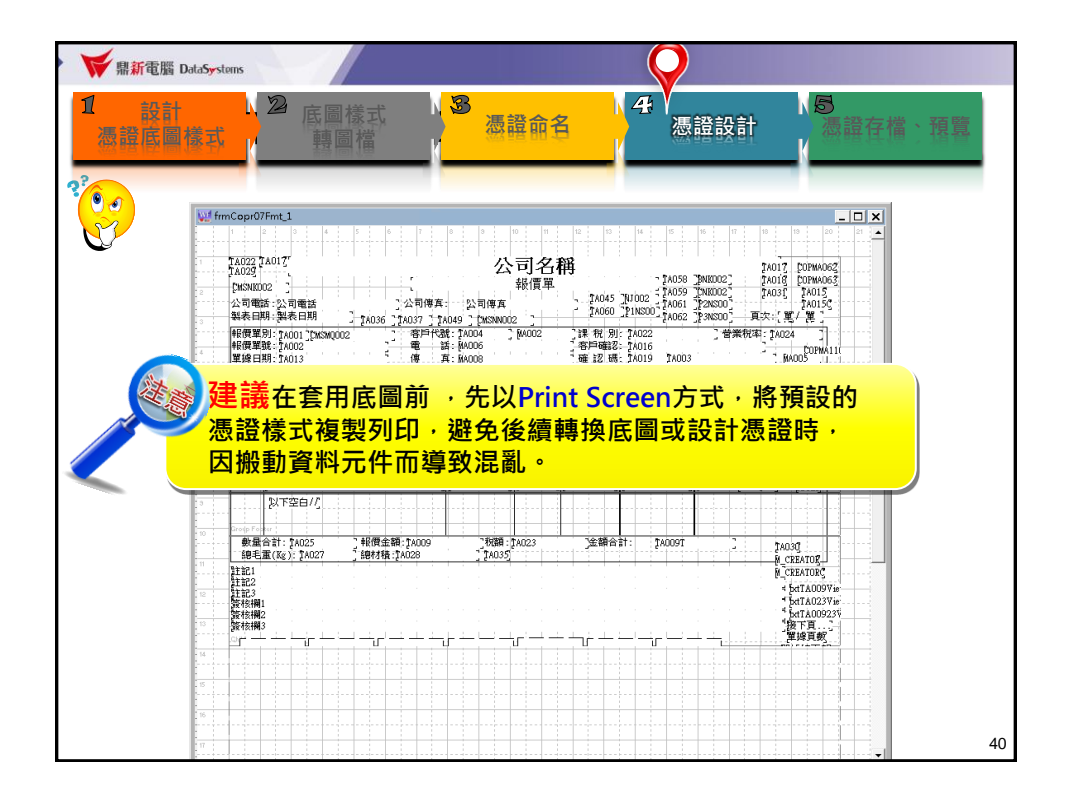

| W 鼎新電腦 DataSy       | iystems                                                                                                    |
|---------------------|----------------------------------------------------------------------------------------------------|
| 1 設計<br>憑證底圖樣:<br>? | 22 底圖樣式<br>第圖檔<br>23 底圖樣式<br>24 人<br>源證在檔、預算<br>為證存檔、預算                                                                                                    |
|                     | fmCopr07fm1     CT24mp     2000     2001     2001     2001     2001     2000     2001     2000     2000     2000     2000     2000     2000     2000     2000     2000     2000     2000     2000     2000     2000     2000     2000     2000     2000     2000     2000     2000     2000     2000     2000     2000     2000     2000     2000     2000     2000     2000     2000     2000     2000     2000     2000     2000     2000     2000     2000     2000     2000     2000     2000     2000     2000     2000     2000     2000     2000     2000     2000     2000     2000     2000     2000     2000     2000     2000     2000     2000     2000     2000     2000     2000     2000     2000     2000     2000     2000     2000     2000     2000     2000     2000     2000     2000     2000     2000     2000     2000     2000     2000     2000     2000     2000     2000     2000     2000     2000     2000     2000     2000     2000     2000     2000     2000     2000     2000     2000     2000     2000     2000     200 |

| ₩<br>「<br>「<br>「<br>「<br>「<br>「<br>「<br>「<br>「<br>「<br>「<br>」<br>「<br>」<br>「<br>」<br>「<br>」<br>」<br>「<br>」<br>」<br>」<br>」<br>」<br>「<br>」<br>」<br>」<br>」<br>」<br>」<br>」<br>」<br>」<br>」<br>」<br>」<br>」 | ataSystems                                                                                                    |
|----------------------------------------------------------------------------------------------------|----------------------------------------------------------------------------------------------------|
| 1<br>湿證底圖<br>2 <sup>2</sup>                                                                                                    | ▲ 「 展圖樣式 · 預覽 · 通證放計 · 通證存檔 · 預覽 · 通證存檔 · 預覽                                                                                                    |
|                                                                                                    | 1       1       1       1       1       1       1       1       1       1       1       1       1       1       1       1       1       1       1       1       1       1       1       1       1       1       1       1       1       1       1       1       1       1       1       1       1       1       1       1       1       1       1       1       1       1       1       1       1       1       1       1       1       1       1       1       1       1       1       1       1       1       1       1       1       1       1       1       1       1       1       1       1       1       1       1       1       1       1       1       1       1       1       1       1       1       1       1       1       1       1       1       1       1       1       1       1       1       1       1       1       1       1       1       1       1       1       1       1       1       1       1       1       1       1       1       1       1       1 |
|                                                                                                    | 42                                                                                                    |

| ₩<br>「<br>「<br>「<br>「<br>「<br>「<br>」<br>」<br>」<br>」<br>」<br>」<br>」<br>」<br>」<br>」<br>」<br>」<br>」                                                                                                    |    |
|----------------------------------------------------------------------------------------------------|----|
| □ 設計<br>通識底圖樣式<br>第圖檔<br>※<br>※<br>※<br>※<br>※<br>※<br>※<br>※<br>※<br>※<br>※<br>※<br>※                                                                                                    | 預覽 |
| With fmcCopr07Fmt_1         ・・・・・・・・・・・・・・・・・・・・・・・・・・・・・・・・・・・・                                                                                                    |    |
| Upg位置①: ■点面   ・ ← ● 合 回 ・ (4530x3104)     Ugg位置①: ■点面 ・ ← ● 合 回 ・ (4530x3104)     Ugg位置①: ■ 点面 ・ ← ● 合 回 ・ (4530x3104)     WF-勝優DOC     研究資料交                                                                                   |    |
| Copr07F_1.emf ENF File     Copr07F_1.emf ENF File     Copr07F_1.emf     Env File     Copr07F_1.emf     磁流名類(1): [Copr07F_1.emf     磁流名類(1): [Copr07F_1.emf     磁流名類(1): [All (*jpg;*jpeg;*bmp;*ico;*emf;*wmf) 」     取;消     取;消 |    |
|                                                                                                    |    |
|                                                                                                    | 43 |

| frmCopr07Fmt_1                       |                                    |                                 |                                          | <b>に回越入憑認</b>                                      |
|--------------------------------------|------------------------------------|---------------------------------|------------------------------------------|----------------------------------------------------|
| 1 2 3 4                              | 5 6 7 8                            | 9 10 11                         | 12 13                                    | 医回转八心镜                                             |
| TA022 TA017                          |                                    | 公司夕                             | <b>1</b>                                 | PAGE CORMOCS                                       |
| TA029 Mananeras                      | State of the state                 | ムりつ                             | 1115<br>7 (1405                          | 8 [PNK002] TACO COPMA063                           |
| CMSNKUU2                             |                                    | 平岡東平                            | TA045 NJ002 TA05                         | 9 [NK002] TA015                                    |
| 公司電話: 製表日期                           | - 公司傳真:<br>- TA036 □ TA037 □ TA049 | " CHISNN002 "                   | 1A060 [PINSO0] TA06                      | 2 ]P3NS00]                                         |
| ▲F任田昭和 . [AOD1 ]CMSMQ00/             |                                    | A004 -MA002                     |                                          |                                                    |
| 報價單號 TA002                           | 電 話:                               | 1A006<br>(A008                  | : 客戶確認: TA016<br>TA019 TA0               | 03 COPMA110                                        |
| 単線日期:***** [TAO]<br>交 省 日:試貨日報 [TAO] | 丙 傳 頁:                             | A010                            | ;確 12 碼: ŢAO20<br>; 儘 計: ŢAO20           | ŢA033                                              |
| 交易幣別 TA007                           | 付款條件:<br>業務人昌                      | 1A026 [NA003<br>1A005 [CMSMV002 | 74029 7402                               | TA011 ] TA006 ]<br>[ TA064 ] TA035                 |
| 序號 品幣180050                          |                                    | 數量 單位                           | 包装方式 分量計                                 | 價 生效日期 和和和和mpo5                                    |
| Group Hess                           |                                    | 贈品量 小單位<br>單價                   | 毛重(Kg) 數量以<br>材積 分量單                     | 上 失效日期<br>價 備註                                     |
| 序號 ]161TBuu4                         | 038[ TB040[ TB041[ T               | 80441B045<br>1BUU (151TB00)     | 161MC004 TKD05<br>3161TB019 (*16007) TKC | 04 TBU18 TB043                                     |
| Detail 1b1TB005                      |                                    | TB015 151TB01<br>TB009 151TB01  | 1 161TB020 TB042 TK0<br>3 161TB021 TB0   | 06 TB017 COPWQ002 TB006<br>10 TB012 COPW0003 TB025 |
| 以下空白//                               |                                    |                                 |                                          |                                                    |
| Gredo Footer                         |                                    |                                 |                                          |                                                    |
| TA025                                | ] [A009                            | ] [A023                         | [A009]                                   | TA030                                              |
| TA027                                | TA028                              | [ 1A035]                        |                                          | M_CREATOR                                          |
| 第1101<br>第1112                       |                                    |                                 | • • • • • •                              | M_CREATORC                                         |
| 註記3<br>簽核欄1                          |                                    |                                 |                                          | btTA023Vie                                         |
| 廢核欄2<br>然按調2                         |                                    |                                 | •••••                                    | -batTA00923%                                       |
|                                      | ┙┈╦┚┈╴┷╶┶╻╟╴╴                      |                                 |                                          |                                                    |
|                                      |                                    |                                 |                                          |                                                    |
| 數量合計:                                | 報價金額:                              | 税額:                             | 金額合計:                                    |                                                    |
|                                      | 691+4E                             |                                 |                                          |                                                    |

| ₩ 鼎新電腦 DataSystems |                |
|--------------------|----------------|
| 動手作作看!             |                |
| 將您的emf圖檔轉入憑        | <mark>≌</mark> |
|                    |                |
|                    | 45             |

| 💓 frmCopr07Fmt_1                                          |                                                                  | <b>应回捕入馮</b> 왕                                       |
|-----------------------------------------------------------|------------------------------------------------------------------|------------------------------------------------------|
| 1 2 3 4 5                                                 | 6 7 8 9 10 11 12 13                                              | 低圖轉八心眼                                               |
| TA017                                                     |                                                                  |                                                      |
| TA022                                                     | 公司名稱                                                             | TA017 COPMA062                                       |
| 2 [MSNKOO2 ]                                              | 【                                                                | - TA058 _BNK002 T COPMA063                           |
| 公司電話:公司電話                                                 |                                                                  | TAO61 [P2NS00]                                       |
| ◎ 製表日期:製表日期 ] [A036                                       | ] 1A037 ] 1A049 ] [MSNN002 ]                                     | - TAO62 ]P3NSOO]                                     |
|                                                           | - 客戶代號: 1A004 ] MA002 ] 課 税 別: 1A022<br>- 雷 話: MA006 字白確認: 14016 |                                                      |
| 單據日期:1A013                                                | · 傳 真 MA008 · 確認碼: [A019                                         | TA003MA005                                           |
| <u>交貨日</u> : 計貨日起一 <sup>[[A0]</sup> ]内<br>5<br>交見際別・14007 | 價格條件:1A010 備 註:1A020<br>分款條件:1A026 150002                        | TA033 22                                             |
| 延 率: 1A008                                                |                                                                  | [A02] TA064 TA035                                    |
| 6 序號 品號                                                   | 数量 單位 包装方式                                                       | 分量計價 生产日期 Fatatatatange                              |
| 2 0178005C                                                |                                                                  | 数量以上 失 (日期) 『仰仰仰仰のDF05<br>公員留價 備詳 「Sufastications.co |
| 序號 ][blTBuo4                                              | DUAD INOAT INTERNAL INOAT INOAT INTERNAL                         |                                                      |
| 8 161TB005                                                | TB01571617B014 1617B0207TB042<br>TB009 1617B021                  | TK004[18017 cor 时底图不符                                |
|                                                           |                                                                  |                                                      |
| 3                                                         |                                                                  |                                                      |
| 10                                                        |                                                                  |                                                      |
|                                                           |                                                                  |                                                      |
| 1                                                         | 入底圖後,四大區塊位置與底圖                                                   | 高度不符合,                                               |
| 1A                                                        |                                                                  | EATOR                                                |
|                                                           | <b>兌計者須于動調整區塊位置。</b>                                             | EATORC                                               |
| 13 路核欄1                                                   |                                                                  | · btTA023Vie                                         |
| 资格欄2                                                      |                                                                  | 5ktTA00923V                                          |
|                                                           |                                                                  |                                                      |
| 「□ 数 里 口 司 - □ + 1 ( 見 3                                  | Σ±ЯЯ- D D D D Σ±ЯЯ⊟БІ- D                                         |                                                      |
|                                                           | <u>R</u> :                                                       | ━━━━━━━━━━━━━━━━━━━━━━━━━━━━━━━━━━━━━━               |

| hCopr07Fmt_1                |                           |                                                        |                                                      |                          |          |
|-----------------------------|---------------------------|--------------------------------------------------------|------------------------------------------------------|--------------------------|----------|
| 1 2 3 4                     | 5 6 7 8                   | 3 10 11                                                | 12 13 14 15                                          | 2. 設計介面訊                 | 明-四八匾珮   |
| FLOOD FLOOD                 | ÷                         | 1 1 1 1 1 1 1 1 1 1 1 1 1 1 1 1 1 1 1                  |                                                      | A HI / HI W              |          |
| TA022 TA017                 |                           | 公司名稱                                                   |                                                      | MMUD2                    |          |
| CMSNK002                    |                           | 報價單                                                    | - TA058                                              | [PNK002] [A018 [OPMA063] |          |
| 公司電話:公司電話                   | 、公司傳真:                    | 公司傳真                                                   | TA045 NJ002 TA061                                    | P2NS00"TA015C            |          |
| 製表日期:製表日期                   | TA036 TA037 TA04          | 9 "CMSNN002                                            | TA060 [PINSO0] TA062                                 | [P3NS00] 頁次:[單/單] —      |          |
| 報價單別: TAOO1 7CMSM           | 002                       | TA004 ; MA002 ;                                        | 課 稅 別: [AO22                                         | ] 營業稅率: [A024 ]          | 1        |
| 報價單號: TA002                 | 2 電 話:                    | MA006                                                  | 客戶確認: 1A016                                          | COPMA110                 | <u> </u> |
| 単輝日期:TAO13<br>交 省 日 首後日紀 竹( | 01°内 優ぬ修任・                | MA008                                                  | / 2 5 1 1 1 1 1 1 1 1 1 1 1 1 1 1 1 1 1 1            | TAD33                    |          |
| 交易幣別: TA007                 | 7 付款條件:                   | TA026 "NA003                                           | IN ST: 10020                                         | TA011 7 TA006            |          |
| 匯 率: TA008                  | 5 業務大員:                   | TAOO5 TMSMVOO2                                         | TA029 TA025                                          | [A064]材積單位:[A035]        |          |
| 序號 品號                       |                           | 數量 單位 包                                                | 装方式 數量以上                                             | 生效日期                     |          |
| 1blTB005C                   |                           | 贈品量 小單位 毛                                              | 重(Kg) 分量單價                                           | 失效日期 MWWWWWF05           |          |
| Group Hest 2. 161 TBUUGC    |                           | 単質 分 並 計算 1 約3                                         | <b>街</b> 玉朝                                          | umer Withinkindin merci  |          |
| 序號 TBO37                    | TB038[ TB040[ TB041]      | 161 18045 18045 18008 1800 1800 1800 1800 1800 1800 18 | .MCOO4 <u>TKOO5</u><br>.TBU19 14 <b>TKOO7</b> TKOO41 | 18018 18043 ] TE005 ]    | <i>b</i> |
| 1b1TB005                    | 4F                        | TEO15 161TEO14                                         | 151TB020 TB042 TK006                                 | 1B017 [COPMQOO2] 71B006  |          |
| Detail [1611BUU6            |                           | IRODA FOILROIS                                         | IPITROST IROTO                                       | 18012 COLMOUS 18022      | ••••••   |
|                             |                           | ····                                                   |                                                      | ·                        | 5        |
| Group Footer !              |                           |                                                        |                                                      |                          |          |
| 數量合計: 1A025                 | ]報價金額:[A009               | ]税額:[A023                                              | ]金額合計: [A009T                                        |                          |          |
| 總毛重(Kg): [AO27              | ] 總材積:[A028               | ] [A035]                                               |                                                      | M_CREATOR                |          |
| 註記1                         |                           |                                                        |                                                      | M_CREATORC               |          |
| 計記2<br>註記3                  |                           |                                                        |                                                      | ≤ fxtTA009Vie            | <u>A</u> |
| 资核欄1                        |                           |                                                        |                                                      | * bxtTA023Vie            |          |
| ;或1%1992<br>簽核欄3            |                           |                                                        |                                                      | "接下頁"                    |          |
| 아이나 나는 노슬 노                 | الهيند المداني في المحادث |                                                        | ╺╻╧╶╧╴╧╾╵═╧┍╴╘╼╝╼                                    | ↓                        |          |
|                             |                           |                                                        |                                                      |                          |          |
|                             |                           |                                                        |                                                      |                          |          |
|                             |                           |                                                        |                                                      |                          |          |
|                             |                           |                                                        |                                                      |                          |          |
|                             |                           |                                                        |                                                      |                          |          |
|                             |                           |                                                        |                                                      |                          |          |
|                             |                           |                                                        |                                                      |                          |          |
|                             |                           |                                                        |                                                      |                          |          |
|                             |                           |                                                        |                                                      |                          |          |

| 1000       1000       1000       1000       1000       1000       1000       1000       1000       1000       1000       1000       1000       1000       1000       1000       1000       1000       1000       1000       1000       1000       1000       1000       1000       1000       1000       1000       1000       1000       1000       1000       1000       1000       1000       1000       1000       1000       1000       1000       1000       1000       1000       1000       1000       1000       1000       1000       1000       1000       1000       1000       1000       1000       1000       1000       1000       1000       1000       1000       1000       1000       1000       1000       1000       1000       1000       1000       1000       1000       1000       1000       1000       1000       1000       1000       1000       1000       1000       1000       1000       1000       1000       1000       1000       1000       1000       1000       1000       1000       1000       1000       1000       1000       1000       1000       1000       1000       1000       1000       1000                                                                                                          | Copr07Fmt_1                                                                                            |                                                                                                    |                                                                                                 |                                                                                      | -                                                                                  |                                                   | 나며뇨 |
|----------------------------------------------------------------------------------------------------|----------------------------------------------------------------------------------------------------|----------------------------------------------------------------------------------------------------|-------------------------------------------------------------------------------------------------|--------------------------------------------------------------------------------------|------------------------------------------------------------------------------------|---------------------------------------------------|-----|
| AD22 TA017       CA司名稱       AD002       M0002       M0002                                                                                                    | 2 3 4                                                                                                  | 5 6 7 8                                                                                                    | 3 10 11                                                                                         | 12 13 14 15                                                                          |                                                                                    | +介面詋明-4                                           | 八四咒 |
| # 開業第: TAUD: TabARDOC 1 年月代號: TAUA 1 1 1 1 1 1 1 1 1 1 1 1 1 1 1 1 1 1                                                                                                    | A022 (A017)<br>(A029)<br>(MSNK002)<br>公司電話:公司電話<br>製表日期:製表日期                                           | ]公司傅真<br>] 公司傅真<br>] tAN36 _ 1A037 _ 1A049                                                                  | <b>公司名稱</b><br>報價單<br><sup>公司傳真</sup>                                                           | 7 740<br>- 74045 70000 7 740<br>- 74060 7 11800 7 740                                | 58 [PNKOO2] [AO18<br>59 [PNKOO2] [AO36]<br>51 [P2NSOO] [AO36]<br>52 [P3NSOO] 頁次:[第 | DOFMAUO2<br>[DOFMA063<br>[A015]<br>[A015]<br>[人單] |     |
| 推進                                                                                                    | 報價單別: [A001] [MSM0002<br>報價單號: [A002<br>單據日期: [A013<br>交 貨 日:訂貨日起 [A01] f<br>交易幣別: [A007<br>匯 率: [A008 | 客戶代號: ?/M           電話: MA           「傳 真: MA           「 債格條件: ?/A           付款條件: ?/A           業務人員: ?/A | 004 [ MADO2<br>006<br>008<br>010<br>026 [[MADO3<br>005 []:MSMVD02                               | ]課税別: 1A022<br> 零戶確認: 1A016<br> 確認碼: 1A019 [A<br> 備註: 1A029<br>  1A029 [AC           | ] 營業稅率: 1A02<br>103<br>1A033<br>1A011 ] TA006<br>25 TA064 村積單位: 1A03               | COPMA110                                          | 1   |
| Free       bit Tours(1, TB03g(, TB04g(, TB04g(, TB04g), TB04g, TB04g, TB04g, TB04g, TB04g, TB01g, TB01g, TB0 | 序號 品號<br>151TB005C<br>151TB006C                                                                        |                                                                                                    | 數量         單位         包           贈品量         小單位         毛           單價         分量計價         木 | 3裝方式 數量以<br>重(Kg) 分量<br>積 5                                                          | 4上 生效日期<br>21 使 失效日期                                                               | หญิงขอรอร์<br>หญิงขอราช                           |     |
| 以下空白// <th<< td=""><td>序號 ] 151TB004<br/>151TB005<br/>151TB005<br/>151TB006</td><td>038[ TB040][ TB040][ TB0<br/>4<br/>5<br/>5</td><td>144 TB045<br/>1800 / 161 TB008 16<br/>TB015 161 TB014<br/>TB009 161 TB013</td><td>51MC004 TK005<br/>61TEU19 TK007 TK<br/>151TE020 TB042 TK<br/>151TE020 TB<br/>151TE021 TE</td><td>B018 TB043 C<br/>004 TB016 TB043 C<br/>005 TB017 C0PMQ002<br/>010 TB012 C0PMQ002</td><td>16005 ]<br/>18006<br/>18025</td><td>2</td></th<<>                                                                                                    | 序號 ] 151TB004<br>151TB005<br>151TB005<br>151TB006                                                      | 038[ TB040][ TB040][ TB0<br>4<br>5<br>5                                                                     | 144 TB045<br>1800 / 161 TB008 16<br>TB015 161 TB014<br>TB009 161 TB013                          | 51MC004 TK005<br>61TEU19 TK007 TK<br>151TE020 TB042 TK<br>151TE020 TB<br>151TE021 TE | B018 TB043 C<br>004 TB016 TB043 C<br>005 TB017 C0PMQ002<br>010 TB012 C0PMQ002      | 16005 ]<br>18006<br>18025                         | 2   |
| ##王旗(kg): 14027 〕 ####44:14028 〕 14035                                                                                                    | 以下空白//<br>2redp Foster<br>數量合訂: [A025                                                                  | ] 報價金額: [A009                                                                                               | ]税額:[14023                                                                                      |                                                                                      | T . TAO.                                                                           | 30                                                | B   |
| 區塊名稱         說明           -(QRGroup)         單頭區段:每張單據列印「單頭欄位」與「單身欄位名稱」的部分。                                                                                                    | 總毛重(Kg): [A027<br>注記1<br>注記2<br>算務核欄1<br>数核欄1                                                          | <u>)</u> 總材積:[1A028                                                                                         | TA035                                                                                           |                                                                                      |                                                                                    | EATOR                                             | Ŧ   |
| 一(QRGroup) 單頭區段:每張單據列印「單頭欄位」與「單身欄位名稱」的部分。                                                                                                    | 區塊名                                                                                                    | 稱                                                                                                    |                                                                                                 |                                                                                      | 說明                                                                                 |                                                   |     |
|                                                                                                    | -(QRGroup)                                                                                             | 單頭區                                                                                                    | <mark>■段</mark> :每張單據                                                                           | 。<br>劇印「單頭欄(                                                                         | 立」與「單身欄(                                                                           | 位名稱」的部分                                           | •   |
|                                                                                                    |                                                                                                    |                                                                                                    |                                                                                                 |                                                                                      |                                                                                    |                                                   |     |

| mCopr0/Fmt_1                           |                                                                                                    | -                                                |                            |
|----------------------------------------|----------------------------------------------------------------------------------------------------|--------------------------------------------------|----------------------------|
| 1 2 3 4 5 6 7                          | 8 9 10 11 12 13                                                                                                    | 14 15 16 议                                       | 十介面記明-四八 画現                |
| TA022 TA017                            | 公司名稱                                                                                                    |                                                  | 415U024                    |
| ČMSNKOO2                               | 報價單                                                                                                    | - [A058 ]BNK002] [A018]                          | COPMA063                   |
| 公司電話:公司電話                              | 専真: 公司傳真 「A045 NUC<br>TA060 P1」                                                                                                    | 102 TAO61 [P2NS00]                               | TA015C                     |
| - 製表日期: 製表日期 _ [A036 ] [A037           | ] TA049 ] [MSNN002 ]<br>54996 - Tanna - Ranno - Tal # # Ril 14                                                                                                    | 14062 [P3NS00] 具次: 異<br>一                        | · # _                      |
| 報價單號: 14002                            | 1 Add 1 A006 客戶確認: 1 A                                                                                                    | 016                                              | COPMA11                    |
| 單線日期:(14013<br>交:)貨 日:訂貨日起 (1401)内 (債格 |                                                                                                    | .019 TA003                                       | 1005                       |
| 交易幣別: TA007 付款                         | 大條件: TAO26 ]NAOO3                                                                                                    | 【A011 】【A006<br>ロー・Tan21 Tan32 林穂留位・Tan3         |                            |
| · · · · · · · · · · · · · · · · · · ·  | 1/1月 - 1 nuu Limininuu Limininuu L | 3 2005 2005 1314年12 2005<br>截量以上 生效日期            | 2                          |
| 1blTB005C                              | 3 贈品量小單位 毛重(Kg)                                                                                                    | 分量單價 失效日期 机机机                                    | M000F05                    |
| Group Heel [ BIIBUUGC                  | 「単見7型司見 121項<br>DDAFI「TRD44TRD451」」1b1MC004 1K(                                                                                                    | 322.899 178.62 [Pupulut<br>105]                  | MUTURIU                    |
| 序號]1b1TB004<br>[b1TB005                | TBOU TEOLO TRONG DELTROIS                                                                                                    | 07 TK004 TBU16 18043<br>142 TK006 18017 COPW0002 | 78005<br>78006             |
| Detail [biTB006                        | TB009 [161TB013][ 161TB021]                                                                                                    | TB010 [B012 [OPMQ003                             | 18025                      |
|                                        |                                                                                                    |                                                  | R                          |
| Group Foster : お優全額・10005 う 記價全額・1000  | 0 7税額-10022 7全額合計-                                                                                                    | 10000T                                           |                            |
| 總毛重(Kg): 1A027 ,總材積:1A028              | 9 _лиян-10020 _шияннын<br>] [14035]                                                                                                    | 1400ar - 140                                     | 30<br>REATOR               |
| 註記1<br>計記2                             |                                                                                                    | M_C                                              | REATORÇ                    |
| 註記3<br>發枝欄1                            |                                                                                                    |                                                  | batTA009Vie<br>batTA023Vie |
| 同抽夕採                                   |                                                                                                    |                                                  |                            |
| <b>巴吃</b> 有帶                           |                                                                                                    | 司が明白                                             |                            |
| e—(QRGroup)                            | 單頭區段:每張單據列印「單                                                                                                    | 頭欄位」與「單身欄                                        | 位名稱」的部分。                   |
| <sup>1</sup> 1二(QRDetailBand)          | 單身一筆資料的區段:設定可                                                                                                    | [列印 <mark>單身一筆資料的</mark> ]                       | 高度。                        |
|                                        |                                                                                                    |                                                  |                            |
|                                        |                                                                                                    |                                                  |                            |
|                                        |                                                                                                    |                                                  |                            |
|                                        |                                                                                                    |                                                  |                            |

| 🐫 frmCopr07Fmt_1                                                                                |                                                                                                    |                                                                                                    |
|-------------------------------------------------------------------------------------------------|----------------------------------------------------------------------------------------------------|----------------------------------------------------------------------------------------------------|
| 1 2 3 4 5 6 7                                                                                   |                                                                                                    | 計介面說明一四人區現                                                                                                    |
| TA022 TA017<br>TA029                                                                            | 公司名稱<br><sub>- 新信留</sub> · [MIDO2] · [MIDO2]                                                                                                    | COPMA063                                                                                                    |
| 2 [MSNRUU2]<br>公司電話:公司電話<br>3 製表日期:製表日期 ] [A036] [A037]                                         | #K1日平<br>第五: 公司博友 - 7A045 1U002 7A03<br>7A060 120000 7A061 120000<br>7A060 1210500 7A062 1230500<br>7A062 1230500 頁次: [                                                                       | 了了A015<br>了A015了<br>第一里了                                                                                                    |
| 特徴軍別: 1001 10km002 2 等手<br>報復軍第: 1002 2 電<br>軍権日期: 1013 100 10 10 10 10 10 10 10 10 10 10 10 10 | #代数: 1A004 (184002) (第1初): 7A022 (18年報報報: 7A0<br>新聞のの6 (18年前日報報報報報報報報報報報報報報報報報報報報報報報報報報報報報報報報報報報報                                                                                             | 124 ]<br>RADO CORMAND<br>035                                                                                                    |
| 6 序號 品號<br>2.b1TB005C<br>7 DOG H. 2.b1TB006C                                                    | 数量單位         包裝方式         数量以上 生效日期           贈品量小單位         毛重(Xg)         分量單價失效日期         即即           算價/分量計價         材積         金額/備註         即即                                         | ննքոնութը՝                                                                                                    |
| 9<br>9<br>9<br>9<br>9<br>9<br>9<br>9<br>9<br>9<br>9<br>9<br>9<br>9                              | 804[] 1804418045<br>18007 18004 18018009 1018019 18007 18007 18004 1907<br>1018019 1018014 1018002 18043 18007 18007 18017 10080000<br>18018019 1018013 1018002 18013 18019 18019 18019 18019 | 2 16005 2<br>16006 2<br>16022                                                                                                    |
| 5 以下空白//]<br>10 Broge Forter                                                                    |                                                                                                    | 3                                                                                                    |
|                                                                                                 | 9                                                                                                    | 030<br>CREATOR<br>CREATOR<br>CREATOR<br>ATTAOO9Vie<br>ATTAO22Vie<br>CREATOR<br>CREATOR<br>C |
| 區塊名稱                                                                                            | 說明                                                                                                    |                                                                                                    |
| 區塊一(QRGroup)                                                                                    | 單頭區段:每張單據列印「單頭欄位」與「單身欄                                                                                                    | <b>【位名稱」的部分</b> 。                                                                                                    |
| 區塊二(QRDetailBand)                                                                               | 單身一筆資料的區段:設定可列印單身一筆資料的                                                                                                    | )高度。                                                                                                    |
| 區塊三(QRGroupFooter)                                                                              | 單身資料區段:每張單據可列印的單身資料高度。<br>底端至該頁可印單身資料的高度,資料不足列印「                                                                                                    | 「範圍由QRDetailBand(區塊二)的<br>「以下空白//」 ◎                                                                                                    |
| 17                                                                                              |                                                                                                    |                                                                                                    |

| 中国         中国                                                                                                    |
|----------------------------------------------------------------------------------------------------|
| CATION       CATION                                                                                                    |
| 加加214001       公司名子       公司名子       公司名子       第二日       「山口21411       「山口21411       「山11411       「山11411       「山11411       「山11411       「山11411       「山11411       「山11411       「山11411       「山114111       「山114111       「山114111       「山114111       「山114111       「山114111       「山114111       「山114111       「山114111       「山1141111       「山114111       「山114111       「山114111       「山1141111       「山1141111       「山1141111       「山1141111       「山1141111       「山11411111       「山11411111       「山1141111111       「山1141111111111111111111111111111111111                                                                                                    |
| [1] 新聞       「新聞業」公司電話       「小045       「10052       「小0052       「小0051       「20052       「小0051       「20052       「小0051       「20052       「小0051       「20052       「小0051       「20052       「小0051       「20052       「20052       「20052       「20052       「20051       「20051       「20051       「20051       「20051       「20051       「20051       「20051       「20051       「20051       「20051       「20051       [20151       [20151       [20151       [20151       [20151       [20151       [20151       [20151       [20151       [20151       [20151       [20151       [20151]       [20151]       [20151]       [20151]       [20151]       [20151]       [20151]       [20151]       [20151]       [20151]       [20151]       [20151]       [20151]       [20151]       [20151]       [20151]       [20151]       [20151]       [20151]       [20151]       [20151]       [20151]       [20151]       [20151]       [20151]       [20151]       [20151]       [20151]       [20151]       [20151]       [20151]       [20151]       [20151]       [20151]       [20151]       [20151]       [20151]       [20151]       [20151]       [20151]       [20151]       [20151]       [20151]       [20151]       [20151]       [20151] </td                                                                                                    |
| 2.4 可能:       2.4 可得其、2.4 可得其、2.4 可得其、2.4 可得其、2.4 可得其、2.4 可得其、2.4 可得其、2.4 可得其、2.4 可得其、2.4 可得其、2.4 可有其、2.4 可得其、2.4 可有其、2.4 可有,我和 4.4 可有,我和 4.4 可有 4.4 可有,我和 4.4 可有 4.4 可有 4.4 可有 4.4 可有 4.4 可有 4.4 可有 4.4                                        |
| A John Z John Z John |
| 1,0030       1,0030       1,0030       1,0030       1,0030       1,0030       1,0030       1,0030       1,0030       1,0030       1,0030       1,0030       1,0030       1,0030       1,0030       1,0030       1,0030       1,0030       1,0030       1,0030       1,0030       1,0030       1,0030       1,0030       1,0030       1,0030       1,0030       1,0030       1,0030       1,0030       1,0030       1,0030       1,0030       1,0030       1,0030       1,0030       1,0030       1,0030       1,0030       1,0030       1,0030       1,0030       1,0030       1,0030       1,0030       1,0030       1,0030       1,0030       1,0030       1,0030       1,0030       1,0030       1,0030       1,0030       1,0030       1,0030       1,0030       1,0030       1,0030       1,0030       1,0030       1,0030       1,0030       1,0030       1,0030       1,0030       1,0030       1,0030       1,0030       1,0030       1,0030       1,0030       1,0030       1,0030       1,0030       1,0030       1,0030       1,0030       1,0030       1,0030       1,0030       1,0030       1,0030       1,0030       1,0030       1,0030       1,0030       1,0030       1,0030       1,00300       1,0030       1,0030                                                                                                    |
| ################################                                                                                                    |
| 工作日明:「2013 11 株日28 TAOL/P1 供給催件: TAOLO 1 供給催件: TAOLO 1 (日本日本 1 AACS 1 AACS 1 AA     |
| 文: 然 日: 訂求日誌 [200[7]       價格條件: [2000]       う. 像       う. (@) [1: [2005]       2.2         夏湯時時: [2008]       ?       第80.4       20003       2.011       2006       2.011         [2018]       第008       ?       第80.4       20003       2.011       2005       2003         [2018]       [2008]       ?       第80.4       ?       20003       2.011       2005       2003       2.2         [2018]       [2005]       ?       第80.4       ?       ?       ?       ?       ?       ?       ?       ?       ?       ?       ?       ?       ?       ?       ?       ?       ?       ?       ?       ?       ?       ?       ?       ?       ?       ?       ?       ?       ?       ?       ?       ?       ?       ?       ?       ?       ?       ?       ?       ?       ?       ?       ?       ?       ?       ?       ?       ?       ?       ?       ?       ?       ?       ?       ?       ?       ?       ?       ?       ?       ?       ?       ?       ?       ?       ?       ?       ?       ?       ?       ?       ?                                                                                                    |
| スタボット・2007<br>電 注: 2008<br>電 注: 2008<br>電 ご: 2008<br>電 ご: 2008                                                                                                    |
| 1         第12,7000         第12,70000         第12,70000         第12,70000         第12,70000         第12,70000         第12,70000         第12,70000                                                                                                    |
| 学習 はおましいなど 学習法(日本) 「日本(日本)」」「日本(日本)」」「日本(日本)」」「日本(日本)」」「日本(日本)」」」「日本(日本)」」「日本(日本)」」」「日本(日本)」」」「日本(日本)」」」「日本(日本)」」」「日本(日本)」」」「日本(日本)」」」「日本(日本)」」」「日本(日本)」」」「日本(日本)」」」「日本(日本)」」」「日本(日本)」」」「日本(日本)」」」「日本(日本)」」」「日本(日本)」」」」「日本(日本)」」」」「日本(日本)」」」」「日本(日本)」」」」「日本(日本)」」」」「日本(日本)」」」」「日本(日本)」」」」「日本(日本)」」」」「日本(日本)」」」」「日本(日本)」」」」「日本(日本)」」」」「日本(日本)」」」」「日本(日本)」」」」」「日本(日本)」」」」」「日本(日本)」」」」」「日本(日本)」」」」」「日本(日本)」」」」」「日本(日本)」」」」」「日本(日本)」」」」」」「日本(日本)」」」」」「日本(日本)」」」」」」」「日本(日本)」」」」」「日本(日本)」」」」」」「日本(日本)」」」」」」」」」」」」「日本(日本)」」」」」」」」」」「日本)」」」」「日本(日本)」」」」」」」」」」」」」「日本)」」」」」「日本)」」」」」」」」」」」                                                                                                    |
| (11000c         (11000c                                                                                                    |
| Control (1993)     Control (1993)     Control (1994)     Control (1994)     Contr      |
| First                                                                                                    |
| 動TR005         TR015         IbiTR021         TR016         IbiTR021         TR016         IBITR021         IDITR021         IDITR021 <thiditr021< th=""> <thiditr02< td=""></thiditr02<></thiditr021<>                                                                                                    |
| 2018003       1000 (WIRDU) (101802) 1003 (WIRDU) 1003 (WIRDU) 1003 (                                       |
| Referred     Referred        |
|                                                                                                    |
| ●金倉計: 14025           ・報告計: 14023           ・知の3             ●金倉運(な): 14027           ・取付換: 14023           ・生解合計: 140091           ・れの3             北記:           ・ローの           ・生解合計: 14023           ・ロの         ・ロ           ・ロ         ・ロ         ・ロ                                                                                                    |
| 總毛面(Kg):         14027         總林報:14028         14035           建設:         10035         10035         10035           建設:         10035         10035         10035           建設:         10035         10035         10035           建設:         10035         10035         10035           建設:         10035         10035         10035           建設:         10035         10035         10035           建設:         10035         10035         10035           運動:         10035         10035         10035           運動:         10035         10035         10035           運動:         10035         10035         10035           運動:         10035         10035         10035           100         10035         10035         10035           100         10035         10035         10035           100         10035         10035         10035           100         10035         10035         10035           100         10035         10035         10035           100         10035         10035         10035           10035         10035         10035                                                                                                    |
|                                                                                                    |
|                                                                                                    |
|                                                                                                    |
| 算件機2         如74,00023           資作機3         資作           資作機3         資作           原四(QRFooterChildBand)         單尾區段:每張單據可列印金額合計、註記、簽核等部分,資料超過一張會列即<br>「接下頁…」。                                                                                                    |
| 原本         正         正         1         1         1         1         1         1 <th1< th="">         1         <th1< th=""> <th1< th=""></th1<></th1<></th1<>                                                                                                    |
| 區塊名稱         説明           凹(QRFooterChildBand)         單尾區段:每張單據可列印金額合計、註記、簽核等部分,資料超過一張會列印                                                                                                    |
| 區塊名稱     說明       Image: Image: Image                                               |
| 區塊名稱         說明           四(QRFooterChildBand)         單尾區段:每張單據可列印金額合計、註記、簽核等部分,資料超過一張會列目<br>「按下頁」。                                                                                                    |
| 單尾區段:每張單據可列印金額合計、註記、簽核等部分,資料超過一張會列的<br>四(QRFooterChildBand) 「接下頁…」。                                                                                                    |
| 單尾區段:每張單據可列印金額合計、註記、簽核等部分,資料超過一張曾列的<br>四(QRFooterChildBand) 「接下頁…」。                                                                                                    |
| 四(QRFooterChildBand) 「接下頁」。                                                                                                    |
|                                                                                                    |
|                                                                                                    |
|                                                                                                    |

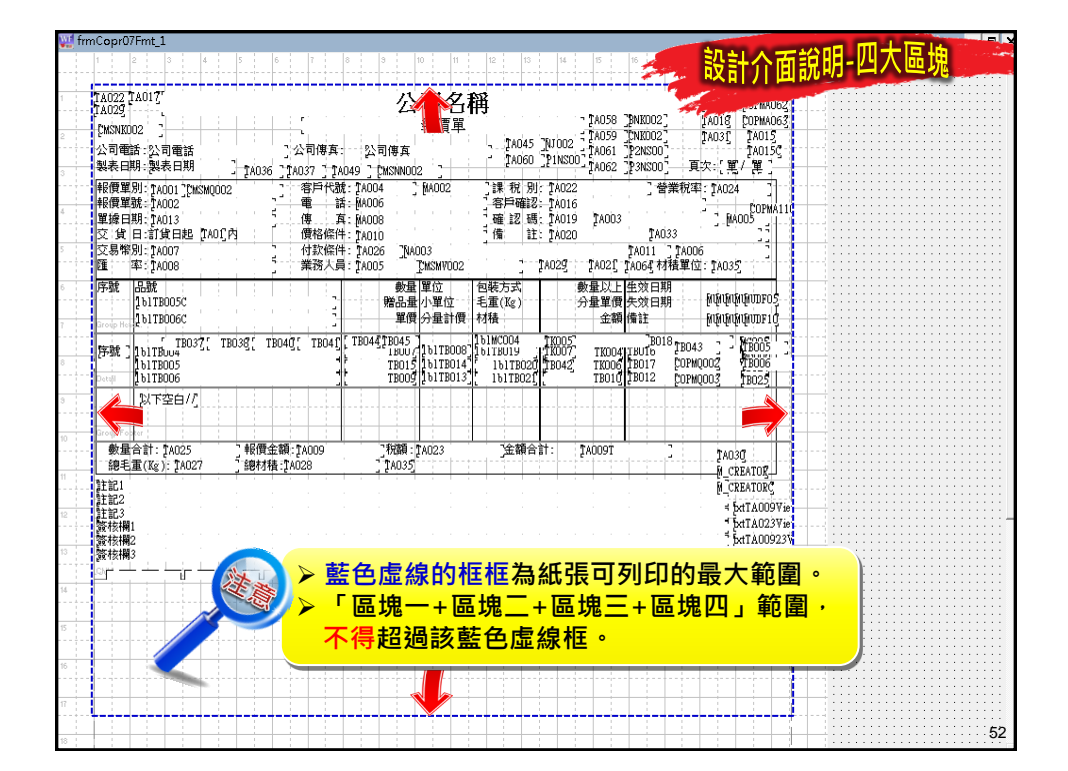

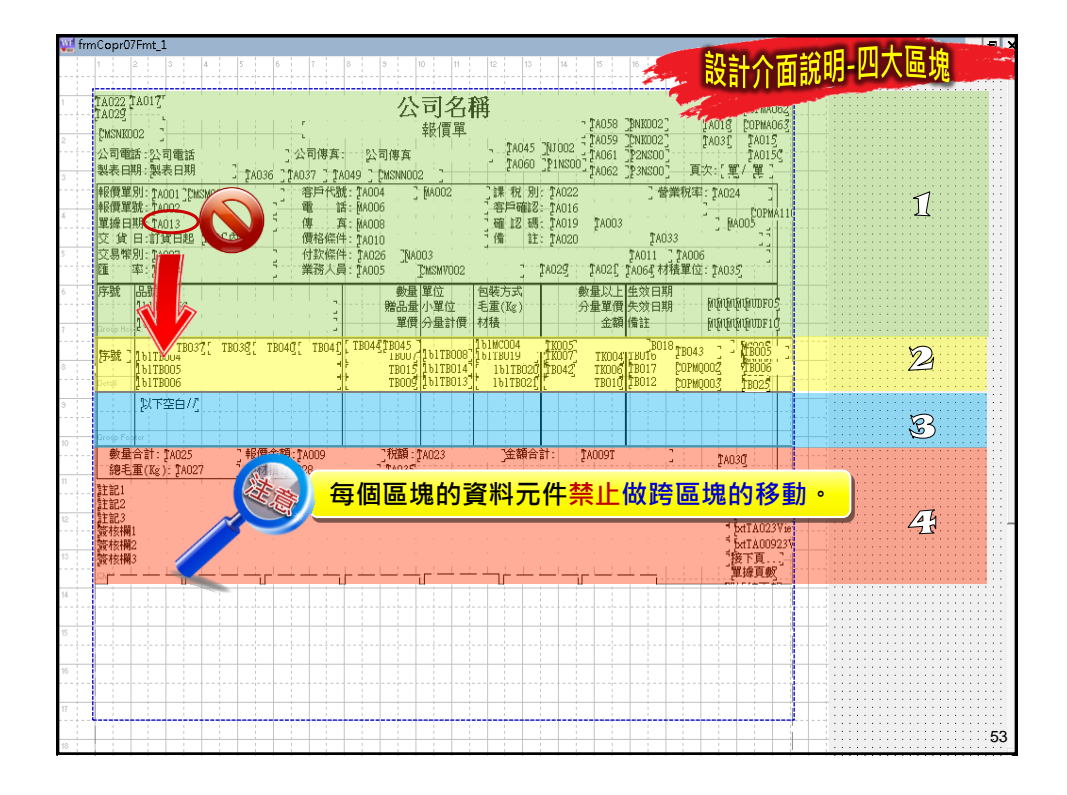

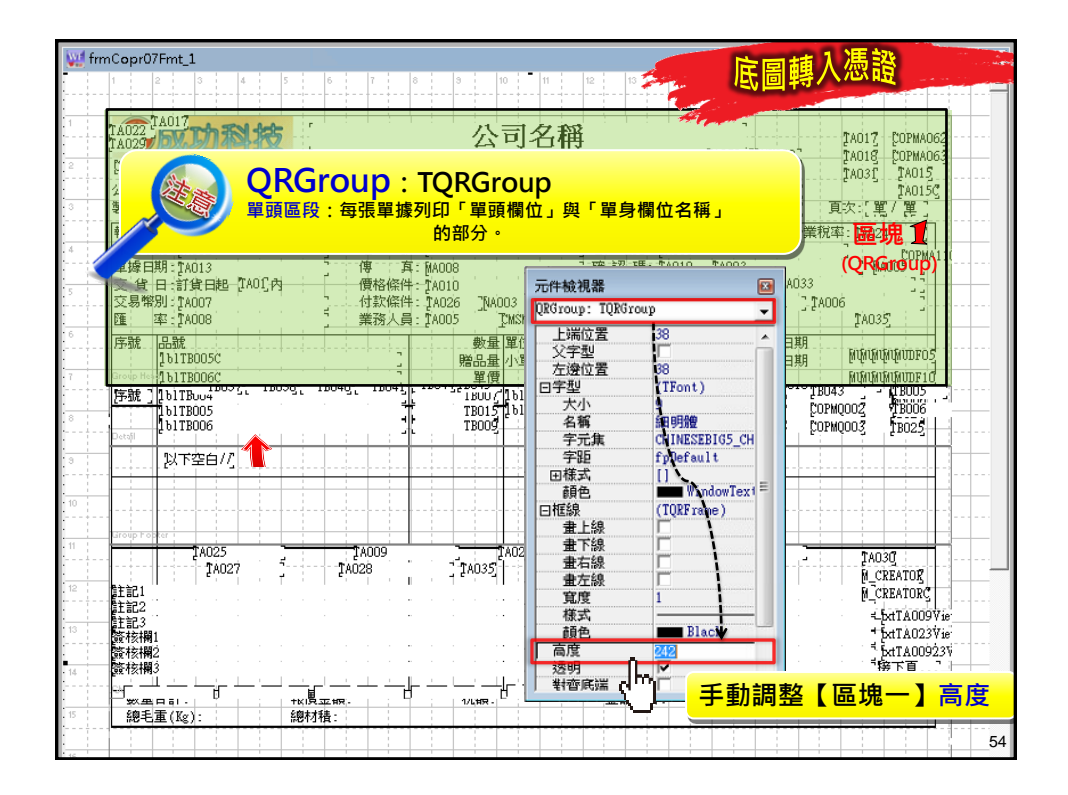

| VI fr  | mCopr07Fmt_1                     | 2 8 8 8 10 10                                                           |                                      | 副轉入憑證                                 |
|--------|----------------------------------|-------------------------------------------------------------------------|--------------------------------------|---------------------------------------|
|        |                                  | r 0 3 10 11                                                             |                                      |                                       |
| 1      | TA022 TA017                      | 公司名和                                                                    | B                                    | 14017 COPMA062                        |
| 2      | [msnkdo2]                        |                                                                         | TADAS TRIDOZ TADOS TNE               | 002 TA03 TA015                        |
| 3      | 公司電話:公司電話<br>製表日期:製表日期 10036 700 | 公司傳真: 公司傳真<br>037 「Toldo 」 PwsNN002 「                                   | TA060 [PINSO0] TA061 [P2M            | ISOO] 【AO15C】<br>ISOO] 頁次:「單/單]       |
|        | 報價單別: [AOO1][CMSMQOO2]]          | 客戶代號: [A004 ] [MA002                                                    | ]課稅別: TAO22                          | ] 營業稅率: 1A024                         |
| .4<br> | 報償單號:TAOO2<br>單據日期:TAO13         | 電 話: MAOO6<br>傳 頁: MAOO8                                                | 「客戶確認: 1A016<br>- ☆ → 理: 14010 14002 |                                       |
| 5      | 交貨日: 訂貨日起 [TAOI]內                | 價格條件: TA010 元件板                                                         | 1視器 📧                                | AD33 (QRGroup)                        |
|        | 医率:[A008 5                       | 武務人員: TA005 了MSN QRGrou                                                 | up: TQRGroup                         | TA035                                 |
|        | 序號 品號<br>1b1TB005C               | 数量 單(1<br>)<br>)<br>)<br>)<br>)<br>)<br>)<br>)<br>)<br>)<br>)<br>)<br>) | 해보표 38 · · ·                         | 日期<br>日期 例例例例例DF05                    |
| 7      | 1blTB006C                        |                                                                         | 建位置 38<br>ビ (TFont)                  |                                       |
| 8      | Freip Hetter<br>[序號][blTBuu4     | t 10075[                                                                | (小) 9                                |                                       |
|        | 161TB005<br>161TB006             | TB015 161                                                               | 元集 CHINESEBIG5_CH                    | COPMQ002 7B006                        |
| 9<br>  | Detail<br>以下空白//                 |                                                                         | 超 fpDefault<br>式 [] _                | □□□□□□□□□□□□□□□□□□□□□□□□□□□□□□□□□□□□  |
| 10     |                                  | 前                                                                       | 色 WindowText=<br>(TORFrame)          |                                       |
|        |                                  |                                                                         |                                      |                                       |
|        | Group hobter                     | Tanna 1 tana                                                            | 右線                                   |                                       |
| 12     | 14027 ĴŢA                        | 028 [ [A035] [                                                          |                                      | - TAUSU<br>M_CREATOR                  |
| 13     | 註記1<br>註記2                       | ****                                                                    |                                      | M_CREATORC_                           |
|        | 註記3<br>簽核欄1                      | 高加                                                                      | ž 201                                | * pxt1A009 Vie<br>* pxtTA023 Vie      |
| 14     | 巖核欄2<br>醫核欄3                     | 2255                                                                    |                                      | <sup>1</sup> bxtTA00923¥<br>"接下頁"     |
| 15     |                                  |                                                                         | <u> </u>                             | ■ ■ ■ ■ ■ ■ ■ ■ ■ ■ ■ ■ ■ ■ ■ ■ ■ ■ ■ |
|        |                                  |                                                                         |                                      | 55                                    |

| 製表目期:製表目期<br>報度單別:1,4001 [CMSMQ002<br>報度單類:1,4002<br>單據目期:1,4003<br>交:貸日:訂貸日起:1,400,9<br>交場幣別:<br>一種:率:<br>序就 2.5<br>1,6178005C<br>1,6178005C<br>1,6178005C<br>1,6178005C                                                                                                    | 14036 [14037 ] 140<br>容月代號<br>電話<br>傳寫<br>使格條件<br>-~區塊四<br>                                                                                                    | 49 : [MISNN002<br>TA004 : [M<br>MA006<br>MA008<br>TA010<br>開整方:<br>開整方:<br>型價<br>工B015<br>TB003 | 2 (ACC2) 注葉 积<br>名(CC2) 注葉 积<br>一 電話<br>一 電話<br>一 電話<br>一 電話<br>一 (CC2) 上<br>(CC2) 上<br>(CC2) 上<br>(CC2) (CC2) (CC2)<br>(CC2) (CC2) (CC2) (CC2)<br>(CC2) (CC2) (CC2 | 160 子TAL<br>第1: TAO22<br>確認: TAO16<br>確認: TAO19<br>注: TAO20<br>A02 <u>9</u> 「A021<br>A02 <u>9</u> 「A021<br>公理<br>「第2007<br>第4019<br>一日<br>本の19<br>一日<br>本の19<br>二日<br>本の19<br>二日<br>本の19<br>二<br>本の19<br>二日<br>本の19<br>二日<br>本の19<br>二<br>本<br>本<br>本<br>二<br>本<br>本<br>二<br>本<br>本<br>本<br>二<br>本<br>本<br>二<br>本<br>本<br>二<br>二<br>本<br>本<br>二<br>本<br>本<br>二<br>二<br>本<br>二<br>二 |                                                                                                    | TA024                                                                                                    |
|----------------------------------------------------------------------------------------------------|----------------------------------------------------------------------------------------------------|-------------------------------------------------------------------------------------------------|----------------------------------------------------------------------------------------------------|----------------------------------------------------------------------------------------------------|----------------------------------------------------------------------------------------------------|----------------------------------------------------------------------------------------------------|
| 報信單別:1A001 「CMSMQ002<br>報復單號:1A002<br>單據目期:1A013<br>交貨日:訂貨日起-TA01P<br>交易幣別:<br>「存就」品面切加。<br>」も訂約005C<br>」も訂約005C<br>」も訂約005C                                                                                                    | 客戸代離:<br>電話:<br>電告報:<br>電告報:<br>電子:<br>電子:<br>電子:<br>電子:<br>電子:<br>電子:<br>電子:<br>電子 | TA004 1 M<br>MA006<br>MA008<br>TA010<br>開整方:<br>開整方:<br>開整方:<br>単品型<br>単位<br>TB015<br>TB005     | A002<br>第7時<br>一確<br>12<br>一体<br>一体<br>一体<br>一体<br>一体<br>一体<br>一体<br>一体<br>一体<br>一体                                                                                                    | BI: FA02*     #2: FA015     ##: FA019     ##: FA020     A022     A022     A02     A02     A0                                                                                                    |                                                                                                    | דאסטל         ב           האסטלים         ב           האסטלים         ב           דאסטלים         ב           האסטלים         ב           האסטלים         ב           האסטלים         ב           האסטלים         ב           האסטלים         ב           האסטלים         ב           האסטלים         ב           האסטלים         ב           האסטלים         ב           האסטלים         ב |
| 交易物别:<br>西 率:<br>-<br>序號 品<br>-<br>-<br>-<br>-<br>-<br>-<br>-<br>-<br>-<br>-                                                                                                    | -~區塊四<br>                                                                                                    | 問整方<br><sup>第品量 71<br/>單價<br/>1800 / 1<br/>1800 / 1</sup>                                       | 式同上。<br><sup>、軍位</sup><br><sup>11月008</sup><br><sup>11月008</sup><br><sup>11月014</sup><br><sup>11月114</sup><br><sup>11月114</sup><br><sup>11月114</sup>                                                                                                    | A029 [A02]<br>分量計<br>分量計<br>分量單(<br>分量單(<br>分量單(<br>方量單(<br>了服042] TK00<br>22(<br>, K00                                                                                                    | TA011 了TA006       「A064」       「日本                                                                                                    | TA035                                                                                                    |
| 1617B005C<br>1617B006C<br>1617B006C<br>1617B005<br>1617B005<br>1 |                                                                                                    | 贈品量/<br>單價<br>1800/1<br>1800/1<br>18015<br>1<br>18009                                           | 、単位 毛重(Kg)<br>材積<br>ら1TB008<br>ら1TB014<br>し1TB014<br>し1<br>し1<br>し1<br>し1<br>し1<br>し1<br>し1<br>し1<br>し1<br>し1                                                                                                    | )                                                                                                    | 上 失效日期 M<br>價 備註 M<br>調<br>[3][FBUT6 TB043<br>[3][FBUT6 TB043<br>[3][FBUT6 TB043<br>[3][FBUT6 TB043<br>[3][FB046 TB043<br>[3][FB046 T | រុងរុងរុងរបាទ05<br>រុងរុងរុងរបាទ10<br>រក្សារាលាទ10<br>រក្សារាលាទ                                                                                                    |
| 存載」1611B004<br>1611B005<br>1611B005<br>1611B006                                                                                                    | 038; 10040; 10045;<br>4<br>4<br>                                                                                                    | 1800 / 1<br>TB015 1<br>TB005                                                                    | blTB008 161TB019<br>blTB014 161TB<br>161TB                                                                                                    | 11007_1611805<br>020118042_160<br>0211                                                                                                    | 13 ртвоть тво43<br>04 водя 2 Сормооо<br>16 тво12. — сормооо                                                                                                    | 2 TB005                                                                                                    |
| 121下空白/7                                                                                                    |                                                                                                    |                                                                                                 | a han a far a di sana a sa ata a sa                                                                                                    | (920                                                                                                    | (DetailBand)                                                                                                    | 12 18022                                                                                                    |
|                                                                                                    |                                                                                                    |                                                                                                 |                                                                                                    |                                                                                                    |                                                                                                    |                                                                                                    |
|                                                                                                    |                                                                                                    |                                                                                                 |                                                                                                    | (QRC                                                                                                    | 區塊 <b>3</b><br>GroupFooter)                                                                                                    |                                                                                                    |
|                                                                                                    |                                                                                                    |                                                                                                 |                                                                                                    |                                                                                                    |                                                                                                    |                                                                                                    |
| Group Forer<br>数量合計: [A025<br>一總毛重(Kg): [A027                                                                                                    | ] 報償金額:1A009<br>] 總材積:1A028                                                                                                    | ]祝額: 1A<br>] 1A035                                                                              | 23 ]金剛                                                                                                    | 復合訂: 【AOO9T                                                                                                    |                                                                                                    | TAO3C<br>M_CREATOR                                                                                                    |
| 主記1<br>主記2<br>                                                                                                    |                                                                                                    | · · · · · · · ·                                                                                 | · · · · · · · · · · · · · · · · · · ·                                                                                                    | (QRFc                                                                                                    | 區塊 <b>4</b><br>poterChildBar                                                                                                    | M_CREATORC<br>+ baTA009 vie<br>+ baTA023 vie<br>- baTA00923 v<br>baTA00923 v<br>因)接下頁<br>單據頁數                                                                                                    |

| ₩<br>「「「「「「」」<br>「「」」<br>「」」<br>「」」<br>「」」<br>「」」<br>「」」<br>「」」 |                                                                                                    |          |
|-----------------------------------------------------------------|----------------------------------------------------------------------------------------------------|----------|
| 動手作作看                                                           | !                                                                                                    |          |
| 定義您憑證四大區                                                        | 域的高度                                                                                                    |          |
|                                                                 | الا fmCop/07Fmt_1                                                                                                    | _ # X    |
|                                                                 |                                                                                                    | <b>A</b> |
|                                                                 | Constraint         公司名稱         puts         puts                                                                                                    | 1        |
|                                                                 | FPR         INTRO.         TWO.         TWO. <t< td=""><td>2</td></t<>                                                                                                    | 2        |
|                                                                 | A PECH     A PECH     A     A PECH     A     A | B        |
|                                                                 | Participant         Participant                                                                                                    | 4        |
|                                                                 |                                                                                                    |          |
|                                                                 |                                                                                                    | 57       |

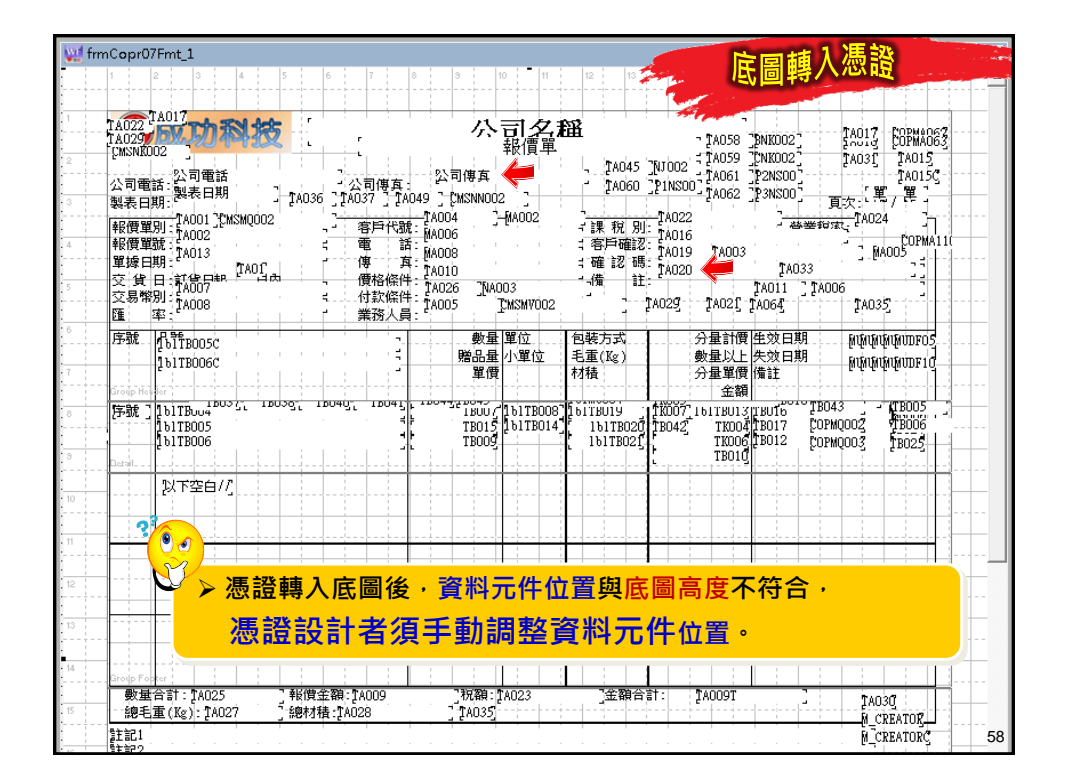

| 🐙 frm | Copr07Fmt_1                                                                                                    | <b>陸同植</b> 入                                                   | 馮諮                                                                                                    |
|-------|----------------------------------------------------------------------------------------------------|----------------------------------------------------------------|----------------------------------------------------------------------------------------------------|
|       | 1 2 3 4 5 6 7                                                                                                    | 8 9 10 11 12 13 2 13 2 15 回 特 /                                |                                                                                                    |
| 1     | TA017                                                                                                    |                                                                |                                                                                                    |
|       |                                                                                                    | <b>公司</b> 久 甜 _ 1A058 [BNK002]                                 | TAO17 COPMADE2                                                                                                    |
| 2     |                                                                                                    |                                                                | TAD31 TAD15                                                                                                    |
| 3     | 公司電話:公司電話<br>刻志日期 - 14036 14037 1                                                                                                    | AD49 CMSNN002 ZA060 PINS00 TA062 PSNS00                        | [8015]                                                                                                    |
|       | 製液日期<br>銀價留別-TA001 CMSMQ002 含白代                                                                                                    |                                                                | ■大:<br>載:【A024 】]                                                                                                    |
| 4     | 和6年3月 1A002<br>報價單號: TA013                                                                                                    | *** MA006 *** 14/23- TA016<br>音 「 MA008 *** 14/23- TA019 TA003 | COPMA11                                                                                                    |
|       | 単線日期: [TAO1] (TAO1] (TAO1) (TAO1) ( | 耳 TA010 = 確認時: TA033                                           |                                                                                                    |
| 5     | 交易幣別 TA007 付款條                                                                                                    | TAU26TAU33TAU11TAU<br>TA025TA021TA064                          | J6<br>TA035                                                                                                    |
| 6     | UE 举: 莱扬人<br>定號 LP 95                                                                                                    | 見:                                                             | EIEIEIEIEIE                                                                                                    |
|       | 1 51 TB005C                                                                                                    | 贈品量 小單位 毛重(Kg) 數量以上 失效日期                                       | ្រាម្មាម្មាម្មាមរបស់<br>សម្តាមអាម្ចារពី សម្តាមរបស់ សម្តាមរបស់ សម្តាមរបស់ សម្តាមរបស់ សម្តាមរបស់ សម្តាមរបស់ សម្តាមរបស់ សម្តាមរបស់ សម្តាមរប |
|       | Group Header                                                                                                    | 単質 材積 分量單質 傍註 余額                                               |                                                                                                    |
| 8     | 序號][blTBuo4] ibus5] ibus9] ibu40] ibu4                                                                                                    | TRUC TETRO TETRO TETRO                                         | 13 (TB005                                                                                                    |
|       | 1611B005<br>1611B006                                                                                                    | TB015 [1611B014] 1611B020 [18042] TK004[18017 C07              | AGOO3 18025                                                                                                    |
| 3     | Detail                                                                                                    |                                                                |                                                                                                    |
| 10    | 以下空白//                                                                                                    |                                                                |                                                                                                    |
|       | 2                                                                                                    |                                                                |                                                                                                    |
|       |                                                                                                    |                                                                |                                                                                                    |
| 12    | 移動資料元件,                                                                                                    | 總是差哪麼一點點?                                                      |                                                                                                    |
|       |                                                                                                    |                                                                |                                                                                                    |
| 13    | 吗                                                                                                    |                                                                |                                                                                                    |
| 14    |                                                                                                    |                                                                |                                                                                                    |
|       | Brodp Fohler<br>數量合計:TA025 了報償金額:TA009                                                                                                    | ] 7祝額:17A023 ] 金額合計: 17A009T ]                                 | TA030                                                                                                    |
| 15    | 總毛重(Kg): 1A027 5總材積: 1A028                                                                                                    | ŢŢA035                                                         | M_CREATOR                                                                                                    |
|       | 第王記1<br>基本語20                                                                                                    |                                                                | M_CREATORC 59                                                                                                    |

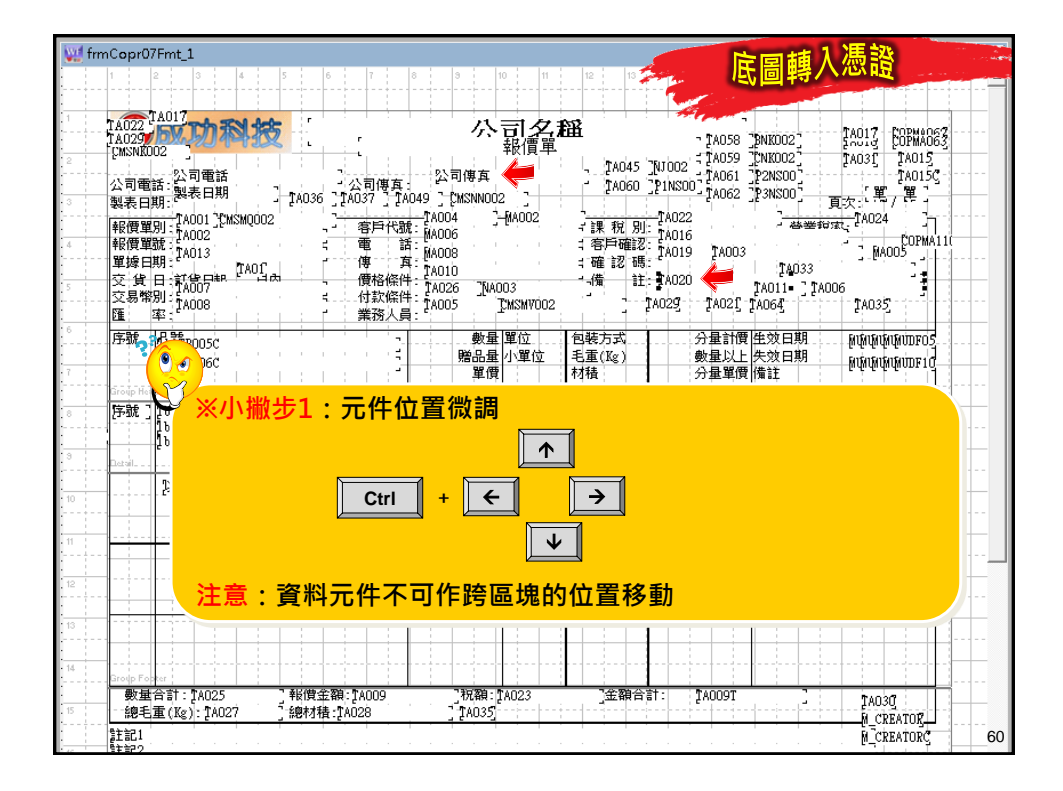

| 💓 frmCopr07Fmt_1                                                           | <b>应回趙入馮諮</b>                                                                                                    |
|----------------------------------------------------------------------------|----------------------------------------------------------------------------------------------------|
| 1 2 3 4 5                                                                  | 6 7 8 9 10 11 12 13 低回转八心啦                                                                                                    |
| TA017 TA017                                                                |                                                                                                    |
| TA029 54 10 18 302                                                         | インロビンA曲<br>取慣單 TAOS8 [DNIXOO2] TAO13 [COPMA063]                                                                                                    |
| 2 7 7 7 7 7 7 7 7 7 7 7 7 7 7 7 7 7 7 7                                    | 1 A045 1 VIO2 1 A045 1 VIO2 1 VIO2 1 A045 1 VIO2 1 VIO2 |
| → 3 製表日期 【A036                                                             | 5 ] 1A037 ] [A049 ] (MSNN002 ] [A062 ] 23NS00 ] 頁次: [單7 單]                                                                                                    |
| ■ FAULT TAUUT CMSMUUU2<br>● FAULT TAUUT CMSMUUU2<br>● FAULT TAUUT CMSMUUU2 | - 客戶代號: MA004 - WA002 - 課 税 別: MA022 - 基礎按式: A0024 - 1<br>一                                                                                                    |
| TA013<br>單據日期<br>工作日本(TA013                                                | · 傳 真 1A010 · · · · · · · · · · · · · · · · · ·                                                                                                    |
| ·····································                                      | - 慣俗條件 TA026 [NA003 ・増 証 AU20 TA011 ] TA006<br>- 付款條件 TA005 TWSW702 TA027 TA027 TA026 TA035                                                                                                    |
|                                                                            |                                                                                                    |
|                                                                            |                                                                                                    |
| Group He                                                                   |                                                                                                    |
| ◎ 序號] <mark>※小撇步2</mark>                                                   | : 元件大小微調                                                                                                    |
| 1Ď                                                                         |                                                                                                    |
|                                                                            |                                                                                                    |
| 10                                                                         | $\begin{array}{c} \text{Shift} + \leftarrow \\ \hline \end{array} \rightarrow \\ \hline \end{array}$                                                                                                    |
|                                                                            |                                                                                                    |
|                                                                            |                                                                                                    |
|                                                                            | la de la companya de la companya de la companya de la companya de la companya de la companya de la companya de                                                                                                    |
| 13                                                                         |                                                                                                    |
| 14                                                                         |                                                                                                    |
| w量合計:TA025 報償。                                                             | 金額:1A009 1祝額:1A023 1金額合計: 1A009T 1A030                                                                                                    |
| □ 總宅重(Kg): [AO27 ] 總材和<br>計記1                                              | 接:[AU28 ] TAU35]                                                                                                    |
|                                                                            |                                                                                                    |

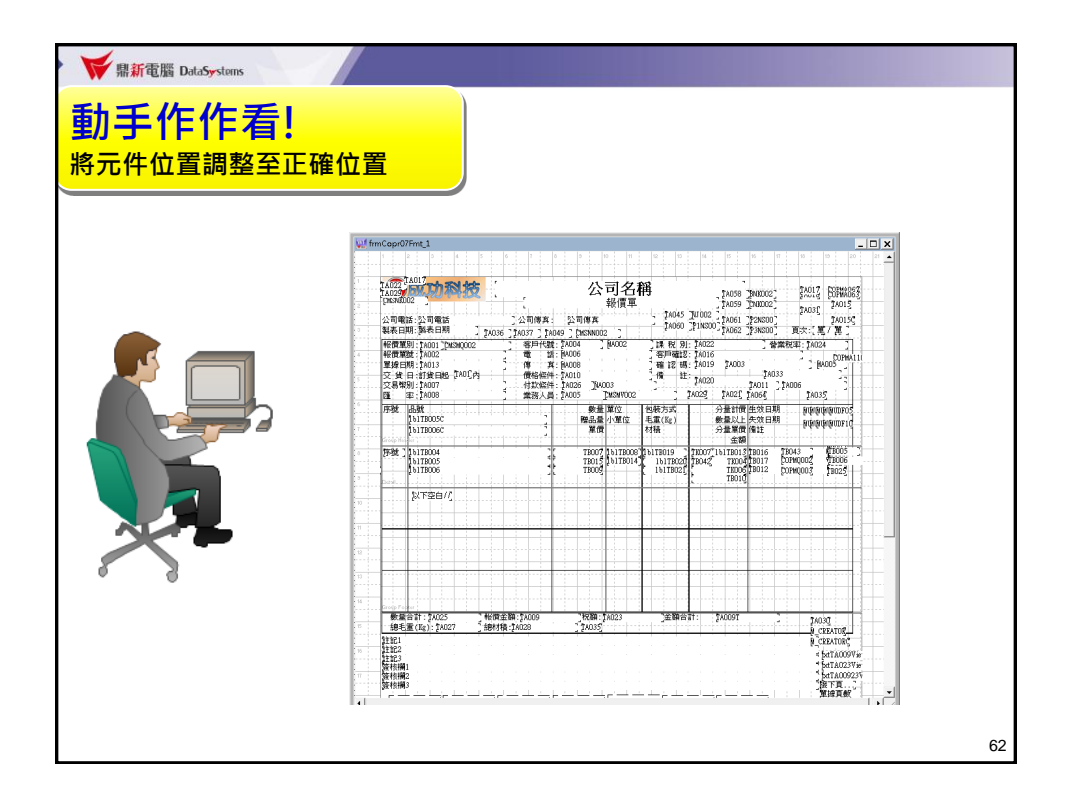

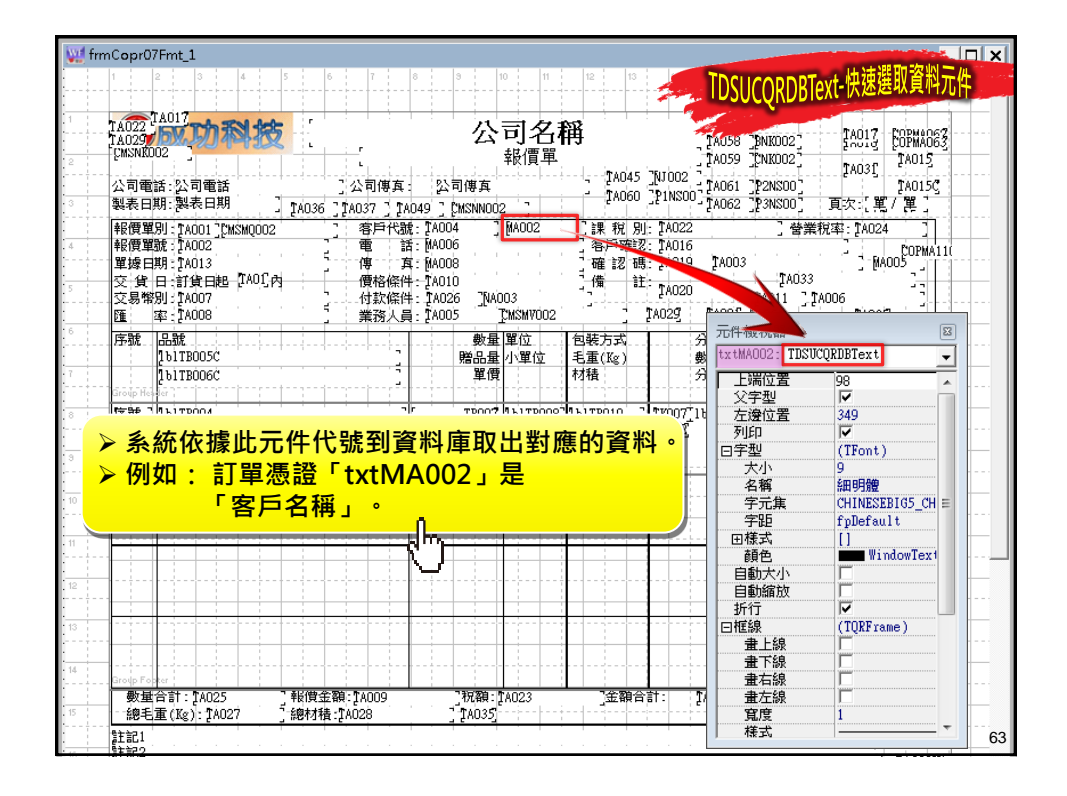

| wi frmCopr07Fmt_1                                                                                                   |                                                   |                                           |          |
|----------------------------------------------------------------------------------------------------|---------------------------------------------------|-------------------------------------------|----------|
|                                                                                                    | TDSUCQRDBTe                                       | xt-快速選取資料元件                               |          |
| TA022         Long         公司名稱           TA023         報信單         報信單           TA045         TA045         TA045 | TA058 [DNKDO2]<br>TA059 [CNKDO2]                  | 7A017 [OPMA067<br>7A017 [OPMA067<br>7A015 |          |
| 公司電話:公司電話 公司電話 公司傳算 2016年<br>製表日期:製表日期 10.036 17.037 17.049 12.55NN002 2 17.060 19.15500                            | TAO61 [P2NSO0]<br>TAO62 [P3NSO0]                  | [A0150]<br>頁次:[ 寬 / 翼 ]                   |          |
|                                                                                                    | ] 啓葉秒<br>[78903<br>[A013] [A033<br>[A011] [[A     | 72军: TAO24<br>COPMA11(<br>例AO05<br>006    | · · ·    |
| 序號 品號                                                                                                    | 元件檢視器<br>txtMA002: TDSUC(                         | QRDBText 🗸                                |          |
| 方法一: 200711                                                                                                    | 上端位<br>父字型<br>左邊位                                 | 98 •<br>349                               |          |
| ▶ 在「元件檢視器」按下拉鍵選擇元件代號・<br>本務結上金白卦將結二件振扣束                                                                             | 9印<br>日字型<br>大小                                   | I▼<br>(TFont)<br>9                        |          |
| <ul> <li>▲ 重希上曾日期將該元件性起來。</li> <li>▶ 適用:資料元件交互堆疊時,採此方法快速</li> </ul>                                                 | 名稱<br>字元集<br>字印                                   | 細明體<br>CHINESEBIG5_CH ≡<br>fplefault      |          |
| 找出所需元件。                                                                                                    | ● 田様式                                             | []<br>WindowTex1                          | ·        |
|                                                                                                    | <ul> <li>自動縮放</li> <li>折行</li> <li>回框線</li> </ul> | (TQRFrame)                                |          |
|                                                                                                    | 畫上線       畫下線       畫右線                           |                                           |          |
|                                                                                                    | 畫左線       寬度       様式                             | 1                                         | 64       |
|                                                                                                    |                                                   |                                           | <b>۲</b> |

| 💓 frmCopr07Fmt_1                     |                             |                                                                                                    |                                        | X D X            |
|--------------------------------------|-----------------------------|----------------------------------------------------------------------------------------------------|----------------------------------------|------------------|
| 1 2 3 4                              | 5 6 7 8 9 10                | 11 12 13                                                                                                    | Theucopheray                           | 4-快速選取資料元件       |
|                                      |                             | and the second second se | INJUCAUDIEV                            |                  |
| TA022 TA017                          | 7 八三                        |                                                                                                    |                                        | Puola Popular    |
| TA029                                |                             | リ合用 🍸                                                                                                    | TAU58 [BNKDO2]                         | IAU1/ COPMAD63   |
|                                      | Ŧ                           | 資単                                                                                                    | (A059 ][NKD02]                         | TADIST TADIS     |
| 公司電話:公司電話                            | "公司傳车: 公司傳车                 | TA045 [NJ002 ]                                                                                                    | A061 "P2NS00"                          | TA015C           |
| ③ 製表日期:製表日期                          | TA036 TA037 TA049 T MSNN002 | TA060 _P1NS00 _                                                                                                    | AO62 P3NSOO                            | 頁次: 單/ 單         |
| 報價貿別 - TAOO1 75WSW0002               | 2 客戶代號 TA004 1 M            | A002 『単 彩 RU- TA022                                                                                                    | ~~~~~~~~~~~~~~~~~~~~~~~~~~~~~~~~~~~~~~ | 家· TA024         |
| 4 報價單號:TA002                         | 電話: MA006                   | 客戶確認: TA016                                                                                                    |                                        | POPMA11/         |
| 單據日期:TA013                           |                             |                                                                                                    | TA003                                  |                  |
| 交貨日:訂貨日起 [140] 內                     |                             | 備註: 14020                                                                                                    | TA033                                  |                  |
| ○○○○○○○○○○○○○○○○○○○○○○○○○○○○○○○○○○○○ | 付款條件: <b>1</b> A026NA003    |                                                                                                    | TA011 ] TA0                            | 06 ]             |
| . <u>隆</u> 率:1A008                   |                             | SMVUU2 [AU29]                                                                                                    | 一件检测器                                  |                  |
| 序號 品號                                | 數量 單                        | 位    包装方式     分                                                                                                    |                                        | DDDT             |
| 161TB005C                            |                             | 、單位 毛重(Kg) 動                                                                                                    | TXTMAUUZ: IDSUCŲ                       | KDB1ext -        |
| 1 bITBUU6C                           |                             | 1111 20                                                                                                    | 上端位置                                   | 98 🔺             |
| aroup newser                         |                             | Trootin                                                                                                    | 父子型<br>五次公司                            |                  |
| 古津二・                                 |                             | R007_16                                                                                                    | 上渡江直                                   | 349              |
| /J/A_ ·                              |                             |                                                                                                    | 「空刑」                                   | (TFont)          |
| 在螢幕上選取該元                             | 件後・「元件檢視器                   |                                                                                                    | 大小                                     | 9                |
| 金白新厨子技工件                             | 的化验 以利ウ美二                   | 此的圆件。                                                                                                    | 名稱                                     | 細明體              |
| 曾日勤線小該九件                             | 的优势,以利止我开                   | <mark>51十印)蜀旧。</mark>                                                                                                    | 字元集                                    | CHINESEBIG5_CH ≡ |
|                                      |                             |                                                                                                    | 字距                                     | fpDefault        |
| 11                                   |                             | <u></u>                                                                                                    | 田様式                                    |                  |
|                                      |                             |                                                                                                    | 観色                                     | Windowlex1       |
| 12                                   |                             | ·····                                                                                                    | 日動入小                                   |                  |
|                                      |                             |                                                                                                    | 日朝朝成                                   |                  |
| 13                                   |                             |                                                                                                    | 日框線                                    | (TORFrame)       |
| · · · · ·                            |                             |                                                                                                    | 畫上線                                    |                  |
| 14                                   |                             | · · · · · · · · · · · · · · · · · · ·                                                                                                    | 畫下線                                    |                  |
| Group Fopker                         |                             |                                                                                                    | 畫右線                                    |                  |
|                                      | 報償金額: 1A009 祝額: 1A0         | 23 ]金額合計: [/                                                                                                    | <b>畫</b> 左線                            |                  |
| ◎ 總毛重(Kg): [A027                     | 認材積:[AU28 ] [AO35]          |                                                                                                    | 「夏度」                                   | 1                |
| 注記1                                  |                             |                                                                                                    | 1 1121                                 | 65               |

| rmCopr0/Fmt_1                                                                                                    |                                  |                                                                                                    |                                                                                                    |                                                                                                    |                                                        |                    |                                                                                                    |                                                                                                    |                                                                                                    |                                             |                    |                                                              |                                                                                                    |                                                                                                    |                                                                                                    |                    |                                                                                                    |                                                                                                    |                                                                                                    |                                                                                                    |                                  |                                  |  |                                                                                                    |                                                |                    |                                                                                                    |  |                                                                                                    |                                                              |                    |  |  |                                                                                                    |                                                                                                    |                    |                                                                                                    |  |                                                                                                    |                                                                                                    |                    |                                                                                                    |  |                                                                                                    |                                                                                                    |                    |  |  |                                                                                                    |                                                                                    |                    |                                                                                             |  |                                                                                                    |                                                                                                    |                    |  |  |                                                                                                    |                                                                                                    |                    |  |  |                                                                                                    |                                                                                                    |                    |                                                                                                    |  |                                                                                                    |
|----------------------------------------------------------------------------------------------------|----------------------------------|----------------------------------------------------------------------------------------------------|----------------------------------------------------------------------------------------------------|----------------------------------------------------------------------------------------------------|--------------------------------------------------------|--------------------|----------------------------------------------------------------------------------------------------|----------------------------------------------------------------------------------------------------|----------------------------------------------------------------------------------------------------|---------------------------------------------|--------------------|--------------------------------------------------------------|----------------------------------------------------------------------------------------------------|----------------------------------------------------------------------------------------------------|----------------------------------------------------------------------------------------------------|--------------------|----------------------------------------------------------------------------------------------------|----------------------------------------------------------------------------------------------------|----------------------------------------------------------------------------------------------------|----------------------------------------------------------------------------------------------------|----------------------------------|----------------------------------|--|----------------------------------------------------------------------------------------------------|------------------------------------------------|--------------------|----------------------------------------------------------------------------------------------------|--|----------------------------------------------------------------------------------------------------|--------------------------------------------------------------|--------------------|--|--|----------------------------------------------------------------------------------------------------|----------------------------------------------------------------------------------------------------|--------------------|----------------------------------------------------------------------------------------------------|--|----------------------------------------------------------------------------------------------------|----------------------------------------------------------------------------------------------------|--------------------|----------------------------------------------------------------------------------------------------|--|----------------------------------------------------------------------------------------------------|----------------------------------------------------------------------------------------------------|--------------------|--|--|----------------------------------------------------------------------------------------------------|------------------------------------------------------------------------------------|--------------------|---------------------------------------------------------------------------------------------|--|----------------------------------------------------------------------------------------------------|----------------------------------------------------------------------------------------------------|--------------------|--|--|----------------------------------------------------------------------------------------------------|----------------------------------------------------------------------------------------------------|--------------------|--|--|----------------------------------------------------------------------------------------------------|----------------------------------------------------------------------------------------------------|--------------------|----------------------------------------------------------------------------------------------------|--|----------------------------------------------------------------------------------------------------|
| 1 2 3 4                                                                                                    | 5 6 7 8                          | 3 10 11 12 13                                                                                                    | TDSUC                                                                                                    | ORDBText-上端及左邊位置                                                                                                    |                                                        |                    |                                                                                                    |                                                                                                    |                                                                                                    |                                             |                    |                                                              |                                                                                                    |                                                                                                    |                                                                                                    |                    |                                                                                                    |                                                                                                    |                                                                                                    |                                                                                                    |                                  |                                  |  |                                                                                                    |                                                |                    |                                                                                                    |  |                                                                                                    |                                                              |                    |  |  |                                                                                                    |                                                                                                    |                    |                                                                                                    |  |                                                                                                    |                                                                                                    |                    |                                                                                                    |  |                                                                                                    |                                                                                                    |                    |  |  |                                                                                                    |                                                                                    |                    |                                                                                             |  |                                                                                                    |                                                                                                    |                    |  |  |                                                                                                    |                                                                                                    |                    |  |  |                                                                                                    |                                                                                                    |                    |                                                                                                    |  |                                                                                                    |
| C 1017                                                                                                    |                                  |                                                                                                    |                                                                                                    | VIII                                                                                                    |                                                        |                    |                                                                                                    |                                                                                                    |                                                                                                    |                                             |                    |                                                              |                                                                                                    |                                                                                                    |                                                                                                    |                    |                                                                                                    |                                                                                                    |                                                                                                    |                                                                                                    |                                  |                                  |  |                                                                                                    |                                                |                    |                                                                                                    |  |                                                                                                    |                                                              |                    |  |  |                                                                                                    |                                                                                                    |                    |                                                                                                    |  |                                                                                                    |                                                                                                    |                    |                                                                                                    |  |                                                                                                    |                                                                                                    |                    |  |  |                                                                                                    |                                                                                    |                    |                                                                                             |  |                                                                                                    |                                                                                                    |                    |  |  |                                                                                                    |                                                                                                    |                    |  |  |                                                                                                    |                                                                                                    |                    |                                                                                                    |  |                                                                                                    |
| TA022 FW Th Tol                                                                                                    | 5                                | 公司名稱                                                                                                    | Parts Pharme                                                                                                    | DOT TAO17 CORMADS                                                                                                    |                                                        |                    |                                                                                                    |                                                                                                    |                                                                                                    |                                             |                    |                                                              |                                                                                                    |                                                                                                    |                                                                                                    |                    |                                                                                                    |                                                                                                    |                                                                                                    |                                                                                                    |                                  |                                  |  |                                                                                                    |                                                |                    |                                                                                                    |  |                                                                                                    |                                                              |                    |  |  |                                                                                                    |                                                                                                    |                    |                                                                                                    |  |                                                                                                    |                                                                                                    |                    |                                                                                                    |  |                                                                                                    |                                                                                                    |                    |  |  |                                                                                                    |                                                                                    |                    |                                                                                             |  |                                                                                                    |                                                                                                    |                    |  |  |                                                                                                    |                                                                                                    |                    |  |  |                                                                                                    |                                                                                                    |                    |                                                                                                    |  |                                                                                                    |
| CMSNR002                                                                                                    | ×                                | 報信里                                                                                                    | 14058 JENKU                                                                                                    | 02 Enorg CUPMAU63                                                                                                    |                                                        |                    |                                                                                                    |                                                                                                    |                                                                                                    |                                             |                    |                                                              |                                                                                                    |                                                                                                    |                                                                                                    |                    |                                                                                                    |                                                                                                    |                                                                                                    |                                                                                                    |                                  |                                  |  |                                                                                                    |                                                |                    |                                                                                                    |  |                                                                                                    |                                                              |                    |  |  |                                                                                                    |                                                                                                    |                    |                                                                                                    |  |                                                                                                    |                                                                                                    |                    |                                                                                                    |  |                                                                                                    |                                                                                                    |                    |  |  |                                                                                                    |                                                                                    |                    |                                                                                             |  |                                                                                                    |                                                                                                    |                    |  |  |                                                                                                    |                                                                                                    |                    |  |  |                                                                                                    |                                                                                                    |                    |                                                                                                    |  |                                                                                                    |
| () IN INC. () 1 IN INC.                                                                                                    |                                  | 1                                                                                                    | NJ002                                                                                                    |                                                                                                    |                                                        |                    |                                                                                                    |                                                                                                    |                                                                                                    |                                             |                    |                                                              |                                                                                                    |                                                                                                    |                                                                                                    |                    |                                                                                                    |                                                                                                    |                                                                                                    |                                                                                                    |                                  |                                  |  |                                                                                                    |                                                |                    |                                                                                                    |  |                                                                                                    |                                                              |                    |  |  |                                                                                                    |                                                                                                    |                    |                                                                                                    |  |                                                                                                    |                                                                                                    |                    |                                                                                                    |  |                                                                                                    |                                                                                                    |                    |  |  |                                                                                                    |                                                                                    |                    |                                                                                             |  |                                                                                                    |                                                                                                    |                    |  |  |                                                                                                    |                                                                                                    |                    |  |  |                                                                                                    |                                                                                                    |                    |                                                                                                    |  |                                                                                                    |
| 公可電話:公可電話<br>制主口期:制主口期                                                                                                    | 公司博具                             | 公司19月 14060                                                                                                    | PINSOO TAUG1 P2NS                                                                                                    | 500」 IAU15C                                                                                                    |                                                        |                    |                                                                                                    |                                                                                                    |                                                                                                    |                                             |                    |                                                              |                                                                                                    |                                                                                                    |                                                                                                    |                    |                                                                                                    |                                                                                                    |                                                                                                    |                                                                                                    |                                  |                                  |  |                                                                                                    |                                                |                    |                                                                                                    |  |                                                                                                    |                                                              |                    |  |  |                                                                                                    |                                                                                                    |                    |                                                                                                    |  |                                                                                                    |                                                                                                    |                    |                                                                                                    |  |                                                                                                    |                                                                                                    |                    |  |  |                                                                                                    |                                                                                    |                    |                                                                                             |  |                                                                                                    |                                                                                                    |                    |  |  |                                                                                                    |                                                                                                    |                    |  |  |                                                                                                    |                                                                                                    |                    |                                                                                                    |  |                                                                                                    |
| 2010 [H                                                                                                    | - TAU36 [TAU37 ] TAU49           | CMSNNUU2                                                                                                    | 1 Brood                                                                                                    |                                                                                                    |                                                        |                    |                                                                                                    |                                                                                                    |                                                                                                    |                                             |                    |                                                              |                                                                                                    |                                                                                                    |                                                                                                    |                    |                                                                                                    |                                                                                                    |                                                                                                    |                                                                                                    |                                  |                                  |  |                                                                                                    |                                                |                    |                                                                                                    |  |                                                                                                    |                                                              |                    |  |  |                                                                                                    |                                                                                                    |                    |                                                                                                    |  |                                                                                                    |                                                                                                    |                    |                                                                                                    |  |                                                                                                    |                                                                                                    |                    |  |  |                                                                                                    |                                                                                    |                    |                                                                                             |  |                                                                                                    |                                                                                                    |                    |  |  |                                                                                                    |                                                                                                    |                    |  |  |                                                                                                    |                                                                                                    |                    |                                                                                                    |  |                                                                                                    |
| 平ស1度単別:TA001 「CMSMQ0<br>車の度単数・Ta002                                                                                                    | 12                               | 004 ,MAU02 ,課税別<br>006 索白羅認                                                                                                    | ]: 18022<br>2- 14016                                                                                                    | ,營業稅率:1AU24 」                                                                                                    |                                                        |                    |                                                                                                    |                                                                                                    |                                                                                                    |                                             |                    |                                                              |                                                                                                    |                                                                                                    |                                                                                                    |                    |                                                                                                    |                                                                                                    |                                                                                                    |                                                                                                    |                                  |                                  |  |                                                                                                    |                                                |                    |                                                                                                    |  |                                                                                                    |                                                              |                    |  |  |                                                                                                    |                                                                                                    |                    |                                                                                                    |  |                                                                                                    |                                                                                                    |                    |                                                                                                    |  |                                                                                                    |                                                                                                    |                    |  |  |                                                                                                    |                                                                                    |                    |                                                                                             |  |                                                                                                    |                                                                                                    |                    |  |  |                                                                                                    |                                                                                                    |                    |  |  |                                                                                                    |                                                                                                    |                    |                                                                                                    |  |                                                                                                    |
| 單線日期:TA013                                                                                                    | - 傳 -                            | 008 ~~~~~~~~~~~~~~~~~~~~~~~~~~~~~~~~~~~                                                                                                    | TA019 TA003                                                                                                    | CUPMAIIL<br>- MACO5 (111-11-11                                                                                                    |                                                        |                    |                                                                                                    |                                                                                                    |                                                                                                    |                                             |                    |                                                              |                                                                                                    |                                                                                                    |                                                                                                    |                    |                                                                                                    |                                                                                                    |                                                                                                    |                                                                                                    |                                  |                                  |  |                                                                                                    |                                                |                    |                                                                                                    |  |                                                                                                    |                                                              |                    |  |  |                                                                                                    |                                                                                                    |                    |                                                                                                    |  |                                                                                                    |                                                                                                    |                    |                                                                                                    |  |                                                                                                    |                                                                                                    |                    |  |  |                                                                                                    |                                                                                    |                    |                                                                                             |  |                                                                                                    |                                                                                                    |                    |  |  |                                                                                                    |                                                                                                    |                    |  |  |                                                                                                    |                                                                                                    |                    |                                                                                                    |  |                                                                                                    |
| 交貨日:訂貨日起 [TAD]                                                                                                    | 内 價格條件: [A                       | 010 🧂 🎁 註                                                                                                    | - Tunon                                                                                                    | TA033                                                                                                    |                                                        |                    |                                                                                                    |                                                                                                    |                                                                                                    |                                             |                    |                                                              |                                                                                                    |                                                                                                    |                                                                                                    |                    |                                                                                                    |                                                                                                    |                                                                                                    |                                                                                                    |                                  |                                  |  |                                                                                                    |                                                |                    |                                                                                                    |  |                                                                                                    |                                                              |                    |  |  |                                                                                                    |                                                                                                    |                    |                                                                                                    |  |                                                                                                    |                                                                                                    |                    |                                                                                                    |  |                                                                                                    |                                                                                                    |                    |  |  |                                                                                                    |                                                                                    |                    |                                                                                             |  |                                                                                                    |                                                                                                    |                    |  |  |                                                                                                    |                                                                                                    |                    |  |  |                                                                                                    |                                                                                                    |                    |                                                                                                    |  |                                                                                                    |
| 交易幣別:1A007                                                                                                    |                                  | .026 [NA003 ]                                                                                                    | TA01                                                                                                    | 1 ]_[A006 ]                                                                                                    |                                                        |                    |                                                                                                    |                                                                                                    |                                                                                                    |                                             |                    |                                                              |                                                                                                    |                                                                                                    |                                                                                                    |                    |                                                                                                    |                                                                                                    |                                                                                                    |                                                                                                    |                                  |                                  |  |                                                                                                    |                                                |                    |                                                                                                    |  |                                                                                                    |                                                              |                    |  |  |                                                                                                    |                                                                                                    |                    |                                                                                                    |  |                                                                                                    |                                                                                                    |                    |                                                                                                    |  |                                                                                                    |                                                                                                    |                    |  |  |                                                                                                    |                                                                                    |                    |                                                                                             |  |                                                                                                    |                                                                                                    |                    |  |  |                                                                                                    |                                                                                                    |                    |  |  |                                                                                                    |                                                                                                    |                    |                                                                                                    |  |                                                                                                    |
| 随 挙:14008                                                                                                    |                                  |                                                                                                    | 18023 元件給润3                                                                                                    | 50 (R)                                                                                                    |                                                        |                    |                                                                                                    |                                                                                                    |                                                                                                    |                                             |                    |                                                              |                                                                                                    |                                                                                                    |                                                                                                    |                    |                                                                                                    |                                                                                                    |                                                                                                    |                                                                                                    |                                  |                                  |  |                                                                                                    |                                                |                    |                                                                                                    |  |                                                                                                    |                                                              |                    |  |  |                                                                                                    |                                                                                                    |                    |                                                                                                    |  |                                                                                                    |                                                                                                    |                    |                                                                                                    |  |                                                                                                    |                                                                                                    |                    |  |  |                                                                                                    |                                                                                    |                    |                                                                                             |  |                                                                                                    |                                                                                                    |                    |  |  |                                                                                                    |                                                                                                    |                    |  |  |                                                                                                    |                                                                                                    |                    |                                                                                                    |  |                                                                                                    |
| 序號   品號                                                                                                    |                                  | 数量 単位  包装方式                                                                                                    | 3                                                                                                    | TRUMODDDT                                                                                                    |                                                        |                    |                                                                                                    |                                                                                                    |                                                                                                    |                                             |                    |                                                              |                                                                                                    |                                                                                                    |                                                                                                    |                    |                                                                                                    |                                                                                                    |                                                                                                    |                                                                                                    |                                  |                                  |  |                                                                                                    |                                                |                    |                                                                                                    |  |                                                                                                    |                                                              |                    |  |  |                                                                                                    |                                                                                                    |                    |                                                                                                    |  |                                                                                                    |                                                                                                    |                    |                                                                                                    |  |                                                                                                    |                                                                                                    |                    |  |  |                                                                                                    |                                                                                    |                    |                                                                                             |  |                                                                                                    |                                                                                                    |                    |  |  |                                                                                                    |                                                                                                    |                    |  |  |                                                                                                    |                                                                                                    |                    |                                                                                                    |  |                                                                                                    |
| 151TP0050                                                                                                    |                                  | 殿口島 小留た ちまかい                                                                                                    | #4 +v+MA002-                                                                                                    |                                                                                                    |                                                        |                    |                                                                                                    |                                                                                                    |                                                                                                    |                                             |                    |                                                              |                                                                                                    |                                                                                                    |                                                                                                    |                    |                                                                                                    |                                                                                                    |                                                                                                    |                                                                                                    |                                  |                                  |  |                                                                                                    |                                                |                    |                                                                                                    |  |                                                                                                    |                                                              |                    |  |  |                                                                                                    |                                                                                                    |                    |                                                                                                    |  |                                                                                                    |                                                                                                    |                    |                                                                                                    |  |                                                                                                    |                                                                                                    |                    |  |  |                                                                                                    |                                                                                    |                    |                                                                                             |  |                                                                                                    |                                                                                                    |                    |  |  |                                                                                                    |                                                                                                    |                    |  |  |                                                                                                    |                                                                                                    |                    |                                                                                                    |  |                                                                                                    |
| 1b1TB005C                                                                                                    |                                  | 贈品量 小單位 毛重(Kg)<br>單價 材積                                                                                                    | 數 txtMA002:                                                                                                    | ID20CÚKDBIEXť                                                                                                    |                                                        |                    |                                                                                                    |                                                                                                    |                                                                                                    |                                             |                    |                                                              |                                                                                                    |                                                                                                    |                                                                                                    |                    |                                                                                                    |                                                                                                    |                                                                                                    |                                                                                                    |                                  |                                  |  |                                                                                                    |                                                |                    |                                                                                                    |  |                                                                                                    |                                                              |                    |  |  |                                                                                                    |                                                                                                    |                    |                                                                                                    |  |                                                                                                    |                                                                                                    |                    |                                                                                                    |  |                                                                                                    |                                                                                                    |                    |  |  |                                                                                                    |                                                                                    |                    |                                                                                             |  |                                                                                                    |                                                                                                    |                    |  |  |                                                                                                    |                                                                                                    |                    |  |  |                                                                                                    |                                                                                                    |                    |                                                                                                    |  |                                                                                                    |
| 1b1TB005C<br>1b1TB006C<br>Group Header                                                                                                    |                                  | 贈品量     小單位     毛重(Kg)       單價     材積                                                                                                    | 数 txtMA002: 分 上端位: 父字刑                                                                                                    | 1D20CQKDB1eXt                                                                                                    |                                                        |                    |                                                                                                    |                                                                                                    |                                                                                                    |                                             |                    |                                                              |                                                                                                    |                                                                                                    |                                                                                                    |                    |                                                                                                    |                                                                                                    |                                                                                                    |                                                                                                    |                                  |                                  |  |                                                                                                    |                                                |                    |                                                                                                    |  |                                                                                                    |                                                              |                    |  |  |                                                                                                    |                                                                                                    |                    |                                                                                                    |  |                                                                                                    |                                                                                                    |                    |                                                                                                    |  |                                                                                                    |                                                                                                    |                    |  |  |                                                                                                    |                                                                                    |                    |                                                                                             |  |                                                                                                    |                                                                                                    |                    |  |  |                                                                                                    |                                                                                                    |                    |  |  |                                                                                                    |                                                                                                    |                    |                                                                                                    |  |                                                                                                    |
| 1biTB005C<br>1biTB006C                                                                                                    |                                  | 贈品量<br>単價<br>単價<br>材積                                                                                                    |                                                                                                    | 10500QKDB1ext                                                                                                    |                                                        |                    |                                                                                                    |                                                                                                    |                                                                                                    |                                             |                    |                                                              |                                                                                                    |                                                                                                    |                                                                                                    |                    |                                                                                                    |                                                                                                    |                                                                                                    |                                                                                                    |                                  |                                  |  |                                                                                                    |                                                |                    |                                                                                                    |  |                                                                                                    |                                                              |                    |  |  |                                                                                                    |                                                                                                    |                    |                                                                                                    |  |                                                                                                    |                                                                                                    |                    |                                                                                                    |  |                                                                                                    |                                                                                                    |                    |  |  |                                                                                                    |                                                                                    |                    |                                                                                             |  |                                                                                                    |                                                                                                    |                    |  |  |                                                                                                    |                                                                                                    |                    |  |  |                                                                                                    |                                                                                                    |                    |                                                                                                    |  |                                                                                                    |
| DuitrBOOSC<br>DuitrBOOSC<br>如何用品。<br>件與所屬區塊                                                                                                    | <br>L邊界、左邊界                      | 贈品量小單位         毛重(Kg)           單價         材積           之間的距離         ITB020                                                                                                    | <ul> <li>動 txtMA002:</li> <li>分 上端位:</li> <li>2 上端位:</li> <li>文字型</li> <li>1 K00711t</li> <li>左邊位:</li> <li>列印</li> </ul>                                                                   | 1DSUCURDETEXt<br>第98 へ<br>ド<br>第349                                                                                                    |                                                        |                    |                                                                                                    |                                                                                                    |                                                                                                    |                                             |                    |                                                              |                                                                                                    |                                                                                                    |                                                                                                    |                    |                                                                                                    |                                                                                                    |                                                                                                    |                                                                                                    |                                  |                                  |  |                                                                                                    |                                                |                    |                                                                                                    |  |                                                                                                    |                                                              |                    |  |  |                                                                                                    |                                                                                                    |                    |                                                                                                    |  |                                                                                                    |                                                                                                    |                    |                                                                                                    |  |                                                                                                    |                                                                                                    |                    |  |  |                                                                                                    |                                                                                    |                    |                                                                                             |  |                                                                                                    |                                                                                                    |                    |  |  |                                                                                                    |                                                                                                    |                    |  |  |                                                                                                    |                                                                                                    |                    |                                                                                                    |  |                                                                                                    |
| DUITBOOSC<br>DUITBOOSC<br>DUITBOOSC<br>此可用的<br>年<br>件與所屬區塊<br>響一件實際列目                                                                                                    | 上邊界、左邊界<br>四在馮證上的位               | <ul> <li>第品量小單位</li> <li>単價</li> <li>村積</li> <li>2間的距離</li> <li>11020</li> <li>11020</li> <li>11020</li> </ul>                                                                                                    | <ul> <li></li></ul>                                                                                                    | IDSUCQNUBLEXt         ▼           1000000000000000000000000000000000000                                                                                                    |                                                        |                    |                                                                                                    |                                                                                                    |                                                                                                    |                                             |                    |                                                              |                                                                                                    |                                                                                                    |                                                                                                    |                    |                                                                                                    |                                                                                                    |                                                                                                    |                                                                                                    |                                  |                                  |  |                                                                                                    |                                                |                    |                                                                                                    |  |                                                                                                    |                                                              |                    |  |  |                                                                                                    |                                                                                                    |                    |                                                                                                    |  |                                                                                                    |                                                                                                    |                    |                                                                                                    |  |                                                                                                    |                                                                                                    |                    |  |  |                                                                                                    |                                                                                    |                    |                                                                                             |  |                                                                                                    |                                                                                                    |                    |  |  |                                                                                                    |                                                                                                    |                    |  |  |                                                                                                    |                                                                                                    |                    |                                                                                                    |  |                                                                                                    |
| [billB005c<br>[billB006c<br>]<br>件與所屬區塊<br>響元件實際列B                                                                                                    | 上邊界、左邊界<br>D在憑證上的位               |                                                                                                    | 参txtMA002:<br>分<br>上端位<br>文子型<br>1800711<br>た没位<br>列印<br>日子型<br>大小                                                                                                    | IDSUCYRIBIENT         -           IM         -           IM         - <tr td="">           IM         <t< td=""></t<></tr> <tr><td><sup>1)1TB005C</sup><br/>1)1TB006C<br/>件與所屬區塊<br/>響元件實際列的</td><td>上邊界、左邊界<br/>口在憑證上的位</td><td>第品量小單位<br/>單價<br/>村積 之間的距離 119<br/>118020 118020 118020 118020 118020 118020 118020 118020 118020 118020 118020 118020 118020 118020</td><td><ul> <li>参 txtMA002:</li> <li>分 上端位:</li> <li>文字型</li> <li>大字型:</li> <li>70印</li> <li>日字型</li> <li>大小</li> <li>名稿</li> </ul></td><td>Ibsolution         ▼           ■         ■           ■         ■           ■         ■           ■         ■           ■         ■           ●         ■           ●         ■           ●         ●           ●         ●           ●         ●           ●         ●           ●         ●           ●         ●           ●         ●           ●         ●           ●         ●</td></tr> <tr><td>1917B005C<br/>1957B006C<br/>学校開展電機<br/>響元件實際列I</td><td>上邊界、左邊界<br/>口在憑證上的位</td><td>第品量<br/>単で<br/>之間的距離<br/>置 115021<br/>115021<br/>115021<br/>115021</td><td><ul> <li>参 txtMA002:</li> <li>分 上端位</li> <li>大源位</li> <li>大の711:</li> <li>左邊位:</li> <li>列印</li> <li>ロ字型</li> <li>大小</li> <li>名稿</li> <li>字元指</li> <li>字の5</li> </ul></td><td>IDSOURDIEXt         ▼           2         98           2         349           2         1000           349         1000           9         4000           4000         1000           9         4000           4000         1000           9         4000           9         4000           4000         1000           9         4000           9         4000           9         4000           9         4000           9         4000           9         4000           9         4000           9         4000           9         4000           9         4000           9         4000           9         4000           9         4000           9         4000           9         4000           9         4000           9         4000           9         4000           9         4000           9         4000           9         4000           9         4000</td></tr> <tr><td>™178005C<br/>№178005C<br/>№178005C<br/>№178005C<br/>№178005C<br/>№178005C<br/>№178005C<br/>№178005C<br/>№178005C<br/>№178005C<br/>№178005C<br/>№178005C<br/>№178005C<br/>№178005C</td><td>上邊界、左邊界<br/>P在憑證上的位</td><td>聞品量小單位 毛重(%)     「対抗 対抗     式     「     」     】     □     □     □     □     □     □     □     □     □     □     □     □     □     □     □     □     □     □     □     □     □     □     □     □     □     □     □     □     □     □     □     □     □     □     □     □     □     □     □     □     □     □     □     □     □     □     □     □     □     □     □     □     □     □     □     □     □     □     □     □     □     □     □     □     □     □     □     □     □     □     □     □     □     □     □     □     □     □     □     □     □     □     □     □     □     □     □     □     □     □     □     □     □     □     □     □     □     □     □     □     □     □     □     □     □     □     □     □     □     □     □     □     □     □     □     □     □     □     □     □     □     □     □     □     □     □     □     □     □     □     □     □     □     □     □     □     □     □     □     □     □     □     □     □     □     □     □     □     □     □     □     □     □     □     □     □     □     □     □     □     □     □     □     □     □     □     □     □     □     □     □     □     □     □     □     □     □     □     □     □     □     □     □     □     □     □     □     □     □     □     □     □     □     □     □     □     □     □     □     □     □     □     □     □     □     □     □     □     □     □     □     □     □     □     □     □     □     □     □     □     □     □     □     □     □     □     □     □     □     □     □     □     □     □     □     □     □     □     □     □     □     □     □     □     □     □     □     □     □     □     □     □     □     □     □     □     □     □     □     □     □     □     □     □     □     □     □     □     □     □     □     □     □     □     □     □     □     □     □     □     □     □     □     □     □     □     □     □     □     □     □     □     □     □     □     □     □     □     □     □     □     □     □     □     □     □     □     □     □     □     □     □     □     □     □     □     □     □     □     □     □     □     □     □     □     □     □     □     □     □     □</td><td><ul> <li>参 txtMA002:</li> <li>分 上端位:</li> <li>文字型</li> <li>文字型</li> <li>70071b</li> <li>万約</li> <li>ロ字型</li> <li>大小</li> <li>名稿</li> <li>字距</li> <li>字距</li> <li>字距</li> <li>の様式</li> </ul></td><td>IbSOLQHDIEXt     ▼       ■     ●       ■     ●       349     ●       ●     ●       ●     ●       ●     ●       ●     ●       ●     ●       ●     ●       ●     ●       ●     ●       ●     ●       ●     ●       ●     ●       ●     ●       ●     ●       ●     ●       ●     ●       ●     ●       ●     ●       ●     ●       ●     ●       ●     ●       ●     ●       ●     ●       ●     ●       ●     ●       ●     ●       ●     ●       ●     ●       ●     ●       ●     ●       ●     ●       ●     ●       ●     ●       ●     ●       ●     ●       ●     ●       ●     ●       ●     ●       ●     ●       ●     ●       ●     ●       ●     ●    <tr< td=""></tr<></td></tr> <tr><td>10178005C<br/>10178005C<br/>200705<br/>200705<br/>20</td><td>上<mark>邊界、左邊界</mark><br/>D在憑證上的位</td><td>第品量小單位<br/>單價<br/>村根<br/>之間的距離<br/>置</td><td></td><td>Ibsolutibility         ▼           ■         ■           ■         ■           ■         ■           ■         ■           ■         ■           ■         ■           ■         ■           ■         ■           ■         ■           ■         ■           ■         ■           ■         ■           ■         ■           ■         ■           ■         ■           ■         ■           ■         ■           ■         ■           ■         ■           ■         ■           ■         ■           ■         ■           ■         ■           ■         ■           ■         ■           ■         ■           ■         ■           ■         ■           ■         ■           ■         ■           ■         ■           ■         ■           ■         ■           ■         ■           ■</td></tr> <tr><td>[b]TB005C<br/>[b]TB005C<br/>[b]TB005C<br/>響元件實際列Ⅰ</td><td>上邊界、左邊界<br/>D在憑證上的位</td><td>第品量小單位<br/>單價<br/>之間的距離<br/>置<br/>11802<br/>11802<br/>1180</td><td></td><td>1050-040016xt            2         98           349            (TFont)         9           5         56958           (HNESEB165_CH = fpDefault         1           1         WindowText</td></tr> <tr><td>世界<br/>「b1TB005C<br/>「b1TB005C<br/>」b1TB005C<br/>学校研究<br/>響元件實際列I</td><td>上邊界、左邊界<br/>P在憑證上的位</td><td></td><td></td><td>1050-QMD1Ext     ▼       ■     ●       ■     ●       ■     ●       ■     ●       ■     ●       ■     ●       ■     ●       ■     ●       ■     ●       ■     ●       ■     ●       ■     ●       ●     ●       ●     ●       ●     ●       ●     ●       ●     ●       ●     ●       ●     ●       ●     ●       ●     ●       ●     ●       ●     ●       ●     ●       ●     ●       ●     ●       ●     ●       ●     ●       ●     ●       ●     ●       ●     ●       ●     ●       ●     ●       ●     ●       ●     ●       ●     ●       ●     ●       ●     ●       ●     ●       ●     ●       ●     ●       ●     ●       ●     ●       ●     ●</td></tr> <tr><td>10178005C<br/>10178005C<br/>10178005<br/>10178005<br/>10</td><td>上邊界、左邊界<br/>P在憑證上的位</td><td>第品型小単位<br/>単で<br/>文間的距離<br/>置<br/>119<br/>11802<br/>11802<br/>1180<br/>11802<br/>11802</td><td></td><td>1050-0400162t     ▼       ■     ●       ■     ●       ■     ●       ■     ●       ■     ●       ■     ●       ■     ●       ■     ●       ■     ●       ■     ●       ■     ●       ■     ●       ■     ●       ■     ●       ■     ●       ■     ●       ■     ●       ■     ●       ■     ●       ■     ●       ■     ●       ■     ●       ●     ●       ●     ●       ●     ●       ●     ●       ●     ●       ●     ●       ●     ●       ●     ●       ●     ●       ●     ●       ●     ●       ●     ●       ●     ●       ●     ●       ●     ●       ●     ●       ●     ●       ●     ●       ●     ●       ●     ●       ●     ●       ●     ●</td></tr> <tr><td><sup>™</sup><br/><sup>™</sup><br/><sup>™</sup><br/>「<br/><sup>™</sup><br/>「<br/><sup>™</sup><br/><sup>™</sup><br/><sup>™</sup><br/><sup>™</sup><br/><sup>™</sup><br/><sup>™</sup><br/><sup>™</sup><br/><sup>™</sup></td><td>上邊界、左邊界<br/>D在憑證上的位</td><td>第品量小單位     毛重(%)       単價     村損       之間的距離     119       118021     118021       118021     119       118021     119</td><td></td><td>IbSOLQHDHEXt     ▼       ■     ●       ■     ●       ■     ●       ■     ●       ●     ●       ●     ●       ●     ●       ●     ●       ●     ●       ●     ●       ●     ●       ●     ●       ●     ●       ●     ●       ●     ●       ●     ●       ●     ●       ●     ●       ●     ●       ●     ●       ●     ●       ●     ●       ●     ●       ●     ●       ●     ●       ●     ●       ●     ●       ●     ●       ●     ●       ●     ●       ●     ●       ●     ●       ●     ●       ●     ●       ●     ●       ●     ●       ●     ●       ●     ●       ●     ●       ●     ●       ●     ●       ●     ●       ●     ●       ●     ●    ●</td></tr> <tr><td>1017B005C<br/>1017B005C<br/>1017B005C<br/>1017B005C<br/>1017B005C<br/>178755<br/>1787555<br/>178755<br/>1787555<br/>1787555<br/>178755<br/>1787555<br/>1787555<br/>1787555<br/>178755</td><td>上邊界、左邊界<br/>P在憑證上的位</td><td></td><td></td><td>IDSOURDIPEXt     ▼       ■     ●       ■     ●       ■     ●       ■     ●       ■     ●       ■     ●       ■     ●       ■     ●       ■     ●       ■     ●       ■     ●       ■     ●       ■     ●       ■     ●       ■     ●       ■     ●</td></tr> <tr><td>1017B005C<br/>1017B005C<br/>PMDFS<br/>響元件實際列I<br/>一一一一一一一一一一一一一一一一一一一一一一一一一一一一一一一一一一一一</td><td>上邊界、左邊界<br/>P在憑證上的位</td><td><ul> <li>         第品量小單位<br/>工程的距離         19<br/>18020<br/>18020<br/>18020     </li> </ul></td><td></td><td>1050-QMD1EXt     ▼       ■     ●       ■     ●       ■     ●       ■     ●       ■     ●       ■     ●       ■     ●       ■     ●       ■     ●       ■     ●       ■     ●       ■     ●       ■     ●       ■     ●       ■     ●       ■     ●       ■     ●</td></tr> <tr><td>世界<br/>「も178005C<br/>「も178006C<br/>「きいすい」<br/>「きいすい」<br/>「きい」<br/>「ちい」<br/>「ちい」<br/>「<br/>「ちい」<br/>「ちい」<br/>「ちい」<br/>「ちい」<br/>「ちい」<br/>「ちい」<br/>「<br/>「<br/>「<br/>「<br/>「<br/>「<br/>「<br/>「<br/>「<br/>「<br/>「<br/>「<br/>「</td><td>上邊界、左邊界<br/>D在憑證上的位</td><td></td><td></td><td>1050.0000102xt     &gt;       2     98       2     349       349     &gt;       349     &gt;       349     &gt;       4     &gt;       5     &gt;       4     &gt;       10     &gt;       11     &gt;       12     &gt;       13     &gt;       14     &gt;       15     &gt;       16     &gt;       17     &gt;       18     &gt;       19     &gt;       10     &gt;       10     &gt;       10     &gt;       10     &gt;       10     &gt;       10     &gt;       10     &gt;       10     &gt;       10     &gt;       11     &gt;       12     &gt;       13     &gt;       14     &gt;       15     &gt;       16     &gt;       17     &gt;       18     &gt;       19     &gt;       10     &gt;       10     &gt;       10     &gt;       10     &gt;       10     &gt;       10     &gt;       10     &gt;    &lt;</td></tr> <tr><td>10178005C<br/>10178005C<br/>10178006C<br/>200976<br/>響元件實際列I<br/>響元件實際列I<br/>200976<br/>200976<br/>200977<br/>200977<br/>200976<br/>200976<br/>2009777<br/>2</td><td>上邊界、左邊界<br/>中在憑證上的位</td><td></td><td></td><td>Ibsolution     ▼       ■     ●       ■     ●       ■     ●       ■     ●       ■     ●       ■     ●       ■     ●       ■     ●       ■     ●       ■     ●       ■     ●       ■     ●       ■     ●       ■     ●       ■     ●       ■     ●       ■     ●       ■     ●       ■     ●       ■     ●</td></tr> <tr><td>1017B005C<br/>1017B005C<br/>時時161<br/>2017B0B<br/>一<br/>一<br/>一<br/>一<br/>一<br/>一<br/>一<br/>一<br/>一<br/>一<br/>一<br/>一<br/>一</td><td>上邊界、左邊界<br/>中在憑證上的位</td><td><ul> <li>第8品量小單位</li> <li>毛重(%)</li> <li>之間的距離</li> <li>2間の距離</li> <li>11802(100)</li> <li>11802(100)</li> <li>11802(10</li></ul></td><td></td><td>1050.040016xt        2     98       349        (TFont)     9       SampRe        CHINESEBIO5_CH        FpDefault     1       WindowText        WindowText        WindowText        R        R</td></tr> | <sup>1)1TB005C</sup><br>1)1TB006C<br>件與所屬區塊<br>響元件實際列的 | 上邊界、左邊界<br>口在憑證上的位 | 第品量小單位<br>單價<br>村積 之間的距離 119<br>118020 118020 118020 118020 118020 118020 118020 118020 118020 118020 118020 118020 118020 118020 | <ul> <li>参 txtMA002:</li> <li>分 上端位:</li> <li>文字型</li> <li>大字型:</li> <li>70印</li> <li>日字型</li> <li>大小</li> <li>名稿</li> </ul> | Ibsolution         ▼           ■         ■           ■         ■           ■         ■           ■         ■           ■         ■           ●         ■           ●         ■           ●         ●           ●         ●           ●         ●           ●         ●           ●         ●           ●         ●           ●         ●           ●         ●           ●         ● | 1917B005C<br>1957B006C<br>学校開展電機<br>響元件實際列I | 上邊界、左邊界<br>口在憑證上的位 | 第品量<br>単で<br>之間的距離<br>置 115021<br>115021<br>115021<br>115021 | <ul> <li>参 txtMA002:</li> <li>分 上端位</li> <li>大源位</li> <li>大の711:</li> <li>左邊位:</li> <li>列印</li> <li>ロ字型</li> <li>大小</li> <li>名稿</li> <li>字元指</li> <li>字の5</li> </ul> | IDSOURDIEXt         ▼           2         98           2         349           2         1000           349         1000           9         4000           4000         1000           9         4000           4000         1000           9         4000           9         4000           4000         1000           9         4000           9         4000           9         4000           9         4000           9         4000           9         4000           9         4000           9         4000           9         4000           9         4000           9         4000           9         4000           9         4000           9         4000           9         4000           9         4000           9         4000           9         4000           9         4000           9         4000           9         4000           9         4000 | ™178005C<br>№178005C<br>№178005C<br>№178005C<br>№178005C<br>№178005C<br>№178005C<br>№178005C<br>№178005C<br>№178005C<br>№178005C<br>№178005C<br>№178005C<br>№178005C | 上邊界、左邊界<br>P在憑證上的位 | 聞品量小單位 毛重(%)     「対抗 対抗     式     「     」     】     □     □     □     □     □     □     □     □     □     □     □     □     □     □     □     □     □     □     □     □     □     □     □     □     □     □     □     □     □     □     □     □     □     □     □     □     □     □     □     □     □     □     □     □     □     □     □     □     □     □     □     □     □     □     □     □     □     □     □     □     □     □     □     □     □     □     □     □     □     □     □     □     □     □     □     □     □     □     □     □     □     □     □     □     □     □     □     □     □     □     □     □     □     □     □     □     □     □     □     □     □     □     □     □     □     □     □     □     □     □     □     □     □     □     □     □     □     □     □     □     □     □     □     □     □     □     □     □     □     □     □     □     □     □     □     □     □     □     □     □     □     □     □     □     □     □     □     □     □     □     □     □     □     □     □     □     □     □     □     □     □     □     □     □     □     □     □     □     □     □     □     □     □     □     □     □     □     □     □     □     □     □     □     □     □     □     □     □     □     □     □     □     □     □     □     □     □     □     □     □     □     □     □     □     □     □     □     □     □     □     □     □     □     □     □     □     □     □     □     □     □     □     □     □     □     □     □     □     □     □     □     □     □     □     □     □     □     □     □     □     □     □     □     □     □     □     □     □     □     □     □     □     □     □     □     □     □     □     □     □     □     □     □     □     □     □     □     □     □     □     □     □     □     □     □     □     □     □     □     □     □     □     □     □     □     □     □     □     □     □     □     □     □     □     □     □     □     □     □     □     □     □     □     □     □     □     □     □     □     □     □     □     □     □     □     □     □     □     □     □     □     □     □     □     □     □     □     □     □     □     □ | <ul> <li>参 txtMA002:</li> <li>分 上端位:</li> <li>文字型</li> <li>文字型</li> <li>70071b</li> <li>万約</li> <li>ロ字型</li> <li>大小</li> <li>名稿</li> <li>字距</li> <li>字距</li> <li>字距</li> <li>の様式</li> </ul> | IbSOLQHDIEXt     ▼       ■     ●       ■     ●       349     ●       ●     ●       ●     ●       ●     ●       ●     ●       ●     ●       ●     ●       ●     ●       ●     ●       ●     ●       ●     ●       ●     ●       ●     ●       ●     ●       ●     ●       ●     ●       ●     ●       ●     ●       ●     ●       ●     ●       ●     ●       ●     ●       ●     ●       ●     ●       ●     ●       ●     ●       ●     ●       ●     ●       ●     ●       ●     ●       ●     ●       ●     ●       ●     ●       ●     ●       ●     ●       ●     ●       ●     ●       ●     ●       ●     ●       ●     ●       ●     ●       ●     ● <tr< td=""></tr<> | 10178005C<br>10178005C<br>200705<br>200705<br>20 | 上 <mark>邊界、左邊界</mark><br>D在憑證上的位 | 第品量小單位<br>單價<br>村根<br>之間的距離<br>置 |  | Ibsolutibility         ▼           ■         ■           ■         ■           ■         ■           ■         ■           ■         ■           ■         ■           ■         ■           ■         ■           ■         ■           ■         ■           ■         ■           ■         ■           ■         ■           ■         ■           ■         ■           ■         ■           ■         ■           ■         ■           ■         ■           ■         ■           ■         ■           ■         ■           ■         ■           ■         ■           ■         ■           ■         ■           ■         ■           ■         ■           ■         ■           ■         ■           ■         ■           ■         ■           ■         ■           ■         ■           ■ | [b]TB005C<br>[b]TB005C<br>[b]TB005C<br>響元件實際列Ⅰ | 上邊界、左邊界<br>D在憑證上的位 | 第品量小單位<br>單價<br>之間的距離<br>置<br>11802<br>11802<br>1180 |  | 1050-040016xt            2         98           349            (TFont)         9           5         56958           (HNESEB165_CH = fpDefault         1           1         WindowText | 世界<br>「b1TB005C<br>「b1TB005C<br>」b1TB005C<br>学校研究<br>響元件實際列I | 上邊界、左邊界<br>P在憑證上的位 |  |  | 1050-QMD1Ext     ▼       ■     ●       ■     ●       ■     ●       ■     ●       ■     ●       ■     ●       ■     ●       ■     ●       ■     ●       ■     ●       ■     ●       ■     ●       ●     ●       ●     ●       ●     ●       ●     ●       ●     ●       ●     ●       ●     ●       ●     ●       ●     ●       ●     ●       ●     ●       ●     ●       ●     ●       ●     ●       ●     ●       ●     ●       ●     ●       ●     ●       ●     ●       ●     ●       ●     ●       ●     ●       ●     ●       ●     ●       ●     ●       ●     ●       ●     ●       ●     ●       ●     ●       ●     ●       ●     ●       ●     ● | 10178005C<br>10178005C<br>10178005<br>10178005<br>10 | 上邊界、左邊界<br>P在憑證上的位 | 第品型小単位<br>単で<br>文間的距離<br>置<br>119<br>11802<br>11802<br>1180<br>11802<br>11802 |  | 1050-0400162t     ▼       ■     ●       ■     ●       ■     ●       ■     ●       ■     ●       ■     ●       ■     ●       ■     ●       ■     ●       ■     ●       ■     ●       ■     ●       ■     ●       ■     ●       ■     ●       ■     ●       ■     ●       ■     ●       ■     ●       ■     ●       ■     ●       ■     ●       ●     ●       ●     ●       ●     ●       ●     ●       ●     ●       ●     ●       ●     ●       ●     ●       ●     ●       ●     ●       ●     ●       ●     ●       ●     ●       ●     ●       ●     ●       ●     ●       ●     ●       ●     ●       ●     ●       ●     ●       ●     ●       ●     ● | <sup>™</sup><br><sup>™</sup><br><sup>™</sup><br>「<br><sup>™</sup><br>「<br><sup>™</sup><br><sup>™</sup><br><sup>™</sup><br><sup>™</sup><br><sup>™</sup><br><sup>™</sup><br><sup>™</sup><br><sup>™</sup> | 上邊界、左邊界<br>D在憑證上的位 | 第品量小單位     毛重(%)       単價     村損       之間的距離     119       118021     118021       118021     119       118021     119 |  | IbSOLQHDHEXt     ▼       ■     ●       ■     ●       ■     ●       ■     ●       ●     ●       ●     ●       ●     ●       ●     ●       ●     ●       ●     ●       ●     ●       ●     ●       ●     ●       ●     ●       ●     ●       ●     ●       ●     ●       ●     ●       ●     ●       ●     ●       ●     ●       ●     ●       ●     ●       ●     ●       ●     ●       ●     ●       ●     ●       ●     ●       ●     ●       ●     ●       ●     ●       ●     ●       ●     ●       ●     ●       ●     ●       ●     ●       ●     ●       ●     ●       ●     ●       ●     ●       ●     ●       ●     ●       ●     ●       ●     ●    ● | 1017B005C<br>1017B005C<br>1017B005C<br>1017B005C<br>1017B005C<br>178755<br>1787555<br>178755<br>1787555<br>1787555<br>178755<br>1787555<br>1787555<br>1787555<br>178755 | 上邊界、左邊界<br>P在憑證上的位 |  |  | IDSOURDIPEXt     ▼       ■     ●       ■     ●       ■     ●       ■     ●       ■     ●       ■     ●       ■     ●       ■     ●       ■     ●       ■     ●       ■     ●       ■     ●       ■     ●       ■     ●       ■     ●       ■     ● | 1017B005C<br>1017B005C<br>PMDFS<br>響元件實際列I<br>一一一一一一一一一一一一一一一一一一一一一一一一一一一一一一一一一一一一 | 上邊界、左邊界<br>P在憑證上的位 | <ul> <li>         第品量小單位<br/>工程的距離         19<br/>18020<br/>18020<br/>18020     </li> </ul> |  | 1050-QMD1EXt     ▼       ■     ●       ■     ●       ■     ●       ■     ●       ■     ●       ■     ●       ■     ●       ■     ●       ■     ●       ■     ●       ■     ●       ■     ●       ■     ●       ■     ●       ■     ●       ■     ●       ■     ● | 世界<br>「も178005C<br>「も178006C<br>「きいすい」<br>「きいすい」<br>「きい」<br>「ちい」<br>「ちい」<br>「<br>「ちい」<br>「ちい」<br>「ちい」<br>「ちい」<br>「ちい」<br>「ちい」<br>「<br>「<br>「<br>「<br>「<br>「<br>「<br>「<br>「<br>「<br>「<br>「<br>「 | 上邊界、左邊界<br>D在憑證上的位 |  |  | 1050.0000102xt     >       2     98       2     349       349     >       349     >       349     >       4     >       5     >       4     >       10     >       11     >       12     >       13     >       14     >       15     >       16     >       17     >       18     >       19     >       10     >       10     >       10     >       10     >       10     >       10     >       10     >       10     >       10     >       11     >       12     >       13     >       14     >       15     >       16     >       17     >       18     >       19     >       10     >       10     >       10     >       10     >       10     >       10     >       10     >    < | 10178005C<br>10178005C<br>10178006C<br>200976<br>響元件實際列I<br>響元件實際列I<br>200976<br>200976<br>200977<br>200977<br>200976<br>200976<br>2009777<br>2 | 上邊界、左邊界<br>中在憑證上的位 |  |  | Ibsolution     ▼       ■     ●       ■     ●       ■     ●       ■     ●       ■     ●       ■     ●       ■     ●       ■     ●       ■     ●       ■     ●       ■     ●       ■     ●       ■     ●       ■     ●       ■     ●       ■     ●       ■     ●       ■     ●       ■     ●       ■     ● | 1017B005C<br>1017B005C<br>時時161<br>2017B0B<br>一<br>一<br>一<br>一<br>一<br>一<br>一<br>一<br>一<br>一<br>一<br>一<br>一 | 上邊界、左邊界<br>中在憑證上的位 | <ul> <li>第8品量小單位</li> <li>毛重(%)</li> <li>之間的距離</li> <li>2間の距離</li> <li>11802(100)</li> <li>11802(100)</li> <li>11802(10</li></ul> |  | 1050.040016xt        2     98       349        (TFont)     9       SampRe        CHINESEBIO5_CH        FpDefault     1       WindowText        WindowText        WindowText        R        R |
|                                                                                                    |                                  |                                                                                                    |                                                                                                    |                                                                                                    |                                                        |                    |                                                                                                    |                                                                                                    |                                                                                                    |                                             |                    |                                                              |                                                                                                    |                                                                                                    |                                                                                                    |                    |                                                                                                    |                                                                                                    |                                                                                                    |                                                                                                    |                                  |                                  |  |                                                                                                    |                                                |                    |                                                                                                    |  |                                                                                                    |                                                              |                    |  |  |                                                                                                    |                                                                                                    |                    |                                                                                                    |  |                                                                                                    |                                                                                                    |                    |                                                                                                    |  |                                                                                                    |                                                                                                    |                    |  |  |                                                                                                    |                                                                                    |                    |                                                                                             |  |                                                                                                    |                                                                                                    |                    |  |  |                                                                                                    |                                                                                                    |                    |  |  |                                                                                                    |                                                                                                    |                    |                                                                                                    |  |                                                                                                    |
| <sup>1)1TB005C</sup><br>1)1TB006C<br>件與所屬區塊<br>響元件實際列的                                                                                                    | 上邊界、左邊界<br>口在憑證上的位               | 第品量小單位<br>單價<br>村積 之間的距離 119<br>118020 118020 118020 118020 118020 118020 118020 118020 118020 118020 118020 118020 118020 118020                                                                                                    | <ul> <li>参 txtMA002:</li> <li>分 上端位:</li> <li>文字型</li> <li>大字型:</li> <li>70印</li> <li>日字型</li> <li>大小</li> <li>名稿</li> </ul>                                                                | Ibsolution         ▼           ■         ■           ■         ■           ■         ■           ■         ■           ■         ■           ●         ■           ●         ■           ●         ●           ●         ●           ●         ●           ●         ●           ●         ●           ●         ●           ●         ●           ●         ●           ●         ●                                                                                                    |                                                        |                    |                                                                                                    |                                                                                                    |                                                                                                    |                                             |                    |                                                              |                                                                                                    |                                                                                                    |                                                                                                    |                    |                                                                                                    |                                                                                                    |                                                                                                    |                                                                                                    |                                  |                                  |  |                                                                                                    |                                                |                    |                                                                                                    |  |                                                                                                    |                                                              |                    |  |  |                                                                                                    |                                                                                                    |                    |                                                                                                    |  |                                                                                                    |                                                                                                    |                    |                                                                                                    |  |                                                                                                    |                                                                                                    |                    |  |  |                                                                                                    |                                                                                    |                    |                                                                                             |  |                                                                                                    |                                                                                                    |                    |  |  |                                                                                                    |                                                                                                    |                    |  |  |                                                                                                    |                                                                                                    |                    |                                                                                                    |  |                                                                                                    |
| 1917B005C<br>1957B006C<br>学校開展電機<br>響元件實際列I                                                                                                    | 上邊界、左邊界<br>口在憑證上的位               | 第品量<br>単で<br>之間的距離<br>置 115021<br>115021<br>115021<br>115021                                                                                                    | <ul> <li>参 txtMA002:</li> <li>分 上端位</li> <li>大源位</li> <li>大の711:</li> <li>左邊位:</li> <li>列印</li> <li>ロ字型</li> <li>大小</li> <li>名稿</li> <li>字元指</li> <li>字の5</li> </ul>                        | IDSOURDIEXt         ▼           2         98           2         349           2         1000           349         1000           9         4000           4000         1000           9         4000           4000         1000           9         4000           9         4000           4000         1000           9         4000           9         4000           9         4000           9         4000           9         4000           9         4000           9         4000           9         4000           9         4000           9         4000           9         4000           9         4000           9         4000           9         4000           9         4000           9         4000           9         4000           9         4000           9         4000           9         4000           9         4000           9         4000                                                                                                    |                                                        |                    |                                                                                                    |                                                                                                    |                                                                                                    |                                             |                    |                                                              |                                                                                                    |                                                                                                    |                                                                                                    |                    |                                                                                                    |                                                                                                    |                                                                                                    |                                                                                                    |                                  |                                  |  |                                                                                                    |                                                |                    |                                                                                                    |  |                                                                                                    |                                                              |                    |  |  |                                                                                                    |                                                                                                    |                    |                                                                                                    |  |                                                                                                    |                                                                                                    |                    |                                                                                                    |  |                                                                                                    |                                                                                                    |                    |  |  |                                                                                                    |                                                                                    |                    |                                                                                             |  |                                                                                                    |                                                                                                    |                    |  |  |                                                                                                    |                                                                                                    |                    |  |  |                                                                                                    |                                                                                                    |                    |                                                                                                    |  |                                                                                                    |
| ™178005C<br>№178005C<br>№178005C<br>№178005C<br>№178005C<br>№178005C<br>№178005C<br>№178005C<br>№178005C<br>№178005C<br>№178005C<br>№178005C<br>№178005C<br>№178005C                                                                                                    | 上邊界、左邊界<br>P在憑證上的位               | 聞品量小單位 毛重(%)     「対抗 対抗     式     「     」     】     □     □     □     □     □     □     □     □     □     □     □     □     □     □     □     □     □     □     □     □     □     □     □     □     □     □     □     □     □     □     □     □     □     □     □     □     □     □     □     □     □     □     □     □     □     □     □     □     □     □     □     □     □     □     □     □     □     □     □     □     □     □     □     □     □     □     □     □     □     □     □     □     □     □     □     □     □     □     □     □     □     □     □     □     □     □     □     □     □     □     □     □     □     □     □     □     □     □     □     □     □     □     □     □     □     □     □     □     □     □     □     □     □     □     □     □     □     □     □     □     □     □     □     □     □     □     □     □     □     □     □     □     □     □     □     □     □     □     □     □     □     □     □     □     □     □     □     □     □     □     □     □     □     □     □     □     □     □     □     □     □     □     □     □     □     □     □     □     □     □     □     □     □     □     □     □     □     □     □     □     □     □     □     □     □     □     □     □     □     □     □     □     □     □     □     □     □     □     □     □     □     □     □     □     □     □     □     □     □     □     □     □     □     □     □     □     □     □     □     □     □     □     □     □     □     □     □     □     □     □     □     □     □     □     □     □     □     □     □     □     □     □     □     □     □     □     □     □     □     □     □     □     □     □     □     □     □     □     □     □     □     □     □     □     □     □     □     □     □     □     □     □     □     □     □     □     □     □     □     □     □     □     □     □     □     □     □     □     □     □     □     □     □     □     □     □     □     □     □     □     □     □     □     □     □     □     □     □     □     □     □     □     □     □     □     □     □     □     □     □     □     □     □     □     □     □     □     □     □     □     □                                                                                                    | <ul> <li>参 txtMA002:</li> <li>分 上端位:</li> <li>文字型</li> <li>文字型</li> <li>70071b</li> <li>万約</li> <li>ロ字型</li> <li>大小</li> <li>名稿</li> <li>字距</li> <li>字距</li> <li>字距</li> <li>の様式</li> </ul> | IbSOLQHDIEXt     ▼       ■     ●       ■     ●       349     ●       ●     ●       ●     ●       ●     ●       ●     ●       ●     ●       ●     ●       ●     ●       ●     ●       ●     ●       ●     ●       ●     ●       ●     ●       ●     ●       ●     ●       ●     ●       ●     ●       ●     ●       ●     ●       ●     ●       ●     ●       ●     ●       ●     ●       ●     ●       ●     ●       ●     ●       ●     ●       ●     ●       ●     ●       ●     ●       ●     ●       ●     ●       ●     ●       ●     ●       ●     ●       ●     ●       ●     ●       ●     ●       ●     ●       ●     ●       ●     ●       ●     ● <tr< td=""></tr<>                                                                                                    |                                                        |                    |                                                                                                    |                                                                                                    |                                                                                                    |                                             |                    |                                                              |                                                                                                    |                                                                                                    |                                                                                                    |                    |                                                                                                    |                                                                                                    |                                                                                                    |                                                                                                    |                                  |                                  |  |                                                                                                    |                                                |                    |                                                                                                    |  |                                                                                                    |                                                              |                    |  |  |                                                                                                    |                                                                                                    |                    |                                                                                                    |  |                                                                                                    |                                                                                                    |                    |                                                                                                    |  |                                                                                                    |                                                                                                    |                    |  |  |                                                                                                    |                                                                                    |                    |                                                                                             |  |                                                                                                    |                                                                                                    |                    |  |  |                                                                                                    |                                                                                                    |                    |  |  |                                                                                                    |                                                                                                    |                    |                                                                                                    |  |                                                                                                    |
| 10178005C<br>10178005C<br>200705<br>200705<br>20 | 上 <mark>邊界、左邊界</mark><br>D在憑證上的位 | 第品量小單位<br>單價<br>村根<br>之間的距離<br>置                                                                                                    |                                                                                                    | Ibsolutibility         ▼           ■         ■           ■         ■           ■         ■           ■         ■           ■         ■           ■         ■           ■         ■           ■         ■           ■         ■           ■         ■           ■         ■           ■         ■           ■         ■           ■         ■           ■         ■           ■         ■           ■         ■           ■         ■           ■         ■           ■         ■           ■         ■           ■         ■           ■         ■           ■         ■           ■         ■           ■         ■           ■         ■           ■         ■           ■         ■           ■         ■           ■         ■           ■         ■           ■         ■           ■         ■           ■                                                                                                    |                                                        |                    |                                                                                                    |                                                                                                    |                                                                                                    |                                             |                    |                                                              |                                                                                                    |                                                                                                    |                                                                                                    |                    |                                                                                                    |                                                                                                    |                                                                                                    |                                                                                                    |                                  |                                  |  |                                                                                                    |                                                |                    |                                                                                                    |  |                                                                                                    |                                                              |                    |  |  |                                                                                                    |                                                                                                    |                    |                                                                                                    |  |                                                                                                    |                                                                                                    |                    |                                                                                                    |  |                                                                                                    |                                                                                                    |                    |  |  |                                                                                                    |                                                                                    |                    |                                                                                             |  |                                                                                                    |                                                                                                    |                    |  |  |                                                                                                    |                                                                                                    |                    |  |  |                                                                                                    |                                                                                                    |                    |                                                                                                    |  |                                                                                                    |
| [b]TB005C<br>[b]TB005C<br>[b]TB005C<br>響元件實際列Ⅰ                                                                                                    | 上邊界、左邊界<br>D在憑證上的位               | 第品量小單位<br>單價<br>之間的距離<br>置<br>11802<br>11802<br>1180 |                                                                                                    | 1050-040016xt            2         98           349            (TFont)         9           5         56958           (HNESEB165_CH = fpDefault         1           1         WindowText                                                                                                    |                                                        |                    |                                                                                                    |                                                                                                    |                                                                                                    |                                             |                    |                                                              |                                                                                                    |                                                                                                    |                                                                                                    |                    |                                                                                                    |                                                                                                    |                                                                                                    |                                                                                                    |                                  |                                  |  |                                                                                                    |                                                |                    |                                                                                                    |  |                                                                                                    |                                                              |                    |  |  |                                                                                                    |                                                                                                    |                    |                                                                                                    |  |                                                                                                    |                                                                                                    |                    |                                                                                                    |  |                                                                                                    |                                                                                                    |                    |  |  |                                                                                                    |                                                                                    |                    |                                                                                             |  |                                                                                                    |                                                                                                    |                    |  |  |                                                                                                    |                                                                                                    |                    |  |  |                                                                                                    |                                                                                                    |                    |                                                                                                    |  |                                                                                                    |
| 世界<br>「b1TB005C<br>「b1TB005C<br>」b1TB005C<br>学校研究<br>響元件實際列I                                                                                                    | 上邊界、左邊界<br>P在憑證上的位               |                                                                                                    |                                                                                                    | 1050-QMD1Ext     ▼       ■     ●       ■     ●       ■     ●       ■     ●       ■     ●       ■     ●       ■     ●       ■     ●       ■     ●       ■     ●       ■     ●       ■     ●       ●     ●       ●     ●       ●     ●       ●     ●       ●     ●       ●     ●       ●     ●       ●     ●       ●     ●       ●     ●       ●     ●       ●     ●       ●     ●       ●     ●       ●     ●       ●     ●       ●     ●       ●     ●       ●     ●       ●     ●       ●     ●       ●     ●       ●     ●       ●     ●       ●     ●       ●     ●       ●     ●       ●     ●       ●     ●       ●     ●       ●     ●       ●     ●                                                                                                    |                                                        |                    |                                                                                                    |                                                                                                    |                                                                                                    |                                             |                    |                                                              |                                                                                                    |                                                                                                    |                                                                                                    |                    |                                                                                                    |                                                                                                    |                                                                                                    |                                                                                                    |                                  |                                  |  |                                                                                                    |                                                |                    |                                                                                                    |  |                                                                                                    |                                                              |                    |  |  |                                                                                                    |                                                                                                    |                    |                                                                                                    |  |                                                                                                    |                                                                                                    |                    |                                                                                                    |  |                                                                                                    |                                                                                                    |                    |  |  |                                                                                                    |                                                                                    |                    |                                                                                             |  |                                                                                                    |                                                                                                    |                    |  |  |                                                                                                    |                                                                                                    |                    |  |  |                                                                                                    |                                                                                                    |                    |                                                                                                    |  |                                                                                                    |
| 10178005C<br>10178005C<br>10178005<br>10178005<br>10                                                                                                    | 上邊界、左邊界<br>P在憑證上的位               | 第品型小単位<br>単で<br>文間的距離<br>置<br>119<br>11802<br>11802<br>1180<br>11802<br>11802   |                                                                                                    | 1050-0400162t     ▼       ■     ●       ■     ●       ■     ●       ■     ●       ■     ●       ■     ●       ■     ●       ■     ●       ■     ●       ■     ●       ■     ●       ■     ●       ■     ●       ■     ●       ■     ●       ■     ●       ■     ●       ■     ●       ■     ●       ■     ●       ■     ●       ■     ●       ●     ●       ●     ●       ●     ●       ●     ●       ●     ●       ●     ●       ●     ●       ●     ●       ●     ●       ●     ●       ●     ●       ●     ●       ●     ●       ●     ●       ●     ●       ●     ●       ●     ●       ●     ●       ●     ●       ●     ●       ●     ●       ●     ●                                                                                                    |                                                        |                    |                                                                                                    |                                                                                                    |                                                                                                    |                                             |                    |                                                              |                                                                                                    |                                                                                                    |                                                                                                    |                    |                                                                                                    |                                                                                                    |                                                                                                    |                                                                                                    |                                  |                                  |  |                                                                                                    |                                                |                    |                                                                                                    |  |                                                                                                    |                                                              |                    |  |  |                                                                                                    |                                                                                                    |                    |                                                                                                    |  |                                                                                                    |                                                                                                    |                    |                                                                                                    |  |                                                                                                    |                                                                                                    |                    |  |  |                                                                                                    |                                                                                    |                    |                                                                                             |  |                                                                                                    |                                                                                                    |                    |  |  |                                                                                                    |                                                                                                    |                    |  |  |                                                                                                    |                                                                                                    |                    |                                                                                                    |  |                                                                                                    |
| <sup>™</sup><br><sup>™</sup><br><sup>™</sup><br>「<br><sup>™</sup><br>「<br><sup>™</sup><br><sup>™</sup><br><sup>™</sup><br><sup>™</sup><br><sup>™</sup><br><sup>™</sup><br><sup>™</sup><br><sup>™</sup>                                                                                                    | 上邊界、左邊界<br>D在憑證上的位               | 第品量小單位     毛重(%)       単價     村損       之間的距離     119       118021     118021       118021     119       118021     119                                                                                                    |                                                                                                    | IbSOLQHDHEXt     ▼       ■     ●       ■     ●       ■     ●       ■     ●       ●     ●       ●     ●       ●     ●       ●     ●       ●     ●       ●     ●       ●     ●       ●     ●       ●     ●       ●     ●       ●     ●       ●     ●       ●     ●       ●     ●       ●     ●       ●     ●       ●     ●       ●     ●       ●     ●       ●     ●       ●     ●       ●     ●       ●     ●       ●     ●       ●     ●       ●     ●       ●     ●       ●     ●       ●     ●       ●     ●       ●     ●       ●     ●       ●     ●       ●     ●       ●     ●       ●     ●       ●     ●       ●     ●       ●     ●       ●     ●    ●                                                                                                    |                                                        |                    |                                                                                                    |                                                                                                    |                                                                                                    |                                             |                    |                                                              |                                                                                                    |                                                                                                    |                                                                                                    |                    |                                                                                                    |                                                                                                    |                                                                                                    |                                                                                                    |                                  |                                  |  |                                                                                                    |                                                |                    |                                                                                                    |  |                                                                                                    |                                                              |                    |  |  |                                                                                                    |                                                                                                    |                    |                                                                                                    |  |                                                                                                    |                                                                                                    |                    |                                                                                                    |  |                                                                                                    |                                                                                                    |                    |  |  |                                                                                                    |                                                                                    |                    |                                                                                             |  |                                                                                                    |                                                                                                    |                    |  |  |                                                                                                    |                                                                                                    |                    |  |  |                                                                                                    |                                                                                                    |                    |                                                                                                    |  |                                                                                                    |
| 1017B005C<br>1017B005C<br>1017B005C<br>1017B005C<br>1017B005C<br>178755<br>1787555<br>178755<br>1787555<br>1787555<br>178755<br>1787555<br>1787555<br>1787555<br>178755                                                                                                    | 上邊界、左邊界<br>P在憑證上的位               |                                                                                                    |                                                                                                    | IDSOURDIPEXt     ▼       ■     ●       ■     ●       ■     ●       ■     ●       ■     ●       ■     ●       ■     ●       ■     ●       ■     ●       ■     ●       ■     ●       ■     ●       ■     ●       ■     ●       ■     ●       ■     ●                                                                                                    |                                                        |                    |                                                                                                    |                                                                                                    |                                                                                                    |                                             |                    |                                                              |                                                                                                    |                                                                                                    |                                                                                                    |                    |                                                                                                    |                                                                                                    |                                                                                                    |                                                                                                    |                                  |                                  |  |                                                                                                    |                                                |                    |                                                                                                    |  |                                                                                                    |                                                              |                    |  |  |                                                                                                    |                                                                                                    |                    |                                                                                                    |  |                                                                                                    |                                                                                                    |                    |                                                                                                    |  |                                                                                                    |                                                                                                    |                    |  |  |                                                                                                    |                                                                                    |                    |                                                                                             |  |                                                                                                    |                                                                                                    |                    |  |  |                                                                                                    |                                                                                                    |                    |  |  |                                                                                                    |                                                                                                    |                    |                                                                                                    |  |                                                                                                    |
| 1017B005C<br>1017B005C<br>PMDFS<br>響元件實際列I<br>一一一一一一一一一一一一一一一一一一一一一一一一一一一一一一一一一一一一                                                                                                    | 上邊界、左邊界<br>P在憑證上的位               | <ul> <li>         第品量小單位<br/>工程的距離         19<br/>18020<br/>18020<br/>18020     </li> </ul>                                                                                                    |                                                                                                    | 1050-QMD1EXt     ▼       ■     ●       ■     ●       ■     ●       ■     ●       ■     ●       ■     ●       ■     ●       ■     ●       ■     ●       ■     ●       ■     ●       ■     ●       ■     ●       ■     ●       ■     ●       ■     ●       ■     ●                                                                                                    |                                                        |                    |                                                                                                    |                                                                                                    |                                                                                                    |                                             |                    |                                                              |                                                                                                    |                                                                                                    |                                                                                                    |                    |                                                                                                    |                                                                                                    |                                                                                                    |                                                                                                    |                                  |                                  |  |                                                                                                    |                                                |                    |                                                                                                    |  |                                                                                                    |                                                              |                    |  |  |                                                                                                    |                                                                                                    |                    |                                                                                                    |  |                                                                                                    |                                                                                                    |                    |                                                                                                    |  |                                                                                                    |                                                                                                    |                    |  |  |                                                                                                    |                                                                                    |                    |                                                                                             |  |                                                                                                    |                                                                                                    |                    |  |  |                                                                                                    |                                                                                                    |                    |  |  |                                                                                                    |                                                                                                    |                    |                                                                                                    |  |                                                                                                    |
| 世界<br>「も178005C<br>「も178006C<br>「きいすい」<br>「きいすい」<br>「きい」<br>「ちい」<br>「ちい」<br>「<br>「ちい」<br>「ちい」<br>「ちい」<br>「ちい」<br>「ちい」<br>「ちい」<br>「<br>「<br>「<br>「<br>「<br>「<br>「<br>「<br>「<br>「<br>「<br>「<br>「                                                                                                    | 上邊界、左邊界<br>D在憑證上的位               |                                                                                                    |                                                                                                    | 1050.0000102xt     >       2     98       2     349       349     >       349     >       349     >       4     >       5     >       4     >       10     >       11     >       12     >       13     >       14     >       15     >       16     >       17     >       18     >       19     >       10     >       10     >       10     >       10     >       10     >       10     >       10     >       10     >       10     >       11     >       12     >       13     >       14     >       15     >       16     >       17     >       18     >       19     >       10     >       10     >       10     >       10     >       10     >       10     >       10     >    <                                                                                                    |                                                        |                    |                                                                                                    |                                                                                                    |                                                                                                    |                                             |                    |                                                              |                                                                                                    |                                                                                                    |                                                                                                    |                    |                                                                                                    |                                                                                                    |                                                                                                    |                                                                                                    |                                  |                                  |  |                                                                                                    |                                                |                    |                                                                                                    |  |                                                                                                    |                                                              |                    |  |  |                                                                                                    |                                                                                                    |                    |                                                                                                    |  |                                                                                                    |                                                                                                    |                    |                                                                                                    |  |                                                                                                    |                                                                                                    |                    |  |  |                                                                                                    |                                                                                    |                    |                                                                                             |  |                                                                                                    |                                                                                                    |                    |  |  |                                                                                                    |                                                                                                    |                    |  |  |                                                                                                    |                                                                                                    |                    |                                                                                                    |  |                                                                                                    |
| 10178005C<br>10178005C<br>10178006C<br>200976<br>響元件實際列I<br>響元件實際列I<br>200976<br>200976<br>200977<br>200977<br>200976<br>200976<br>2009777<br>2                                                                                                    | 上邊界、左邊界<br>中在憑證上的位               |                                                                                                    |                                                                                                    | Ibsolution     ▼       ■     ●       ■     ●       ■     ●       ■     ●       ■     ●       ■     ●       ■     ●       ■     ●       ■     ●       ■     ●       ■     ●       ■     ●       ■     ●       ■     ●       ■     ●       ■     ●       ■     ●       ■     ●       ■     ●       ■     ●                                                                                                    |                                                        |                    |                                                                                                    |                                                                                                    |                                                                                                    |                                             |                    |                                                              |                                                                                                    |                                                                                                    |                                                                                                    |                    |                                                                                                    |                                                                                                    |                                                                                                    |                                                                                                    |                                  |                                  |  |                                                                                                    |                                                |                    |                                                                                                    |  |                                                                                                    |                                                              |                    |  |  |                                                                                                    |                                                                                                    |                    |                                                                                                    |  |                                                                                                    |                                                                                                    |                    |                                                                                                    |  |                                                                                                    |                                                                                                    |                    |  |  |                                                                                                    |                                                                                    |                    |                                                                                             |  |                                                                                                    |                                                                                                    |                    |  |  |                                                                                                    |                                                                                                    |                    |  |  |                                                                                                    |                                                                                                    |                    |                                                                                                    |  |                                                                                                    |
| 1017B005C<br>1017B005C<br>時時161<br>2017B0B<br>一<br>一<br>一<br>一<br>一<br>一<br>一<br>一<br>一<br>一<br>一<br>一<br>一                                                                                                    | 上邊界、左邊界<br>中在憑證上的位               | <ul> <li>第8品量小單位</li> <li>毛重(%)</li> <li>之間的距離</li> <li>2間の距離</li> <li>11802(100)</li> <li>11802(100)</li> <li>11802(10</li></ul>                                                                                                    |                                                                                                    | 1050.040016xt        2     98       349        (TFont)     9       SampRe        CHINESEBIO5_CH        FpDefault     1       WindowText        WindowText        WindowText        R        R                                                                                                    |                                                        |                    |                                                                                                    |                                                                                                    |                                                                                                    |                                             |                    |                                                              |                                                                                                    |                                                                                                    |                                                                                                    |                    |                                                                                                    |                                                                                                    |                                                                                                    |                                                                                                    |                                  |                                  |  |                                                                                                    |                                                |                    |                                                                                                    |  |                                                                                                    |                                                              |                    |  |  |                                                                                                    |                                                                                                    |                    |                                                                                                    |  |                                                                                                    |                                                                                                    |                    |                                                                                                    |  |                                                                                                    |                                                                                                    |                    |  |  |                                                                                                    |                                                                                    |                    |                                                                                             |  |                                                                                                    |                                                                                                    |                    |  |  |                                                                                                    |                                                                                                    |                    |  |  |                                                                                                    |                                                                                                    |                    |                                                                                                    |  |                                                                                                    |

| mC <b>opr</b> 0  | )7Fmt_1                    |                  |                 |                                           |                       |
|------------------|----------------------------|------------------|-----------------|-------------------------------------------|-----------------------|
| 1                | 2 3 4 5                    | 6 7 8            | 3 10 11         |                                           | CORDBText-上端及左邊位      |
|                  | 74017                      |                  |                 |                                           |                       |
| - TA022<br>TA029 | 版功和转                       |                  | 公司名和            | TAUSE TRU                                 | KOO2 TAO17 COPMANES   |
| CMSNRC           | 002                        |                  | 報價單             | ] TAO59 [CN                               | KOO2                  |
| 公司雷              | 話·公司電話                     | 7公司傅直            | 公司傅直            | TA045 NJ002 TA061 P2                      | NS00" TA015C          |
| 製表日              | 期:製表日期 ]                   | 1A036 1A037 1A04 | 19 " CMSNN002 " | TA060 [P1NS00] TA062 [P3                  | NS00] 頁次:[單/單]        |
| 報價單              | 199 : TAOO1 (CMSMQOO2      | 客戶代號:            | TA004 ] MA002   | ]課税別:[A022                                | ] 營業稅率: [A024 ]       |
| 報價單              | 號: TAOO2                   | - 2 電 話:         | MA006           | 客戶確認: 1A016                               | COPMA11               |
| 草塚日<br>立 住       | 明:TAU13<br>ローオイタロキャー作AD17み | 」 傳 頁:<br>應較修供   | MA008           | 「確認碼:1AU19 1AUU3<br>╡供 社・                 | TA033                 |
|                  | 的。<br>第4007                | ]                | TA026 [NA003    | 1 <sup>,1,1</sup> 1,1020 IA               | 011 ] TAOO6 []        |
| 匯                | 率 : [A008                  |                  | TA005 CMSMV002  | TA029 TA021 TA0                           | 164 TA035             |
| 序號               | 品號                         |                  | 數量 單位           | 包裝方式 分量計價 生                               | 效日期 សម្តែមើមតែអើលោFO5 |
|                  | 161TBUUSC                  |                  | 贈品量 小單位         | 毛重(Kg) 数量以上矢<br>材誌 公量留価 備                 | 双日期 例例例例UDF10         |
| Group He         | Louipooc                   |                  | 月半月             | 121頁 71里里頁 個 金額                           | • <b>-</b>            |
| 序號               | 1b1TB004                   | - 14-            |                 | 151TB019 ] [K007]151TB013 [B              |                       |
| -                | 161TB005<br>161TB006       | 元1+              | 竹窗匝塊 18014,     | 161TB020_TB042TK0041B<br>161TB021TK006_TB | D12 COPMOOD3 TRO25    |
| Detail           | ·····                      |                  |                 | TB010                                     |                       |
| _                | 以下空白//]                    |                  |                 |                                           |                       |
|                  |                            |                  |                 |                                           |                       |
| -                |                            |                  |                 |                                           |                       |
|                  |                            |                  |                 |                                           |                       |
|                  |                            |                  |                 |                                           |                       |
|                  |                            |                  |                 |                                           | <u> </u>              |
|                  |                            |                  |                 |                                           |                       |
|                  |                            |                  |                 |                                           |                       |
| Group Fo         | ster                       |                  |                 |                                           |                       |
| 數量               | 合計:[A025 ]                 | 報償金額:‡A009       | ]祝額: TAO23      | ]金額合計: [A009T                             | TA030                 |
| 總毛               | 重(Kg):[AO27 ]              | 總材積:[14028       | ] [AO35]        |                                           | M_CREATOR             |
| 註記1              |                            |                  |                 |                                           | MCREATOR              |

| mCopr0           | 7Fmt_1                       | 15 1 15 1 2 1 10                      |                          |                                                         |                 |                  |
|------------------|------------------------------|---------------------------------------|--------------------------|---------------------------------------------------------|-----------------|------------------|
|                  | 2 3 4                        | 5 6 7 8                               | 3 10 11                  | 12 13                                                   | [DSUCORD        | BText-上师及生宠世     |
|                  | 74017                        |                                       |                          |                                                         | -               |                  |
| TA022            | BV Ch 18 12                  | 5                                     | 公司名                      | 毘 こうちょう ろう ろう ろう ひょう ひょう ひょう ひょう ひょう ひょう ひょう ひょう ひょう ひょ | ALCO PROPOSAL   | TAN17 COPM4062   |
| CMSNR            | 102                          | Sr                                    | 4.信留                     | ب                                                       | 1A058 _BNRU02 _ | INDIG CUPMAU63   |
|                  |                              |                                       | +KIĘ++                   | TATAS TATOO?                                            | TW02A "CMM05"   | TA031 TA012      |
| 公司電              | 話:公司電話                       | ] 公司傳真:                               | 公司傳真                     | - Tanan "Pilmann"                                       | [AO61 ]P2NSOO]  | TA015C           |
| 製表日              | 期:製表日期                       | _ [A036 ][A037 ] [A04                 | 9 ] ("MSNNOO2 📋 🤟        | 211000 12111001                                         | TA062 [P3NS00]  | 真次:[萬/萬]         |
| 報價單              | (SU : TAOO1 ][MSMQOO2        | ]   客戶代號:                             | TAOO4 ] MAOO2            | ]課稅別: TAO22                                             | ] 營業            | 輗率:[A024 ]       |
| 報價單              | 號:TA002                      | ] 電 話:                                | MA006                    | 客戶確認: 1A016                                             | N 10            | COPMA11          |
| 単線日              | 期:TAO13<br>回 http://www.html | 傳 頁:                                  | MA008                    | 電認碼: [AU19                                              | TAUU3           | MAUU5            |
| 父頃               | 日朝夏日起したのい                    | 4 慣俗條件:<br>・ 、                        |                          | 置 <sup>計:</sup> 1A020                                   | TA033           | T4006            |
| 逐步               | (かられのの)<br>家 - 「AOO8         |                                       |                          | TA029                                                   | PADOR BLOCK     | 1000             |
| (****            |                              |                                       |                          | 「「「「」」」                                                 | 元件檢視器           | 8                |
| /17:10           | 1b1TB005C                    | +++++++++++++                         | 製車 単位 一時日日 小賀位           | □3表/J=X 7<br>手責(K∞) 曲                                   | txtMA002: TISI  | JCORDBText       |
|                  | 1biTB006C                    | · · · · · · · · · · · · · · · · · · · | 置價                       | 10年(16) 9                                               |                 |                  |
| Group He         | ier ?                        |                                       |                          |                                                         | 「工物位置」          | 90               |
| 序號               | 1b1TB004                     |                                       | [B008]                   | 151TB019 7 TK007 11                                     | 大穿位署<br>方穿位署    | 349              |
|                  | 1b1TB005                     | 元件                                    | <mark>听麕區塊</mark> [B014] | 1b1TB020 TB042                                          | 列印              |                  |
|                  | TOTIBOOR                     | 1 : I : <del></del>                   |                          | TPITROST                                                | 日字型             | (TFont)          |
| Detail           |                              |                                       | · 4                      | · · · · · · · · · · · · · · · · · · ·                   | 大小              | 9                |
|                  | 以下空白//]                      |                                       |                          |                                                         | 名稱              |                  |
| -                |                              |                                       |                          |                                                         | 十九県             | CHINESEBIOS_CH = |
|                  |                              |                                       |                          | 计的印度                                                    | 抽上湯男            | 的位罢              |
|                  |                              |                                       | <u> </u>                 | 「一段「個」」                                                 |                 |                  |
|                  |                              |                                       |                          |                                                         | 自動大小            |                  |
|                  |                              |                                       |                          |                                                         | 自動縮放            |                  |
| -                |                              |                                       |                          |                                                         | 浙行              | (TODE as a )     |
|                  |                              |                                       |                          |                                                         | 日性緑             | (IUKFrame)       |
|                  |                              |                                       |                          |                                                         | 畫工家             |                  |
|                  | oter                         |                                       |                          |                                                         | 量右線             |                  |
| , Group ho       |                              | TO ALL ONLY ON THE REAL OF A          | WALKING BUILD            | 71 (5 1714 (5 sh) 1                                     |                 |                  |
| - Group Fo<br>數量 | 合計: <b>[</b> AO25            | _ 辛均實金額:TA009                         | ]祝額: TAO23               | 」金額合訂: [T                                               | 黄左線             |                  |

| 🐙 frmCopr07Fmt_1                        |               |                                |             |                                                                                                    |                                       |                    |    |
|-----------------------------------------|---------------|--------------------------------|-------------|----------------------------------------------------------------------------------------------------|---------------------------------------|--------------------|----|
| 1 2 3                                   | 4 5 6         | 7 8 9                          | 10 11 12    | 2 13                                                                                                    | TDSUCORDB                             | 「ext-上端及左邊位        | 置  |
| TA017                                   |               |                                |             |                                                                                                    |                                       |                    |    |
| TA022                                   | 加科技           | 2                              | <b>公司名稱</b> |                                                                                                    | TAUSE BNKDO2                          | - TAO17 - COPMADE2 |    |
|                                         |               | <u></u><br>1 <b>.</b>          | 報價單         | an<br>Printe and an and a start of the start of the start of the start of the start of the start of the start of the | 1A059 ][NKD02]                        | TA031 TA015        |    |
| 公司電話:公司會                                | を話            | ]公司傳真: 公司傳真                    | ξ           | - 1AU45 [NJUU2<br>- 1AU60 [P1NS00]3                                                                                  | 1AO61 ]\$2NSOO]                       | TA015C             |    |
| 3 製表日期:製表                               | ∃期 」[AO36 ]   | 14037 ] 14049 ] (MSNN          | 002         | 21000 _21000 _                                                                                                    | TA062 [23NS00]                        | 真次:: 萬/ 萬          |    |
| ▲ 報告報報: TAOO:                           |               | 客戸代號: TA004 雷 話: MA006         | *MA002      | 課 税 別: TAO22<br>客戶確認: TAO16                                                                                          | 」營業稅                                  | 率:[A024 ]          |    |
| 單據日期:TA01                               |               | 傳 真:[#8008                     | <u> </u>    | m 記碼: 1A019                                                                                                    | ŢA003                                 | MA005              |    |
| 交貨日:訂貨 <br>交易幣別: TAOO                   |               | 價格條件: [A010 )<br>付款修件: [A026 ] | 元件位置        | 註: [1A020                                                                                                    | ፲ ፲ ፲ ፲ ፲ ፲ ፲ ፲ ፲ ፲ ፲ ፲ ፲ ፲ ፲ ፲ ፲ ፲ ፲ | ine <sup>2</sup> 7 |    |
| 江 董 率:[A00                              | 3             | 業務人員: [4005                    | CMSMVUU2    | - TA029                                                                                                    | thorn the                             |                    |    |
| 序號。品號                                   |               | 數                              | 量單位  包裹     | 载方式 分                                                                                                    | 元件檢視器                                 | 2                  |    |
| 261TB00                                 | 5C            | 贈品                             | 量小單位 毛重     | Ē(Kg) 豑                                                                                                    | txtMAUU2: IDSUCŲ                      | RDBlext 🚽          |    |
| Group Heater                            |               |                                |             | ••••••                                                                                                    | 上端位置<br>√字型                           | 98                 |    |
| ◎ [序號 ] 161TB00                         | 4             |                                | [B008][1511 | IB019 TK007 11                                                                                                    | 左邊位置                                  | 349                |    |
| 1611B00                                 | 5             | 九件所屬區                          | 1014        | 1611B02011B042                                                                                                    | 列印                                    | (TEont)            |    |
| 3<br>Detail                             |               |                                |             |                                                                                                    | 大小                                    | 9                  |    |
|                                         | 自//           |                                |             |                                                                                                    | 名稱                                    | 細明體                |    |
|                                         |               |                                |             | <b>-</b>                                                                                                    |                                       | CHINESEBIOD_CH =   |    |
| 11                                      |               |                                | 元件          | 與所屬區                                                                                                    | 塊左邊界的                                 | 的位置                |    |
|                                         |               |                                |             |                                                                                                    | 自動大小                                  |                    |    |
| .12                                     |               |                                |             |                                                                                                    | 自動縮放                                  |                    |    |
| 13                                      |               |                                |             |                                                                                                    | ±/⊤1丁<br>□框線                          | (TORFrame)         |    |
|                                         |               |                                |             |                                                                                                    | 畫上線                                   |                    |    |
| 14 Group Footer                         |               |                                |             |                                                                                                    | 一 置 ト線<br>書右線                         |                    |    |
|                                         | 25 ] 報償金額     | 1:1A009 ]祝翻                    | 1: TA023    | ]金額合計: [/                                                                                                    | 畫左線                                   |                    |    |
| 15 ···································· | TA027   〕總材積: | TA028 7 TA03                   | 5           |                                                                                                    | 寛度<br>  様式                            | 1                  |    |
| 王記1<br>計記2                              |               |                                |             |                                                                                                    | J 14k 244                             |                    | 69 |

| frmCopr07Fmt_1                                                                                                    |                                       |                     |                   |                   |                                         |
|----------------------------------------------------------------------------------------------------|---------------------------------------|---------------------|-------------------|-------------------|-----------------------------------------|
| 1 2 3 4 5                                                                                                    | 6 7 8                                 | 3 10 11             | 12 13             | TDSUCORD          | RText-上端及左邊位置                           |
|                                                                                                    |                                       |                     |                   | 1000CQIND         |                                         |
| TA022 TA017                                                                                                    | r                                     | 시 키 4 4             | £                 |                   | Buord Bonusca                           |
| TA029                                                                                                    | L                                     | 꼬미곕에                | 4                 | AU58 [BNKDO2]     | LAULY COPMA063                          |
| Emparton 2                                                                                                    |                                       | 報價単                 |                   | A059 [CNKDO2]     | Tanaf TA015                             |
| 公司電話:公司電話                                                                                                    | - 公司傳真 - 2                            | 司傅直                 | TAO45 [NJOO2 ]    | A061 "P2NS00"     | TA015C                                  |
| 製表日期:製表日期                                                                                                    | 4026 T 10027 T 10040 T                | PWSNN002            | TA060 [P1NS00]    | A062 P3NS00       | 頁次: 單/ 單                                |
| ▲ 另 悟 單 另 I - 『ACD1 !! RMSM0002』                                                                                                    | 客戶代驗·IAO                              | 04 04               | -<br>課税別・『A022    |                   | 稅率·[A024]                               |
| 報價單號 : TA002                                                                                                    | 電 話: MAC                              | 06                  | 。客戶確認: TAU16      | 1 1 4 1           | РОРМА110                                |
| 單據日期:TA013                                                                                                    | 傳                                     | 08                  | 確認碼: [A019        | TA003             |                                         |
| 交貨日:訂貨日起 [TAOL]内                                                                                                    | 價格條件: TAC                             | 10                  | ]備註: 10020        | TA033             |                                         |
| 交易幣別:1A007                                                                                                    | 付款條件: [AC                             | 26 ]NA003           |                   | TA011 ]]          | X006                                    |
| 匯 率:1AUU8                                                                                                    |                                       | US <u>C</u> MSMVUU2 | 14029             | 二件检测器             | (C)                                     |
| 序號 品號                                                                                                    |                                       | 數量 單位               | 包装方式              | ノレヨナ何見1元省計        |                                         |
| 161TB005C                                                                                                    |                                       | 贈品量小單位              | 毛重(Kg) 數          |                   |                                         |
| 161TBUU6C                                                                                                    |                                       | 単慣                  | 材積 2              | 上端位置              | 98 🔺                                    |
| Group Header                                                                                                    |                                       | macod as smacos     |                   | () 父字型            |                                         |
| 1511BUU4<br>1517P005                                                                                                    | · · · · · · · · · · · · · · · · · · · | TB007 1511B008      | 161TBU19 TKUU7_18 | 左邊位置              |                                         |
| 1611B005                                                                                                    | 1                                     | TB009               | 1611B020 18042    | 列印                |                                         |
| Betail.                                                                                                    |                                       |                     |                   | 日子堂               | 0                                       |
| 121天空白/7                                                                                                    |                                       |                     |                   | 「人口」              | - · · · · · · · · · · · · · · · · · · · |
| <sup>™</sup> , ±_, <sup>™</sup> , <sup>™</sup> , <sup>™</sup> , <sup>™</sup> , <sup>™</sup> , <sup>™</sup> , <sup>™</sup> , <sup>™</sup> |                                       |                     |                   | 宇元集               | CHINESEBIG5 CH                          |
|                                                                                                    |                                       |                     |                   | 字距                | fpDefault                               |
| 利用【Shift鍵】                                                                                                    | 多選資料兀作                                | 「後・」                |                   | 回様式               | []                                      |
| 大一件检泪哭脸                                                                                                    | 入 【 ト 供 位 異                           | 1 數/古               |                   | 刪除線               |                                         |
| エノレーナ1次1元名を判し                                                                                                    |                                       | 「致旧'                |                   | 底線                |                                         |
| 就是【整批元件2                                                                                                    | 水平對齊】。                                |                     |                   | 計置                |                                         |
|                                                                                                    |                                       |                     |                   | 相渡                | WindowText                              |
|                                                                                                    |                                       |                     |                   | 自動大小              | - THOUTCA                               |
|                                                                                                    |                                       |                     |                   | 自動縮放              |                                         |
| Group Footer                                                                                                    |                                       |                     |                   | 折行                |                                         |
| 數量合計:[A025 ] 科                                                                                                    | 6價金額:[A009                            | ]祝額: [A023          | ]金額合計: 1          | 曰框線               |                                         |
| 總毛重(Kg): [A027 ] 紙                                                                                                    | 9材積:[1A028                            | TA035               |                   | 畫上線               |                                         |
| 雪主言21                                                                                                    |                                       |                     |                   | <b>十二十十十日</b> 書下線 | -                                       |

| fmCopr07Fmt_1                                    |                                         |  |  |  |  |  |
|--------------------------------------------------|-----------------------------------------|--|--|--|--|--|
| 1 2 3 4 5 6 7 8 9 10 11                          | TDSUCORDBText-上端及左邊位置                   |  |  |  |  |  |
| 74017                                            |                                         |  |  |  |  |  |
| 品。<br>私和22 前 1 1 1 1 1 1 1 1 1 1 1 1 1 1 1 1 1 1 | TAUSE "BURDON" TAUTZ ROBBARS            |  |  |  |  |  |
| 2 [MSNRD02] 载價單                                  | TA059 [[NK002] TA015                    |  |  |  |  |  |
| 公司電話:公司電話 乙公司傳真: 公司傳真                            | TA045 NJ002 TA061 P2NS00 TA015C         |  |  |  |  |  |
| ◎ 製表日期:製表日期 ] TA036 ] TA037 ] TA049 ] [MSNN002 ] | - [AU60 _PINSUU_[A062 ]P3NS00] 頁次:[寬/翼] |  |  |  |  |  |
| 報價單別: [ACD1 [MSMQ002 ] 客戶代號: [ACO4 ] MACO2       | 課税別:[A022]] 營業稅率:[A024]]                |  |  |  |  |  |
| - ◆ 報償単統: 0002 電 話: 0000<br>電検日期: 0013 車 五: 0000 | 各戶確認:1A016<br>確認 碼 1A019 1A003 「MA005   |  |  |  |  |  |
| 交貨日:訂貨日起 [A01]內 價格條件: 1A016                      | 備 註: TA020 TA033 3                      |  |  |  |  |  |
|                                                  | TA011 TA006                             |  |  |  |  |  |
|                                                  | 装方式 分 元件檢視器 🛛                           |  |  |  |  |  |
| 1b1TB005C 開品量 小單位 毛                              | 重(Kg) 费                                 |  |  |  |  |  |
| 7 】 単價 权                                         |                                         |  |  |  |  |  |
| 。 序號 ] 1b1TB004                                  |                                         |  |  |  |  |  |
| 1b1TB005<br>TB015 TB016                          | 1b1TB020 TB042 列印 /                     |  |  |  |  |  |
|                                                  |                                         |  |  |  |  |  |
| 以下空白//                                           | 名稱 細明體 目                                |  |  |  |  |  |
|                                                  | 字元集 CHINESEBIG5_CH<br>字95 fwlefeult     |  |  |  |  |  |
| 一 利用【Shift鍵】多選資料元件後,                             |                                         |  |  |  |  |  |
| 在 元 件 榆 祖 哭 輸 λ 【 左 邊 位 置 】 數 值 ,                |                                         |  |  |  |  |  |
|                                                  |                                         |  |  |  |  |  |
| <u> </u>                                         | 粗體                                      |  |  |  |  |  |
|                                                  |                                         |  |  |  |  |  |
|                                                  |                                         |  |  |  |  |  |
| Birodp Forker                                    | 折行                                      |  |  |  |  |  |
| 15 總毛重(Kg): 1A027 ] 總材積: 1A028 ] 1A035           | → → → → → → → → → → → → → → → → → → →   |  |  |  |  |  |
|                                                  |                                         |  |  |  |  |  |

| frmCopr07Fmt_1                  |                                        |                                          |
|---------------------------------|----------------------------------------|------------------------------------------|
| 1 2 3 4 5                       | 6 7 8 9 10 11 12                       | TDSUCORDBText-列印                         |
|                                 |                                        |                                          |
| TA022 TA017 TA TA TA            | 公司名稱                                   | Ta017 COPMAD62                           |
| TAU29                           |                                        | TAD58 JENKDO2 FAULA COPMA063             |
|                                 | 平KI具-平·                                | TADAS _MILDO2                            |
| 公司電話:公司電話                       | ]公司傳真:公司傳真 ] 🛔                         | TA045 [N802 ] TA061 [P2NS00] TA015C      |
| 製表日期:製表日期 」[AO3                 | 36 ] 1A037 ] 1A049 ] (MSNN002 ]        | 18666 [A062 [P3NS00] 頁次:[萬/萬]            |
| 報價單別: [A001][MSMQ002            | ] 客戶代號: [A004 ] <mark>MA002 ]</mark> 課 | 税 別: [A022 ] 營業税率: [A024 ]               |
| 報價單號: TA002                     | 電話: MA006 客声                           | 与確認: TAO16                               |
| 単線日期:TAO13<br>古人にロージがにつわってAOC-A |                                        | 認 碼: [AU19 ] AUU3                        |
| ×、見日:訂見口陸での時内<br>  交易幣別:14007   |                                        | TADIO TADIO TADIO                        |
| <b>匯 率 1A008</b>                | 業務人員: TA005 CMSMV002                   | TA029 PAOD BLOCK PRODUCT                 |
| 序號 品號                           |                                        | □ 元件檢視器 🛛                                |
| 1b1TB005C                       | 「「「「「「」」」の「「」」」の「「「」」」の「「」」の「「」」の「「」」の | (g) 🔹 txtMA002: TDSUCQRDBText 🚽          |
| 1biTB006C                       | 單價 材積                                  | 2 月 日 日 日 日 日 日 日 日 日 日 日 日 日 日 日 日 日 日  |
| Group Header                    |                                        |                                          |
| 序號 ] 161TB004                   | ][ TB007 151TB008 151TB01              | 19 ] [K007]11 左邊位置 349                   |
| 1b1TB005                        | TB015 161TB014 1617                    | TB020 TB042 予リ印 マ                        |
| e of fiboos                     |                                        | THO21<br>日字型 (TFont)                     |
|                                 |                                        | 大小 9<br>2 2 22 (mgR46                    |
|                                 |                                        | - 14時                                    |
|                                 |                                        | 字距 fplefault                             |
|                                 |                                        |                                          |
|                                 |                                        |                                          |
|                                 |                                        |                                          |
|                                 |                                        | 日野湖加                                     |
| ▶ ☑列印:預覽列日                      | 」、列印皆顯不該元件                             |                                          |
|                                 | 1、利何不顯于到这一件                            |                                          |
| / ロッリレノ、 以見 クリロ                 |                                        |                                          |
| Sroup Fobler                    |                                        | 金田 金田 金田 金田 金田 金田 金田 金田 金田 金田 金田 金田 金田 金 |
| 数量合計: TA025 了 報價                | (金額:1A009 ]祝額:1A023 ]金                 | 金額合計: 計 土左線 「                            |
| 認宅重(Kg): [A027 ] 總材             | 清:TAU28 「TAU35」                        |                                          |
| 注記1                             |                                        | 14:24                                    |

| 🐙 frm | fmCopr07Fmt_1                                                                                                    |                                          |  |  |  |  |  |
|-------|----------------------------------------------------------------------------------------------------|------------------------------------------|--|--|--|--|--|
|       | 1 2 3 4 5 6 7 8 9 10 11 12 13                                                                                                    | TDSUCORDBText-自動大小                       |  |  |  |  |  |
| -     |                                                                                                    | . Souce price                            |  |  |  |  |  |
| .1    | A022 小动利病 公司名稱 · · · · · · · · · · · · · · · · · · ·                                                                                                    | TADI7 CORMOCS                            |  |  |  |  |  |
| -     | 18029<br>[MINRK002] 報價單                                                                                                    | 1A058 _BNK0021A018                       |  |  |  |  |  |
|       | 八司帝任, 2013帝任 八司(進方 2013)<br>[A045][NJ002]                                                                                                    | TADS1 702002                             |  |  |  |  |  |
| 3     | 公司電話:公司電話 、公司接升 公司接升 「A060」[1NS00]<br>製表日期:製表日期 「1026 110027 1 1000 - 10050002 - 1005000]                                                                                                    | [A061][24800]<br>[A062][P3NS00] 頁次:[單/單] |  |  |  |  |  |
|       | 報告 (1997) - 1997 - 1997 - 19 |                                          |  |  |  |  |  |
| 4     | 報價單號:[A002] 電 話: MA006 客戶確認: [A016                                                                                                    | COPMA11(                                 |  |  |  |  |  |
|       | 單線日期:[14013] 傳 頁:[14008] 確認碼:[14019]                                                                                                    | TA003                                    |  |  |  |  |  |
| 5     | 交員日前員日超 1405内 (原格條件:14010 ) 「層 註:■4020<br>交易幣別:14007 ) 付款條件:14026 104003 )                                                                                                    | TA011 TA006                              |  |  |  |  |  |
|       | 匯率:1A008 第務人員:1A005 IMSMV002                                                                                                    |                                          |  |  |  |  |  |
| 6     | 序號 品號 包裝方式 借註 吊                                                                                                    | 元件檢視器 🔤                                  |  |  |  |  |  |
|       | 1b1TB005C 開品量小單位 毛重(Kg                                                                                                    | txtTA020: TDSUCQRDBText                  |  |  |  |  |  |
|       | LibiTBUU6C 单印 1/1 1/1 1/1 1/1 1/1 1/1 1/1 1/1 1/1 1/                                                                                                    | 上端位置 145                                 |  |  |  |  |  |
| 8     | 序號 115178004 75 758007 15178008 15178019 7 15007 15                                                                                                    |                                          |  |  |  |  |  |
|       |                                                                                                    | 列印                                       |  |  |  |  |  |
| 9     |                                                                                                    | 田字型 (TFont)                              |  |  |  |  |  |
|       |                                                                                                    | 日朝行小 12                                  |  |  |  |  |  |
|       |                                                                                                    | 折行                                       |  |  |  |  |  |
|       | 团自動大小:根據資料的多少自動調整列印寬度 <b>。</b> │                                                                                                    | 田框線 (TQRFrame)                           |  |  |  |  |  |
|       | コ白動大小・根據元件設定的「實度」列印資料,                                                                                                    | 通度 13<br>透明                              |  |  |  |  |  |
| · ·   |                                                                                                    | 對齊區間                                     |  |  |  |  |  |
|       | 右見度个正,則只列印見度範圍內                                                                                                    | 寬度 109                                   |  |  |  |  |  |
|       | 的資料。                                                                                                    | 第習 taLeftJustify                         |  |  |  |  |  |
|       |                                                                                                    | 顯示格式                                     |  |  |  |  |  |
| 14    |                                                                                                    |                                          |  |  |  |  |  |
|       | Broup Forker Broup Forker アムロロ ア短期・作品ロ23 ア全期合計・「作                                                                                                    | ·                                        |  |  |  |  |  |
| 15    | ·總毛重(Kg): TA027 ] 總材積: TA028 ] TA035                                                                                                    |                                          |  |  |  |  |  |
|       | 注記1                                                                                                    | 73                                       |  |  |  |  |  |
| 1.10  | 14 tip 9                                                                                                    |                                          |  |  |  |  |  |

| wi frmCopr07Fmt_1                                                                                               |                                |
|----------------------------------------------------------------------------------------------------|--------------------------------|
|                                                                                                    | TDSUCORDBText-折行               |
| T 4017                                                                                                    |                                |
| 4002 100 00 00 00 00 00 00 00 00 00 00 00 00                                                                    | AUSE "BUKOO2" TAO17 ROBMADE2   |
|                                                                                                    | TA059 [INKDO2] TA02E TA015     |
| 公司電話:公司電話 公司傳真 2A司傳真 7A045 NU002 7                                                                              | TA061 [P2NS00] TA015C          |
| 製表日期:製表日期 ] [A036 ] [A037 ] [A049 ] [MSNN002 ]<br>[A000 , FINSOU ]                                              | [A062][P3NS00] 頁次:[寬/翼]        |
| ₩6(2) 10001 [MSMQ002] 客戶代號: 14004 [MA002] 課税別: 14022<br>和6(2) 140005 (MSMQ002] 第140005 (MA005) (MSMQ002) 140005 | ] 营業稅率: [A024 ]                |
| 電話: MADD 14002 電話: MADD 14000 14000 14000 14000                                                                 | TA003                          |
| 交貨日: 訂貨日起 [A0] 內 價格條件 : [A0] 0 備 註: [A020                                                                       |                                |
|                                                                                                    | Loog Bucch Biose Biosen        |
| 「「」「「」」「」」「」」「」」「」」「」」「」」「」」「」」「」」「」」「」                                                                         | 元件檢視器 🛛                        |
| [blTB005C] 贈品量 小單位 毛重(Kg) 劇                                                                                     | txtTA020: TDSUCQRDBText        |
| [] [] billBUUBC 单词 作组 第一 27<br>Group Head Gr                                                                    | 上端位置 145                       |
| 。 序號 ] 261TB004 ][ TB007 261TB008 261TB019 ] 2K007 18                                                           | □ 大丁型 □ □<br>左邊位置 483          |
| TB015 151TB005 TB015 151TB014 151TB020 TB042 151TB020 TB042                                                     | 列印                             |
|                                                                                                    |                                |
| ·····································                                                                           | 自動縮放                           |
|                                                                                                    | 」<br>對T1丁 I♥<br>■框線 (TORFrame) |
|                                                                                                    | 高度 13                          |
|                                                                                                    | 透明   h                         |
| [≌_ <mark>  ▶使用時機:無勾選【目動大小】屬性時適用,</mark>                                                                        | 寬度 109                         |
|                                                                                                    | 第四 taLeftJustify               |
| 可調整資料元件的【高度】                                                                                                    |                                |
|                                                                                                    |                                |
| 系統日期府儞Ш貝附元登印山。                                                                                                  |                                |
| . 15 BOTHE (18) - FUNCT _ #0197# - FUNCU _ FUNCU                                                                |                                |
|                                                                                                    | 74                             |

| wi frmCopr07Fmt_1                                                                                                    |          |
|----------------------------------------------------------------------------------------------------|----------|
| 1 : 2 : 3 : 4 : 5 : 6 : 7 : 8 : 9 : 10 : 11 : 12 : 13 : III CORDRText+祝日+                                                                                                    | 目動縮放     |
|                                                                                                    |          |
| 14022 14017 11 12 14 14 14 14 14 14 14 14 14 14 14 14 14                                                                                                    | DW4067   |
|                                                                                                    | PMAO63   |
| YAUSY CANADA TALE TALE TALE TALE TALE TALE TALE TAL                                                                                                    | AU15     |
| 公司電話:公司電話 公司傳真 公司傳真 1,0043 [2,002] [2,006] [2,2,050] [2,2,050]                                                                                                    | A015C    |
| 1○ 製表日期:製表日期 】 1A036 ] 1A037 ] 1A049 ] [MISNNO02 ] [A1000 ] [A1000 ] [A1000 ] [Q1000 ] 頁次:[萬/                                                                                                    | <u> </u> |
| ● 報償單別:[A001][MSMQ002 ] 常戶代號:[A004 ] [MA002 ] 課税別:[A022 ] 營業稅率:[A024 ] [MA002 ] 課税別:[A022 ] 營業稅率:[A024 ] [MA002 ] [課税別:[A025 ] 營業稅率:[A024 ] [MA002 ] []                                                                                                    |          |
| -4  戦関単紙:)[AUU2 _ 電 語:[MAUU0 _ 各戸電話2:[AU10 _ ] P<br> 戦闘自動:(AUU2 _ 電 語:[MAUU0 _ 名戸電話2:[AU10 _ ] P                                                                                                    | OPMA11(  |
| 単体は初に2011 は 14 月 1000 は 18 20 回 2000 1 1000 1 10000 1 10000 1 1000 1 10000 1 1000 1 1000 1 1000 1 1000 1 1000 1 | -        |
| 交易幣別:14007                                                                                                    | 3        |
| [] 種 率:1A008 業務人員:1A005 TMSMV002 1A029 A029 A029 A029 A029 A029 A029 A029                                                                                                    |          |
| F就 品號 數量單位 包裝方式 分 http:///Text/date                                                                                                    |          |
| 1011B0D5C 開始量が単位 毛重(kg) 要 transaction in South Participation (Kg) (Kg) (Kg) (Kg) (Kg) (Kg) (Kg) (Kg)                                                                                                    |          |
| LUI1000C 単原 127項 7 上端位置 145                                                                                                    |          |
| 。 序號 1biTB004 「 TB007 1biTB008 1biTB019 】TK007 1b 左骨位置 483                                                                                                    |          |
|                                                                                                    |          |
| - 16118006 F 180091 F 161180214: 回字型 (TFont)                                                                                                    |          |
| 网长行,风白动绽放,                                                                                                    |          |
|                                                                                                    |          |
| ▶ 使用時機:無勾選【自動大小】選項適用·                                                                                                    |          |
| ● ● ● ● ● ● ● ● ● ● ● ● ● ● ● ● ● ● ●                                                                                                    |          |
|                                                                                                    |          |
| ▲ 本需 手動調整資料 元件 的 【 局 度 】 ・ ▲    → 潤層 💷 🛛       → 潤層                                                                                                    |          |
| 系统將白動佐資料內容統故言度。                                                                                                    | ify      |
|                                                                                                    |          |
| <mark>  ▶ 吊應用於・出口作美官埋糸統:INVOICe、</mark>    <sup>- 編示格式</sup>                                                                                                    |          |
| Proforma Invoice · Packing List                                                                                                    |          |
|                                                                                                    |          |
|                                                                                                    |          |
|                                                                                                    | 75       |

| 💓 frmCopr07Fmt_1                      |                          |                                                                                                    |                                       |                 | and the second second                                                                                                    |    |
|---------------------------------------|--------------------------|----------------------------------------------------------------------------------------------------|---------------------------------------|-----------------|----------------------------------------------------------------------------------------------------|----|
| 1 2 3 4 5                             | 6 7 8 9                  | 10 11                                                                                                    | 12 13                                 | TDSUCOR         | DBText-框線                                                                                                    |    |
|                                       |                          |                                                                                                    |                                       |                 | and the second second s |    |
| TA022 FUT TO TO TO                    |                          | 公司名和                                                                                                    | ¥ 🎽 🎽                                 | MUSS "ONIZOOS"  | TAO17 CORMANS                                                                                                    |    |
| CMSNE002                              | <u>++</u> :              | 報價單                                                                                                    | 3                                     | A059 CNK002     | IA015 TA015                                                                                                    |    |
|                                       | 公司傅直 公司傅                 |                                                                                                    | TA045 [NJ002]                         | A061 "P2NS00"   | TAU31<br>TA015C                                                                                                    |    |
| 3 製表日期:製表日期 ] 1A0                     | 36 "TAO37 " TAO49 " CMSN | N002 7                                                                                                    | TA060 [P1NS00]                        | A062 P3NS00     | 頁次:[萬/萬]                                                                                                    |    |
|                                       | 客戶代號: 14004              | ] [MA002                                                                                                    | ]課稅別:[A022                            | ] 營業利           | 克率: TA024 ]                                                                                                    |    |
| 4 報價單號: TA002                         | 電話:[MA006                |                                                                                                    | 客戶確認: 1A016                           | R4002           | COPMA11                                                                                                    |    |
| 単線日期:1A013<br>交省日:計省日起 [A01] 丙        | · 博格傑件: TAO10            |                                                                                                    | 「確認」時に18019<br>「備」計・184020            | 14003           | _ RAUD _                                                                                                    |    |
| 交易幣別:1A007                            |                          | [NA003                                                                                                    |                                       | TA011 TA        | .006                                                                                                    |    |
| · 隆 率: TA008                          | 業務人員: TAOO5              | CMSMV002                                                                                                    | TAU29                                 | 元件榆視器           |                                                                                                    | _  |
|                                       |                          | 數量 單位<br>品量 小留位                                                                                                    | 包装万式 分<br>毛電(Ka) #                    | txtTA020: TDSUC | ORDBText                                                                                                    |    |
| 7 [biTB006C                           |                          | 単價<br>単價                                                                                                    | 材積分                                   | 上端位署            | 145                                                                                                    | -  |
| Group Heater                          |                          |                                                                                                    |                                       | 父字型             | <u> </u>                                                                                                    | 1  |
|                                       |                          | 007 161TB008<br>015 161TB014                                                                                                    | 161TB019 TK007 11<br>161TB020 TR042   | 左邊位置            | 483                                                                                                    |    |
| 1b1TB006                              | Ţ, ŤB                    | 009                                                                                                    | 161TB021                              | 田字型             | (TFont)                                                                                                    | _  |
| Betail                                |                          |                                                                                                    |                                       | 自動大小            |                                                                                                    |    |
| 10                                    |                          |                                                                                                    |                                       | 目動縮放            |                                                                                                    |    |
| □ □ □ □ □ □ □ □ □ □ □ □ □ □ □ □ □ □ □ | 各要畫框線                    |                                                                                                    |                                       | □框線             | (TQRFrame)                                                                                                    |    |
| 助杆炮的官                                 | <b>一</b> 使 、 様 式  、  額   | 名。                                                                                                    |                                       | 畫上線             | =                                                                                                    | -  |
| ~~~~~~~~~~~~~~~~~~~~~~~~~~~~~~~~~~~~~ | 1水山 阴                    |                                                                                                    |                                       | 一 重 下級<br>書右線   |                                                                                                    |    |
| 12                                    |                          |                                                                                                    |                                       | 畫左線             | Ē                                                                                                    |    |
|                                       |                          |                                                                                                    |                                       | 寛度              | 1                                                                                                    |    |
|                                       |                          |                                                                                                    |                                       | ix A<br>顏色      | Black                                                                                                    |    |
| 14                                    |                          |                                                                                                    |                                       | 高度              | 13                                                                                                    | -  |
| Brodp Folker<br>数量合計:TAD25 了至60       | 学会額:14009 7723           | 2011年1月11日<br>2月1日日 - 1月11日日 - 1月111日日 - 1月11日日 - 1月11日日 - 1月11日日 - 1月11日日 - 1月11日日 - 1月11日日 - 1月11日日 - 1月11日日 - 1月11日日 - 1月11日日 - 1月11日日 - 1月11日日 - 1月11日日 - 1月11日日 - 1月11日日 - 1月11日日 - 1月11日日 - 1月11日日 - 1月11日日 - 1月11日日 - 1月11日日 - 1月11日日 - 1月111日日 - 1月111日日 - 1月111日日 - 1月111日日 - 1月111日日 - 1月111日日 - 1月111日 - 1月111日 - 1月111日 - 1月111日 - 1月111日 - 1月111日 - 1月1111日 - 1月1111日 - 1月1111日 - 1月1111日 - 1月111日 - 1月1111日 - 1月1111日 - 1月1111111111 | ************************************* | 透明              |                                                                                                    |    |
| 15 ···總毛重(Kg): [A027 ] 總相             | 才積:[A028 ] [A0           | 035                                                                                                    |                                       | 寬度              | 30                                                                                                    |    |
| 註記1                                   |                          |                                                                                                    |                                       | 5 靠齊            | taLeftJustifv 🔻                                                                                                    | 76 |

| 💓 fri | 👷 frmCopr07Fmt_1                                                                                                    |                                            |                |  |  |  |  |
|-------|----------------------------------------------------------------------------------------------------|--------------------------------------------|----------------|--|--|--|--|
|       |                                                                                                    | TDSUCORDI                                  | SText-靠齊、對齊區間  |  |  |  |  |
|       |                                                                                                    | 100000                                     |                |  |  |  |  |
| 1     | 14022 14017 14 14 1 八司夕報                                                                                                    |                                            | Buord Bopusord |  |  |  |  |
|       |                                                                                                    | A058 [BNKDO2]                              | INUIS COPMA063 |  |  |  |  |
| 2     |                                                                                                    | A059 [[NKD02]                              | TA03f TA015    |  |  |  |  |
|       | 公司電話:公司電話 ]公司傳真: 公司傳真 ] #M02                                                                                                    | A061 [P2NSOO]                              | TA015C         |  |  |  |  |
| 3     | 製表日期:製表日期 ] [A036 ] [A037 ] [A049 ] [MSNN002 ] [A060 , PINSOU, ]                                                                                                    | A062 [P3NSO0]                              | 真次:「翼/翼」       |  |  |  |  |
|       | 報價單別: TA001 ] [MSMQ002 ] 客戶代號: TA004 ] [MA002 ] 課 税 別: TA022                                                                                                    | 〕營業                                        | 稅率:[AO24 ]     |  |  |  |  |
| 4     | 報價單號: 14002 電話: MA006 客戶確認: 14016                                                                                                    | Project 1                                  | COPMA11        |  |  |  |  |
| :     | ■球日期:[18013 (得 具: MAUUS ) 確認 時: 18019<br>☆ 48 ロー社(後日期 / 1401) (供 社) (10010 ) (供 社) (10020)                                                                                                    | 14003                                      | _ MAUUS _      |  |  |  |  |
| 5     | 文見 日、10月 日に 10~573 単位体は、2000 11 単位体は、2000 11 単位体体は、2000 11 単位体体は、2000 11 単位体体は、2000 11 単位体体は、2000 11 単位体体は、2000 11 単位体体は、2000 11 単位体体は、2000 11 単位体体体は、2000 11 単位体体体は、2000 11 単位体体体は、2000 11 単位体体体体は、2000 11 単位体体体は、2000 11 単位体体体体は、2000 11 単位体体体体は、2000 11 単位体体体体体体体体体体体体体体体体体体体体体体体体体体体体体体体体体体 | TA011                                      | A006           |  |  |  |  |
|       | 匯率 TA008 業務人員: TA005 TMSMV002 TA029 #                                                                                                    | ADDE BLOCK                                 |                |  |  |  |  |
| 6     | 序號 品號 一個裝方式 一份                                                                                                    | 元件檢視器                                      |                |  |  |  |  |
|       | 1b1TB005C 贈品量 小單位 毛重(Kg)                                                                                                    | txtTAO20: TDSU                             | CQRDBText 🚽    |  |  |  |  |
| 7     | [biTB006C] 單價 材積 分                                                                                                    | 上端位置                                       | 145            |  |  |  |  |
|       | Group Heiler                                                                                                    |                                            | <u> </u>       |  |  |  |  |
| 8     | 序號 ] [151TB004 ] [ TB007 ] 51TB008 ] 51TB019 ] TK007 ] 1                                                                                                    | 左邊位置                                       | 483            |  |  |  |  |
|       | 1611B005<br>1611B0201B042<br>1611B0201B042                                                                                                    | 列印                                         |                |  |  |  |  |
| э     |                                                                                                    | 田子型                                        | (Ifont)        |  |  |  |  |
|       | 1 1 1 1 1 1 1 1 1 1 1 1 1 1 1 1 1 1 1                                                                                                    | 自動縮放                                       |                |  |  |  |  |
| 10    | ······ ℓ <sup>™</sup> + ≖⊔···₂                                                                                                    | 折行                                         |                |  |  |  |  |
|       |                                                                                                    | 田框線                                        | (TQRFrame)     |  |  |  |  |
| 11    |                                                                                                    | 高度                                         | 13             |  |  |  |  |
| 1     |                                                                                                    | 送明<br>#################################### |                |  |  |  |  |
| 12    | │──── <mark>&gt; taCenter(直屮暃吢)</mark>                                                                                                    | 197月、「「「「」」                                | 109            |  |  |  |  |
|       | ▶ tal eft lustifv(向左靠齊)                                                                                                    | 靠齊                                         | taLeftJustify  |  |  |  |  |
| 13    |                                                                                                    | 顏色                                         | 🛄 White        |  |  |  |  |
|       | ├── <mark>&gt; takigntJustity(问石暃齊)</mark>                                                                                                    | 顯示格式                                       |                |  |  |  |  |
| 14    |                                                                                                    |                                            |                |  |  |  |  |
|       | anoveproper:<br>動量合計:TAN25 予報借金額:TAN19 予税額:TAN23 予金額合計:「TA                                                                                                    |                                            |                |  |  |  |  |
| 15    | 總毛重(Kg):1A027   總材積:1A028   1 1A035                                                                                                    |                                            |                |  |  |  |  |
|       |                                                                                                    |                                            | 77             |  |  |  |  |
| 10    | \$1.122                                                                                                    |                                            |                |  |  |  |  |

| 💓 frm0   | w fmCopr07Fmt_1                    |                        |                                  |                  |                                       |                 |                        |          |
|----------|------------------------------------|------------------------|----------------------------------|------------------|---------------------------------------|-----------------|------------------------|----------|
| 1        | 2 3                                | 4 5 6                  | 7 8 9                            | 10 11            | 12 13                                 | TDS             | UCORDBText-            | -顯示格式    |
|          | TA017                              |                        |                                  |                  |                                       | -               |                        |          |
| <u>T</u> | A022<br>A029                       |                        |                                  | 公司名              | 爯                                     | _ TA058 _B      | NKOO2 TAO17            | COPMA063 |
| 2        | 元件檢視器                              | ×                      |                                  | 報價單              | - J. J. Janoba Patricon               | _TA059 ]C       | NKOO2 TAO31            | TA015    |
|          | txtTB010: TDSU                     | CQRDBText 👻            | 專真: 公司係                          | 事 -              | TA060 PINSO                           | TA061 ]P        | 2NS00]                 | TA015C   |
|          | 上端位置                               | 44                     | ] TA049 ] [MS                    | NN002 ]          | · · · · · · · · · · · · · · · · · · · | -14002 lt       | 3NGSUU                 | / 冔      |
| 4        | 1 又子型<br>1 左邊位置                    | 478                    | Tranc. 21004<br>話: [MA006        | , Impos          | 客戶確認: 1A016                           | i               | 3 3 3 3 1/1 4 2 1 1024 | COPMA11( |
|          | 列印                                 |                        | 「「「」)<br>第一章 (MACOS<br>第一章 MACOS |                  | 「確認碼: [AO19<br>「備」計 [AO20             | 7 TAOO3         | ] - [MAO               | 005      |
| 5        | 1 自動大小                             | (IFont)                | R條件: 1A026                       | ][NA003          |                                       |                 | A011 ] TA006           |          |
| 6        | 目動縮放                               |                        | §人員: TAOO5                       | CMSMV002         | TA029_                                | TAO21 TA        | 064 TA033 TA035        |          |
| ·*       | 田框線                                | (TQRFrame)             |                                  | 數量 單位<br>品量 小單位  | 包装万式<br>毛軍(Kg)                        | 分量計價 生<br>數量以上失 | 数日期 机机机                | 1000F05  |
| 7        | 高度                                 | 13                     |                                  | 單價               | 材積                                    | 分量單價債           | tit                    | (NOTE )  |
|          | 2599<br>1 對齊區間                     |                        | 7/ 7/                            | 8007 11 b1 TROOS | 15178019 778007                       | 玉額<br>1117B013竹 | R016 TB043             | C BOO5   |
| ·····    | 5<br>寛度<br>告恋                      | 84<br>to Picht Justifu |                                  | B015 101TB014    | 161TB020 TB042                        | TK004 T         | 8017 COPMQ002          | TB006    |
| 3        | 顏色                                 | White                  |                                  | 5009             |                                       | TB010           | UOIZ LOLWOOO3          | 18025    |
|          | 顯示格式                               |                        | E                                |                  |                                       |                 |                        |          |
|          | -                                  | ÷л.⇔                   | 「曲」                              | ± Г ⇔ \$         |                                       |                 | 的口田接一                  | <b>P</b> |
| 11       | -                                  | 設正                     | 「數子」                             | <u> </u>         | <b>浿」</b>                             | 科兀14            | 的主現惊巧                  | 6 -      |
|          |                                    |                        | 範例                               |                  |                                       |                 | 結果                     |          |
| . 12     |                                    |                        | · 0                              | 數值須顯             | 順示千分位符                                | 號               | 9,500                  |          |
| 13       | Group Foster                       |                        | · .0                             | 數值顯7<br>數位四打     | ⊼千分位符號<br>舍五入至第一                      | ₹ · 小<br>-位     | 9,500.7                | -        |
| 15       | 數量合計: 1A025<br>總毛重(Kg): 1A0<br>註記1 | 27                     | · .00                            | 數值顯7<br>數位四打     | ⊼千分位符號<br>含五入至第二                      | ₹ · 小<br>□位     | 9,500.76               | 78       |

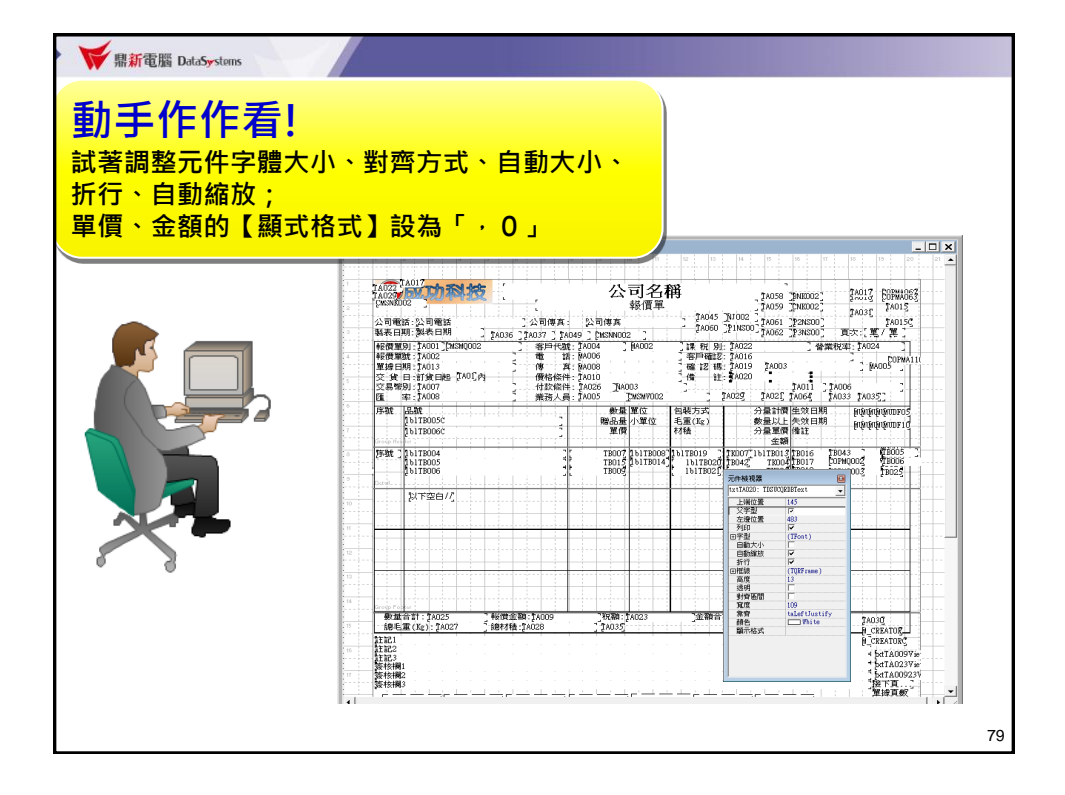

| wi frmCopr07Fmt_1                                                                  | TOuickRen-列印底圖                                    |
|------------------------------------------------------------------------------------|---------------------------------------------------|
| 1 2 3 4 5 6 7 8 9 10 11 12 13 14                                                   | Chicking Particular                               |
|                                                                                    |                                                   |
| A022 前 市 利 结 人司 名 稱                                                                | TAN17 COPMODS2                                    |
|                                                                                    | TAUS8 _ENKUU2 _ Encis _ COPMA063                  |
|                                                                                    |                                                   |
| 2011年前:2011年前<br>3 製表日期:製表日期 2007-2000-2007-2007-2007-2007-2007-2007               | -1A061 JF2NS00 1A0155<br>-1A062 1P3NS00 百步 第7 第 1 |
|                                                                                    | 24000 320000 32000 1000                           |
| · · · · · · · · · · · · · · · · · · ·                                              | POPMA11(                                          |
| 單據日期:[A013 傳 頁: [A008 確認碼: [A019                                                   | TA003                                             |
| - 交貨日:訂貨日起-1.401.内 (僧格條件:TA010) 備 註:TA020<br>- 京見教史: 1.5007 (社物修件: 1.6026 1.60003) | Tunii 7 Tunne 7                                   |
| [MANN] [A008] [#302] [#302] [#302] [#302] [#302] [#302] [#302]                     | Runo Rivera Rivera                                |
| <sup>16</sup><br>序號 品號                                                             | 分 元件檢視器                                           |
| [blTB005C] 贈品量 小單位 毛重(Kg)                                                          | 🜒 QuickRep1: TQuickRep 🚽                          |
| [2] [blTB006C ] 單價 材積                                                              |                                                   |
|                                                                                    |                                                   |
| 1 TB015 [b1TB014] 1b1TB020 TB042                                                   | 列印型態 grHalfPage                                   |
| TB009                                                                              | 田字型 (TFont) ──                                    |
|                                                                                    | 底圖 (TMetafile)                                    |
|                                                                                    | 田根線 (TORFrame)                                    |
|                                                                                    | 畫上線 □                                             |
| ▶ 打 勿·預覽及初卯呋酮再卯屮床图。                                                                | 畫下線                                               |
| ▶ 打 码,演员及刘卬时需安卬山底画。                                                                | ■ 重石級 □                                           |
| ▶ 不打勾:只列印出資料內容,Word編輯的文字、                                                          | 寬度 1                                              |
| 框缐及圖片不列印。 滴田於馮譖奎夫(已                                                                | 様式                                                |
|                                                                                    | 創色 ■■ Black                                       |
| <b>请</b> 印刷敞尚印灯衣里( 3 乂 子 <sup>、</sup> 性禄                                           | ■ <u>単位</u> MM                                    |
| 圖片)列印時只須列印出變動資料即可。                                                                 | 寬度 816                                            |
|                                                                                    | · 編放 100                                          |
| \$\$\$1                                                                            |                                                   |
|                                                                                    | 80                                                |

| 💓 frmCopr07Fmt_1                                       |                                        |                  |                      | <b>TQuick</b> R  | en-列印型創          |
|--------------------------------------------------------|----------------------------------------|------------------|----------------------|------------------|------------------|
| 1 2 3 4 5                                              | 6 7 8 3                                | 10 11            | 12 13 14             |                  | db. og an a      |
|                                                        |                                        |                  |                      |                  |                  |
| TA022 TA017                                            |                                        | 公司乞籍             | <u>}</u>             |                  | - TAD17 POPMAD67 |
| TA029 PROPERTY AND AND AND AND AND AND AND AND AND AND | 14 1 1 1 1 1 1 1 1 1 1 1 1 1 1 1 1 1 1 | ムりしま             | t ,                  | TAO58 BNKOO2     | INCIA COPMA063   |
| 2                                                      |                                        | 平月13年            | โซงกุ่งรู้ "พิเวกาว" | TVO2A "CWROOS"   | TA035 TA015      |
| 公司電話:公司電話                                              | ]公司傳真: 公司                              | 傅真               | - TAOGO "PINSOD"     | TAO61 [P2NSO0]   | TA015C           |
| 製表日期:製表日期                                              | ĮAO36 ]ĮAO37 ]ĮAO49 ] [N               | ISNN002          |                      | TAO62 _P3NSOO    | 真次:「萬/萬          |
| 報價單別:[A001][MSMQ002                                    | ] 客戶代號: TA004                          | ] [MA002         | ]課税別: [A022          | ] 營業利            | 译:[A024 ]        |
| - 辛侈賀單號: TA002                                         | 電 詰: MAUU6                             | and the second   | 」 客戶確認: TAU16        | <b>b</b> 0002    | COPMA11(         |
| 交貨日,計貨日紀 [AO] 丙                                        | 一 一 一 一 一 一 一 一 一 一 一 一 一 一 一 一 一 一 一  |                  | 「備」は、19.1019         | 1000             |                  |
| 交易幣別:14007                                             | 付款條件: 1A026                            | ]NA003           |                      | ŢA011 ]ŢA        | 006 ' ' ]        |
| 匯 率:[A008                                              | 業務人員: 1A005                            | TMSMV002         | TA029                | BLOOD BLOCK I BL |                  |
| 序號 品號                                                  |                                        | 數量單位 1           | 回裝方式 分               | 元件磁視器            |                  |
| 1b1TB005C                                              |                                        | 着品量 小單位 📑        | E重(Kg) 數             | QuickRep1: TQui  | ckRep 💌          |
| 151TB006C                                              |                                        | 単價 1             | 7.積 分                | 上端位置             | 0                |
|                                                        |                                        | 70007 1117000711 | 1TP010 7 TW007 11    | 左邊位置             | 2                |
| 1b1TB005                                               | · · · · ·                              | TB015 151TB014   | 161TB020 18042       | アリシリの感回          | wwFullPage       |
| 161TB006                                               |                                        | TB009            | 151TB021             | 田字型              | qrFullPage       |
| [letsil                                                |                                        |                  | · · • •              | 底圖               | qrHalfPage       |
|                                                        |                                        |                  |                      | 田頁面              |                  |
|                                                        |                                        |                  |                      | 日性緑              | (IUKFrame)       |
|                                                        |                                        |                  |                      | 畫工感              |                  |
|                                                        | 設定——建新建                                | 更利印馮             | <b>浴的</b> 建數         | 畫右線              | ·                |
|                                                        |                                        |                  |                      | 畫左線              | <u> </u>         |
|                                                        |                                        |                  |                      | 寛度               |                  |
| 3                                                      |                                        |                  |                      | 「ない」             | Black            |
|                                                        |                                        |                  |                      | 高度               | 1056             |
| 4                                                      |                                        |                  |                      | 單位               | MM               |
| Group Fopker                                           |                                        |                  |                      | 寬度               | 816              |
| 数量合計:TA025 う                                           | 報貨電額:TA009                             | 祝賀:[14023        | 」金額合計: 【1            | afty             | 100              |
| #8-日里 (Ag): [AU27 _ ]                                  | 第51/1頁-1A020 - 1                       | 14027            |                      |                  |                  |
|                                                        |                                        |                  |                      | -                |                  |

|                                              |                                                  | TQuickRep-列印型態                                                                                                    |
|----------------------------------------------|--------------------------------------------------|----------------------------------------------------------------------------------------------------|
| [ qrFullPage ]                               | [ qrHalfPage ]                                   | 【qrNone】                                                                                                    |
|                                              |                                                  | Backfill         Backfill           International         International         Backfill           International         International         Backfill         Backfill           International         International         Backfill         Backfill         Backfill           International         International         Backfill         Backfill         Backfill         Backfill           International         International         Backfill         Backfill         Backfill         Backfill           International         International         Backfill         Backfill         Backfill         Backfill           International         International         Backfill         Backfill         Backfill         Backfill           International         International         Backfill         Backfill         Backfill         Backfill           International         Backfill         Backfill <td< th=""></td<>                                                                                                    |
|                                              |                                                  | BARRENE     BARRENE     B |
| >一張紙張只列印一張憑證<br>下半張以空白呈現。<br>>適用:會計傳票憑證貼外部憑證 | ≻一張紙張可列印兩張憑證。 >憑證設計時,一張憑證只佔紙張<br>一半,則一張紙將列印兩張憑證。 | <ul> <li>&gt;依紙張高度決定列印憑證張數(憑證<br/>會自動補滿紙張)。</li> <li>&gt; 例如:憑證高9cm・A4紙可印3張</li> <li>憑證。紙張高度</li> <li>&gt; 可列印張數=</li> <li>□ 單張憑證高度</li> <li>82</li> </ul>                                                                                                    |

| 1       1.0022       1.0017       1.0012       1.0017       1.0012       1.0018       1.0018       1.0018       1.0018       1.0018       1.0018       1.0018       1.0018       1.0018       1.0018       1.0018       1.0018       1.0018       1.0018       1.0018       1.0018       1.0018       1.0018       1.0018       1.0018       1.0018       1.0018       1.0018       1.0018       1.0018       1.0018       1.0018       1.0018       1.0018       1.0018       1.0018       1.0018       1.0018       1.0018       1.0018       1.0018       1.0018       1.0018       1.0018       1.0018       1.0018       1.0018       1.0018       1.0018       1.0018       1.0018       1.0018       1.0018       1.0018       1.0018       1.0018       1.0018       1.0018       1.0018       1.0018       1.0018       1.0018       1.0018       1.0018       1.0018       1.0018       1.0018       1.0018       1.0018       1.0018       1.0018       1.0018       1.0018       1.0018       1.0018       1.0018       1.0018       1.0018       1.0018       1.0018       1.0018       1.0018       1.0018       1.0018       1.0018       1.0018       1.0018       1.0018       1.0018       1.0018       1.0018                                                                                                    |          |
|----------------------------------------------------------------------------------------------------|----------|
| 1.0022       CADIT       CADIT       <                                                                                                    | -        |
| CAD22 TAUT の 形 校     CAD2 TAUT の 形 校     CAD2 TAUT の 形 校     CAD2 TAUT の 形 校     CAD2 TAUT の 形 校     CAD2 TAUT の 形 校     CAD2 TAUT の 形 校     CAD2 TAUT の 形 校     CAD2 TAUT 0 TAUT 0 TAU                                                                                                    | -        |
| TACS3     TACS3     PADSS PADDOC2     \$201473     FADSS PADDOC2     \$2014 for \$2014 for \$201                                                                                                    | -        |
|                                                                                                    | -        |
| 公司電話:       ○公司傳真:       公司電話:       ○公司傳真:       ○公司傳真:       ○公司@:       ○○○       ○○○○       ○○○○○       ○○○○○       ○○○○○○       ○○○○○○○○       ○○○○○○○○○○○○○○○○○○○○○○○○○○○○○○○○○○○○                                                                                                    | -        |
| 【* 21002 2.7%800」 月次5.兆/2 2002 2.1%800」 月次5.兆/2 2002 2.7%800」 月次5.兆/2 2002 1.5%800」 月次5.兆/2 2002 1.5%8002 1.5%8002 1.5\%8002 1.5\%8002 1.                                                                                                    | -        |
|                                                                                                    | - 1      |
| 世际算机:14002     電話: PA008     日報:14013     使 算: [A008     電影: [A019 1A003     [A003     [A005     [A005     [                                                                                                    | _        |
| 交貨日:訂貨目起 [740]内 價格條件: 7A010 備 註: 7A027<br>交易幣別: 7A007 付款條件: 7A026 [NA003 7A011 ] 7A011 ] 7A006 7<br>踵 率: 7A008 業務人員: 7A005 「MSMV002 7A023 7A023 7A011 ] 7A011 ] 7A011                                                                                                    |          |
| 文易幣別:1A007     (     方A011 )1A006     「     」     「     」     「     」     」     「     」     」     」     」     」     」     」     」     」     」     」     」     」     」     」     」     」     」     」     」     」     」     」     」     」     」     」     」     」     」     」     」     」     」     」     」     」     」     」     」     」     」     」     」     」     」     」     」     」     」     」     」     」     」     」     」     」     」     」     」     」     」     」     」     」     」     」     」     」     」     」     」     」     」     」     」     」     」     」     」     」     」     」     」     」     」     」     」     」     」     」     」     」     」     」     」     」     」     」     」     」     」     」     」     」     」     」     」     」     」     」     」     」     」     」     」     」     」     」     」     」     」     」     」     」     」     」     」     」     」     」     」     」     」     」     」     」     」     」     」     」     」     」     」     」     」     」     」     」     」     」     」     』     」     』     」     」     」     」     」     」     」     』     」     』     」     』     」     』     』     』     』     』     』     』     』     』     』     』     』     』     』     』     』     』     』     』     』     』     』     』     』     』     』     』     』     』     』     』     』     』     』     』     』     』     』     』     』     』     』     』     』     』     』     』     』     』     』     』     』     』     』     』     』     』     』     』     』     』     』     』     』     』     』     』     』     』      』     』     』     』     』     』     』     』     』     』     』     』     』     』     』     』     』     』     』     』     』     』     』     』     』     』     』     』     』     』     』     』     』     』     』     』     』     』     』     』     』     』     』     』     』     』     』     』     』     』      』     』     』     』     』     』     』     』     』     』     』     』     』     』     』     』     』     』     』     』     』     』     』     』     』     』     』     』     』     』     』     』     』     』     』     』     』     』     』                                                                                                    | <u> </u> |
| □ 理 率: TA008 業務人員: TA05 「MSMV002 」 TA029 □ 1000 □ 1000                                                                                                    | -        |
| 一方にある「「「「「「」」「「」」「「「」」「「」」「「」」「「」」「「」」「「」」「                                                                                                    | -        |
| 序號 品號 數量單位 包装方式 分 UnickPan W                                                                                                    | -        |
|                                                                                                    | - 1      |
|                                                                                                    | -        |
| 。 序號 1biT8004 7 TB007 1biT8008 1biT8019 7 TR00711 列印度圖                                                                                                    | -        |
| TB015 B1TB004 B1TB02                                                                                                    | -        |
|                                                                                                    | -        |
|                                                                                                    | -        |
|                                                                                                    | -        |
| 下邊界 10 目                                                                                                    | -        |
| ▶ ▶ 設定憑證資料與紙張邊界的空白距離。                                                                                                    | -        |
|                                                                                                    |          |
|                                                                                                    | -        |
|                                                                                                    | -        |
|                                                                                                    |          |
| AUDB-24時<br>AUDB-24時<br>AUDB-24時<br>AUDB-24時<br>AUDB-24時<br>AUDB-24時<br>AUDB-24時<br>AUDB-24時<br>AUDB-24時<br>AUDB-24時<br>AUDB-24時<br>AUDB-24時<br>AUDB-24時<br>AUDB-24時<br>AUDB-24時<br>AUDB-24時<br>AUDB-24時<br>AUDB-24時<br>AUDB-24時<br>AUDB-24時<br>AUDB-24時<br>AUDB-24時<br>AUDB-24時<br>AUDB-24<br>AUDB-24<br>AUDB- |          |
| 14 Rudever Letvel 2015.9                                                                                                    |          |
| ● ● ● ● ● ● ● ● ● ● ● ● ● ● ● ● ● ● ●                                                                                                    |          |
| 15 <b>總毛重(Kg): 1A027 3 總材積: 1A028 3 1A035</b> 田枢線 (TQRFrame)                                                                                                    | -        |
| 計1056 1056                                                                                                    |          |

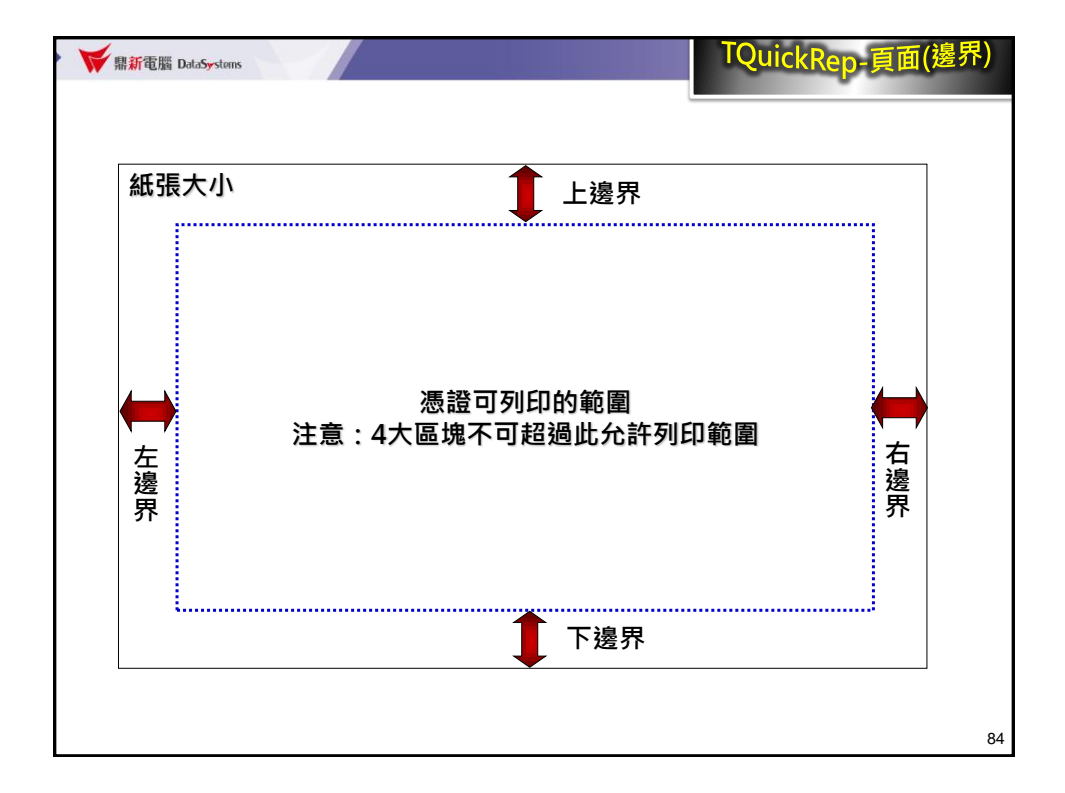

| wiffrmCopr07Fmt_1                               |                                                                           | TOuickRen-百面(列印方向)                            |
|-------------------------------------------------|---------------------------------------------------------------------------|-----------------------------------------------|
| 1 2 3 4 5                                       | 6 7 8 3 10 11 12 13 14                                                    | Carefulle gal (shirter s                      |
|                                                 |                                                                           |                                               |
| TA022 TA017                                     | 公司名稱                                                                      | TA017 - COPMA062                              |
| CMSNR002                                        |                                                                           | TAUSE DNKUU2 5755 COPMA063                    |
|                                                 |                                                                           | TAO31 TAO31                                   |
| · 公可電話:公可電話<br>◎ 型表中期·型表中期                      | 公司得具: 公司得具 [A060 ]P1NS00                                                  | 「1AU61」P2NSUU」 1AU15C<br>「AU62」P2NSUU」 1AU15C |
| ■ ■ 1701 - 10001 * 10000 - 1700                 | 16 ] AU37 ] AU49 ] [MSNNUU2<br>] 25 ⊟34936 10004 ] Ru002 ] ≥€ 50 90-10022 | 2002 2 2000 30 30 1 30 20 1 1                 |
| 4 報價單號:1A002                                    | 電話: MA006 了都戶確認: TA016                                                    |                                               |
| 單據日期:1A013                                      | 傳 真: MA008 確認碼: 1A019                                                     | 2A003                                         |
| 交貨日:訂貨日起 [A01]內                                 |                                                                           |                                               |
| [1.1.1] (元) (元) (元) (元) (元) (元) (元) (元) (元) (元) | 11款(除件:18026 18003 18003 18029 18003                                      | Avon avoir avoir avoir a                      |
|                                                 |                                                                           | 🖌 元件檢視器 🛛 🚺                                   |
| 1biTB005C                                       | ] 贈品量 小單位 毛重(Kg)                                                          | 🚓 QuickRep1: TQuickRep 🗨                      |
| 1blTB006C                                       | ] 單價 材積                                                                   | 分 上端位置 0 🔺                                    |
| Group Header                                    | 2/5 TROOT 12, TROOT 2, TROOT 2, TROOT                                     | - 左邊位置 2                                      |
| 1611B005                                        | TB015 [1611B000 [1011B019 [1807]                                          | 「「「」」」の「」」<br>列印型第 grFullPage                 |
| 1b1TB006                                        | TB009 [ 1b1TB02[]                                                         | 田字型 (TFont)                                   |
| Estal                                           | ······································                                    | - 底圖 (TMetafile)                              |
| :                                               |                                                                           | 日月回 (IUKrage)<br>- 上海毘 10                     |
|                                                 |                                                                           | 下邊界 10 =                                      |
|                                                 |                                                                           | 右邊界 10                                        |
|                                                 |                                                                           |                                               |
| 12                                              | 設定內容「列印方向」                                                                | 行距 poLandscape                                |
|                                                 |                                                                           | 行數 poPortrait                                 |
| 13                                              | ▶ poLandscape (橫印) 📃 👘                                                    | 長度 2/9.4                                      |
|                                                 |                                                                           | 紙張規格 Letter                                   |
| Group Foster                                    | POPOrtrait (直印) 言                                                         | 寬度 215.9                                      |
| 数单合訂:TA025 14                                   | ₩·TA028 <sup>1</sup> TA035                                                | II 顧不尺現 ▼<br>□ 回転線 (TOPErame)                 |
|                                                 | 198-11000 _ 11000]                                                        | - 高度 1056 ▼ <sub>85</sub>                     |
|                                                 |                                                                           |                                               |

| mCopr07Fmt_1                                                                                                    |                                                                                                    |                                                                       |                                                                                                    |                                                                                     |
|----------------------------------------------------------------------------------------------------|----------------------------------------------------------------------------------------------------|-----------------------------------------------------------------------|----------------------------------------------------------------------------------------------------|-------------------------------------------------------------------------------------|
| 設計 221日 221日 221日 221日 221日 221日 221日 221                                                                                                    | 。<br>底圖樣式<br>轉圖檔                                                                                                 | 多。這個的                                                                 | □2 · □3 · □4 · □2 · □0 · □<br>● ● ● ● ● ● ● ● ● ● ● ● ● ● ● ● ● ● ●                                                | ₩5<br>振證存檔、預賢                                                                       |
| 公司電話:公司電話<br>製表日期:製表日期                                                                                                    | ]公司傳真:<br>[A036 ][A037 ] [A049                                                                                   | +Kig +<br>公司傳真<br>」(MSNN002 」                                         | TA045 [NJ002 ]<br>TA060 ]PINS00 TA061 ]P2NS0<br>TA060 ]PINS00 TA062 ]P3NS0                                         | [A03] [A013]<br>0] [A015]<br>0] 頁次:[單/單]                                            |
| <ul> <li>報價單別: [A001][MSMQ002</li> <li>報價單號: [A002</li> <li>單據日期: [A013</li> <li>交貨日:訂貨日起-[A01]內</li> <li>交易幣別: [A007</li> <li>隣 案: [A008</li> </ul> | ?         客戶代號: 10           電         話: 10           (價格條件: 1)         一付款條件: 1:           ?         一付款條人員: 1 | 1004 [MA002<br>4006<br>4008<br>4010<br>4026 [NA003<br>4005 [CMSMV002] | :課税別: TA022<br>常戸確認: TA016<br>確認: 郡: TA019 TA003<br>備註: TA020<br>TA021 TA021 TA064                                 | 营業税率: 「A024 ]<br>「A005 COPMA110<br>「A006 ]<br>「A033 TA035 ]                         |
| 序號 品號<br>2biTB005C<br>2biTB006C                                                                                                    |                                                                                                    |                                                                       | 包裝方式         分量計價 生效E           毛重(Ng)         數量以上 失效E           材積         分量單價 備註           金額         金額       | 199 คนุ่งบุคบุคบุคบุคบุคบ<br>199 คนุ่งบุคบุคบุคบุคบุคบ<br>199 คนุ่งบุคบุคบุคบุคบุคบ |
| [字號] 2b1TB004<br>2b1TB005<br>2b1TB006                                                                                                    |                                                                                                    | TB007 151TB008<br>TB015 151TB014<br>TB009                             | 161TB019 7K0071161TB0131B016<br>161TB02017B042 TK0041B017<br>161TB0211 TK0061B012<br>161TB0211 TK0061B012<br>TB010 | ТВ043<br>СОРМООО2 ТВОО5<br>СОРМООО3 ТВО25                                           |
|                                                                                                    |                                                                                                    |                                                                       |                                                                                                    |                                                                                     |
|                                                                                                    |                                                                                                    |                                                                       |                                                                                                    |                                                                                     |
| - Group Foxer                                                                                                    |                                                                                                    |                                                                       |                                                                                                    |                                                                                     |
| ● 数量合計: 1A025<br>總毛重(Kg): 1A027<br>計記1                                                                                                    | , 報償金額: [A009<br>] 總材積:[A028                                                                                     | ] 祝和: [14023<br>] [14035]                                             | _金額合計: 【A009T                                                                                                    | TA030<br>M_CREATOR                                                                  |

| 💓 frm | CoprO                                    | 7Fmt_1                                  |                    |                                 |                 |                                                                                           | _                                                    |    |
|-------|------------------------------------------|-----------------------------------------|--------------------|---------------------------------|-----------------|-------------------------------------------------------------------------------------------|------------------------------------------------------|----|
|       | 1                                        | 2 3 4                                   | 5 6 7 8            | 9 10 11                         | 12 13           | 14 15 16                                                                                  | 17 18 19 20                                          | 71 |
| 1     | TA022                                    | TAO17                                   |                    | 公司名和                            | 爵               | TA058 "RNK002"                                                                            | TAO17 FORMAGE                                        |    |
| 2     | CMSNRC                                   |                                         |                    | 報價單                             |                 |                                                                                           | TAD31 2A015                                          |    |
|       | 公司電                                      | 話:公司電話                                  | ]公司傳真:             | 公司傳真                            | TA045 N         | 17002<br>21NSOD 7A061 722NSOO                                                             | TA015C                                               |    |
| 3     | 製表日                                      | 期:製表日期                                  | 1A036 ]1A037 ] 1A0 | 49 ] [CMSNN002 ]                | 21000 16        | TA062 [P3NS00                                                                             | 頁次:「單/單」                                             |    |
| 4     | 報 伊<br>軍<br>報 伊<br>軍<br>日<br>日<br>日<br>日 | 別:TAOO1 CMSMQOO2<br>號:TAOO2<br>期日:TAOO2 | 了                  | TAOO4MAOO2<br>MAOO6             | 」課税別:<br>「客戶確認: | TA012 _ 열<br>TA016<br>Ta010 Ta002                                                         | 業稅率: TAO24 ]                                         |    |
|       | ■ppp 口<br>交貨                             | 日 訂貨日起 [TAO1]內                          |                    | TA010                           | 備 註:            | 1A020                                                                                     | _ [in005 _                                           |    |
|       | 交易幣<br>隀                                 | 別:[A007<br>率:[A008                      | 付款條件:<br>業務人員:     | TA026 [NA003<br>Ta005 [CMSMV002 | 1A              | 1A011<br>029 1A021 1A064                                                                  | ] TAOOG ]<br>TAO33 TAO35]]                           |    |
| 7     | 序號                                       | 品就<br>1b1TB005C<br>1b1TB006C            |                    | frmCopr07Fmt_1<br>你是否想要存        | ₩₩?             | 分量計價 生效日期<br>數量以上 失效日期<br>分量單價 備註<br>余額                                                   | A សូវសូវសូវសូវបាក05<br>A សូវសូវសូវសូវបាក10           |    |
| 8     | 序號 ]<br>Detail                           | 151TB004<br>151TB005<br>151TB006        |                    |                                 | No F            | K007 <sup>+</sup> 151TB013 TB016<br>B042 <sup>+</sup> TK004 TB017<br>TK006 TB012<br>TB010 | TB043 (TB005 )<br>Copmq002 (TB006<br>Copmq003 (TB025 |    |
| 10    |                                          | 以下空白//                                  |                    | <u> </u>                        |                 |                                                                                           |                                                      |    |
|       |                                          |                                         |                    |                                 |                 |                                                                                           |                                                      |    |
| 11    |                                          |                                         |                    |                                 |                 |                                                                                           |                                                      |    |
|       |                                          |                                         |                    |                                 |                 |                                                                                           |                                                      |    |
| 12    |                                          |                                         |                    |                                 |                 |                                                                                           |                                                      |    |
| 13    |                                          |                                         |                    |                                 |                 |                                                                                           |                                                      |    |
|       |                                          |                                         |                    |                                 |                 |                                                                                           |                                                      |    |
| 14    | Group Fo                                 | oter                                    |                    |                                 |                 |                                                                                           |                                                      |    |
| 15    | 數量                                       | 合計:TA025<br>〒 (Y-N- TA027               | 報償金額:1A009         | 「祝福」:<br>「和AQ25」                | ]金額合計           | : TA009T                                                                                  | ] [AO30]                                             |    |
|       | 総毛<br>註記1<br>計記2                         | 重 (Ag): [AU27                           | , #2441位12AU28     | , 14035                         |                 |                                                                                           | M_CREATOR<br>M_CREATOR                               | 87 |

| ₩ 鼎新電腦 DataSystems                                 |    |
|----------------------------------------------------|----|
| ▲ 一 該計 2 底 國 核式 读                                  | 預覽 |
| 報價單憑證(COPR07)]講師資料庫]                               |    |
| 基本選項 逃蹭選項 系統選項                                     |    |
| →選擇傳送方式<br>© 列印 ○ FAX/Email                        |    |
| 選擇單別 210 日 國內報(核) 選擇電訊 水源 選擇電訊 210 日 國內報(核)        |    |
|                                                    |    |
| □ 選擇報價日期<br>起                                      |    |
| 選擇單據日期<br>起[ ] ] 这 ] ] ] ] ] ] ] ] ] ] ] ] ] ] ] ] |    |
| 選擇列印格式 中文                                          |    |
| ● 列印 2 預覽, 智 設計憑證 5 設定印表機 昌 紙張格式 × 取消 → 自訂         |    |
|                                                    | 88 |

| ▶ ₩ 鼎新電腦 Data    | Systems                                                  |                                 |                                                                                 | $\bigcirc$               |
|------------------|----------------------------------------------------------|---------------------------------|---------------------------------------------------------------------------------|--------------------------|
| 1 設計<br>憑證底圖樣    | ▲ 底圖樣式                                                   | · 3 憑證命名                        | ·<br>一次<br>一次<br>一次<br>一次<br>一次<br>一次<br>一次<br>一次<br>一次<br>一次<br>一次<br>一次<br>一次 | 5  <br>愚證存檔、預覧<br>       |
|                  | 成功科技<br>話: 02-82186123 公司傳算:<br>部: 2016/04/15 公司傳算:      | 成功科技<br>國內報價單(核何<br>02-82186666 | <b>]</b>                                                                        | 百分-1/1                   |
| 報便單              | 2016/06/19<br>1201:210 國内報(核) 客戶代勤<br>験・20160:301001 雷 詳 | t:1001 環球公司<br>:-86671688       | 課 稅 別:應稅外加<br>客戶確認・N                                                            | 营業稅率: 5%                 |
| 報度単<br>單據日<br>交貨 | 1期:2016/03/01 電 語<br>日:訂貨日起 0 內 價格條件                     | 1:<br>1:<br>1:                  | 宿戸確認 碼:Y<br>確 認 碼:Y<br>備 註:                                                     |                          |
| 交易幣<br>踵         | ·別:NTD 付款條件<br>率:1 業務人員                                  | ト:2D1 結帳後一星期收<br>№:303 陳外務      |                                                                                 |                          |
| 序號               | 品號<br>品名<br>規格                                           | <u> </u>                        | a裝方式 分量計價<br>注重(Kg) 数量以上<br>対積 分量單價<br>金額                                       | 生效日期<br>失效日期<br>儋註       |
| 0001             | INV4001<br>辦公档SL<br>500                                  | 100 PCS<br>0<br>1,170           | 1250 Y<br>882.825 1,112<br>117000                                               | 2016/03/01<br>2016/03/31 |
|                  | <mark>.</mark> *                                         | 、功告成了!!                         | 301<br>1,053<br>117000                                                          | 2016/03/01<br>2016/03/31 |
|                  | 以下空白//                                                   |                                 |                                                                                 |                          |
|                  |                                                          |                                 |                                                                                 |                          |
|                  |                                                          |                                 |                                                                                 | 89                       |

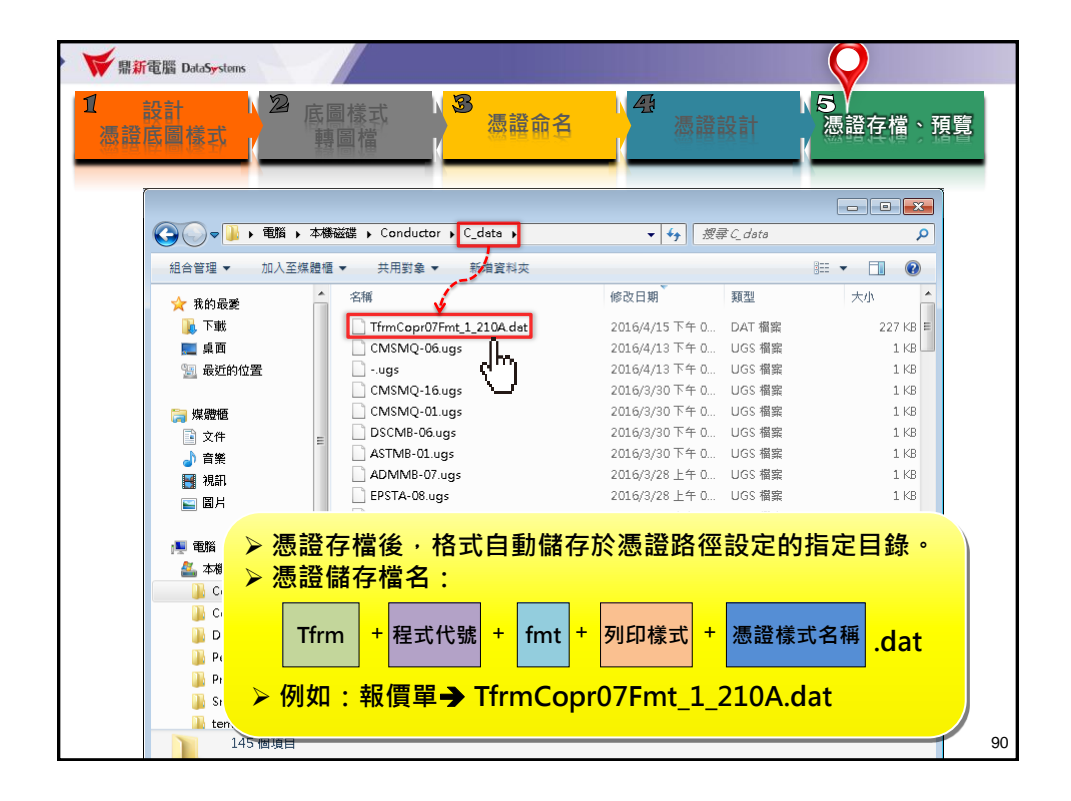

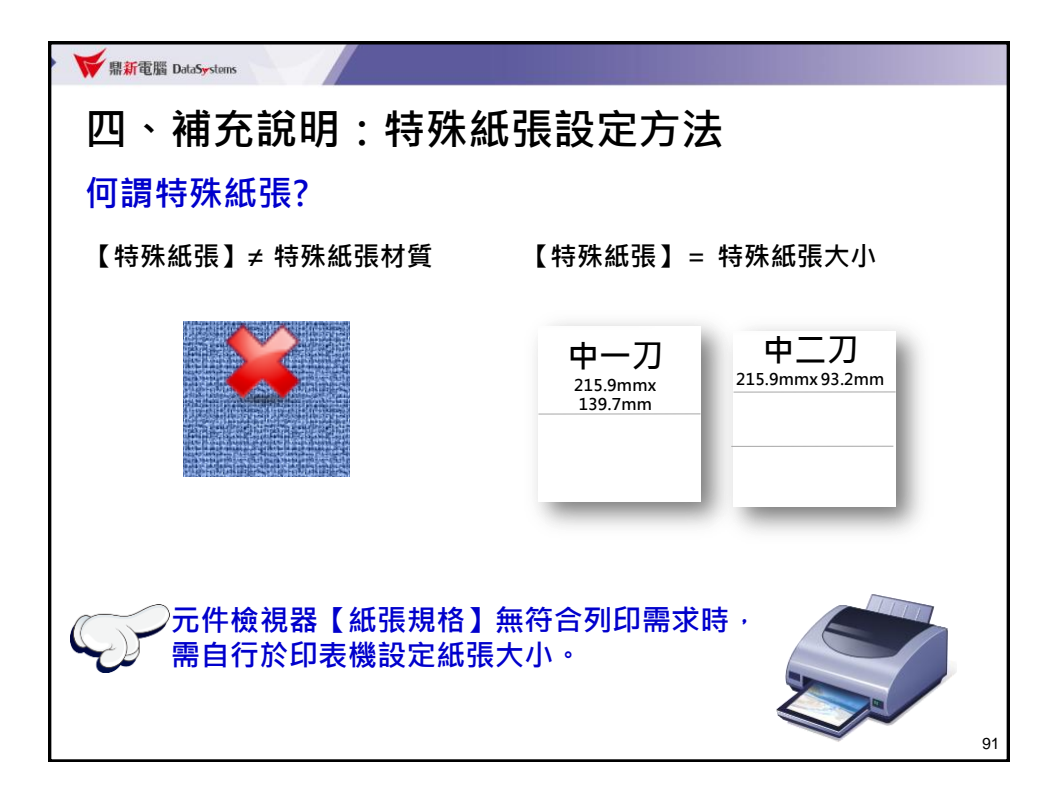

| ₩ 票新電腦 DataSystems                                   |                                                                          |
|------------------------------------------------------|--------------------------------------------------------------------------|
| 常見特殊紙張範例                                             |                                                                          |
| 中一刀<br><sup>215.9mmx</sup><br>139.7mm                | 中二刀<br>215.9mmx 93.2mm                                                   |
| 支票套表                                                 | 地址名條、資產標籤                                                                |
| 「東京日本」<br>第第日日 日本10000000000000000000000000000000000 |                                                                          |
|                                                      | 盤點卡<br>電子計算機統一發票、<br>營業稅申報401/403(套)表、<br>零稅率銷售額清單(套)等等<br><sub>92</sub> |

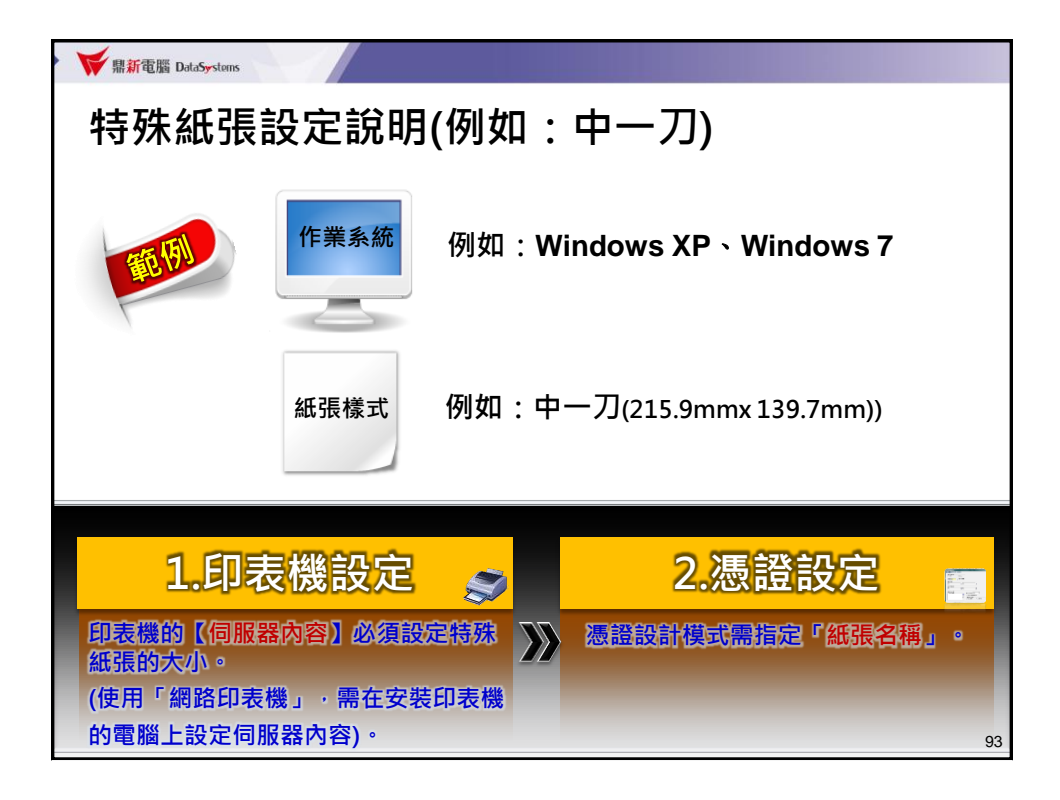

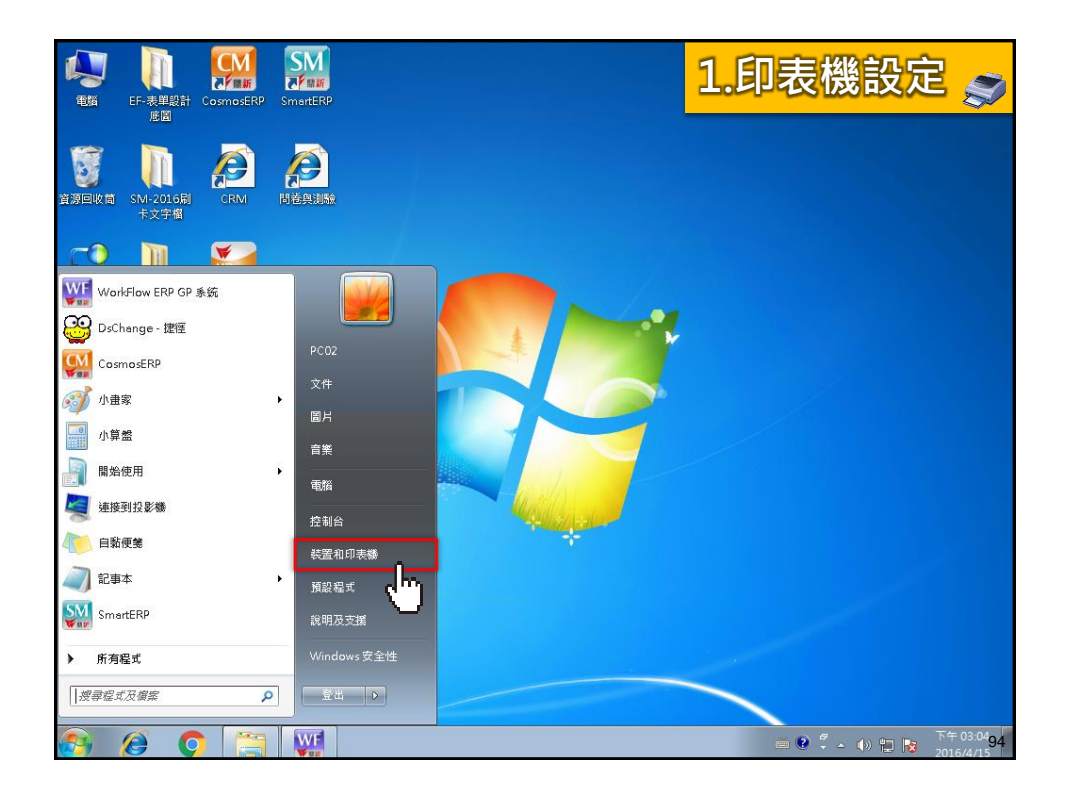

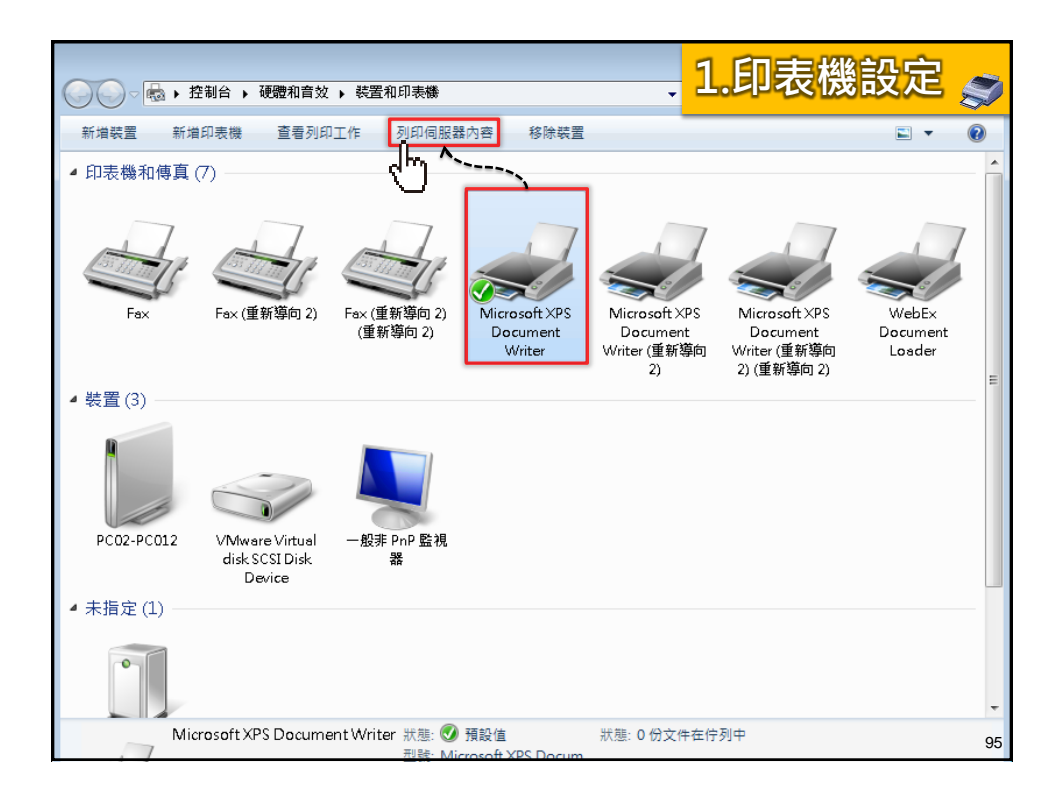

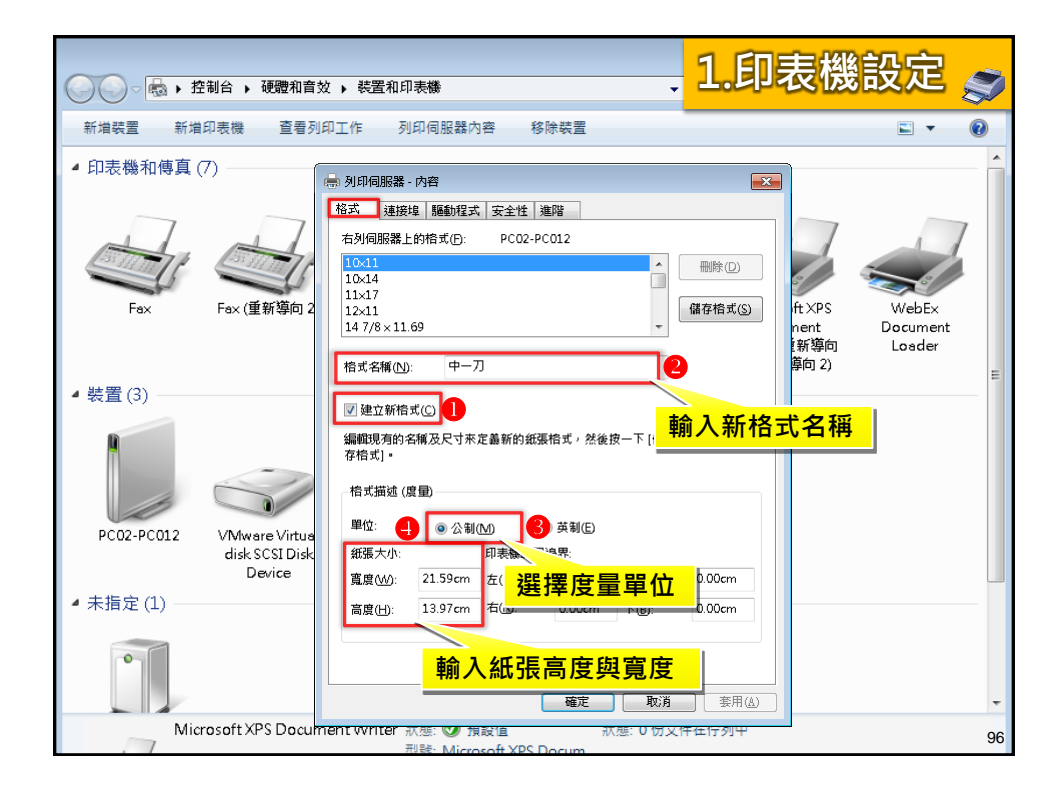

| ●●●●●●●●●●●●●●●●●●●●●●●●●●●●●●●●●●●●●                                                  | ▶ 装置和印表機                                                                                                    | 1.印表機設定 🥿        |
|----------------------------------------------------------------------------------------|----------------------------------------------------------------------------------------------------|------------------|
| 新增裝置 新增印表機 查看列印                                                                        | 口作 列印伺服器内容 移除裝置                                                                                                    |                  |
| <ul> <li>印表機和傳真(7)</li> <li>印表機和傳真(7)</li> <li>Fax Fax(重新導向2</li> <li>装置(3)</li> </ul> | 利印伺服器 - 内容           格式 連接埠 [驅動程式]安全性 連階           右別伺服器上的格式(D):         PC02-PC012           10x14         11x17           12x11         147/8×11.69           格式名稱(D):         中一刀           「建立新指式(C)         建立新指式(C)  | 保存権式(S)          |
| PC02-PC012<br>VMware Virtus<br>disk SCSI Disk<br>Device<br>◆ 未指定 (1)                   | 編輯現現的名稱及尺寸來定義新的紙蛋格式,然後按一下 [ 儲<br>存名式 ] •<br>增位: ● 公制( <u>M</u> ) ● 英制(E)<br>紙張大小: 印表機範圍邊界:<br>寬度( <u>M</u> ); 21.59cm 左( <u>)</u> ): 0.00cm 下( <u>B</u> );<br>高度( <u>L</u> ); 13.97cm 右( <u>B</u> ); 0.00cm 下( <u>B</u> ); | 0.00em<br>0.00em |
| Microsoft XPS Docum                                                                    | ■L 40月<br>Sht writer 沃懋: 10 万丈                                                                                                    | F在行列平 97         |

| .oprU/Fmt_1                 |                                          | · · · •                  |                                              |                                        |                     |
|-----------------------------|------------------------------------------|--------------------------|----------------------------------------------|----------------------------------------|---------------------|
| 2 3 4 5                     | 6 7 8 9                                  | 10 11 12 13              | 14 15 16 1                                   |                                        | はいた。                |
| TAN17                       |                                          |                          |                                              |                                        |                     |
|                             |                                          | 公司名稱                     | TAN58 "BNKDD2"                               | TAO17 COPMADE2                         |                     |
| CMSNR002                    |                                          | 報價單                      | TA059 CNK002                                 | TA015                                  |                     |
| 小司番話・外司番話                   | 小司旗方 外司#                                 | ■ 「「 AO4!<br>■ 「 「       | 5 [NJ002 ] TAD61 - P2NSOD                    | TAU31 ****                             |                     |
| 製表日期:製表日期                   | 2 2 10 2 2 2 2 2 2 2 2 2 2 2 2 2 2 2 2 2 | Ф. <del>4</del><br>ТАОб( | ) PINSOO TAO62 P3NSOO                        |                                        |                     |
| ▲6.個間1911 - TANN1 "CMSMNNN2 | _1000 _1007 _10045 _2mm5<br>客戶代驗·TANN4   | NANNO2<br>NANN2 È₽ ## !  | 레· TAD22 · · · · · · · · · · · · · · · · · · | 業税家 TAN24                              |                     |
| 報價單號: TA002                 | ] 電 話:[MA006                             | 「客戶確」                    | 2: TA016                                     | POPMA11(                               |                     |
| 單據日期:TAO13                  | ,傳 宜:[MA008                              | 確認者                      | 嗎:TAO19 TAOO3                                | [A005                                  |                     |
| 交貨日:訂貨日起 [AU]内              | 價格條件: 1A010                              | ]備 1                     | (主: 】AO20                                    | 1 1000                                 |                     |
| 父易常別:14007<br>陳 家 14008     | 「「新保汗:18020<br>「業務」員・18005               | NAUU3<br>T'WSW002        | TAN29 TAN21 TAN64                            | TAUU6                                  |                     |
| 度 · 2000                    |                                          | 動量 單位 包装方式               | 21025 21025 21005<br>分量計層 牛效日期               | 一一一一一一一一一一一一一一一一一一一一一一一一一一一一一一一一一一一一一一 |                     |
| 1blTB005C                   | ] 🕅                                      | 計量小單位 毛重(Kg)             | 數量以上失效日期                                     | A DuickRen1: TO                        | wickRen             |
| 161TB006C                   |                                          | 單價 材積                    | 分量單價備註                                       | Quickkepi. iç                          | псккер              |
| iroup Heider                |                                          |                          | 玉観<br>7 Broost 11 Japon 2 Broost             | 上端位置                                   | 0                   |
| 芬號 ][161TB004               |                                          | .BOO7 1611BOU8 1611BO19  | TK007 161TB013 TB016                         | TBU4 左遼位宣<br>COPN 和KOR 网               | 2                   |
| 1biTB006                    | il i                                     | TB009 161TB02            | TK006 TB012                                  |                                        | IV<br>INFu 11 Po mo |
| 10101                       |                                          |                          | TB010                                        | 「「「「「「」」」の字形                           | (TFont)             |
| [以下空白/]                     |                                          |                          |                                              | 底圈                                     | (TMetafile)         |
|                             |                                          |                          |                                              | 口頁面                                    | (TORPage)           |
|                             |                                          |                          |                                              | 上邊界                                    | 10                  |
|                             |                                          |                          |                                              | 下邊界                                    | 10                  |
|                             |                                          |                          |                                              | 右邊界                                    | 10                  |
|                             |                                          |                          |                                              | 左邊界                                    | 10                  |
|                             | · · · · · · · · · · · · · · · · · · ·    | <u> </u>                 |                                              | 列印万向                                   | poPortrait          |
|                             |                                          |                          |                                              | 1782                                   | 0                   |
| ▶【貝囬 ∖ 紕                    | 張名榑】直接                                   | 輸人比表機同                   | 可服器内容 し                                      | 11900                                  | 1270 4              |
|                             |                                          |                          |                                              | が進える                                   | d _ T -             |
| 所設定的                        | <b>、</b> 紕                               |                          |                                              | 紙張規格                                   | Letter In-          |
|                             |                                          |                          | F                                            | 官度                                     | 215.9               |
|                             |                                          |                          |                                              | 顯示尺規                                   |                     |
|                             |                                          |                          |                                              | 田框線                                    | (TQRFrame)          |
|                             |                                          |                          |                                              | 言度                                     | 1056                |
|                             |                                          |                          |                                              | 1 1914                                 | 11050               |

| 1                            | 2 3 4 5                                                                                 | 6 7 8                                                                         | 9 10 11                                               | 12 13 14                                                             | 15 16                                                 | 17                       | <mark>2.憑</mark> 證               | 設定                                  | and the second second se |
|------------------------------|-----------------------------------------------------------------------------------------|-------------------------------------------------------------------------------|-------------------------------------------------------|----------------------------------------------------------------------|-------------------------------------------------------|--------------------------|----------------------------------|-------------------------------------|----------------------------------------------------------------------------------------------------|
| TAO22<br>TAO29<br>CMSNROO    | <b>版功科技</b>                                                                             |                                                                               | 公司名                                                   | 稱                                                                    | [A058 ]BNK002]<br>[A059 ]CNK002]                      |                          | TAO17 COPMA063                   |                                     |                                                                                                    |
| 公司電言<br>製表日期                 | 話:公司電話<br>明:製表日期 】 1A036                                                                | ]公司傳真: 公<br>] TA037 ] TA049 ]                                                 | 司傳真<br>CMSNN002 、                                     |                                                                      | TA061 [P2NS00]<br>TA062 [P3NS00]                      | 頁                        | [A015C<br>次:[單/單]                |                                     |                                                                                                    |
| 報價單別<br>報價單別<br>交易幣別<br>互易幣別 | 期」: TAOO1 [CMSMQ002<br>統: TAOO2<br>期: TAO13<br>日: 訂合自起- TAO1 内<br>別: TAO07<br>第月: TAO08 | 客戶代號: 1400<br>電話: MA00<br>傳 其: MA00<br>價格條件: 1401<br>付款條件: 1402<br>業務人員: 1400 | 4 ] [MAOO2<br>6<br>8<br>0<br>6 ][NAOO3<br>5 ][MAMVOO2 | 1課税 別: 14022<br>客戶確認: 14012<br>確認: 14012<br>備註: 14020<br>[備註: 14020] | 了替<br>[A003<br>[A011<br>[A02]] [A064]                 | 業税率<br>(1A006<br>(1A033) | E [A024 ]<br>COPMA11(<br>BA005 ] |                                     |                                                                                                    |
| 序號                           | 品號                                                                                      |                                                                               | 數量 單位<br>瞬日日 小單位                                      | 包裝方式<br>1.1.1.1.1.1.1.1.1.1.1.1.1.1.1.1.1.1.1.                       | 分量計價生效日期                                              | 9                        | 元件檢視器                            |                                     | (                                                                                                    |
| Group Head                   | 1b1TB006C                                                                               | 4                                                                             | 單價                                                    | 材積                                                                   | 分量單價 備註                                               |                          | QuickRep1: TQu                   | ickRep                              |                                                                                                    |
| 序號 ]<br>Detail               | 151TB004<br>151TB005<br>151TB006                                                        |                                                                               | TB007 151TB008<br>TB015 151TB014<br>TB009             | 161TB019 7 1K007<br>161TB020 7B042<br>161TB021                       | 151TB013 TB016<br>TK004 TB017<br>TK006 TB012<br>TB010 | TBO4<br>Copn<br>Copn     | 左邊位置<br>列印底圖<br>列印型態             | 2<br>Q<br>qrFullPage                |                                                                                                    |
|                              | 以下空白//                                                                                  |                                                                               |                                                       |                                                                      |                                                       |                          | 団子型<br>底圖<br>□頁面                 | (TFont)<br>(TMetafile)<br>(TQRPage) |                                                                                                    |
|                              |                                                                                         |                                                                               |                                                       |                                                                      |                                                       |                          | 工/237<br>下邊界<br>右邊界<br>左邊界       | 10<br>10<br>10<br>10                |                                                                                                    |
|                              | 百而、纸诓                                                                                   | 2 瑶 】 古 t                                                                     | 安齢 λ 印                                                | <b>主桃伺昭</b> !                                                        | 界山家                                                   |                          | 列印方向<br>行距<br>行數                 | poPortrait<br>O<br>1                |                                                                                                    |
| F                            | ,夏 <b>山(</b> 紙張·<br>所設定的【紙                                                              | 品 一 冊 】 旦 f<br>張名稱 】                                                          | 。                                                     | אומ עיין אאי ארי                                                     |                                                       |                          | <u>長度</u><br>紙張名稱<br>紙張規格        | 139.7<br>中一刀<br>Custom              | 1                                                                                                    |
| 杀≺<br>〔                      | 統自動預設語<br>並同時帶出紙                                                                        | 亥「紙張規<br>脹的長度】                                                                | 見格」為<br><mark>日寛度。</mark>                             | Custom(I                                                             | 自訂),                                                  |                          | 寬度<br>顯示尺規<br>田框線<br>高度          | 215.9<br>V<br>(TQRFrame)<br>528     |                                                                                                    |

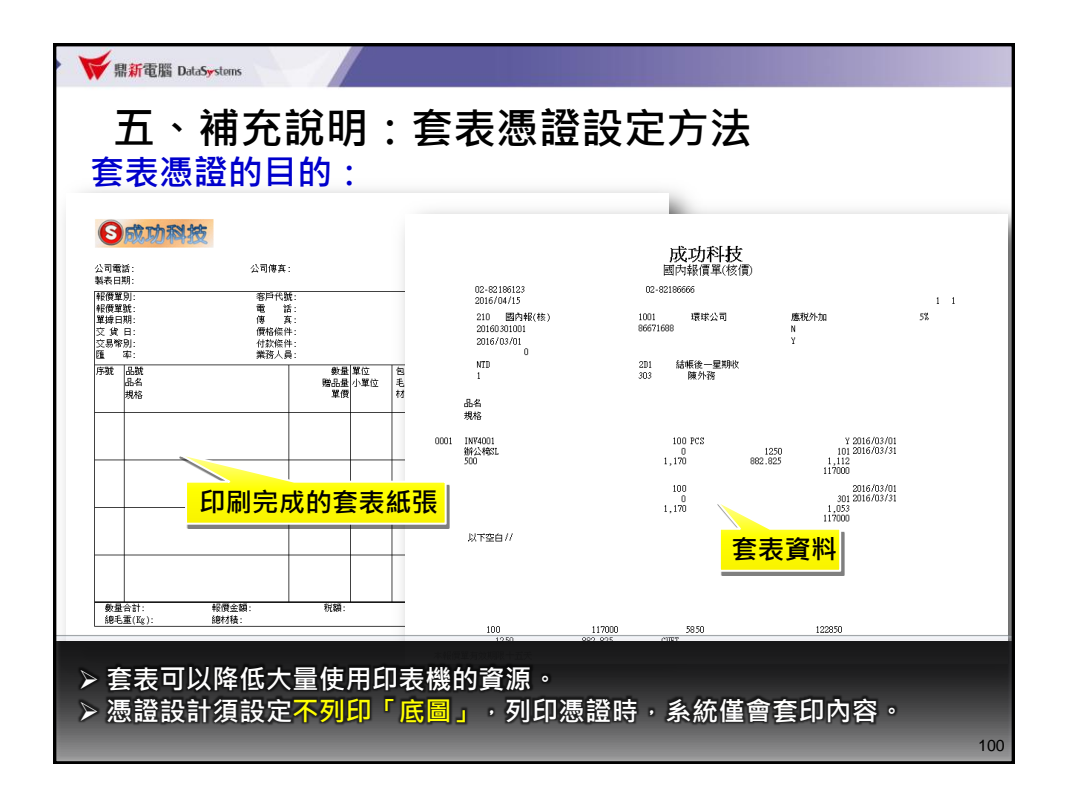

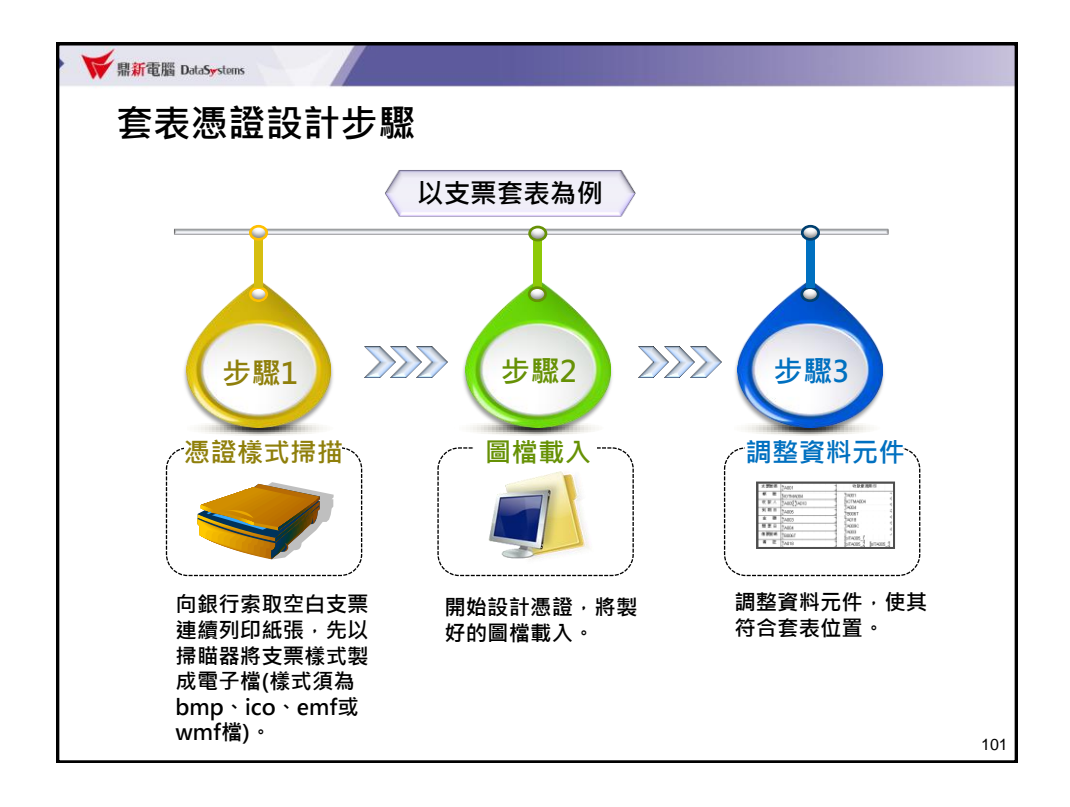

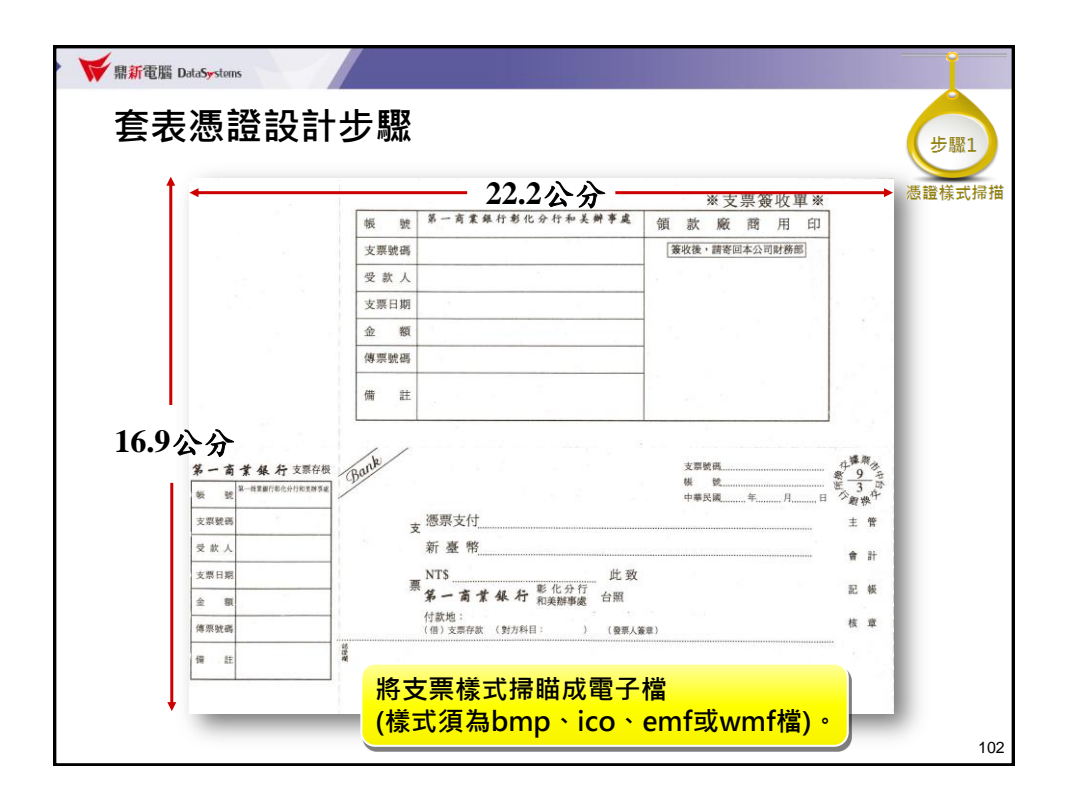

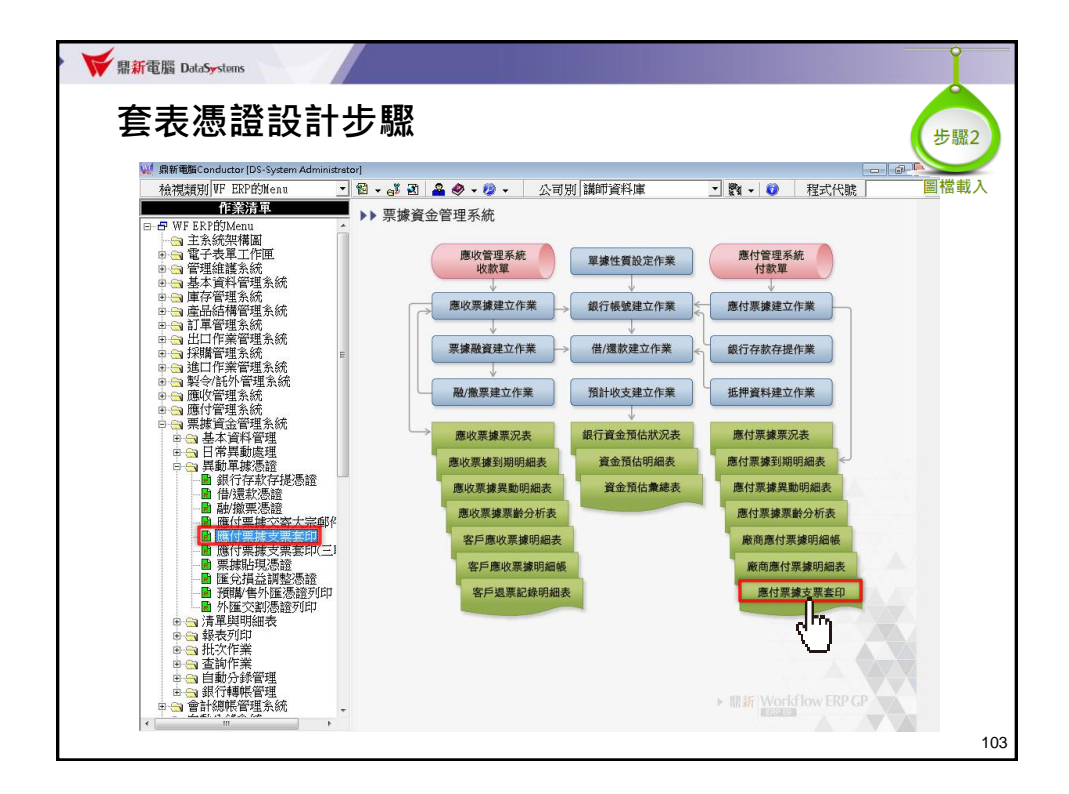

| ₩₩₩₩₩₩₩₩₩₩₩₩₩₩₩₩₩₩₩₩₩₩₩₩₩₩₩₩₩₩₩₩₩₩₩₩                  | Î           |
|-------------------------------------------------------|-------------|
| 套表憑證設計步驟                                              | 步驟2<br>圖檔載入 |
| 應付票據支票簽印(NOTR33)[講師資料庫]                               |             |
| 基本選項 建階選項 糸統選項                                        |             |
| 製表日期 2016/04/15 31 列印使用格式 FristB 		 日期型態 西元年 YYYYmmDD |             |
|                                                       |             |
| 為支票様式命名                                               |             |
|                                                       |             |
|                                                       |             |
|                                                       |             |
|                                                       |             |
| ● 列印 🛛 預覽 🛛 智 設計憑證 📑 設定印表機 🕒 紙張格式 🗡 取消 🕨 自訂           |             |
|                                                       |             |
|                                                       |             |
|                                                       |             |
|                                                       |             |
|                                                       |             |
|                                                       | 104         |

| ₩<br>₩新電腦 DataSystems                                                                               | •           |
|----------------------------------------------------------------------------------------------------|-------------|
| 套表憑證設計步驟                                                                                            | 步驟2<br>圖檔載入 |
| 應付票據支票者印(NOTR33)[講師資料庫]                                                                             |             |
| 基本選項」進階選項                                                                                           |             |
| 製表目期 2016/04/15<br>③ 列印使用格式 Friet8 ■ 日期製器 西元年 YYYYMMD<br>⑤ 列印 □ 預覧 10 設計憑證 5 設定印表機 昌 紙張格式 × 取消 ▶ 自訂 |             |
|                                                                                                    | 105         |

| mindutsering1     NOTMA002支票存根     UpF0UpF0UpF02     DFF0UpF02     DFf0UpF02     DFf0UpF02     DFf0UpF02     Dff0UpF02     Dff0UpF02     Dff0UpF02     Dff0UpF02     Dff0UpF02 | □ 44 55 55 17 55 19 20 21<br>■搭載                                                                                              |
|----------------------------------------------------------------------------------------------------|----------------------------------------------------------------------------------------------------|
| 「NOTMA002支票存根」<br>支票数碼 14001 」 支票数碼 14001                                                                                                    |                                                                                                    |
|                                                                                                    | DF09DF090 <mark>F10 ※ 領款簽收單※</mark>                                                                                           |
|                                                                                                    |                                                                                                    |
|                                                                                                    | TADO4<br>TBOOST                                                                                                    |
| 金額         万A003         金額         万A003           開東日         万A004         開東日         万A004                                                                                                    | TA018                                                                                                    |
|                                                                                                    | QuickRep1:TQuickRep ▼<br>FWG/2755                                                                                             |
| Dubrégubrégubrégubrégubrég<br>Dubrégubrégubrégubrégubrég<br>Dubrégubrégubrégubrégubrég<br>TA010                                                                                                    |                                                                                                    |
| 支票號碼 TA001 到期日(                                                                                                    | Y M<br>単面<br>「TQRPage)<br>単種線<br>(TQRPage)<br>単種線<br>(TQRPage)                                                                |
| 委员会 法保持 PURMA003                                                                                                    | ま 下 線 □<br>ま 石 線 □<br>ま 石 線 □<br>ま 石 線 □<br>ま 石 線 □<br>ま 石 線 □<br>ま 石 線 □<br>ま 石 線 □<br>ま て ま て ま て ま て ま て ま て ま て ま て ま て ま |
| CMSMF IbITA003                                                                                                    | 1<br>様式<br>                                                                                                    |
| 电标: NOTMA004                                                                                                    | 単位 mill<br>寛度 816<br>編版 100 -                                                                                                 |

| 套表             | 怎<br>frmNotr33Fi        | 登設計步驟<br><sup>m1</sup>                                                                                                    | 8 9                     | 10 11 12 13                                  | 14. 15 16 17 17 19 19 19 20 121                                                                                                    | 步驟2               |
|----------------|-------------------------|----------------------------------------------------------------------------------------------------|-------------------------|----------------------------------------------|----------------------------------------------------------------------------------------------------|-------------------|
| 1              |                         | NOTMA002支票存根                                                                                                    |                         | 0<br>0<br>0000000000000000000000000000000000 | JDF0UDF05<br>@DF09DF10% 領款簽收單※                                                                                                    | 圖幅載入              |
| 2              | 支票號碼                    | TA001                                                                                                    | 支票就碼                    | TA001                                        | 1                                                                                                    |                   |
| 3              | 帳號                      | NOTMA004                                                                                                    | 帳號                      | NOTMAD04                                     | TA001                                                                                                    |                   |
|                | 收款人                     | TA009, TA010                                                                                                    | 收款人                     | TA009, TA010                                 | NOTMAD04                                                                                                    |                   |
| 4              | 到期日                     | TA005                                                                                                    | 到期日                     | TA005                                        | TA004                                                                                                    |                   |
| 5              | 金額                      | TA003                                                                                                    | 金額                      | TA003                                        | TA018                                                                                                    |                   |
|                | 開票白                     | TA004                                                                                                    | 開票日                     | TA004                                        |                                                                                                    |                   |
| 6              | 傳票號碼                    | TROOFT                                                                                                    | 傳票號碼                    | TROOFT                                       | QuickRep1: TQuickRep                                                                                                    |                   |
| 1              | 備註                      | TA018                                                                                                    | 僧註                      | TA018                                        | 上端位置 D                                                                                                    |                   |
|                | Dobrido<br>Dobrido<br>Z | では、<br>すいたのではのからののから、<br>てAO<br>支票脱碼 TAOC<br>うないたいでは、<br>でので、<br>でので | 10<br>1<br>MA003<br>003 | [1] 到期日 ( Y<br>] 到期日 ( Y<br>載入               | 7月10日         7月10日         7月110日         7月110日         7月110日         7月110日         7月110日         7月110日 |                   |
| 14<br>15<br>16 | 14002                   | ₩. Kun Kun Kun Kun Kun Kun Kun Kun Kun Kun                                                                                                    | <b>請參考</b>              | 考「憑證設言                                       | <mark>┼\底圖轉入憑證」章</mark><br>////////////////////////////////////                                                                                                    | <mark>節說明。</mark> |

|         | 2     | 3 4 5 6 7                                              | 8 9                                   | 10 11 12 13                                              | 14 15 16 17 18 19 20 21                                                                                                    |
|---------|-------|--------------------------------------------------------|---------------------------------------|----------------------------------------------------------|----------------------------------------------------------------------------------------------------|
| 1       |       | NOTMA007支重存根                                           | · · · · · · · · · · · · · · · · · · · |                                                          | ÚDFoÚDFoš<br>apenapend ※ 領款 签收 單 ※                                                                                                    |
| 2 支     | 離碼    | TA001                                                  | 支票號碼                                  | TA001                                                    |                                                                                                    |
| 3 帳     | M     | NOTMA004                                               | 帳號                                    | NOTMA004                                                 | TA001                                                                                                    |
| 收       | 款人    | TA009, TA010                                           | 收款人                                   | TA009, TA010                                             | NOTMA004                                                                                                    |
| 到       | 期日    | TA005                                                  |                                       | TA005                                                    | TA004                                                                                                    |
| 5 金     | 額     | TA003                                                  | 金額                                    | TA003                                                    | TA018                                                                                                    |
| 開       | 禀 日   | TA004                                                  | 開票日                                   | TA004                                                    | 一一一一一一一一一一一一一一一一一一一一一一一一一一一一一一一一一一一一一一                                                                                                    |
| 傳       | 離碼    | TB006T                                                 | 傳票號碼                                  | твообт                                                   | QuickRep1: TQuickRep -                                                                                                    |
| 7 備     | ìÈ    | TA018                                                  | 儋 註                                   | TA018                                                    |                                                                                                    |
| 5<br>10 | DFOGU | DF07,JDF03,JDF03,JDF13、TAO<br>支票脱碼: TAO<br>為 透票支付: PUR | 10<br>D1 > 値<br>NN > 譚                | る<br>ひ<br>紙<br>張<br>規<br>桁<br>弱<br>参<br>考<br>「<br>特<br>死 | Antiper Constraint of the second second sec |
| 12      | 32    | CMSMF IbITA                                            | 4003                                  |                                                          | 行股 0<br>行敗 1                                                                                                    |
|         | 法代    |                                                        |                                       | n i shaaraa Ma                                           | いたい 長度 279.4                                                                                                    |
| 13      | 1.870 |                                                        | <i></i>                               |                                                          | <b>就時</b> 治得                                                                                                    |
| 10      | 98    |                                                        |                                       | sense a served CB                                        | 紙張規格 Letter                                                                                                    |

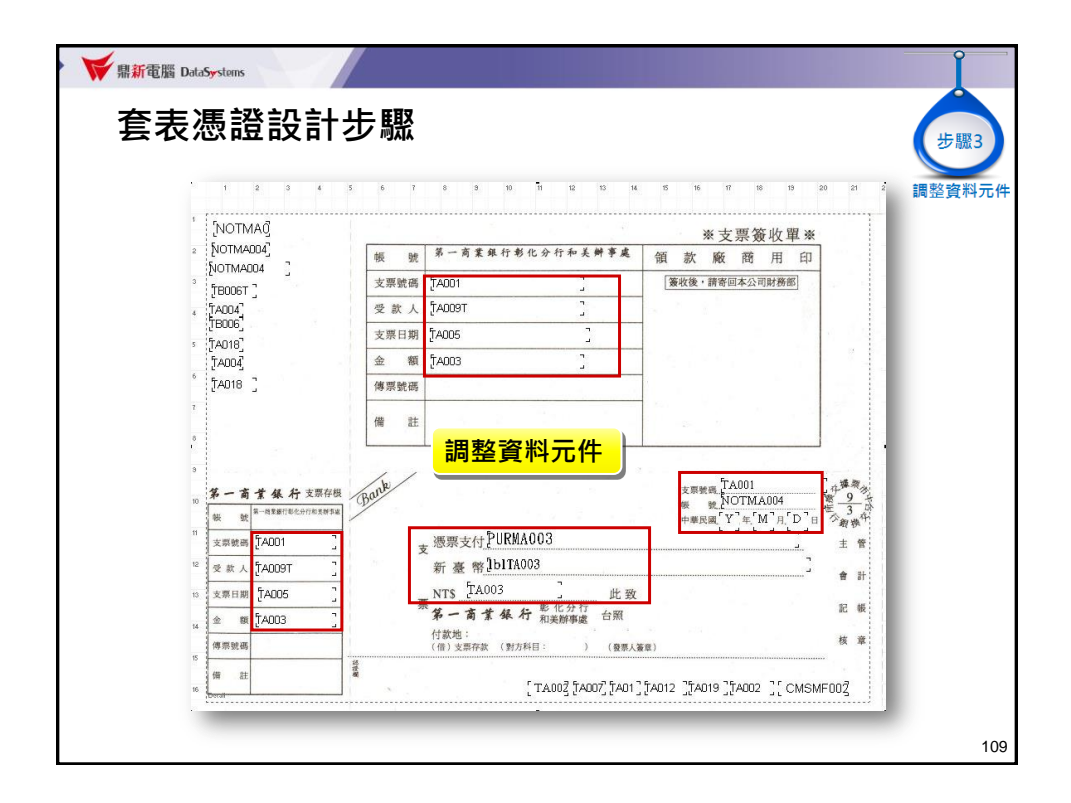

| ₩<br>「 新電腦 DataSystems                           |                                                                                      |                                              | Î      |
|--------------------------------------------------|--------------------------------------------------------------------------------------|----------------------------------------------|--------|
| 套表憑證設計步                                          | <b>;驟</b><br>                                                                        |                                              | 步驟3    |
| CG0125709900<br>11001 采蔵<br>920901<br>NT\$25,000 | CC0126709900<br>11001 采凌工業<br>920901<br>NT\$25,000<br>余凌工業股份有限公司<br>或其位仟元整<br>25,000 | CQ0126709900<br>300-200664569-01<br>92 09 01 | 調整資料元件 |
|                                                  |                                                                                      |                                              | 110    |

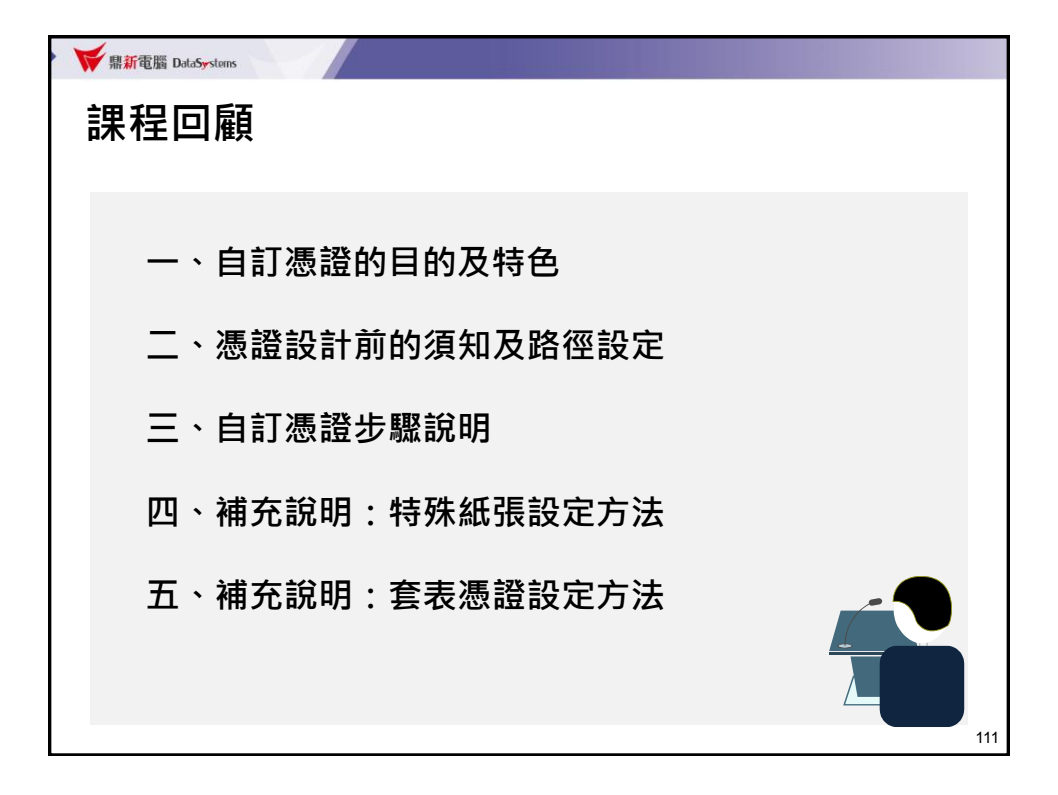

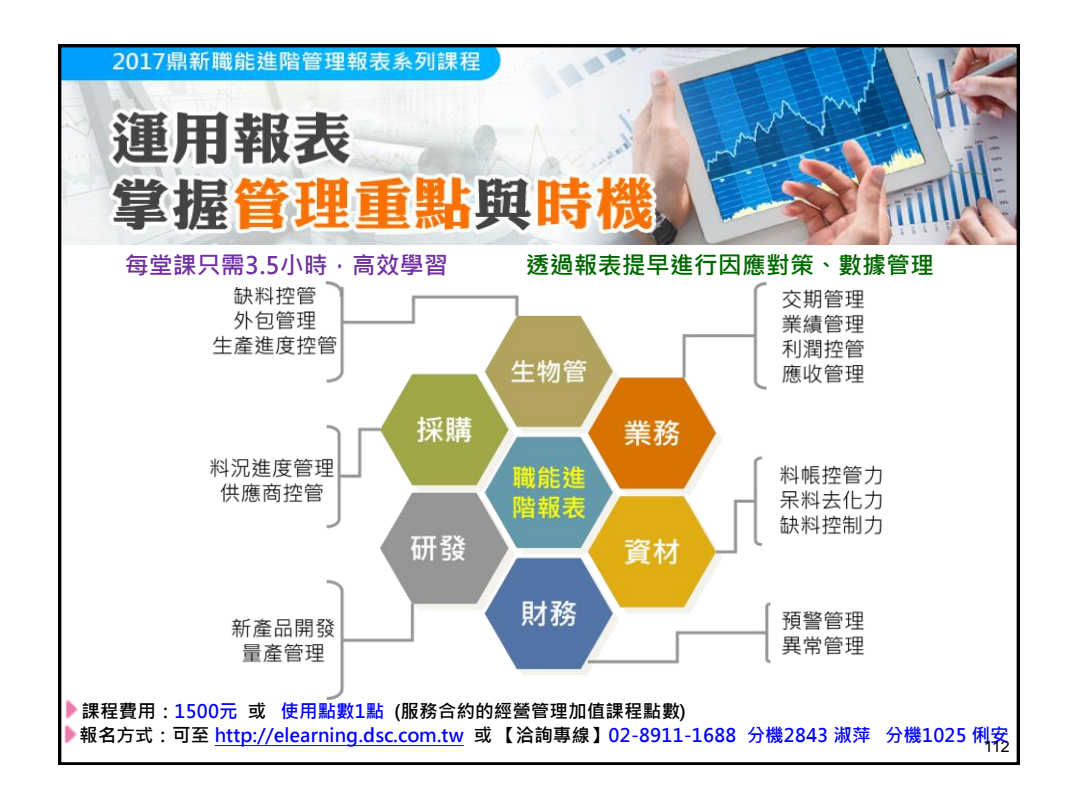